# Инструкция Поставщика

# V18.10.17

# Оглавление

| 1. | Участи  | е в закупках                                                          | 5         |
|----|---------|-----------------------------------------------------------------------|-----------|
|    | 1.1. Уч | астие в закупках способом «Запрос ценовых предложений»                | 5         |
|    | 1.1.1.  | Поиск и просмотр своих заявок                                         | 5         |
|    | 1.1.2.  | Подача заявки                                                         | 6         |
|    | 1.1.3.  | Отзыв заявки                                                          | 10        |
|    | 1.2. Уч | астие в закупках способом «Открытый конкурс»                          | 11        |
|    | 1.2.1.  | Поиск закупки                                                         | 11        |
|    | 1.2.2.  | Просмотр объявления                                                   | 12        |
|    | 1.2.3.  | Обсуждение                                                            | 14        |
|    | 1.2.4.  | Создание и подача конкурсной заявки                                   | 16        |
|    | Удал    | ение и редактирование проекта заявки                                  | 18        |
|    | Доба    | вление лотов для участия в закупке                                    | 18        |
|    | Прик    | репление обязательных документов для участия в закупке                | 19        |
|    | Форм    | ирование соглашения об участии в конкурсе                             | 20        |
|    | Форм    | ирование технической спецификации                                     | 21        |
|    | Пред    | оставление обеспечения заявки                                         | 24        |
|    | Свед    | ения о квалификации поставщика при закупках товаров                   | 25        |
|    | Свед    | ения о квалификации поставщика при закупках работ                     | 32        |
|    | Свед    | ения о квалификации поставщика при закупках услуг                     | 40        |
|    | Сведо   | ения о субподрядчиках по выполнению работ (соисполнителях при оказа   | нии<br>48 |
|    | Запро   | у и лобавление разрешения второй категории                            |           |
|    | Запро   | ос и добавление разрешения первой категории (Лицензии)                | 52        |
|    | Запро   | ос в личном кабинете «сведения об отсутствии налоговой задолженности» | 52        |
|    | Запол   | пнение ценового предложения                                           | 54        |
|    | Пода    | чи заявки                                                             | 56        |
|    | 1.2.5.  | Дополнение конкурсной заявки                                          | 58        |
|    | 1.2.6.  | Отзыв заявки                                                          | 61        |
|    | 1.2.7.  | Просмотр заявки после публикации протокола вскрытия                   | 62        |
|    | 1.3. Уч | астие в закупках способом «Аукцион»                                   | 63        |
|    | 1.3.1.  | Поиск объявления                                                      | 63        |
|    |         |                                                                       |           |

| 1.3.2.               | Просмотр объявления                                                                | 64              |
|----------------------|------------------------------------------------------------------------------------|-----------------|
| 1.3.3.               | Обсуждение                                                                         | 66              |
| 1.3.4.               | Создание и подача заявки                                                           | 68              |
| Удал                 | ение и редактирование проекта заявки                                               | 69              |
| 1.3.4.               | .1. Добавление лотов для участия в закупке                                         | 70              |
| Прик                 | крепление обязательных документов для участия в закупке                            | 70              |
| Форм                 | мирование соглашения об участии в аукционе                                         | 72              |
| Форм                 | мирование технической спецификации                                                 | 73              |
| Сведе                | ения о квалификации при закупках товара                                            | 75              |
| Запро                | ос и добавление разрешений второй категории                                        | 81              |
| Запро                | ос и добавление электронных лицензий                                               | 83              |
| Запро                | ос в личном кабинете «сведения об отсутствии налоговой задолженно                  | сти»83          |
| Запол                | лнение ценового предложения                                                        | 85              |
| Пода                 | ачи заявки                                                                         | 85              |
| 1.3.5.               | Дополнение заявки                                                                  |                 |
| 1.3.6.               | Отзыв заявки                                                                       | 91              |
| 1.3.7.               | Просмотр заявки после публикации протокола вскрытия                                | 92              |
| 1.3.8.               | Подача ценового предложения при проведении аукционных торгов.                      | 93              |
| 1.4. Уч              | астие в закупках способом «Закупка жилища»                                         | 95              |
| 1.4.1.               | Поиск объявления                                                                   | 95              |
| 1.4.2.               | Создание и подача заявки                                                           | 98              |
| 1.4.3.               | Удаление и редактирования проекта заявки                                           | 106             |
| 1.4.4.               | Отзыв заявки                                                                       | 107             |
| 1.5. Уча<br>закупкам | астие в закупках способом «Из одного источника по несост                           | оявшимся<br>108 |
| 1.5.1.               | Поиск объявления                                                                   | 108             |
| 1.5.2.               | Создание и подача заявки                                                           | 111             |
| 1.5.3.               | Удаление и редактирования проекта заявки                                           | 119             |
| 1.5.4.               | Отзыв заявки                                                                       | 119             |
| 1.6. Уч<br>государс  | настие в закупках способом «Закупка услуг, предусмо<br>твенных социальным заказом» | отренных<br>120 |
| 1.6.1.               | Поиск закупки                                                                      | 120             |
| 1.6.2.               | Просмотр объявления                                                                | 121             |
| 1.6.3.               | Создание и подача конкурсной заявки                                                | 123             |
| Удал                 | ение и редактирование проекта заявки                                               | 124             |

| Добавление лотов для участия в закупке                                                |                   |
|---------------------------------------------------------------------------------------|-------------------|
| Формирование соглашения об участии в конкурсе                                         |                   |
| Прикрепление обязательных документов для участия в закупке                            | 126               |
| 1.6.3.1. Формирование перечня лотов                                                   | 127               |
| Формирование технической спецификации                                                 | 127               |
| Сведения о квалификации поставщика при закупках услуг                                 |                   |
| Сведения о субподрядчиках по выполнению работ (соисполнителях при<br>услуг)           | оказании<br>131   |
| Запрос и добавление разрешения первой категории (Лицензии)                            | 133               |
| Запрос и добавление разрешения второй категории                                       | 134               |
| Учредительные документы                                                               | 134               |
| Сведения о критериях                                                                  | 135               |
| Заполнение ценового предложения                                                       |                   |
| Подача заявки                                                                         | 136               |
| 1.7. Участие в отборе на включение в Реестр квалифицированных пост                    | авщиков           |
| 137                                                                                   |                   |
| 1.7.1. Поиск объявления                                                               | 137               |
| 1.7.2. Просмотр объявления                                                            | 138               |
| 1.7.3. Создание заявки                                                                | 139               |
| 1.7.4. Удаление и редактирование проекта заявки                                       | 140               |
| 1.7.5. Прикрепление обязательных документов для участия в закупке                     | 141               |
| 1.7.6. Подача заявки                                                                  | 151               |
| 1.7.7. Отзыв заявки                                                                   |                   |
| 2. Работа с договорами                                                                |                   |
| 2.1. Отказ от заключения договора по способу - Из одного источника путем              | и прямого         |
| заключения договора и в дополнительных соглашениях к договору                         |                   |
| 2.2. Согласование договора (поставщиком)                                              |                   |
| 2.3. Отказ от аванса                                                                  | 160               |
| 2.4. Подписание договора и технической спецификации                                   | 162               |
| 2.5. Подтверждение отзыва согласования договора                                       | 164               |
| 2.6. Документы обеспечения исполнения договора                                        |                   |
| 2.7. Односторонне расторжение договора                                                | 166               |
| 2.8. Предложение более лучших характеристик                                           | 167               |
| 2.9. Исполнение договора                                                              |                   |
| 2.9.1. Заполнение и подписание акта выполненных работ (приема-передачоказанных услуг) | ни товара,<br>168 |

|        | 2.9.1.1.            | Создание и сохранение акта                                                       |                    |
|--------|---------------------|----------------------------------------------------------------------------------|--------------------|
|        | 2.9.1.2.            | Подписание и отправка акта заказчику                                             | 171                |
|        | 2.9.2.<br>(третье   | Подписание акта филиалами, представительствами, доп<br>й) стороной               | олнительной<br>173 |
|        | 2.9.3.              | Удаление акта поставщиком                                                        | 175                |
|        | 2.9.4.              | Корректировка акта поставщиком                                                   | 176                |
|        | 2.9.5.              | Сохранение акта в формате PDF поставщиком                                        | 176                |
|        | 2.9.6.              | Прикрепление акта выполненных работ по строительству                             | 176                |
|        | 2.9.7.              | Отзыв утвержденного акта                                                         | 178                |
| 2      | 2.10. (             | Отчет о местном содержании в товарах, работах и услугах                          |                    |
|        | 2.10.1.             | Отчет о местном содержании в закупаемых товарах                                  |                    |
|        | 2.10.2.             | Отчет по местному содержанию в работах и услугах                                 |                    |
| 2<br>I | 2.11. I<br>1оставщи | Травопреемство или передача прав представительствам,<br>ком                      | филиалам<br>187    |
|        | 2.11.1.             | Передача прав по договору                                                        |                    |
|        | 2.11.2.             | Принятие прав по договору                                                        |                    |
|        | 2.11.3.             | Отклонение прав по договору                                                      | 191                |
| 3.     | Работа              | с электронными банковскими гарантиями                                            | 193                |
|        | 3.1. Пр             | осмотр электронных банковских гарантий                                           | 193                |
|        | 3.2. По             | дтверждение выпущенной электронной банковской гарантии                           | 194                |
| 3      | 3.3. Ис<br>«Открыті | пользование банковской гарантии при участии в закупках<br>ый конкурс», «Аукцион» | способами<br>196   |
|        | 3.4. Ис             | пользование банковской гарантии в модуле «Договоры»                              |                    |

## 1. Участие в закупках

1.1. Участие в закупках способом «Запрос ценовых предложений»

## 1.1.1. Поиск и просмотр своих заявок

Для того чтобы перейти на страницу «Мои заявки» необходимо использовать пункт меню «Мои заявки» в разделе «Рабочий кабинет».

| Pyc | Қаз                                                 |                                     |  |
|-----|-----------------------------------------------------|-------------------------------------|--|
|     | Рабочий кабинет 👻                                   | Личные данные 👻 Профиль участника 👻 |  |
| Kε  | Поиск объявлений<br>Мои заявки<br>Мои договоры (Пос | (общий)<br>ставщик)                 |  |

Раздел «Мои заявки» предназначен для работы с заявками поставщика и выглядит в табличном виде следующим образом:

| Рабочий хабинет - Личные данные - Профиль участника - |                                               |                |                |                                  |                                                |                                           |                  |                                                   |                                    |                                       |          |
|-------------------------------------------------------|-----------------------------------------------|----------------|----------------|----------------------------------|------------------------------------------------|-------------------------------------------|------------------|---------------------------------------------------|------------------------------------|---------------------------------------|----------|
| Ф Пока                                                | азать фильтр                                  |                |                |                                  |                                                |                                           |                  |                                                   |                                    |                                       |          |
| №<br>заявки                                           | Номер –<br>Наименование<br>объявления         |                | Вид<br>закупки | Способ<br>закупки                | Статус<br>объявления                           | Перечень<br>лотов в<br>заявке<br>(номера) | Статус<br>заявки | Оставшееся время<br>до окончания<br>приема заявок | Дата<br>начала<br>приема<br>заявок | Дата<br>окончания<br>приема<br>заявок | Действие |
| 3260                                                  | 4087-1 ывкен ц                                |                | Товар          | Запрос<br>ценовых<br>предложений | Опубликовано<br>(прием ценовых<br>предложений) | 7691-3ЦП1                                 | Подана           | 1д 16ч 57м 41с                                    | 2015-12-<br>10<br>11:00:39         | 2015-12-22<br>11:00:41                | F        |
| 3363                                                  | 4330-1 GALE тест<br>товар 2 ЗЦП Не<br>трогать |                | Товар          | Запрос<br>ценовых<br>предложений | Опубликовано<br>(прием ценовых<br>предложений) | 8108-ЗЦП1                                 | Проект           | 4д 20ч 26м 27с                                    | 2015-12-<br>18<br>14:29:23         | 2015-12-25<br>14:29:27                | â        |
| 2986                                                  | 4153-1 ЗЦП_проверка                           | Товарищество с | Работа         | 3anpoc                           | Отказ от закупки                               | 7812-3ЦП1                                 | Подана           | 4д 23ч 18м 3с                                     | 2015-12-                           | 2015-12-25                            |          |

Заявки имеют следующие статусы:

Проект- проект заявки создан;

Подана – заявка отправлена;

Отозвана – заявка отозвана. Отозвать заявку возможно только до срока окончания приема заявок

Завершена – закупка по которой была подана заявка завершена, сформированы итоги.

### 1.1.2. Подача заявки

Для поиска и просмотра объявлений пользователю с ролью «Поставщик» требуется пройти в раздел «Рабочий кабинет»- «Поиск объявлений».

|    | Рабочий кабинет - Личные данные -                        | Профиль участника 👻       |
|----|----------------------------------------------------------|---------------------------|
| Ka | Годовые планы<br>Заявки заказчиков                       |                           |
| ſ  | Создать объявление                                       |                           |
|    | Мои объявления (организатор)                             |                           |
|    | Мои договоры (Заказчик)<br>Мои заявки                    | 1                         |
|    | Мои договоры (Поставщик)                                 | 74 Дня, 9 Часов, 12 Минут |
|    | Заявки на внесение в РНУ<br>Заявки на добавление ЕНС ТРУ |                           |
|    | Электронные банковские гарантии                          | *                         |

Системой отобразится следующая форма. Поиск объявления можно осуществить с помощью набора фильтров. Для отображения фильтров необходимо нажать на кнопку «Показать поиск».

| БИН, наименование заказчика Номер объявления |                           |                                                                       | виня                          | Наименование объявления    |                              |                                 |                 | Выберите регион заказчика                |                                             |  |
|----------------------------------------------|---------------------------|-----------------------------------------------------------------------|-------------------------------|----------------------------|------------------------------|---------------------------------|-----------------|------------------------------------------|---------------------------------------------|--|
| Сумма от Сумма до                            |                           |                                                                       |                               |                            | Запрос ценовых предложений 🔻 |                                 |                 | Опубликовано (прием ценовых предложений) |                                             |  |
| Дата нач                                     | ала пр. заявок            | Дата окончания                                                        | я пр. заявок                  |                            |                              |                                 |                 |                                          |                                             |  |
| Q, Найти                                     | Сбросить параметры поиска |                                                                       |                               |                            |                              |                                 |                 |                                          |                                             |  |
| -                                            |                           |                                                                       |                               |                            |                              |                                 |                 |                                          |                                             |  |
| Рез                                          | ультаты поиска            |                                                                       |                               |                            |                              |                                 |                 |                                          |                                             |  |
| N₂                                           | Организатор               | Название<br>объявления                                                | Способ закупки                | Вид<br>предмета<br>закупки | Дата начала<br>приема заявок | Дата окончания<br>приема заявок | Кол-во<br>лотов | Сумма<br>объявления                      | Статус                                      |  |
| 4526-<br>1                                   |                           |                                                                       | Запрос ценовых предложений    | Работа                     | 2015-12-21<br>10:30:29       | 2015-12-31 10:16:33             | 1               | 100000                                   | Опубликовано (прием<br>ценовых предложений) |  |
| 4466-<br>1                                   |                           | Закулка<br>канцелярских<br>товаров<br>Кеңсе тауарларының<br>сатып алу | Запрос ценовых<br>предложений | Товар                      | 2015-12-20<br>17:30:31       | 2015-12-30 17:12:38             | 1               | 96000                                    | Опубликовано (прием<br>ценовых предложений) |  |

Для того, чтобы открыть объявление требуется нажать на ссылку наименования объявления, системой отобразится форма просмотра объявления.

| Рабочий кабинет - Личные данные - Про    | Рабоний набинет - Линене динене - Профиль участника - |                            |                              |                                     |   |  |  |  |  |
|------------------------------------------|-------------------------------------------------------|----------------------------|------------------------------|-------------------------------------|---|--|--|--|--|
|                                          |                                                       |                            |                              |                                     |   |  |  |  |  |
| Просмотр объявления № 4468-1             |                                                       |                            |                              |                                     |   |  |  |  |  |
| Номер объявления 4466-1                  |                                                       |                            | Срок начала приема заявок    | 2015-12-20 17:30:31                 |   |  |  |  |  |
| Наименование объявления Закупка канцел   |                                                       | арских товаров             | Срок окончания приема заявок | 2015-12-30 17:12:38                 | = |  |  |  |  |
| Статус объявления Опубликовано           |                                                       | трием ценовых предложений) | Оставшееся время             | 9 Дней, 6 Часов, 14 Минут, 7 Секунд |   |  |  |  |  |
| Дата публикации объявления 2015-12-20 17 |                                                       | 3.51                       |                              |                                     |   |  |  |  |  |
|                                          |                                                       |                            |                              |                                     |   |  |  |  |  |
| Общие сведения Лоты Документы            |                                                       |                            |                              |                                     |   |  |  |  |  |
|                                          |                                                       |                            |                              |                                     |   |  |  |  |  |
| Общие сведения                           |                                                       |                            |                              |                                     |   |  |  |  |  |
| Способ проведения захупки                |                                                       | Запрос ценовых предложений |                              |                                     |   |  |  |  |  |
| Вид предмета закупок                     |                                                       | Tosap                      |                              |                                     |   |  |  |  |  |
| Организатор/Заказчик                     |                                                       |                            |                              |                                     |   |  |  |  |  |
| Юр. адрес организатора                   |                                                       |                            |                              |                                     |   |  |  |  |  |
| Кол-во лотов в объявлении                |                                                       | 1                          |                              |                                     |   |  |  |  |  |
| Сумма закулки                            |                                                       | 96000                      |                              |                                     |   |  |  |  |  |
| Признаки                                 |                                                       | Без учета НДС              |                              |                                     |   |  |  |  |  |

Для просмотра технической спецификации и проекта договора необходимо перейти во вкладку «Документы» и нажать на кнопку «Перейти»:

| Общие сведения Лоты Документа   | si ::                                      |                                         |                               |         |  |  |  |  |
|---------------------------------|--------------------------------------------|-----------------------------------------|-------------------------------|---------|--|--|--|--|
| Документация                    |                                            |                                         |                               |         |  |  |  |  |
| Группа документов               |                                            | Наименование документа                  | Обязательность для поставщика |         |  |  |  |  |
| Документы специальных квалифика | ионных требований                          | Приложение 2 (Техническая спецификация) | Нет                           | Перейти |  |  |  |  |
| Общие документы                 | Проект договора о государственных закупках |                                         | Нет                           | Перейти |  |  |  |  |

В таблице прикрепленных файлов необходимо ознакомиться с технической спецификацией и проектом договора объявления.

|               |                        |  | создания               |                                              |
|---------------|------------------------|--|------------------------|----------------------------------------------|
| 7801-<br>ЗЦП1 | techspec_4466_4158.pdf |  | 2015-12-20<br>16:30:30 | MIIItQYJKoZlhvcNAQcCollipjCo<br>CKICAQExEDAO |
|               |                        |  |                        |                                              |
|               |                        |  |                        |                                              |
|               |                        |  |                        | Закрыть                                      |

| Документ                  | Автор | Организация | Дата<br>создания       | Подпись                                      |
|---------------------------|-------|-------------|------------------------|----------------------------------------------|
| contract_project_4466.pdf |       |             | 2015-12-20<br>17:10:31 | MIIItQYJKoZlhvcNAQcCollipjCCCKI<br>CAQExEDAO |

| Закрыть |
|---------|
|---------|

Во вкладке «Лоты» система отображает все лоты в закупке. Для ознакомления с информацией по лоту необходимо нажать на активную ссылку с номером лота.

| ощие св   | ведения       | лоты До  | кументы      |                                                                                                    |                   |            |             |                   |                                                  |
|-----------|---------------|----------|--------------|----------------------------------------------------------------------------------------------------|-------------------|------------|-------------|-------------------|--------------------------------------------------|
|           | Лоты          |          |              |                                                                                                    |                   |            |             |                   |                                                  |
| № п/<br>п | Номер<br>лота | Заказчик | Наименование | Краткая характеристика                                                                                                    | Цена<br>за<br>ед. | Кол-<br>во | Ед.<br>изм. | Плановая<br>сумма | Статус лота                                      |
| 7801      | 7801-<br>ЗЦП1 |          | Компьютер    | Промышленный настольный. Персональный компьютер предназначенный для работы в рамках промышленного<br>производственного процесса на предприятии. Конструкция учитывает требования к средствам вычистительной<br>техники работающим в неблагоприятных условиях — повышенную вибрацию, запрязненную атмосферу,<br>повышенную влажность, повышенную или пониженную температуры. Имеет устройства сопряжения со<br>специфическими периферийными устройствами (различные сканеры, панели оператора и прочие устройства<br>человеко-машинного интерфейса). | 1200              | 80         | Штука       | 96000             | Опубликован<br>(прием<br>ценовых<br>предложений) |

Далее отображается окно с данными лота. Чтобы подать заявку нужно нажать на кнопку «Подать цену» в левом нижнем углу окна:

| Срок поставки<br>ТРУ             | Кантар                                                                                                    |
|----------------------------------|----------------------------------------------------------------------------------------------------|
| Условия<br>поставки<br>ИНКОТЕРМС | CIF, обязательства продавца считаются выполненными, когда товар перешел через поручни судна в порту отгружи, а продажная цена включает в себя стоимость товара, фрахт или транспортные расходы, а<br>также стоимость страховки для морских |
|                                  |                                                                                                    |

Окно подачи ценового предложения потенциальным поставщиком выглядит следующим

#### образом:

| Подача ценового предложения                                                                             |                                                                                  |                                                               |                                                 |
|----------------------------------------------------------------------------------------------------|----------------------------------------------------------------------------------|---------------------------------------------------------------|-------------------------------------------------|
| «ВНИМАНИЕ Поставщикам! В данном объявлении сумм<br>разделе «Новости сайта» на Главной странице веб-порт | а закупок указана без учета НДС. При участии в :<br>ала государственных закупок» | закупке просим подавать свои ценовые предложения без НДС. С б | олее подробной информацией можно ознакомиться в |
| БИН/ИИН/ИНН/УНП поставщика:                                                                             |                                                                                  |                                                               |                                                 |
| PHH:                                                                                                    |                                                                                  |                                                               |                                                 |
| Адрес поставщика:                                                                                       |                                                                                  | ٣                                                             |                                                 |
| Счет, Банк:                                                                                             |                                                                                  |                                                               | Выбрать счет                                    |
| Введите вашу цену за единицу:                                                                           | KZT T                                                                            |                                                               |                                                 |
| Итоговая цена за единицу:                                                                               |                                                                                  | Плановая цена за единицу:                                     | 197000                                          |
| Итоговая сумма:                                                                                         |                                                                                  | Плановая сумма:                                               | 197000                                          |
| После ввода, ценовое предложение будет зашифровано                                                      | и недоступно для просмотра до подведения ито                                     | гов. Запомните введенные данные                               |                                                 |
| Подписать и отправить ЦП                                                                                |                                                                                  |                                                               |                                                 |

В поле «ИИК, Банк» необходимо указать банковский счет. При нажатии на кнопку «Выбрать счет» система отобразит активные счета организации, необходимо указать нужный счет, нажав на ссылку с номером счета.

|                                                                                                    | actual - Service - Othern                   | HDCTN -                              |                                                                                 |                     | <ul> <li>Morvaxanosza</li> </ul> |
|----------------------------------------------------------------------------------------------------|---------------------------------------------|--------------------------------------|---------------------------------------------------------------------------------|---------------------|----------------------------------|
| нать цену Наза Выбор счета орга                                                                                                    | низации                                     |                                      |                                                                                 |                     |                                  |
| одача ценов иик                                                                                                    | БИК                                         | КБе Наименование бани                | Дата открытия                                                                   | Дата закрытия       | Тип счета                        |
| KZ                                                                                                    | TSESKZKA                                    | 17 АО "Цеснабанк"                    | 2013-10-12 00:00:00                                                             | 2099-01-01 00:00:00 | Текущий счёт                     |
| BH/MAHME Roc                                                                                                    |                                             |                                      |                                                                                 |                     |                                  |
|                                                                                                    |                                             |                                      |                                                                                 |                     |                                  |
|                                                                                                    |                                             |                                      |                                                                                 |                     | 3arp                             |
| I THYPHAN HANNA                                                                                                    |                                             |                                      |                                                                                 |                     |                                  |
|                                                                                                    | 620200425074                                |                                      |                                                                                 |                     |                                  |
| HUMHINHIYHIT n<br>H:                                                                                                    | 620200425074                                |                                      |                                                                                 | _                   |                                  |
| ниининнунп п<br>н:<br>еговый адрес поставщика:                                                                                          | 620200425074                                | . Казахстан, т. Астана, ул. Алексан  | ря Пушлина, д. 250, оф. 90 🔹                                                    |                     |                                  |
| нимнимниянтап<br>н:<br>ктовый адрес поставщика:<br>К. Бани:                                                                             | 620200425074<br>710050800, 010580           | Казанстан, г. Астана, уп. Агенсан    | ря Прилееа, д. 25:3, еф. 60 🔹                                                   | 8                   | ufipani, over                    |
| нимининнунп п<br>Н:<br>стовый адрес поставщика:<br>К. Векк:                                                                             | 620200425074                                | ), Kasauctan, r. Acrana, yr, Arencar | ра Пушинна, д. 25/3, еф. 50 🔹                                                   | 8                   | ибрать очет                      |
| нийнийнийн<br>н:<br>нтовый адвос поставщика:<br>к, Банк:<br>гдите вашу цену за единицу:                                                 | 620200425074<br>710050000, 010000.          | , Kasauctan, r. Actana, yn America   | ра Пушиния, д. 253, еф. 99 🔹                                                    | 8                   | ибрать очет                      |
| нимнимнумпу<br>на<br>котовый адрес поставщика:<br>к. Бана:<br>адите вакку цену за единицу:<br>иговая цена за одиницу:                   | 620208425074<br>716800000, 910000<br>K2T *  | , Kasauctan, e. Acrana, ye. Arenca   | ри Прилина, д. 255, оф. 90 🔹                                                    | 1200                | ибрать очет                      |
| нзийнийн унта<br>Рс<br>К. Банк:<br>х. Банк:<br>харите вашу цену за единицу:<br>итавая цена за единицу:<br>итавая сумма:                 | 620200425074<br>716805080, 010000<br>827 •  | , Kasauctan, r. Acrana, yr. America  | ра Пушиник, д. 250, оф. 90 • •<br>Пасновала цена за единику:<br>Пасновала симак | 1200                | ufipatti over                    |
| намениянски та<br>16<br>ктопый адвос поставщика:<br>К. Бенк:<br>прите вашу цену за единицу:<br>иговая цена за единицу:<br>иговая сумма: | 826206425674<br>716960000, 916050<br>9627 • | , Kasauran, T. Arrawa ye America     | ра Пуратина, д. 253, еф. 50 •<br>Плазновал цена за единицу:<br>Плазновал сумка: | 1000<br>9000        | ибрать снет                      |

Далее необходимо ввести цену за единицу. Система автоматически производит расчет общей итоговой суммы:

| Введите вашу цену за единицу: | KZT 🔻 | 1000 |                           |       |
|-------------------------------|-------|------|---------------------------|-------|
| Итоговая цена за единицу:     | 1000  |      | Плановая цена за единицу: | 1200  |
| Итоговая сумма:               | 80000 |      | Плановая сумма:           | 96000 |

Внимание! При подаче ценового предложения указание цены за единицу в форме десятичного числа осуществляется через точку после целого числа, например: 500.88. Для вида предмета закупок «Товар» дополнительно необходимо заполнить поля:

Завод изготовитель - заполняется вручную пользователем;

Страна происхождения - выбирается из справочника стран;

Наименование товара - заполняется вручную пользователем.

| «ВНИМАНИЕ Поставщикам! В данном объявлении суми<br>разделе «Новости сайта» на Главной странице веб-лор | ма закупок указана без учета НДС. При участии в закупке просим подава<br>ртала государственных закупок» | љ свои ценовые предложения без НДС. С ( | 5олее подробной информацией можно ознакомиться в |
|----------------------------------------------------------------------------------------------------|----------------------------------------------------------------------------------------------------|-----------------------------------------|--------------------------------------------------|
| БИН/ИИН/ИНН/УНП поставщика:                                                                            | 021240001744                                                                                            |                                         |                                                  |
| PHH:                                                                                                   | 620200001962                                                                                            |                                         |                                                  |
| Адрес поставщика:                                                                                      | 710000000, 010000, Казахстан, г. Астана, ул. Сауран, д. 7 Б, ВП-1 🔹                                     |                                         |                                                  |
| Счет, Банк:                                                                                            |                                                                                                    |                                         | Выбрать счет                                     |
| Введите вашу цену за единицу:                                                                          | KZT Y                                                                                                   |                                         |                                                  |
| Итоговая цена за единицу:                                                                              | Планова                                                                                                 | я цена за единицу:                      | 78                                               |
| Итоговая сумма:                                                                                        | Планова                                                                                                 | я сумма:                                | 936000                                           |
| Завод изготовитель:                                                                                    | Страна п                                                                                                | ооисхождения:                           | КАЗАХСТАН                                        |
| Наименование товара:                                                                                   |                                                                                                    |                                         |                                                  |
| После ввода, ценовое предложение будет зашифровано                                                     | о и недоступно для просмотра до подведения итогов. Запомните введен                                     | ые данные                               |                                                  |
|                                                                                                    |                                                                                                    |                                         |                                                  |
| Подлисать и отправить ЦП                                                                               |                                                                                                    |                                         |                                                  |

После заполнения всех обязательных полей необходимо нажать на кнопку «Подписать и отправить», системой отобразятся следующие поля.

Подтверждаю, что в Цену за единицу включены все расходы
 Я ознакомлен с проектом договора государственных закупок, принимаю существенные условия договора и подтверждаю данные, указанные в заявке поставщика

Необходимо подтвердить, что в цену за единицу включены все расходы, что Вы ознакомлены с проектом договора, принимаете его существенные условия, и подтверждаете данные, указанные в заявке поставщика.

При нажатии на кнопку «Подтверждаю», заявка сохраняется в разделе «Рабочий кабинет» – Мои заявки» со статусом «Проект».

| 3423 | 4466-1 Закулка<br>канцелярских<br>товаров | Товар | Запрос<br>ценовых<br>предложений | Опубликовано (прием<br>ценовых<br>предложений) | 7801-3ЦП1 | Проект | 9д 4ч 52м Ос | 2015-12-20<br>17:30:31 | 2015-12-30<br>17:12:38 | Ĩ |
|------|-------------------------------------------|-------|----------------------------------|------------------------------------------------|-----------|--------|--------------|------------------------|------------------------|---|
|      | TODADOD                                   |       | предножении                      | продножении                                    |           |        |              |                        |                        |   |

Для того чтобы удалить проект ценового предложения, нужно воспользоваться

пиктограммой

俞

После нажатия на кнопку «Подтверждаю» необходимо произвести процедуру подписания заявки.

| БИН/ИИН/ИНН/УНП поставщика:   | 130940 | 0026478         |            |              |                             |              |
|-------------------------------|--------|-----------------|------------|--------------|-----------------------------|--------------|
| PHH:                          | 620200 | 0405074<br>🔊 3a | прос на по | лпись данных | _ 🗆 ×                       |              |
| Почтовый адрес поставщика:    | 711    |                 | ipoc na no | дниев данных |                             |              |
| ИИК, Банк:                    | KZξ    |                 |            |              |                             | Выбрать счет |
| Введите вашу цену за единицу: | КZ     |                 |            |              |                             |              |
|                               |        | GOST, I IIN     |            | BIN 1        | KZ, 2013.10.07 - 2014.10.07 |              |
| Итоговая цена за единицу:     | 100    |                 | Выбрать д  | ругой ключ   |                             | 1200         |
| Итоговая сумма:               | 80016  | 6               |            | Плановая су  | мма:                        | 96000        |
| Завод изготовитель:           | укенг  |                 |            | Страна проис | хождения:                   | АФГАНИСТАН   |

🕈 Подтверждаю, что в Цену за единицу включены все расходы

🖥 Я ознакомлен с проектом договора государственных закупок, принимаю существенные условия договора и подтверждаю данные, указанные в заявке поставщика

Идет проверка...

Внимание! Перед подписанием ценового предложения внимательно проверьте на корректность введенные данные. После отправки ценового предложения, поданная цена не будет доступна для просмотра.

После нажатия на кнопку «Подписать», Система осуществляет проверку на наличие либо отсутствия поставщика в РНУ и ЕРД. В случае наличия в ЕРД и (или) РНУ, Систем запрещает подачу ценового предложения.

После успешного подписания ценового предложения Ваша заявка отображается в разделе «Рабочий кабинет» в подразделе «Мои заявки» со статусом «Подано».

#### 1.1.3. Отзыв заявки

В случае если есть необходимость отзыва поданной заявки, до наступления даты окончания приема заявок доступен функционал «Отзыва заявки».

Для этого нужно на форме просмотра заявок в разделе «Рабочий кабинет» - «Мои

заявки» найти требуемую заявку и нажать на пиктограмму отзыва 🖽.

| 3363 |  | Товар | Запрос<br>ценовых<br>предложений | Опубликовано (прием<br>ценовых<br>предложений) | 8108-ЗЦП1 | Подана | 4д 1ч 41м 46с | 2015-12-18<br>14:29:23 | 2015-12-25<br>14:29:27 | 7 |  |
|------|--|-------|----------------------------------|------------------------------------------------|-----------|--------|---------------|------------------------|------------------------|---|--|
|------|--|-------|----------------------------------|------------------------------------------------|-----------|--------|---------------|------------------------|------------------------|---|--|

При нажатии на пиктограмму система выведет всплывающее окно с необходимостью подтверждения действия.

| Подтверждение                            |        |
|------------------------------------------|--------|
| Вы дейстивтельно хотите отозвать заявку? |        |
|                                          | Да Нет |

При нажатии на кнопку «Да» система отзывает заявку и присваивает заявке статус «Отозвано».

Принять участие в закупках жилья может только физическое лицо, не являющийся субъектом предпринимательской деятельности с ролью «Поставщик», если статус объявления и лота (ов) «Опубликован (прием заявок)» и срок приема заявок не истек.

ВНИМАНИЕ! В случае если по объявлению в статусе «Завершено» была произведена отмена закупки полностью по всем лотам либо частично, система отображает все версии протокола итогов с учетом отмены закупки. При этом система будет отображать первую версию протокола итогов с информацией без отмены, а так же второй протокол с информацией об отмене. Отображение всех версии протокола итогов относится ко всем способам закупок.

Предыдущий протокол итогов без информации об отмене будет отображаться со статусом «Не действительный». Актуальный протокол итогов с информацией об отмене будет иметь статус «Действительный».

| протокола | Дата публикации протокола | Протокол итогов        | Сведения                | Статус протокола  |
|-----------|---------------------------|------------------------|-------------------------|-------------------|
| 402357    | 2016-08-03 09:56:22       | 🛓 Просмотреть протокол | Дополнительные сведения | Действительный    |
| 102356    | 2016-08-03 09:55:23       | Просмотреть протокол   | Дополнительные сведения | Не действительный |
|           |                           |                        |                         |                   |
|           |                           |                        |                         |                   |

1.2. Участие в закупках способом «Открытый конкурс»

#### 1.2.1. Поиск закупки

Для подачи конкурсной заявки Поставщику необходимо осуществить поиск требуемой закупки. Для этого на главной странице личного кабинете требуется пройти в меню «Рабочий кабинет» и выбрать раздел «Поиск объявлений».

|           | Рабочий кабинет 👻 Личные данные 👻 | Профиль участника 🗸 |
|-----------|-----------------------------------|---------------------|
|           | Годовые планы                     |                     |
| К         | Поиск объявлений (общий)          |                     |
|           | Мои договоры (Заказчик)           |                     |
|           | Мои заявки                        |                     |
|           | Мои договоры (Поставщик)          |                     |
| ALALA     | Электронные банковские гарантии   |                     |
| - VIII II | Заявки на внесение в РНУ          |                     |
|           | Заявки на добавление КТРУ         |                     |

На экране отобразится страница Закупок. Поиск требуемой закупки можно осуществить с помощью набора фильтров, для этого необходимо нажать на кнопку «Показать поиск». Достаточно указать какой либо один критерий поиска или же несколько, и нажать на кнопку «Найти». Если требуется изменить критерии поиска необходимо нажать на кнопку «Сбросить параметры поиска».

| Рабочий кабинет 👻 Личные данные 👻 | Профиль участника 👻       |                         |                           |   |
|-----------------------------------|---------------------------|-------------------------|---------------------------|---|
| Поиск объявлений                  |                           |                         |                           |   |
|                                   | Номер объерления          | Наимецирацие объявления |                           | • |
| Сумма от                          | Сумма до                  | Выберите способ закупки | Выберите статус объвления | • |
| Дата начала пр. заявок            | Дата окончания пр. заявок |                         |                           |   |
| Q Найти Сбросить параметры поиска |                           |                         |                           |   |

После того, как выйдет результат поиска, для просмотра информации о закупке, необходимо нажать на активную ссылку в поле «Название объявления».

| Pa             | бочий кабинет 👻 Личные дан | ные 🗸 Г              | Трофиль уч | настника 👻          |                         |            |                        |                                 |                 |                        |              |
|----------------|----------------------------|----------------------|------------|---------------------|-------------------------|------------|------------------------|---------------------------------|-----------------|------------------------|--------------|
| Поиск          | объявлений                 |                      |            |                     |                         |            |                        |                                 |                 |                        |              |
| Ф Показа       | ать поиск                  |                      |            |                     |                         |            |                        |                                 |                 |                        |              |
| БИН, наи       | менование заказчика        |                      | 4916-1     |                     |                         |            | Наименование объяв     | вления                          | Выб             | ерите регион заказчика | T            |
| Сумма от       |                            |                      | Сумма до   |                     |                         |            | Выберите способ зак    | купки 🔻                         | Выб             | ерите статус объвления | T            |
| Дата нача      | ала пр. заявок             | i                    | Дата окон  | чания пр. заявок    | i                       |            |                        |                                 |                 |                        |              |
| <b>Q</b> Найти | Сбросить параметры поиска  |                      |            |                     |                         |            |                        |                                 |                 |                        |              |
| Рез            | ультаты поиска             |                      |            |                     |                         |            |                        |                                 |                 |                        |              |
| N₂             | Организатор                | Название<br>объявлен | ния        | Способ<br>закупки   | Вид предмета<br>закупки | Дат<br>зая | а начала приема<br>вок | Дата окончания приема<br>заявок | Кол-во<br>лотов | Сумма<br>объявления    | Статус       |
| 4916-<br>1     |                            |                      |            | Открытый<br>конкурс | Работа                  | 2010       | 6-01-31 14:00:00       | 2016-01-26 13:03:00             | 2               | 246912                 | Опубликовано |

## 1.2.2. Просмотр объявления

Форма просмотра объявления содержит данные о сроках закупки, наименовании, номере объявления, и дате публикации.

| Рабочий кабинет 👻 Личные дан                | ные 👻 Профиль участника 🗸 |                                       |                              |                                        |  |  |
|---------------------------------------------|---------------------------|---------------------------------------|------------------------------|----------------------------------------|--|--|
| Доступные действия -                        |                           |                                       | Просмотр объявления № 5146-1 | L                                      |  |  |
| Номер объявления                            | 5146-1                    |                                       | Срок начала приема заявок    | 2016-01-05 12:35:00                    |  |  |
| Наименование объявления                     | Проведение государственны | іх закупок                            | Срок окончания приема заявок | 2016-02-10 12:09:06                    |  |  |
| Статус объявления                           | Опубликовано (прием заяво | к)                                    | Оставшееся время             | 35 Дней, 19 Часов, 1 Минута, 30 Секунд |  |  |
| Дата публикации объявления                  | 2016-01-05 12:09:21       |                                       |                              |                                        |  |  |
| Общие сведения<br>Способ проведения закупки | Открытый конкур           | c                                     |                              |                                        |  |  |
| Способ проведения закупки                   | Открытый конкур           | c                                     |                              |                                        |  |  |
| Вид предмета закупок                        | Работа                    |                                       |                              |                                        |  |  |
| Организатор                                 |                           |                                       |                              |                                        |  |  |
| Кол-во лотов в объявлении                   | 2                         |                                       |                              |                                        |  |  |
| Сумма закупки                               | 623456                    |                                       |                              |                                        |  |  |
| Признаки                                    | Без учета НДС             |                                       |                              |                                        |  |  |
| Информация об организаторе                  |                           |                                       |                              |                                        |  |  |
| ФИО представителя                           |                           | · · · · · · · · · · · · · · · · · · · |                              |                                        |  |  |
| Должность                                   |                           | distance in the second                |                              |                                        |  |  |
| Контактный телефон                          |                           |                                       |                              |                                        |  |  |

Во вкладке «Общие сведения» отображается общая информация о закупке, сведения об Организаторе и составе конкурсной комиссии.

ФИО члена комиссии

Во вкладке «Лоты» отображается список лотов по объявлению, для более детального просмотра необходимо нажать на активную ссылку номера лота.

| Общие св  | едения        | Лоты Докум | ентация Обсуждение положе                                                                                                    | ений документации Разъяснение положений документации                                                                                                    |                |            |             |                   |                |                |                |                                  |
|-----------|---------------|------------|----------------------------------------------------------------------------------------------------|----------------------------------------------------------------------------------------------------|----------------|------------|-------------|-------------------|----------------|----------------|----------------|----------------------------------|
| Лоты      |               |            |                                                                                                    |                                                                                                    |                |            |             |                   |                |                |                |                                  |
| № п/<br>п | Номер<br>лота | Заказчик   | Наименование                                                                                                    | Краткая характеристика                                                                                                    | Цена<br>за ед. | Кол-<br>во | Ед.<br>изм. | Плановая<br>сумма | Сумма<br>1 год | Сумма<br>2 год | Сумма<br>3 год | Статус лота                      |
| 8511      | 8511-<br>OK1  |            | Работы по<br>эксплуатационному бурению<br>горизонтальных скважин                                                                            | Работы по эксплуатационному бурению горизонтальных скважин<br>за исключением разведочных буровых работ, услуг по<br>геофизическим исследованиям скважин, работ геолого-<br>разведочных и сейсморазведочных. Работы включают в себя<br>комплекс операций по подготовке скважины, ее бурение и<br>поддержание в устойчивом состоянии, сдача в эксплуатацию. | 500000         | 1          | Работа      | 500000            | 500000         | 0              | 0              | Опубликован<br>(прием<br>заявок) |
| 8764      | 8764-<br>OK1  |            | Работы по установке, ремонту<br>и демонтаку буровых вышех и<br>Работы вспомогательные<br>прочие в области добычи<br>нефти и газа природного | Эта пруптировка не включает Работы разведочные буровые,<br>Работы по геофизическим исследованиям скважин, работ геолого-<br>разведочных и сейсморазведочных                                                                                                    | 123456         | 1          | Работа      | 123456            | 123456         | 0              | 0              | Опубликован<br>(прием<br>заявок) |

Во вкладке «Документация» отображается список документов.

E-Mail

№ п/п

1

3 4

Конкурсная комиссия

Банковские реквизиты для обеспечения зая

Роль

Секретарь

Председатель Член комиссии

Член комиссии

ения Лоты Документация

| До | кументация                                                                                                    |                               |         |
|----|----------------------------------------------------------------------------------------------------|-------------------------------|---------|
|    | Наименование документа                                                                                           | Обязательность для поставщика |         |
|    | Конкурсная документация                                                                                          | Нет                           | Перейти |
|    | Проект договора о государственных закупках                                                                       | Нет                           | Перейти |
|    | Приложение 1 (Перечень лотов)                                                                                    | Нет                           | Перейти |
|    | Приложение 2 (Техническая спецификация) либо Проектно - сметная документация/Технико - экономическое обоснование | Нет                           | Перейти |
|    | Приложение 4 (Соглашение об участии в конкурсе)                                                                  | Нет                           |         |
|    | Приложение 5 (Сведения о квалификации Поставщика при закупках работ)                                             | Нет                           |         |
|    | Приложение 8 (Обеспечение заявки, либо гарантийный денежны взнос)                                                | Нет                           |         |
|    | Приложение 9 (Справка банка об отсутствии задолженности)                                                         | Нет                           |         |

Для просмотра шаблона документа необходимо нажать на активную ссылку наименования документа.

Те документы, которые обязательны для участия в конкурсе, имеют признак «Да».

Для просмотра сформированного документа необходимо нажать на кнопку «Перейти». Отобразится форма с информацией об ЭЦП подписавшего и ссылкой, по которой можно скачать файл.

| Список файлов         |       |             |                        |         | ×   |
|-----------------------|-------|-------------|------------------------|---------|-----|
| Документ              | Автор | Организация | Дата<br>создания       | Подпись |     |
| konkurs_lots_5146.pdf |       | TOO "       | 2016-01-05<br>11:24:21 |         |     |
|                       |       |             |                        |         |     |
|                       |       |             |                        | Закрь   | ыть |

## 1.2.3. Обсуждение

Поставщик в праве в течении 5 рабочих дней с даты публикации объявления направить запрос на разъяснение положений конкурсной документации или замечания к проекту конкурсной документации, при этом Статус объявления должен быть «Опубликовано», и срок окончания обсуждения еще не наступил.

ВНИМАНИЕ! Функционал обсуждения положений документации не доступен:

- в случае если проводятся повторные закупки;
- в случае если все лоты в объявлении имеют признак «Работа с ТЭО и ПСД».

Для направления запроса необходимо пользователю с ролью «Поставщик» на форме просмотра объявления перейти во вкладку «Обсуждение положений документации».

|                               | Про                                         | смотр объявления № 4916-1                       |                     |
|-------------------------------|---------------------------------------------|-------------------------------------------------|---------------------|
| Номер объявления              |                                             | Спок начала обсужления                          |                     |
| помер оо вявления             | 4916-1                                      | срок начала оосуждения                          | 2015-12-27 13:07:04 |
| Наименование объявления       | подготовка руководства                      | Срок окончания<br>обсуждения                    | 2016-01-05 14:00:04 |
| Статус объявления             | Опубликовано                                | Предварительный срок<br>начала приема заявок    | 2016-01-10 13:03:00 |
| Дата публикации<br>объявления | 2015-12-27 13:07:04                         | Предварительный срок<br>окончания приема заявок | 2016-01-26 13:03:00 |
|                               |                                             |                                                 |                     |
|                               |                                             | _                                               |                     |
| Общие сведения Лоты До        | окументация Обсуждение положений документац | ии                                              |                     |
|                               | Обсужд                                      | ение положений документации                     |                     |
| 🖾 Подписаться на получение у  | <i>у</i> ведомлений                         |                                                 |                     |
| Создать сообщение             |                                             |                                                 |                     |
| No                            | T 0                                         |                                                 |                     |

При нажатии на кнопку «Подписаться на получение уведомлений», Система позволяет подписаться на получение уведомления об отправке запроса другими поставщиками на данный запрос.

При нажатии на кнопку «Отписаться от получения уведомлений», Система позволяет поставщику отписаться от получения уведомления об отправке запроса другими поставщиками.

После нажатия на кнопку «создать сообщение» отображается следующая форма

|               | Обсуждение документации - Создание запроса                          |
|---------------|---------------------------------------------------------------------|
| Тип запроса   | <ul> <li>Запрос о разъяснении КД</li> <li>Замечание к КД</li> </ul> |
| Тема запроса  | Тема сообщения                                                      |
| Текст запроса | Теяст сообщения                                                     |

Данная форма содержит следующие поля и элементы управления:

| Название поля | Описание                                                         |
|---------------|------------------------------------------------------------------|
| Тип запроса   | Заполняется вручную. Выбирается следующее значение:              |
|               | Запрос о разъяснении КД;                                         |
|               | Замечание к КД;                                                  |
| Тема запроса  | Заполняется вручную                                              |
| Текст запроса | Заполняется вручную                                              |
| Отправить     | При нажатии на кнопку, Система производит проверку на заполнение |
|               | обязательных полей.                                              |
|               | Если проверка пройдена успешно, Система:                         |

| Название поля | Описание                                                       |
|---------------|----------------------------------------------------------------|
|               | Сохраняет запрос и фиксирует дату и время отправки запроса,    |
|               | отправляет уведомление в личный кабинет Секретарю, Заказчику и |
|               | Организатору о поступлении запроса.                            |
| Отменить      | При нажатии на кнопку, Система отображает сообщение: «Вы       |
|               | действительно хотите отменить действие?», при подтверждении,   |
|               | Система закрывает модальное окно «Создание запроса» без        |
|               | сохранения введенных данных и отображает вкладку «Обсуждение   |
|               | документации»                                                  |

После создания и отправки запроса, отобразится форма «Просмотра сообщения».

| ма сообщения                   | КД                                                    |  |
|--------------------------------|-------------------------------------------------------|--|
| п сообщения                    | Запрос о разъяснении КД                               |  |
| оставщик                       | "support to a support of the state of "hep" soften of |  |
| редставитель поставщика        |                                                       |  |
| ата и время отправки сообщения | 2015-12-27 13:35:17                                   |  |
| кст сообщения                  | КД                                                    |  |
|                                |                                                       |  |
| онуться к объявлению           |                                                       |  |

## 1.2.4. Создание и подача конкурсной заявки

Для подачи заявки на форме просмотра объявления необходимо в доступных действиях выбрать «Создать заявку».

При нажатии на кнопку, Система осуществляет проверку на наличие потенциального поставщика реестре недобросовестных участников (далее - РНУ). Если поставщик состоит в РНУ, Система не позволяет создать заявку.

**Примечание**: данное действие доступно по наступлению даты начала приема заявок, статус объявления при этом должен быть «Опубликовано (прием заявок)».

| Доступные действия 🗸          |                             | Просмотр объявления № 4925-     | -1                                  |
|-------------------------------|-----------------------------|---------------------------------|-------------------------------------|
| Создать заявку                | 4925-1                      | Срок начала приема заявок       | 2015-12-27 14:18:00                 |
| Наименование объявления       | Государственная закупка     | Срок окончания приема<br>заявок | 2016-01-29 14:17:18                 |
| Статус объявления             | Опубликовано (прием заявок) | Оставшееся время                | 32 Дня, 23 Часа, 14 Минут, 5 Секунд |
| Дата публикации<br>объявления | 2015-12-27 14:17:23         |                                 |                                     |

В открывшейся форме необходимо ознакомиться с текстом и отметить активным «Подтверждаю» и нажать на кнопку «Ок» (более подробное описание приведено в разделе 1.2.5 в части пересмотра протокола предварительного допуска).

| 1VIC ЭГЗ Справка – Реестры – Закупки                                                                                                    | ▼ Отчетность <del>▼</del>                                                                                                    | P | /с қаз     | 👗 ИП Рублев Олег Владими |
|----------------------------------------------------------------------------------------------------|----------------------------------------------------------------------------------------------------|---|------------|--------------------------|
|                                                                                                    | Внимание                                                                                                    | × |            |                          |
| Рабоний кабинет - Личные данные - Прос<br>Доступные действия -<br>Номер объевления                                                                                                    | Уважаемый поставщик! Сообщаем Вам, что с 15.03.2017г. запущен функционал<br>«пересмотр протокола предварительного допуска», при принятии уполномоченным<br>органом решений на основании подпункта 6) статьи 16 Закона РК «О государственных<br>закупках». В этой связи, в случае пересмотра организатором закупок протокола<br>предварительного допуска, Вам необходимо повторно привести конкурсные заявки в<br>соответствие с учетом замечаний, указанных в новом протоколе предварительного<br>допуска. |   |            |                          |
| Наименование объявления                                                                                                    | Подтверждаю                                                                                                    |   | 04-<br>05- |                          |
| Статус объявления о                                                                                                    | Отмена                                                                                                    | k | . 17       |                          |
| Дата публикации<br>объявления                                                                                                    |                                                                                                    |   |            |                          |
| the second second second second second second second second second second second second second second second s                                                                                                    |                                                                                                    |   |            |                          |
| and the second second se |                                                                                                    |   |            |                          |

На экране отобразится форма создания заявки. Необходимо указать юридический адрес и банковский счет.

|                          | Создание заявки                                                                                                    |
|--------------------------|----------------------------------------------------------------------------------------------------|
| Наименование поставщика  | Transport and the second for the former of the first second second |
| Юридический адрес        | · · · · · · · · · · · · · · · · · · ·                                                                                                    |
| иик                      |                                                                                                    |
| Наименование банка       |                                                                                                    |
| БИК                      |                                                                                                    |
| КБе                      |                                                                                                    |
| БИН (ИИН)/ИНН/УНП        | 130940026478                                                                                                    |
| Представитель поставщика |                                                                                                    |
| Контактный телефон       |                                                                                                    |
| Должность                | Специалист                                                                                                    |
| Признак консорциума      | <ul> <li>Являюсь консорциумом</li> <li>Не являюсь консорциумом</li> </ul>                                                                                                    |
| Далее                    |                                                                                                    |

**Примечание**: В случае, если указать признак **«Являюсь консорциумом»**, в поле **«Обязательность»,** на шаге прикрепления обязательных документов, напротив документа **«Консорциальное соглашение»** система проставит признак «Обязателен».

Для перехода на следующий шаг необходимо нажать на кнопку «Далее». Отобразится форма добавления лотов для участия в закупке.

Если закупка проходит среди общественных объеденений инвалидов, Система ограничивает участие консорциумов в закупке. Система на шаге «Создание заявки» по

умолчанию отображает активным поле «Не являюсь консорциумом» и не дает возможность выбрать «Являюсь консорциумом».

| Создание заявки          |                                                                                |  |  |  |  |  |
|--------------------------|--------------------------------------------------------------------------------|--|--|--|--|--|
| Наименование поставщика  | KD "Opan" OO "KOC"                                                             |  |  |  |  |  |
| Юридический адрес        | 271010000, 090003, Казажстан, г. Уральск, ул. Микрорайон СЕВЕРО-ВОСТОК 2, д. 2 |  |  |  |  |  |
| иик                      | Банк: АО "Банк ЦентрКредит" ИИК: КZ2856000005434101 БИК: КС-JBКZКХ КБе: 17     |  |  |  |  |  |
| Наименование банка       | АО "Банк ЦентрКредит"                                                          |  |  |  |  |  |
| БИК                      | KCJBKZKX                                                                       |  |  |  |  |  |
| КБе                      | 17                                                                             |  |  |  |  |  |
| БИН (ИИН)/ИНН/УНП        | 120340001022                                                                   |  |  |  |  |  |
| Представитель поставщика | Кадырбеков Мурат Жаксылалиевич                                                 |  |  |  |  |  |
| Контактный телефон       |                                                                                |  |  |  |  |  |
| Должность                | директор                                                                       |  |  |  |  |  |
| Признак консорциума      | <ul> <li>Не являюсь консорциумом</li> </ul>                                    |  |  |  |  |  |
| Basso                    |                                                                                |  |  |  |  |  |

## Удаление и редактирование проекта заявки

Для просмотра заявок необходимо пройти в раздел «Рабочий кабинет»- «Мои заявки».

|    | Рабочий кабинет - Личные данные                                         | - Профиль участ | ника 👻                    |                              |
|----|-------------------------------------------------------------------------|-----------------|---------------------------|------------------------------|
| ¢  | Заявки заказчиков<br>Создать объявление<br>Мом объявления (организатор) |                 |                           |                              |
| Сп | Поиск объявлений (общий)                                                | ,явления        | № объявления              | Наименование объявления      |
|    | Мои заявки<br>Мои договоры (Поставщик)                                  | · · ·           |                           |                              |
| Nº | Электронные банковские гарантии                                         | вки             | Дата начала приема заявок | Дата окончания приема заявок |
|    |                                                                         | •               |                           |                              |

Поиск заявки можно осуществить с помощью набора фильтров, для этого необходимо нажать на кнопку «Показать фильтр».

| Способ | закупки                     | Статус объявлен | ия     | v 00     | бъявления<br>46-1 | Наименов         | ание объявл | ения                |                        |                        |          |
|--------|-----------------------------|-----------------|--------|----------|-------------------|------------------|-------------|---------------------|------------------------|------------------------|----------|
| №заяв  | ки                          | Статус заявки   |        | Дата     | начала приема зая | зок Дата окон    | чания прием | а заявок            |                        |                        |          |
| Q Ha   | іти<br>Номер – Наименование | Сбросить парам  | вид    | Способ   | Статус            | Перечень лотов в | Статус      | Оставшееся время до | Дата начала            | Дата окончания         | Действие |
| DEN    | 5146-1 Проведение           | 1               | Работа | Открытый | Опубликовано      | 8764-OK1         | Проект      | 35д 18ч 38м 35с     | 2016-01-05<br>12:35:00 | 2016-02-10<br>12:09:06 | Ø        |

пиктограммы .

### Добавление лотов для участия в закупке

На форме «Добавления лотов для участия в закупке» Поставщику необходимо отметить требуемый (-ые) лот (-ы), и нажать на кнопку «Добавить выбранные». Затем нажать

кнопку «Далее».

| Добавление лотов для участия в закупке |                    |                                                 |               |            |                 |             |                            |  |
|----------------------------------------|--------------------|-------------------------------------------------|---------------|------------|-----------------|-------------|----------------------------|--|
| Лот                                    | ты Просмот         | р выбранных 🕕                                   |               |            |                 |             |                            |  |
| #                                      | № лота             | Наименование лота                               | Ед. изменения | Количество | Цена за единицу | Общая сумма | Статус                     |  |
| ×.                                     | 8502-OK1           | Работа по нанесению знаков и надписей на вагоны | Работа        | 1          | 2000000         | 2000000     | Опубликован (прием заявок) |  |
|                                        | 8503-OK1           | Работа по нанесению знаков и надписей на вагоны | Работа        | 1          | 2000000         | 2000000     | Опубликован (прием заявок) |  |
| Доб                                    | Добавить выбранные |                                                 |               |            |                 |             |                            |  |
| Has                                    | ад Далее           |                                                 |               |            |                 |             |                            |  |

Система осуществит переход на вкладку «Просмотр выбранных». В случае необходимости удалить выбранный лот следует отметить требуемый лот галочкой и нажать на кнопку «Удалить лоты из заявки», в случае необходимости дополнительно добавить лоты в проект заявки следует перейти во вкладку «Лоты» и осуществить выбор лотов.

| ¥ | № лота       | Наименование лота                                                                                                    | Ед.<br>изменения | Количество | Цена за<br>единицу | Общая<br>сумма | Статус                        |
|---|--------------|----------------------------------------------------------------------------------------------------|------------------|------------|--------------------|----------------|-------------------------------|
| 2 | 8511-<br>OK1 | Работы по эксплуатационному бурению горизонтальных скважин                                                                         | Работа           | 1          | 500000             | 500000         | Опубликован (прием<br>заявок) |
| 9 | 8764-<br>OK1 | Работы по установке, ремонту и демонтажу буровых вышек и Работы вспомогательные прочие в области добычи нефти<br>и газа природного | Работа           | 1          | 123456             | 123456         | Опубликован (прием<br>заявок) |

Для перехода на следующую страницу необходимо нажать на кнопку «Далее».

#### Прикрепление обязательных документов для участия в закупке

ВНИМАНИЕ! Сведения о наличии налоговой задолженности и задолженности по обязательным пенсионным взносам, обязательным профессиональным пенсионным взносам и социальным отчислениям не прикрепляются к заявке поставщика, в связи с этим этот документ исключен на шаге «Документация». Но при подачи заявки поставщиком на шаге «Предварительный просмотр заявки», Система проверяет, имеется ли в личном кабинете запрошенные сведения о наличии налоговой задолженности и задолженности по обязательным пенсионным взносам, обязательным профессиональным пенсионным взносам и социальным отчислениям с ИС ЦУЛС в течение последних 24 часов. Если имеется, Система проверяет наличие налоговой задолженности и задолженности по обязательным пенсионным взносам, обязательным профессиональным пенсионным взносам и социальным отчислениям с ИС ЦУЛС в течение последних 24 часов. Если имеется, Система проверяет наличие налоговой задолженности и задолженности по обязательным пенсионным взносам, обязательным профессиональным пенсионным взносам и социальным проверяет наличие налоговой задолженности и задолженности на обязательным пенсионным взносам, обязательным профессиональным налоговой задолженности и задолженности на обязательным пенсионным взносам, обязательным профессиональным на социальным пенсионным взносам, обязательным профессиональным на социальным пенсионным взносам.

Если Поставщик не имеет налоговой задолженности и задолженности по обязательным

взносам либо имеется отсрочка срока уплаты, то Система отображает форму о подтверждении согласия с указанной суммой ценового предложения на лот (ы).

Если Поставщик имеет налоговой задолженности и задолженности по обязательным взносам либо имеется отсрочка срока уплаты, то Система отображает сообщение об ошибке. В связи с этим необходимо запросить в личном кабинете в день подачи заявки аткуальные сведения о налоговой задолженности (см. описание в разделе «Запрос сведения о налоговой задолженности в личном кабинете»).

В случае если для участия в закупке, поставщику необходимо предоставить какой- либо документ, в колонке «Обязательность» будет проставлен признак «Обязателен».

| Наименование документа                                                  | Обязательность |
|-------------------------------------------------------------------------|----------------|
| Ориложение 1 (Перечень лотов)                                           | Обязателен     |
| Ориложение 2 (Техническая спецификация)                                 | Обязателен     |
| Ориложение 4 (Соглашение об участии в конкурсе)                         | Обязателен     |
| Оприложение 7 (Сведения о квалификации Поставщика при закупках товаров) | Обязателен     |
| Оприложение 8 (Обеспечение заявки, либо гарантийный денежный ванос)     | Обязателен     |
|                                                                         |                |
| Разрешения первой категории (Лицении)                                   | Не Обязателен  |
| Разрешения второй категории                                             | Не Обязателен  |
| 🗵 Свидетельства, сертификаты, дипломы и другие документы                | Не Обязателен  |
|                                                                         |                |
| Освидетельство о постановке на учет по НДС                              | Не Обязателен  |
| S Консорциальное соглашение                                             | Не Обязателен  |

В случае если какой- либо раздел документации требует прикрепления файлов, в общем списке документов необходимо нажать на активную ссылку наименования документа. В отобразившемся окне для прикрепления файла требуется нажать на кнопку «Выберите файл». Дополнительные файлы добавляются с помощью кнопки «Добавить файл».

| Свидетельство о постановке на учет по НДС |
|-------------------------------------------|
| Выберите файл Райл не выбран              |
| Добавить файл                             |
| Сохранить Вернуться в список документов   |

Данный файл требуется подписать, затем нажать на кнопку «Сохранить». Для возврата к списку документов нужно нажать на кнопку «Вернуться в список документов».

## Формирование соглашения об участии в конкурсе

Для формирования и подписания соглашения об участии в конкурсе необходимо нажать на ссылку Приложение 4 (Соглашение об участии) в общем списке документов.

| Заявка №4109 Проект                                                                                                |
|----------------------------------------------------------------------------------------------------|
| Обозначение отатура: 🔞 Документ отсутствует 🖉 Документ добавлен                                                    |
| Наименование документа                                                                                             |
| 🔞 Приложение 2 (Техническая спецификация) либо Проектно - сметная документация/Технико - экономическое обоснование |
| отрилакение 4 (Соглашение об участии в конкурсе)                                                                   |
| 🔞 Приложение 5 (Сведения о квалификации Поставщика при закупках работ)                                             |

Отобразится соглашение на русском и казахском языках. Необходимо ознакомится с соглашением и нажать на кнопку «Принять соглашение».

| Приложение 4 (Соглашение об участии в конкурсе)                                                                                                    |
|----------------------------------------------------------------------------------------------------|
| Конкурстых криатталиның<br>алектрондык нызвание 3-иссымша                                                                                                    |
| Электрондық конкурсқа қатысу туралы келісім                                                                                                    |
| Осымен электронцых конурт эполімен осы электронцых мемленетік сатып алуга алеуетті енім беруші ретінде катьсуға нен білдрайи және конурстых қаукаттамда көшделген талаптар мен шарттарға сөйнес (тауарды (ларды) жеткізді, жұшыстарды орындауды, кыментер<br>көзонтарі хүшен сандуға канок канак керешелістік орынак белгіленен тартіплен белгіленен тартіплен белса, онда осымен аталған жобалау-сметалық қаукаттамаға кейеме тарта сөйнес (тауарды орындауға) жеткізді, қыментер<br>көзонтарі хүшен бабыса, акаралети шектүлеран бүшүлір баламды қазан тартары балау-сметалық қаукаттамаға көзбалау-сметалық қаукаттамаға сөйнес қауарды орындауға келісім білдіреміа.<br>Осымен зақана балапенен тартіплен бүшүлір баламды қазан тартары қазаттама қалтылған болса, онда осымен аталған жобалау-сметалық қаукаттамаға сөйнес қауарды орындауға келісім білдіреміа.<br>Осымен зақана балапенен тартіплен бүшүлір баламды, қазан терді) мелленеттік сатып ал түрланы шарттар барана, көлектерді) желенентерді жарала балары қаза балпіленен тартіплен (тауары, қазан терді) меллентерді жаралалған қазаттары қаза балпіленен тартілери қаза балпіленен тартілери балары балақ қазан тартала қаза балпіленен тартартан (тауары, қазан терді) жарыстарды, көрсетілегі қазан қазан қазан қазан қазан қазан қазан қазан қазан қазан қазан қазан қазан қазан қазан қазан қазан қазан қазан қазан қазан қазан қазан қазан қазан қазан қазан қазан қазан қазан қазан қазан қазан қазан қазан қазан қазан қазан қазан қазан қазан қазан қазан қазан қазан қазан қазан қазан қазан қаз<br>Казаран қазар балпіленен кезан қазан қазан қазан қазан қазан қазан қазан қазан қазан қазан қазан қазан қазан қаз |
| дурые вмес маліметтер бергені ушин жууланаршийт, сладдын авторык жане сабақтас құзыстарды сактауы, сондайнас Қазақтан Республикасының колданыстаны занумаласында көделген өзге де шектеулерді сактауы туралы хабардар етілгенікізді растайныя.<br>Электрондық конуроса қатысуға етінімда жане осан қоса берілгені құзытарды құзыстан Республикасының колданыстаны занумаласында көделген өзге де шектеулерді сактауы туралы хабардар етілгенікізді растайныя.<br>Баца напетрондық конуростыну етінимік конурстың актатарды аркан бала қатан алан терер терерші шау сактадыны тал<br>Баца напетрондық конурстың кенді деп таныптан жадайда бія конурстық қактамада көрсетілген малшеде мемлекеттік сатып алу туралы шарттық қактамады көрсетілген малшеде мемлекеттік сатып алу туралы кабардар етілгенікі,<br>Бадің етінімікі алактородық конурстың кенді деп таныптан қастамада көрсетілген малшеде мемлекеттік сатып алу туралы кабардар екілгенікі,<br>Бадің өлептрондық конурстың кенді деп таныптан қастамада көрсетілген малшеде мемлекеттік сатып алу туралы шарттысқанын қалындарын бақады етілгенікі,<br>Бадің өлептрондық конурстың қастанды бақы қастамада көрсетілген мелшедер мемлекеттік сатып алу туралы шарттысқа                                                                                                    |
| Приложения 3<br>« влетроной форме<br>конфронай срумиетации                                                                                                    |
| Соглашение об участии в алектронном конкурсе                                                                                                    |
| Настоящии выракаем желичие принять участие в данных алектронных посударственных закупках способом электронного конкурса в качестве потекциального поставщика и согласне соуществить (поставку тавара (ов), выполнение работ, оказание услуг) в соответствия с<br>требованиями и условиями, предусмотренными конкурсной документацией.                                                                                                    |
| В случае, если консурсная доучентация виесто техниченой, опецификации содержит утверхденную в установленном порядке проектно-сметную документацию, то настоящим также выракаем согласне выполнить работы в соответствии с данной проектно-сметной документацией.<br>Настоящим подтверждаем откультане нарушее, суставленной закона, и доковов о государственных закупах (товара (ов.), работ, услуг).                                                                                                    |
| Подтверждаем, что овноколнени с конкурсной документациий и осведоллении об ответственности на прадоставление органатор и конкурсной комисони надостверных сведений о свей правилонности, кванификации, канественных и иных харантеристиках (поствалление органатор и конкурсной комисони надостверных сведений о свей правилонности, кванификации, канественных и иных харантеристиках (поствалление органадов с свей правилонности, кванификации, канественных и иных харантеристиках (поствалление органадов с свей поствалление органадов с свей правилонности, кванификации, канественных и иных харантеристиках (поствалление органадов с свей поствалление).<br>Принязаем на себя полную ответственность за прадствателение в влаже на участие в алектроник канификации канественность с сведений.                                                                                                    |
| измые автов по учените в откуснотите и получе судит целиновно в перетерно и клуготов долучет падито в получет падитов.<br>В случае правночи наши бание паритов на учето в авторноми кнуго вытраний, как и поличи падитовора о государственных звупках в размера, указанном в конкурсной долументация.<br>До можента заключения договора о государственных закупак подания нами запека на участие в закетроной конкурсе в<br>До можента заключения договора о государственных закупак подания нами запека на участие в закетроной и нами.                                                                                                    |
| Приноть соглашение Вернуться в список документов                                                                                                    |

Системой сформируется файл в формате PDF. Для просмотра соглашения необходимо нажать на активную ссылку файла, для подписания необходимо нажать на кнопку «Подписать».

| Приложение 4 (Соглашение об участии в конкурсе) |
|-------------------------------------------------|
| Вам необходимо подписать файл                   |
| konkurs_sgreement_5148_4102_1983.pdf            |
| Вернуться в список документов                   |

## Формирование технической спецификации

Для формирования технической спецификации требуется в общем списке документов нажать на активную ссылку «Приложение 2 (Техническая спецификация)».

| Заявка № Проект                                                 |                |
|-----------------------------------------------------------------|----------------|
| Обозначение статуса: 🔞 Документ отсутствует 🧭 Документ добавлен |                |
| Наименование документа                                          | Обязательность |
| Ориложение 1 (Перечень лотов)                                   | Обязателен     |
| 8 Приложение 2 (Техническая спецификация)                       | Обязателен     |
| Приложение 4 (Соглашение об участии в конкурсе)                 | Обязателен     |

В закупках с видом предмета «Товар» в открывшемся окне необходимо нажать на ссылку «Тех.спец».

Примечание: Техническая спецификация прилагается по каждому лоту отдельно.

| Техническая спецификация |                   |                   |            |                               |              |          |
|--------------------------|-------------------|-------------------|------------|-------------------------------|--------------|----------|
| Номер лота               | Наименование лота | Единица измерения | Количество | Утвержденная сумма за единицу | Общая сумма  |          |
| 8781-OK1                 | Компьютер         | Штука             | 10         | 20000000000                   | 200000000000 | Тех.спец |
|                          |                   |                   |            |                               |              |          |
| Вернуться в заявку       |                   |                   |            |                               |              |          |

Отобразится форма технической спецификации, требуется заполнить обязательные поля,затемсохранитьиутвердитьтехническуюспецификацию.

×

Техническая спецификация

| Номер закупки:                | Открытый конкурс № 5159-1                                                                     |
|-------------------------------|-----------------------------------------------------------------------------------------------|
| Наименование закупки:         | Закулка товара / Закулка товара                                                               |
| Номер лота:                   | № 8781-OK1                                                                                    |
| Наименование лота:            | Компьютер / Компьютер                                                                         |
| Описание лота:                | Высокопроизводительный промышленный компьютер / Высокопроизводительный промышленный компьютер |
| Дополнительное описание лота: | 9                                                                                             |
| Количество:                   | 10                                                                                            |
| Единица измерения:            | Штука                                                                                         |
| Места поставки:               | 195835102, Алматинская область, Райымбекский район, Болексазский с.о., Подстанция             |
| Срок поставки:                | 25.12.15                                                                                      |

| Наименование товара (с указанием<br>марки, модели, типа и\или<br>товарного знака либо знака<br>обслуживания и т.д.) |            |   |
|----------------------------------------------------------------------------------------------------|------------|---|
| Страна происхождения                                                                                                | АФГАНИСТАН | Ţ |
| Завод-изготовитель                                                                                                  |            |   |
| Год выпуска                                                                                                    | 1950       |   |
| Гарантийный срок (при наличии) (в<br>месяцах)                                                                       |            |   |

| хнических, качественных и<br>колуатационных характеристик<br>в государственном языке                                  |  |
|----------------------------------------------------------------------------------------------------|--|
|                                                                                                    |  |
| писание функциональных,<br>эхнических, качественных и<br>ксплуатационных характеристик<br>в русском языке             |  |
|                                                                                                    |  |
| ные сведения, подтверждающие<br>рответствие товара требованиям<br>онкурсной документации<br>ехнической спецификации). |  |
| 0                                                                                                    |  |
| Софанить                                                                                                    |  |
|                                                                                                    |  |
| activity a result or such that the                                                                                    |  |

После утверждения технической спецификации отобразится уведомление об утверждении.

| Техспецификация утверждена      |         |
|---------------------------------|---------|
| h_spec.pdf Подписать            |         |
| далить техническую спецификацию |         |
|                                 | Закрыть |

Сформированную техническую спецификацию требуется подписать. Подписание осуществляется с помощью кнопки «Подписать». Техническая спецификация может быть удалена в случае необходимости с помощью кнопки «Удалить техническую спецификацию».

Сформированный файл можно скачать и просмотреть, нажав на активную ссылку документа.

В закупках с предметом «Работа» и «Услуга» необходимо прикреплять файлы по каждому лоту.

**Примечание**: в случае если в объявлении для всех лотов, заполнено значение "Работа с ТЭО и ПСД", то техническая спецификация/проектно-сметная документация не обязательна для прикрепления.

Если в объявлении имеются лоты, для которых заполнено значение "Работа на

разработку ТЭО/ПСД", то техническая спецификация/проектно-сметная документация обязательна для прикрепления для лотов, где заполнено "Работа на разработку ТЭО/ПСД".

Для прикрепления документа необходимо нажать на кнопку «Просмотреть».

| Техническая спецификация/Проектно-сметная документация       |                                                 |                   |            |                               |             |            |
|--------------------------------------------------------------|-------------------------------------------------|-------------------|------------|-------------------------------|-------------|------------|
| Номер лота                                                   | Наименование лота                               | Единица измерения | Количество | Утвержденная сумма за единицу | Общая сумма |            |
| 8502-OK1                                                     | Работа по нанесению знаков и надписей на вагоны | Работа            | 1          | 2000000                       | 2000000     | Посмотреть |
| 8503-OK1                                                     | Работа по нанесению знаков и надписей на вагоны | Работа            | 1          | 2000000                       | 2000000     | Посмотреть |
|                                                              |                                                 |                   |            |                               |             |            |
| Вернуться в заявеу                                           |                                                 |                   |            |                               |             |            |
| MUC 3F3 @ 2014   Menicrecited densities Recit/Grane Kasastan |                                                 |                   |            |                               |             |            |

В открывшемся окне необходимо нажать на кнопку «Выберите файл», откроется окно для поиска требуемого файла. После того как файл будет выбран его необходимо подписать с помощью ЭЦП и нажать на кнопку «Сохранить».

| Рус Қаз                                                     | С Открыть                                                                        |
|-------------------------------------------------------------|----------------------------------------------------------------------------------|
|                                                             | VINDOBROVIITIS V HORAS RATIKA                                                    |
| Раоочии касинет • личные данные • профиль участника •       | упорядочить: Папка т<br>Загрузки ТС Упорядочить: Папка т                         |
| Техническая спецификация/                                   | Недавние места<br>Имя<br>Рабочий стол                                            |
| Выберите файл Файл не выбран<br>Добавить файл               | Библиотеки<br>Видео<br>З Документы<br>Ш Изображения<br>♪ Музыка                  |
| Сохранить Вернуться в список документов                     | Р. Компьютер<br>М. Локальный дись<br>☐ Локальный дись<br>Имя файла:<br>Все файлы |
| ИИС ЭГЗ © 2014   Министерство финансов Республики Казахстан | Открыть 🗸 Отмена                                                                 |

## Предоставление обеспечения заявки

Для предоставления обеспечения заявки поставщику необходимо в общем списке документов выбрать раздел «Приложение 8 (обеспечение заявки либо гарантийный денежный взнос).

| Рабочий кабинет • Личные данные • Профиль участника •                                                                                                 |                |
|----------------------------------------------------------------------------------------------------|----------------|
| Заявка №4402 Проект                                                                                                    |                |
| Обозначение статуса: 📀 Документ отсутствует 🕝 Документ добавлен                                                                                       |                |
| Наименование документа                                                                                                    | Обязательность |
| О Приложение 1 (Перечень лотов)                                                                                                    | Обязателен     |
| Ориложение 2 (Техническая спецификация) либо Проектно - сметная документация/Технико - экономическое обоснование                                      | Обязателен     |
| Оприложение 4 (Соглашение об участии в конкурсе)                                                                                                    | Обязателен     |
| Оприложение 5 (Сведения о квалификации Поставщика при закупках работ)                                                                                 | Обязателен     |
| Придочение 8 (Обеспечение заявии, пибо гарантийный денежный взнос)                                                                                    | Обязателен     |
|                                                                                                    | 0400000        |
| O Приложение 10 (Сведения о субподрядчиках по выполнению работ (соисполнителях при оказании услуг)) / Документы по квалиф. требованиям Субподрядчиков | Не Обязателен  |

Системой отобразится список лотов, необходимо нажать на кнопку «Посмотреть» в строке с лотом.

|               | Обеспечения заявки                                                                                                    |                      |            |                                  |                |            |
|---------------|----------------------------------------------------------------------------------------------------|----------------------|------------|----------------------------------|----------------|------------|
| Добавление    | обечпечения заявки                                                                                                    |                      |            |                                  |                |            |
| Номер<br>лота | Наименование лота                                                                                                    | Единица<br>измерения | Количество | Утвержденная сумма за<br>единицу | Общая<br>сумма |            |
| 9106-OK1      | Работы по установке, ремонту и демонтажу буровых вышек и Работы вспомогательные прочие в области добычи<br>нефти и газа природного | Работа               | 1          | 123456                           | 123456         | Посмотреть |
| 9107-OK1      | Работы по установке, ремонту и демонтажу буровых вышек и Работы вспомогательные прочие в области добычи<br>нефти и газа природного | Работа               | 1          | 123456                           | 123456         | Посмотреть |

Далее необходимо выбрать тип добавляемого документа, из выпадающего списка:

Платежное поручение/банковская гарантия (электронная копия).

| Обеспечения заявки                  |                                                                                                 |
|-------------------------------------|-------------------------------------------------------------------------------------------------|
| Форма прикрепления                  |                                                                                                 |
| Добавление обеспечения заявки       |                                                                                                 |
| Выберите тип добавляемого документа | · · · · · · · · · · · · · · · · · · ·                                                           |
|                                     | Злектронная банковская гарантия<br>Платёвное поручение / банковская гарантия(электронная копия) |
| Назад                               |                                                                                                 |

#### С помощью кнопки «Выберите файл» требуется прикрепить документ.

| Приложение 8 (Обеспечение заявки, либо гарантийный ден | нежный взнос)                                                |
|--------------------------------------------------------|--------------------------------------------------------------|
| Форма прикрепления                                     |                                                              |
| Добавление обеспечения заявки                          |                                                              |
| Выберите тип добавляемого документа                    | Платёжное поручение / банковская гарантия(электронная копия) |
| <u>Выберите файл</u> Файл не выбран                    |                                                              |
| Добавить файл                                          |                                                              |
| Сохранить                                              |                                                              |
| Назад                                                  |                                                              |

## Сведения о квалификации поставщика при закупках товаров

Для добавления данных о квалификации поставщика необходимо на форме прикрепления документов нажать на активную ссылку Приложение 7 (Сведения о квалификации Поставщика при закупках товаров).

| Заявка №3861 Проект                                                                                                    |                |
|----------------------------------------------------------------------------------------------------|----------------|
| Обозначение статуса: 🗵 Документ отсутствует 🕗 Документ добавлен                                                                                                    |                |
| Группы и наименования документов                                                                                                    | Обязательность |
| Документы специальных квалификационных требований                                                                                                    |                |
| O Приложение 2 (Техническая спецификация)                                                                                                    | Обязателен     |
| Оприложение 7 (Сведения о квалификации Поставщика при закупках товаров)                                                                                                    | Не Обязателен  |
| документы платежеспособности                                                                                                    |                |
| Орипожение в (Обеспечение заявки, либо гарантийный денежны взнос)                                                                                                    | Не Обязателен  |
| Ориложение 9 (Справка банка об отсутствии задолженности)                                                                                                    | Не Обязателен  |
| COMPARATION OF A DESCRIPTION OF A DESCRIPTION OF A DESCRI | Не Обязателен  |

Отобразится форма со списком лотов.

Внимание! В случае если опыт работы поставки (производства) товара отсутствует, Система позволяет сформировать пустое приложение, если установлен статус «Отсутствуют данные по лоту» и подать заявку без сведений о квалификации при закупках товара.

Для заполнения статуса отсутствует данные необходимо в колонке «выбрать лот» выбрать лот или несколько лотов, по которому отсутствует опыт работы поставки (производства) товара. В разделе «Доступные действия по выбранным лотам» выбрать значение «Отсутствуют данные» и нажать на кнопку «Применить».

| Выбрать лот     | Номер лота        | Наименование лота        | Единица измерения        | Количество     | Утвержденная сумма за единицу         | Общая сумма | Статус              | Действия |
|-----------------|-------------------|--------------------------|--------------------------|----------------|---------------------------------------|-------------|---------------------|----------|
|                 | 2060073-OK1       | Спектрометр              | Штука                    | 2              | 4464285.71                            | 8928571.42  | Данные не заполнены | ଝ        |
|                 | 2060074-OK1       | Спектрофотометр          | Штука                    | 1              | 3968750                               | 3968750     | Данные не заполнены | Ø        |
|                 | 2060075-OK1       | шкаф                     | Штука                    | 1              | 664763                                | 664763      | Данные не заполнены | Ø        |
|                 | 3414843-OK1       | Термостат                | Штука                    | 1              | 142857.14                             | 142857.14   | Данные не заполнены | G        |
|                 |                   |                          |                          |                |                                       |             |                     |          |
| знакомьтесь с і | инструкцией по за | аполнению сведений о ква | лификации в том числе по | копированию св | едений о квалификации с одного лота в | другой      |                     |          |
| энакомьтесь с і | инструкцией по за | аполнению сведений о ква | лификации в том числе по | копированию св | едений о квалификации с одного лота в | другой      |                     |          |

После применения, Система изменить статус по выбранным лотам «Отсутствуют данные по лоту»

| Выбрать лот | Номер лота  | Наименование лота | Единица измерения | Количество | Утвержденная сумма за единицу | Общая сумма | Статус                     | Действи |
|-------------|-------------|-------------------|-------------------|------------|-------------------------------|-------------|----------------------------|---------|
| 0           | 2060073-OK1 | Спектрометр       | Штука             | 2          | 4464285.71                    | 8928571.42  | Отсутствуют данные по лоту | Ø       |
|             | 2060074-OK1 | Спектрофотометр   | Штука             | 1          | 3968750                       | 3968750     | Отсутствуют данные по лоту | Ø       |
|             | 2060075-OK1 | шкаф              | Штука             | 1          | 664763                        | 664763      | Данные не заполнены        | Ø       |
|             | 3414843-OK1 | Термостат         | Штука             | 1          | 142857.14                     | 142857.14   | Данные не заполнены        | Ø       |

Для заполнения данных о лоте необходимо нажать на пиктограмму редактирования в колонке «действия».

|               |                              |                                     | Сведе                                                 | ния о квалификац         | ции при закупках товара                  |             |                     |          |
|---------------|------------------------------|-------------------------------------|-------------------------------------------------------|--------------------------|------------------------------------------|-------------|---------------------|----------|
| Сформированны | й документ отсутствует. Пожа | пуйста сформируйте документ         |                                                       |                          |                                          |             |                     |          |
| Сформировать  | приложение                   |                                     |                                                       |                          |                                          |             |                     |          |
|               |                              |                                     |                                                       |                          |                                          |             |                     |          |
|               |                              |                                     | Заполнени                                             | е сведений о квал        | пификации по каждому лоту                |             |                     |          |
| Выбрать лот   | Номер лота                   | Наименование лота                   | Единица измерения                                     | Количество               | Утвержденная сумма за единицу            | Общая сумма | Статус              | Действия |
| •             | 2060077-OK1                  | Дистиллятор                         | Штука                                                 | 1                        | 289285.71                                | 289285.71   | Данные не заполнены | G        |
|               | 2060073-OK1                  | Спектрометр                         | Штука                                                 | 2                        | 4464285.71                               | 8928571.42  | Данные не заполнены | Ø        |
|               | 2060074-OK1                  | Спектрофотометр                     | Штука                                                 | 1                        | 3968750                                  | 3968750     | Данные не заполнены | Ø        |
| •             | 2060075-OK1                  | шкаф                                | Штука                                                 | 1                        | 664763                                   | 664763      | Данные не заполнены | G        |
|               | 3414843-OK1                  | Термостат                           | Штука                                                 | 1                        | 142857.14                                | 142857.14   | Данные не заполнены | Ø        |
| 0             |                              |                                     |                                                       |                          |                                          |             |                     |          |
| Доступные де  | йствия по выбранным лотам    | еценно о колоничнации в том числе п | <ul> <li>колерованию сведении о квалификац</li> </ul> | ин с одного лота в друге | an an an an an an an an an an an an an a |             |                     |          |

Далее отобразится форма с вкладкой «данные по поставленным (произведенным товарам».

Для добавления данных необходимо нажать на пиктограмму 🛨

| Да | нные по поставленным (про | изведенным) товарам    |                       |                      |                                                      |                           |          |
|----|---------------------------|------------------------|-----------------------|----------------------|------------------------------------------------------|---------------------------|----------|
| N₂ | Наименование товара       | Наименование заказчика | Место поставки товара | Дата поставки товара | Наименование, дата и номер подтверждающего документа | Стоимость договора, тенге | Действие |
|    |                           |                        |                       |                      |                                                      |                           | +        |

На форме «Данные по поставленным (произведенным) товарам необходимо заполнить информацию о товаре, месте поставки, Заказчике и подтверждающем документе. Для сохранения необходимо нажать на кнопку «Сохранить», затем нажать на кнопку «Вернуться».

|                                       |       | Данные по поставленны | и (произведенным) товарам |                      |                           |
|---------------------------------------|-------|-----------------------|---------------------------|----------------------|---------------------------|
| Наименование товара                   |       |                       |                           | Дата поставки товара | Стоимость договора, тенге |
| Место поставки товара                 |       |                       |                           |                      |                           |
| Страна КАЗАХСТАН                      | Адрес |                       |                           |                      |                           |
| Заказчик                              |       |                       |                           |                      |                           |
| ИИН/БИН (для зарегистрированных в РК) | Θ     | Наименование          |                           |                      |                           |
| Подтверждающий документ               |       |                       |                           |                      |                           |
| Наименование                          |       |                       | Номер                     | Дата                 |                           |
| ← Вернуться                           | l.    |                       |                           |                      |                           |

**Примечание**: поле «Наименование» в разделе «Заказчик» может быть заполнено автоматически после нажатия на кнопку в случае если Заказчик зарегистрирован в

системе. При этом поле «ИИН/БИН» должно быть заполнено корректным значением БИН/ИИН Заказчика.

После заполнения полей, необходимо нажать на кнопку «Сохранить», затем нажать на кнопку «Вернуться».

После того, как будут сохранены данные на форме «Данные по поставленным (произведенным) товарам» появится возможность для редактирования и удаления файла.

С помощью пиктограммы **+** можно добавить данные по другому товару.

| Да | нные по поставленным (про | изведенным) товарам    |                       |                      |                                                      |                           |           |
|----|---------------------------|------------------------|-----------------------|----------------------|------------------------------------------------------|---------------------------|-----------|
| Ng | Наименование товара       | Наименование заказчика | Место поставки товара | Дата поставки товара | Наименование, дата и номер подтверждающего документа | Стоимость договора, тенге | Действие  |
| 1  | Товар                     | Наименование           | КАЗАХСТАН, Адрес      | 29.12.2015           | Документ Номер 29.12.2015                            | 100000                    | © 11<br>+ |
|    | – Вернуться               |                        |                       |                      |                                                      |                           |           |

Для перехода к форме «Сведения о квалификации при закупках работ» требуется нажать на кнопку «Вернуться».

В отобразившейся форме в колонке «статус» раздела «заполнение сведений о квалификации по каждому лоту», Система отображает информацию по каждому лоту стадию заполнения сведений.

- Если данные не заполнены, отображается статус: Данные не заполнены.
- Если данные заполнены частично, отображается статус: Данные частично заполнены.
- Если данные заполнены полностью, отображается статус: Данные заполнены.

| формировать г | (percented) |                  |                                    |              |        |              |                          |          |
|---------------|-------------|------------------|------------------------------------|--------------|--------|--------------|--------------------------|----------|
| Bullouts not  | House sets  | Hammondatum nota | Заполнение сведений о квалификации | по каждому і | Noty   | Ofean course | Curve                    | Дийстиан |
| )             | 4428172-042 |                  |                                    | 1            | 890000 | 890000       | Данные заполнены         | 6        |
|               |             |                  |                                    |              |        |              |                          |          |
|               | 4427814-0K3 |                  |                                    | 1            | 890000 | 890000       | Даные частично заполнены | ø        |

С помощью кнопки «Выберите файл» можно прикрепить подтверждающие документы, в случае наличия. Прикрепленные файлы требуется подписать и сохранить.

|                                           | Подтверждающие документы                  |              |
|-------------------------------------------|-------------------------------------------|--------------|
| Выберите файл Файл не выбран              |                                           |              |
| Добавить файл                             |                                           |              |
| Сохранить прикрепленные файлы             |                                           |              |
|                                           |                                           |              |
|                                           | Подтверждающие документы                  |              |
| buy_pi_0708_1549_349680.pdf<br>80553 байт | Проверка АV 🛷 Угроз не обнаружено         | Vaaner shada |
| Добавить файл                             | нолевые осну 🕰 твоясвих )спатио твоитских |              |

#### Сохранить прикрепленные файлы

Внимание! Подтверждающие документы можно прикреплять только до формирования приложения. В случае если приложение сформировано необходимо удалить приложение с помощью кнопки «Удалить приложение», система позволит прикрепить подтверждающие документы или отредактировать сведения.

Для формирования приложения необходимо нажать на кнопку «Сформировать приложение».

Внимание! Система позволит сформировать приложения, если по всем лотам в колонке «Статус» установлено значение «Данные заполнены» либо «Отсутствуют данные по лоту» (в случае если отсутствует опыт работы поставки (производства) товара).

| Сформированный документ отсутствует. Пожалуйста сформируйте до | жумент |  |
|----------------------------------------------------------------|--------|--|
| Сформировать приложение                                        |        |  |

После формирования приложения необходимо подписать сформированное приложение. Для подписания приложения необходимо нажать на кнопку «Подписать». Для удаления файла необходимо нажать на кнопку «Удалить приложение».

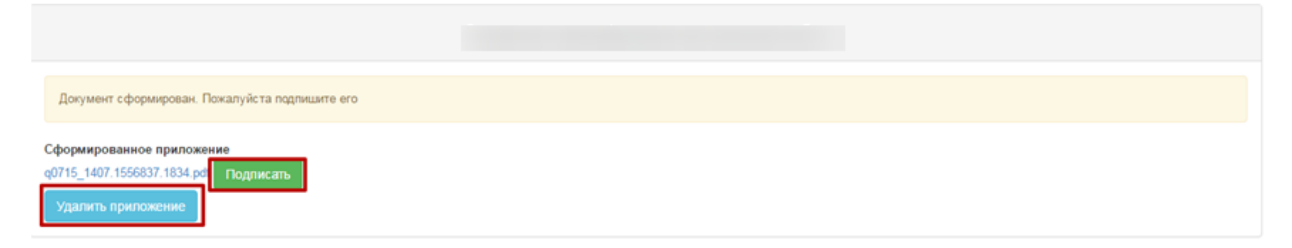

Внимание! В случае заполнения одинаковых или частично одинаковых сведений о квалификации при закупках услуг по всем или нескольким лотам, чтобы без конца не

заполнять одни и те же сведения, необходимо воспользоваться функцией копирования данных из одного лота в другой (-ие) лот (-ы). Для этого необходимо в разделе «заполнение сведений о квалификации по каждому лоту» в колонке «выбрать лот» выбрать лоты, в которые необходимо копировать сведения.

| выбрать лот | Howep note | Наименование пота | Единица измерения | Количество | Утвержденная сумма за единицу | Общая сумма | Статус              | Действи |
|-------------|------------|-------------------|-------------------|------------|-------------------------------|-------------|---------------------|---------|
| 0           | 861736-OK1 | я                 | 0                 | 1          | 413676                        | 413676      | Данные заполнены    | G       |
| 6           | 731146-OK1 |                   | 0                 | 1          | 80326                         | 80325       | Данные не заполнены | G       |
|             | 858718-OK1 |                   | < 1               | 1          | 481950                        | 481950      | Данные не заполнены | G       |
|             | 856936-OK1 |                   | c                 | 1          | 275400                        | 275400      | Данные не заполнены | G       |
|             | 860130-OK1 |                   |                   | 1          | 619650                        | 619650      | Данные не запотнены | G       |
| 1           | 755727-OK1 |                   | C.                | 1          | 481950                        | 481950      | Данные не заполнены | ø       |

Далее необходимо в разделе «доступные действия по выбранным лотам» выбрать значение «вставить данные из лота». Выбрать лот, с которого необходимо копировать данные в лоты, которые были отмечены в колонке «Выбрать лот» и нажать на кнопку «Применить». После нажатия на кнопку «Применить», Портал копирует данные. После копирования данных, Портал позволяет отредактировать скопированные сведения по каждому лоту отдельно.

| рать лот                                                                                                    | Номер лота | Наименование лота |  | Единица измерения | Количество | Утвержденная сумма за единицу | Общая сумма | Статус                    | Дейст |
|----------------------------------------------------------------------------------------------------|------------|-------------------|--|-------------------|------------|-------------------------------|-------------|---------------------------|-------|
|                                                                                                    | 861736-OK1 | м                 |  | ¢                 | 1          | 413676                        | 413676      | Данные заполнены          | ø     |
|                                                                                                    | 731146-OK1 | м                 |  | ¢                 | 1          | 80325                         | 80325       | Данные частично заполнены | ø     |
|                                                                                                    | 858718-OK1 | м                 |  | ¢                 | 1          | 481950                        | 481950      | Данные не заполнены       | ø     |
|                                                                                                    | 856936-CK1 | ж                 |  | ¢                 | 1          | 275400                        | 275400      | Данные не заполнены       | G     |
|                                                                                                    | 860130-OK1 | м                 |  | ¢                 | 1          | 619650                        | 619650      | Данные не заполнены       | ø     |
|                                                                                                    | 755727-OK1 | м                 |  | ¢                 | 1          | 481950                        | 481950      | Данные не заполнены       | C     |
| Эжикомалась с наструкцией по заполнению сведений о квалификации с одного лота в другой<br>Доступные действия по выбранные лотам<br>Вставить данные из пота<br>Вставить данные из пота<br>Вставить санно сведений о квалификации с одного лота в другой |            |                   |  |                   |            |                               |             |                           |       |

Внимание! В случае необходимости копирования сведений о квалификации Поставщика при закупках работ из ранее поданных заявок на участие в аналогичных закупках необходимо воспользоваться функционалом копирования сведений из других закупок. Для этого необходимо нажать на кнопку «Копировать сведения из других закупок».

| Заполнение сведений о квалификации по каждому лоту                                                                              |                         |                                  |                                      |                            |        |        |                     |   |  |
|----------------------------------------------------------------------------------------------------|-------------------------|----------------------------------|--------------------------------------|----------------------------|--------|--------|---------------------|---|--|
| Выбрать лот Номер лота Наименование лота Единица кзнерения Количество Утвержденная сумма за единицу Общая сумма Статус Действия |                         |                                  |                                      |                            |        |        |                     |   |  |
| 0                                                                                                    | 4433954-OK2             | -                                | F                                    | 1                          | 500000 | 500000 | Данные не заполнены | C |  |
| 0                                                                                                    | 4439170-OK1             |                                  | F                                    | 1                          | 500000 | 500000 | Данные не заполнены | ø |  |
| 0                                                                                                    | 4439174-OK1             |                                  | 8                                    | 1                          | 500000 | 500000 | Данные не заполнены | G |  |
| 0                                                                                                    | 4439173-OK1             |                                  | F                                    | 1                          | 500000 | 500000 | Данные не заполнены | C |  |
| Ознакомытесь с инст                                                                                                    | рукцией по заполнению с | ведений о квалификации в том чис | пе по копированию сведений о квалифи | кации с одного лота в друг | si     |        |                     |   |  |
| Доступные действия по выбранным логам                                                                                           |                         |                                  |                                      |                            |        |        |                     |   |  |
| ернуться в список.                                                                                                    | документов Копиро       | вать сведения из других закупок  |                                      |                            |        |        |                     |   |  |

В открывшейся форме необходимо заполнить номер объявления, на которое ранее подавали заявку на участие в закупке и нажать на кнопку «Найти».

|                      | Копирование сведения о квалификации при закупках |
|----------------------|--------------------------------------------------|
| Способ закупки       | Опралый конурс                                   |
| Вид предмета закупки | Padora                                           |
| Номер объявления     | 345160-1                                         |
|                      | Hairra Overchris<br>Deprysteit a saltery         |

В открывшейся форме в таблице «Копирование сведения о квалификации из лота по объявлению № {номер объявления на которое ранее была подана заявка}», Система отобразит лоты, в которых Вы участвовали. Необходимо выбрать лот, с которого необходимо копировать данные.

|                   | Копирование сведения о квалификации при закупках |                             |                  |                     |  |  |  |  |
|-------------------|--------------------------------------------------|-----------------------------|------------------|---------------------|--|--|--|--|
| Способ закупки    |                                                  |                             | Открытый конкурс |                     |  |  |  |  |
| Вид предмета з    | Вид предмета закупси                             |                             |                  |                     |  |  |  |  |
| Номер объявле     | Номер объявления                                 |                             | 376199-1         |                     |  |  |  |  |
| Копирование сведе | ния о квалификации из лота по о                  | Sunannewo Ne 376199-1       |                  | Найти Очистип       |  |  |  |  |
| Выберите лот      | Номер пота                                       | Наяменнование лота          |                  |                     |  |  |  |  |
|                   | 4441992-OK1                                      | С этого пота будут копирова | ться сведения    |                     |  |  |  |  |
| 0                 | 4457134-OK1                                      |                             |                  |                     |  |  |  |  |
| 0                 | 4456996-OK1                                      |                             |                  |                     |  |  |  |  |
| 0                 | 4456989-OK1                                      |                             |                  |                     |  |  |  |  |
| 0                 | 4457127-OK1                                      |                             |                  |                     |  |  |  |  |
| 0                 | 4456992-OK1                                      |                             |                  |                     |  |  |  |  |
| Копирование сведе | ния о квалификации в лот (ы) по                  | обълалению № 376279-1       |                  |                     |  |  |  |  |
| Выберите лот      | Номер лота                                       | Наименнование лота          |                  | Cranys              |  |  |  |  |
| 0                 | 4456831-OK1                                      |                             |                  | Данные не заполнены |  |  |  |  |
| 0                 | 4456836-OK1                                      |                             |                  | Данные не заполнены |  |  |  |  |
| 0                 | 4456814-OK1                                      |                             |                  | Данные не заполнены |  |  |  |  |
|                   |                                                  |                             |                  |                     |  |  |  |  |

В таблице «Копирование сведения о квалификации в лоты по объявлению № {номер объявления на которое подаете новую заявку}», Система отобразит лоты, на которые Вы подаете заявку. Необходимо выбрать лот, куда будут копироваться сведения из прежней заявки. Если необходимо копировать сразу в несколько лотов, то выберите сразу несколько лотов. Для копирования данных необходимо нажать на кнопку «Применить». Система скопирует данные и изменит статус лота «Данные заполнены».

|                   |                                 |                              | Копирование сведения о квалификации при закупках |                     |                   |
|-------------------|---------------------------------|------------------------------|--------------------------------------------------|---------------------|-------------------|
| Способ закупки    |                                 |                              | Отярытый конкурс                                 |                     |                   |
| Вид предмета з    | acytica                         |                              | Работа                                           |                     |                   |
| Номер объявле     | Номер объявления                |                              | 376199-1                                         |                     |                   |
| Копирование свере | ния о квалификации из лога по о | бъявлению № 376199-1         |                                                  |                     | Найти Очистить    |
| Выберите лот      | Номер лота                      | Наименнование лота           |                                                  |                     |                   |
|                   | 4441992-OK1                     |                              | C0.00100.00                                      |                     |                   |
| 0                 | 4457134-OK1                     | C and o hora oggyr komposars | k, n Jaannibe                                    |                     |                   |
| 0                 | 4456996-OK1                     |                              |                                                  |                     |                   |
| 0                 | 4456989-OK1                     |                              |                                                  |                     |                   |
| 0                 | 4457127-OK1                     |                              |                                                  |                     |                   |
| 0                 | 4456992-OK1                     |                              |                                                  |                     |                   |
| Копирование сведе | ния о квалификации в лот (ы) по | объявлению № 376279-1        |                                                  |                     |                   |
| Выберите лот      | Номер лота                      | Наименнование лота           |                                                  | Статус              |                   |
| 8                 | 4456831-OK1                     |                              |                                                  | Данные не заполнены |                   |
|                   | 4456836-OK1                     |                              | атося далякие из вешестиечению стюта             | Данные не заполнены |                   |
| 0                 | 4456814-OK1                     | F                            |                                                  | Данные не заполнены |                   |
|                   |                                 |                              |                                                  |                     |                   |
|                   |                                 |                              |                                                  | Применя             | вернутся в заявку |

#### Система скопирует данные и изменит статус лота «Данные заполнены».

|                                                                      | Копирование сведения о квалификации при закупках |                      |              |       |   |  |                     |  |           |          |          |
|----------------------------------------------------------------------|--------------------------------------------------|----------------------|--------------|-------|---|--|---------------------|--|-----------|----------|----------|
| Способ закупки                                                       |                                                  |                      | Открытый кон | нкурс |   |  |                     |  |           |          |          |
| Вид предмета зая                                                     | Вид предмета закупки                             |                      |              |       |   |  |                     |  |           |          |          |
| Номер объявления                                                     |                                                  |                      | 376199-1     |       |   |  |                     |  |           |          |          |
| Копировании сведения о квалификации из лота по объявлению № 376199-1 |                                                  |                      |              |       |   |  |                     |  |           | Найти С  | Эчистить |
| Выберите лот                                                         | Номер лота                                       | Наименнование лота   |              |       |   |  |                     |  |           |          |          |
| 0                                                                    | 4441992-OK1                                      |                      |              |       |   |  |                     |  |           |          |          |
| 0                                                                    | 4457134-OK1                                      |                      |              |       |   |  |                     |  |           |          |          |
| 0                                                                    | 4456996-OK1                                      |                      |              |       |   |  |                     |  |           |          |          |
| 0                                                                    | 4456989-OK1                                      |                      |              |       |   |  |                     |  |           |          |          |
| 0                                                                    | 4457127-OK1                                      |                      |              |       |   |  |                     |  |           |          |          |
| 0                                                                    | 4456992-OK1                                      |                      |              |       |   |  |                     |  |           |          |          |
| Копирование сведен                                                   | ия о квалификации в лот (ы) по о                 | бълвлению № 376279-1 |              |       |   |  |                     |  |           |          |          |
| Выберите лот                                                         | Номер лота                                       | Наименнование пота   |              |       |   |  | Статус              |  |           |          |          |
| 0                                                                    | 4456831-OK1                                      |                      |              |       |   |  | Данные заполнены    |  |           |          |          |
| 0                                                                    | 4456836-OK1                                      |                      |              |       |   |  | Данные заполнены    |  |           |          |          |
| 0                                                                    | 4456814-OK1                                      |                      |              |       |   |  | Данные не заполнены |  |           |          |          |
|                                                                      |                                                  |                      |              |       |   |  |                     |  |           |          |          |
| )                                                                    |                                                  |                      |              |       | 0 |  |                     |  | Применить | Вернутся | в заявку |

Внимание! Система позволяет скопировать сведения о квалификации Поставщика только при совпадении способа закупки и вида предмета закупки.

Внимание! Если необходимо скопировать сведения о квалификации Поставщика из разных заявок, то необходимо копировать по очереди, т.е. скопировать сперва из одной заявку в необходимый лот в новой заявке, потом ввести номер следующей заявки и выбрать в новой заявке следующий лот.

## Сведения о квалификации поставщика при закупках работ

Для добавления сведений о квалификации при закупках работ необходимо на форме прикрепления документов нажать на активную ссылку Приложение 5 (Сведения о квалификации поставщика при закупке работ).

| Обозначение статуса: 🔞 Документ отсутствует 🞯 Документ добавлен                                                    |
|----------------------------------------------------------------------------------------------------|
| Наименование документа                                                                                             |
| 😢 Приложение 2 (Техническая спецификация) либо Проектно - сметная документация/Технико - экономическое обоснование |
| Оприложение 4 (Соглашение об участии в конкурсе)                                                                   |
| Опложение 5 (Сведения о квалификации Поставщика при закупках работ)                                                |
| О Приложение 8 (Обеспечение заявки, либо гарантийный денежны взнос)                                                |
| Оприложение 9 (Справка банка об отсутствии задолженности)                                                          |
| О Приложение 10 (Сведения о субподрядчиках по выполнению работ (соисполнителях при оказании услуг))                |
| 🥝 Документы по квалиф. требованиям Субподрядчиков                                                                  |
| 🔞 Разрешения первой категории (Лицензии)                                                                           |

Для заполнения данных о лоте необходимо нажать на пиктограмму редактирования в колонке «действия».

|                                                    |             |                   |                   | -           | ·                             |             |                     |          |  |  |
|----------------------------------------------------|-------------|-------------------|-------------------|-------------|-------------------------------|-------------|---------------------|----------|--|--|
| Заполнение сведений о квалификации по каждому лоту |             |                   |                   |             |                               |             |                     |          |  |  |
| Выбрать лот                                        | Номер пота  | Наименование лота | Единица измерения | Количество  | Утвержденная сумма за единицу | Общая сумма | Craryc              | Действия |  |  |
| 8                                                  | 4433954-OK2 |                   |                   | 1           | 500000                        | 500000      | Данные не заполнены | G        |  |  |
| 0                                                  | 4439170-OK1 |                   |                   | 1           | 500000                        | 500000      | Данные не заполнены | G        |  |  |
| 0                                                  | 4439174-OK1 |                   |                   | 1           | 500000                        | 500000      | Данные не заполнены | G        |  |  |
| 0                                                  | 4439173-OK1 |                   |                   | 1           | 500000                        | 500000      | Данные не заполнены | ø        |  |  |
| Доступные действие по выбранные потам              |             |                   |                   |             |                               |             |                     |          |  |  |
|                                                    |             |                   |                   | Подтверждаю | цие документы                 |             |                     |          |  |  |
| Budeprre quain : Puln == sulpar                    |             |                   |                   |             |                               |             |                     |          |  |  |
| /potaers                                           |             |                   |                   |             |                               |             |                     |          |  |  |
| Сохранить прихрепл                                 | енные файлы |                   |                   |             | 1                             |             |                     |          |  |  |

Далее отобразится форма со следующими вкладками:

- данные по выполненным работам;
- сведения о наличии оборудования;

- сведения о трудовых ресурсах.

Внимание! Заполнение сведений на вкладках «сведения о наличии оборудования», «сведения о трудовых ресурсах» являются обязательными. Без заполнения сведений по данным вкладкам, Система не позволит сформировать приложение и подать заявку. Заполнение сведений на вкладке «данные по выполненным работам» является не обязательным (в случае отсутствия опыта по выполненным работам).

Внимание! В случае не заполнения сведений на вкладке «данные по выполненным работам», но заполнения сведений на вкладках «сведения о наличии оборудования», «сведения о трудовых ресурсах», Портал в колонке «статус» будет отображать «Данные заполнены», так как вкладка «данные по выполненным работам» является не обязательной для заполнения.

Для добавления данных по выполненным работам необходимо перейти во вкладку «данные по выполненным работам», и нажать на пиктограмму **+**.

| Дан  | Данные по выполненных работам Сведения о наличии оборудования Данные о фонде оплаты труда |                         |                        |                             |                                                      |                           |                   |  |  |  |
|------|-------------------------------------------------------------------------------------------|-------------------------|------------------------|-----------------------------|------------------------------------------------------|---------------------------|-------------------|--|--|--|
| Ne   | Наименование работы                                                                       | Место выполнения работы | Наименование заказчика | Год, месяц завершения работ | Наименование, дата и номер подтверждающего документа | Стоимость договора, тенге | Действие          |  |  |  |
|      |                                                                                           |                         |                        |                             |                                                      |                           | +                 |  |  |  |
|      | ◆ Вернуться                                                                               |                         |                        |                             |                                                      |                           |                   |  |  |  |
| АИИС | ЭГЗ © 2014   Министерство финансо                                                         | в Республики Казахстан  |                        |                             |                                                      | 🎯 ТОО "Центр Элект        | ронной Коммерции" |  |  |  |

На форме «Данные по выполненным работам» необходимо заполнить сведения. Для сохранения сведений требуется нажать на кнопку «Сохранить», затем нажать на кнопку «Вернуться» для перехода к предыдущему окну.

|                         | Данные по выпол | иненным работам      |                        |                           |
|-------------------------|-----------------|----------------------|------------------------|---------------------------|
| Наименование работы     |                 | Год завершения работ | Месяц завершения работ | Стоимость договора, тенге |
| Место выполнения работы |                 |                      |                        |                           |
| Страна<br>КАЗАХСТАН •   | Appec           |                      |                        |                           |
| Подтверждающий документ |                 |                      |                        |                           |
| Наименование            |                 | Номер                | Дата                   |                           |
| Заказчик                |                 |                      |                        |                           |
| иинбин                  | Наилиниование   |                      |                        | Номер телефона            |
| ← Вернуться             |                 |                      |                        |                           |

Для добавления сведений о наличии оборудования необходимо перейти во вкладку «сведения о наличии оборудования», и нажать пиктограмму +.

| Данн | ње по выполненным работам | Сведения о наличии оборуд | ования Данные о фонде оплаты труд | la                                 |                           |                   |                                                      |          |
|------|---------------------------|---------------------------|-----------------------------------|------------------------------------|---------------------------|-------------------|------------------------------------------------------|----------|
| Ne   | Наименование оборудования | (механизмов, машин)       | Количество имеющихся единиц       | Состояние (новое, хорошее, плохое) | Собственное, арендованное | У кого арендовано | Наименование, номер и дата подтверждающего документа | Действие |
|      |                           |                           |                                   |                                    |                           |                   |                                                      | +        |
|      |                           |                           |                                   |                                    |                           |                   |                                                      |          |

В открывшейся форме требуется заполнить сведения. Для сохранения необходимо нажать на кнопку «Сохранить», затем нажать на кнопку «Вернуться» для перехода на предыдущее окно.

|                                                           |                                  | Сведения о налич | чии оборудования  |      |  |  |  |  |
|-----------------------------------------------------------|----------------------------------|------------------|-------------------|------|--|--|--|--|
| Наименование оборудования (материалов)                    |                                  |                  |                   |      |  |  |  |  |
| Количество имеющихся единиц (штук) Состояние (новое, хоро | зшее, плахое) Собственное:<br>(© | Арендованное:    | У гого арендовано |      |  |  |  |  |
| Подтверждающий документ                                   |                                  |                  |                   |      |  |  |  |  |
| Наименование                                              |                                  |                  | Номер             | Дата |  |  |  |  |
| ← Вернуться                                               |                                  |                  |                   |      |  |  |  |  |

Внесенные данные могут быть отредактированы или удалены с помощью пиктограммы

и и 
. Дополнительные сведения добавляются с помощью пиктограммы

| Данные по выполненным работам Сведения о наличии оборудования |                                            | я Сведения о тр                     | Сведения о трудовых ресурсах |                    |                           |                      |                                                         |      |       |   |
|---------------------------------------------------------------|--------------------------------------------|-------------------------------------|------------------------------|--------------------|---------------------------|----------------------|---------------------------------------------------------|------|-------|---|
| N₂                                                            | Наименование оборудования (механ<br>машин) | анизмов, Количество имеюш<br>единиц | ихся Состояни плохое)        | е (новое, хорошее, | Собственное, арендованное | У кого<br>арендовано | Наименование, номер и дата подтверждающего<br>документа | Дейс | ствие |   |
| 1                                                             | Наименование оборудования                  | 123                                 | хорошее                      |                    | Собственное               |                      | Подтверждающий документ 123 2015-12-29                  | Ø    | ][    | Ì |
|                                                               |                                            |                                     |                              |                    |                           |                      |                                                         | +    |       |   |

Для добавления сведений о трудовых ресурсах необходимо перейти в соответствующую вкладку, и нажать пиктограмму **+**.

| Данные по вы | полненным работам | Сведения о наличии оборудования | Сведения о трудовых ресурсах |             |          |
|--------------|-------------------|---------------------------------|------------------------------|-------------|----------|
| Nº           | Ф.И.О. работников | /                               | Должность                    | Гражданство | Действие |
|              |                   |                                 |                              |             | +        |
| 🗲 Верн       | уться             |                                 |                              |             |          |

В открывшейся форме требуется заполнить обязательные поля.

| Сведения о трудовых ресурсах |                                                                                  |  |  |  |  |  |  |
|------------------------------|----------------------------------------------------------------------------------|--|--|--|--|--|--|
| ИИН                          | Не зарегистрирован в Системе                                                     |  |  |  |  |  |  |
| ФИО<br>Гражданство           |                                                                                  |  |  |  |  |  |  |
| Должность                    | Квалификация (специальность) по диппому, свидетельству и др. документам об образ |  |  |  |  |  |  |
| - Вернуться                  |                                                                                  |  |  |  |  |  |  |

Кнопка «Не зарегистрирован» в Системе» предназначена для внесения сведений о лице, не зарегистрированном в системе. В случае активации кнопки система отобразит следующее окно.

| Сведения о трудовых ресурсах |                  |                                                                     |  |  |  |
|------------------------------|------------------|---------------------------------------------------------------------|--|--|--|
| Страна                       | •                | ON9                                                                 |  |  |  |
| Должность                    | Квалификация (сп | (специальность) по диплому, свидетельству и др. документам об образ |  |  |  |
|                              |                  |                                                                     |  |  |  |

Для сохранения сведений необходимо нажать на кнопку «Сохранить», затем нажать на кнопку «Вернуться» для перехода к предыдущему окну.

Сведения о трудовых ресурсах могут быть отредактированы или удалены с помощью пиктограммы и . Дополнительные сведения добавляются с помощью пиктограммы .

| Данные по | о выполненным работам Сведения о наличии оборудования | Сведения о трудовых ресурсах |           |             |          |
|-----------|-------------------------------------------------------|------------------------------|-----------|-------------|----------|
| N≘        | Ф.И.О. работников                                     |                              | Должность | Гражданство | Действие |
| 1         |                                                       | должность                    | KA3AXCTAH | C T         |          |
|           |                                                       |                              |           |             | +        |

Для перехода к форме «Сведения о квалификации при закупках работ» требуется нажать на кнопку «Вернуться».

В отобразившейся форме в колонке «статус» раздела «заполнение сведений о квалификации по каждому лоту», Система отображает информацию по каждому лоту стадию заполнения сведений.

- Если данные не заполнены, отображается статус: Данные не заполнены.
- Если данные заполнены частично, отображается статус: Данные частично заполнены.
- Если данные заполнены полностью, отображается статус: Данные заполнены.

| Сведения о квалификации при закупках работ                                                                                                 |                                                    |                                                                                 |                   |            |                               |             |                           |          |  |
|----------------------------------------------------------------------------------------------------|----------------------------------------------------|---------------------------------------------------------------------------------|-------------------|------------|-------------------------------|-------------|---------------------------|----------|--|
| Сформированный долу минит отсутствуит. Покалуйста сформируйте долумент                                                                     |                                                    |                                                                                 |                   |            |                               |             |                           |          |  |
| Сформировать вригожение                                                                                                    |                                                    |                                                                                 |                   |            |                               |             |                           |          |  |
|                                                                                                    |                                                    |                                                                                 |                   |            |                               |             |                           |          |  |
|                                                                                                    | Заполнение сведений о квалификации по каждому лоту |                                                                                 |                   |            |                               |             |                           |          |  |
|                                                                                                    |                                                    |                                                                                 |                   |            |                               |             |                           |          |  |
| Выбрать лот                                                                                                    | Номер лота                                         | Наименование лота                                                               | Единица измерения | Количество | Утвержденная сумма за единицу | Общая сумма | Статус                    | Действия |  |
| 0                                                                                                    | 4428672-OK2                                        | Работы по эксплуатационному бурению горизонтальных скважин                      | Pationa           | 1          | 890000                        | 890000      | Данные заполнены          | G        |  |
| 0                                                                                                    | 4427814-OK3                                        | Работы по эксплуатационному бурению горизонтальных скважин                      | Pañora            | 1          | 890000                        | 890000      | Данные частично заполнены | G        |  |
| 0                                                                                                    | 4427789-OK3                                        | Работы инженерные по проектированию участка для практичноских занятий по сварке | Pañora            | 1          | 8000                          | 8000        | Данные не заполнены       | C        |  |
|                                                                                                    |                                                    |                                                                                 |                   |            |                               |             |                           |          |  |
| Ознаковытесь с инструкцией по заполнению сведений о квалификации в том числе по копированию сведений о квалификации с одного лота в другой |                                                    |                                                                                 |                   |            |                               |             |                           |          |  |
| Доступные действия по выбранным потам                                                                                                    |                                                    |                                                                                 |                   |            |                               |             |                           |          |  |

С помощью кнопки «Выберите файл» можно прикрепить подтверждающие документы, в случае наличия. Прикрепленные файлы требуется подписать и сохранить.

| Подтверждающие документы                                        |                                           |              |  |  |  |  |  |
|-----------------------------------------------------------------|-------------------------------------------|--------------|--|--|--|--|--|
| Выберите файл Файл не выбран                                    |                                           |              |  |  |  |  |  |
| Добавить файл                                                   |                                           |              |  |  |  |  |  |
| Сохранить прикрепленные файлы                                   |                                           |              |  |  |  |  |  |
|                                                                 |                                           |              |  |  |  |  |  |
|                                                                 | Подтверждающие документы                  |              |  |  |  |  |  |
| buy_pl_0708_1549_349680.pdf Проверка АV: 	У Угроз не обнаружено |                                           |              |  |  |  |  |  |
|                                                                 | Проверка ЭЦП: 🎺 Проверки успешно пройдены | Удалить файл |  |  |  |  |  |
| Добавить файл                                                   |                                           |              |  |  |  |  |  |
|                                                                 |                                           |              |  |  |  |  |  |
| Сохранить прикрепленные файлы                                   |                                           |              |  |  |  |  |  |

Внимание! Подтверждающие документы можно прикреплять только до формирования приложения. В случае если приложение сформировано необходимо удалить приложение с помощью кнопки «Удалить приложение», система позволит прикрепить
подтверждающие документы или отредактировать сведения.

Для формирования приложения необходимо нажать на кнопку «Сформировать приложение».

Внимание! Система позволит сформировать приложения, если по всем лотам в колонке «Статус» установлено значение «Данные заполнены».

|   | Сведения о квалификации при закупках работ                           |  |  |  |  |  |  |
|---|----------------------------------------------------------------------|--|--|--|--|--|--|
|   | Сформированный документ отсутствует. Пожалуйста сформируйте документ |  |  |  |  |  |  |
| [ | Сформировать приложение                                              |  |  |  |  |  |  |

После формирования приложения необходимо подписать сформированное приложение. Для подписания приложения необходимо нажать на кнопку «Подписать». Для удаления файла необходимо нажать на кнопку «Удалить приложение».

| Сведения о квалификации при закупках работ                                    |  |
|-------------------------------------------------------------------------------|--|
| Документ сформирован. Пожалуйста подпиците его                                |  |
| Сформированное приложение<br>q0715_1407.1556837.1834.pd<br>Удалить приложение |  |

Внимание! В случае заполнения одинаковых или частично одинаковых сведений о квалификации Поставщика при закупках услуг по всем или нескольким лотам, чтобы без конца не заполнять одни и те же сведения, необходимо воспользоваться функцией копирования данных из одного лота в другой (-ие) лот (-ы). Для этого необходимо в разделе «заполнение сведений о квалификации по каждому лоту» в колонке «выбрать лот» выбрать лоты, в которые необходимо копировать сведения.

| выбрать пот | Номер пота | Наеменование пота | Едихица измерения | Количество | Утвиржденная сумма за единицу | Общая сумма | Статус              | Действи |
|-------------|------------|-------------------|-------------------|------------|-------------------------------|-------------|---------------------|---------|
| 0           | 861736-OK1 | м                 | 0 1               | 3          | 413676                        | 413676      | Данные заполнены    | G       |
| < [         | 731146-OK1 |                   | 0                 | 1          | 80326                         | 80325       | Данные не заполнены | ß       |
| 6           | 858718-OK1 |                   | < 1               | 1          | 481960                        | 481950      | Данные не заполнены | G       |
|             | 856936-OK1 |                   | c                 | 1          | 275400                        | 275400      | Данные не заполнены | G       |
|             | 860130-OK1 |                   |                   | 1          | 619650                        | 619650      | Данные не заполнены | G       |
| 1           | 755727-OK1 |                   | (                 | 1          | 481950                        | 481950      | Данные не заполнены | a l     |

Далее необходимо в разделе «доступные действия по выбранным лотам» выбрать значение «вставить данные из лота». Выбрать лот, с которого необходимо копировать данные в лоты, которые были отмечены в колонке «Выбрать лот» и нажать на кнопку «Применить». После нажатия на кнопку «Применить», Портал копирует данные. После

копирования данных, Портал позволяет отредактировать скопированные сведения по каждому лоту отдельно.

| ибрать лот | Номер лота | Наименование пота | Единица измерения | Количество | Утвержденная сумма за единицу | Общая сумма | Cratyc                    | Действия |
|------------|------------|-------------------|-------------------|------------|-------------------------------|-------------|---------------------------|----------|
|            | 861736-OK1 | м                 | ¢                 | 1          | 413676                        | 413676      | Данные заполнены          | ø        |
|            | 731146-OK1 | ж                 | ¢                 | 1          | 80325                         | 80325       | Данные частично заполнены | ø        |
|            | 858718-OK1 | я                 | <                 | 1          | 481950                        | 481950      | Данные не заполнены       | ø        |
|            | 856936-OK1 | я                 | ¢                 | 1          | 275400                        | 275400      | Данные не заполнены       | ø        |
|            | 860130-OK1 | 9                 | ¢                 | 1          | 619650                        | 619650      | Данные не заполнены       | ø        |
|            | 755727-OK1 | 24                | <br>c             | 1          | 481950                        | 481950      | Данные не заполнены       | ø        |

Внимание! В случае необходимости копирования сведений о квалификации Поставщика при закупках работ из ранее поданных заявок на участие в аналогичных закупках необходимо воспользоваться функционалом копирования сведений из других закупок. Для этого необходимо нажать на кнопку «Копировать сведения из других закупок».

| anopara mor                           | Номер лота                              | Наименование лота                  | Единица измерения                          | Количество | Утвержденная сумма за единицу | Общая сумма | Статус              | Действи |
|---------------------------------------|-----------------------------------------|------------------------------------|--------------------------------------------|------------|-------------------------------|-------------|---------------------|---------|
|                                       | 4433954-OK2                             |                                    | 5                                          | 1          | 500000                        | 500000      | Данные не заполнены | ø       |
|                                       | 4439170-OK1                             |                                    | F                                          | 1          | 500000                        | 500000      | Данные не заполнены | ø       |
|                                       | 4439174-OK1                             |                                    | 8                                          | 1          | 500000                        | 600000      | Данные не заполнены | G       |
|                                       | 4439173-OK1                             |                                    | F.                                         | 1          | 500000                        | 500000      | Данные не заполнены | C       |
| annan te c ward                       | กระสาสสตร์ การ ระสาวการแสดเสตร          | rennesi o vegrufuszense e trus var | กะ กา มากมะกระบบความสำครามเพิ่า และสายสำคร |            | ni                            |             |                     |         |
|                                       | ,,,,,,,,,,,,,,,,,,,,,,,,,,,,,,,,,,,,,,, |                                    |                                            |            |                               |             |                     |         |
| Доступные действия по выбранным потам |                                         |                                    |                                            |            |                               |             |                     |         |

В открывшейся форме необходимо заполнить номер объявления, на которое ранее подавали заявку на участие в закупке и нажать на кнопку «Найти».

|                      | Копирование сведения о квалификации при закупках работ |
|----------------------|--------------------------------------------------------|
| Способ закупки       | Опрытый конкурс                                        |
| Вид предмета закупки | Pačora                                                 |
| Номер объявления     | 345160-1                                               |
|                      | Найти Очистить<br>Вериутся в заявку                    |

В открывшейся форме в таблице «Копирование сведения о квалификации из лота по объявлению № {номер объявления на которое ранее была подана заявка}», Система отобразит лоты, в которых Вы участвовали. Необходимо выбрать лот, с которого необходимо копировать данные.

|                                          |                                 |                           | Копирование сведения о квалификации при закупках работ |                     |        |             |
|------------------------------------------|---------------------------------|---------------------------|--------------------------------------------------------|---------------------|--------|-------------|
| Способ закупки                           |                                 |                           | Отярытый конкурс                                       |                     |        |             |
| Вид предмета за                          | акулки                          |                           |                                                        |                     |        |             |
| Номер объявлен                           | HBCR                            |                           | 376199-1                                               |                     |        |             |
|                                          |                                 |                           |                                                        |                     | Найти  | OWCIMID     |
| Копирование сведен                       |                                 |                           |                                                        |                     |        |             |
| Budepure not Hosep nota Hawsewogawe nota |                                 |                           |                                                        |                     |        |             |
| ۲                                        | 4441592-OK1                     | С этого пота будут копиро | ваться сведения                                        |                     |        |             |
| 0                                        | 4457134-OK1                     |                           |                                                        |                     |        |             |
| 0                                        | 4456996-OK1                     |                           |                                                        |                     |        |             |
| 0                                        | 4456989-OK1                     |                           |                                                        |                     |        |             |
| 0                                        | 4457127-OK1                     |                           |                                                        |                     |        |             |
| 0                                        | 4456992-OK1                     |                           |                                                        |                     |        |             |
| Копирование сведен                       | ния о квалификации в лот (ы) по | обълалению № 376279-1     |                                                        |                     |        |             |
| Выберите лот                             | Номер лота                      | Наименнование лота        |                                                        | Chanye              |        |             |
| 0                                        | 4456831-OK1                     |                           |                                                        | Данные не заполнены |        |             |
| 0                                        | 4456836-OK1                     |                           |                                                        | Данные не заполнены |        |             |
| 0                                        | 4456814-OK1                     |                           |                                                        | Данные не заполнены |        |             |
|                                          |                                 |                           |                                                        |                     |        |             |
|                                          |                                 |                           |                                                        | Применить           | Вернут | ся в заявку |

В таблице «Копирование сведения о квалификации в лоты по объявлению № {номер объявления на которое подаете новую заявку}», Система отобразит лоты, на которые Вы подаете заявку. Необходимо выбрать лот, куда будут копироваться сведения из прежней заявки. Если необходимо копировать сразу в несколько лотов, то выберите сразу несколько лотов. Для копирования данных необходимо нажать на кнопку «Применить». Система скопирует данные и изменит статус лота «Данные заполнены».

|                   |                                            |                               | Копирование сведения о квалификации при закупках работ |                     |          |              |  |  |
|-------------------|--------------------------------------------|-------------------------------|--------------------------------------------------------|---------------------|----------|--------------|--|--|
| Способ закупка    | и                                          |                               | Открытый конкурс                                       |                     |          |              |  |  |
| Вид предмета з    | закупки                                    |                               | Работа                                                 |                     |          |              |  |  |
| Номер объявле     | ения                                       |                               | 376199-1                                               |                     |          |              |  |  |
| Копирование сведе | ения о квалификации из лота по с           | бъявлению № 376199-1          |                                                        |                     | Найти    | Очистить     |  |  |
| Выберите лот      | Выберите пот Номер пота Намменнование пота |                               |                                                        |                     |          |              |  |  |
| ۲                 | 4441992-OK1                                | -                             |                                                        |                     |          |              |  |  |
| 0                 | 4457134-OK1                                | С этого пота будут копировать | ся данные                                              |                     |          |              |  |  |
| 0                 | 4456996-OK1                                |                               |                                                        |                     |          |              |  |  |
| 0                 | 4456989-OK1                                |                               |                                                        |                     |          |              |  |  |
| 0                 | 4457127-OK1                                |                               |                                                        |                     |          |              |  |  |
| 0                 | 4456992-OK1                                |                               |                                                        |                     |          |              |  |  |
| Копирование сведе | ения о квалификации в лот (ы) по           | объявлению № 376279-1         |                                                        |                     |          |              |  |  |
| Выберите лот      | Номер лота                                 | Наименнование лота            |                                                        | Статус              |          |              |  |  |
| 2                 | 4456831-OK1                                |                               |                                                        | Данные не заполнены |          |              |  |  |
| 2                 | 4456836-OK1                                | В эти поты оудут кониров      | аться даляве из вышеот меченного пота                  | Данные не заполнены |          |              |  |  |
|                   | 4456814-OK1                                | F                             |                                                        | Данные не заполнены |          |              |  |  |
|                   |                                            |                               |                                                        |                     |          |              |  |  |
|                   |                                            |                               |                                                        | Примени             | в Вернут | гся в заявку |  |  |

Система скопирует данные и изменит статус лота «Данные заполнены».

|                    |                                                                      |                       | Копир       | ование сведе | ения о квал | ификации пр | ои закупках работ |   |                     |       |          |
|--------------------|----------------------------------------------------------------------|-----------------------|-------------|--------------|-------------|-------------|-------------------|---|---------------------|-------|----------|
| Способ закупки     |                                                                      |                       | Открытый ко | нкурс        |             |             |                   |   |                     |       |          |
| Вид предмета за    | купки                                                                |                       |             |              |             |             |                   |   |                     |       |          |
| Номер объявлен     | пя                                                                   |                       | 376199-1    |              |             |             |                   |   |                     |       |          |
| Копирование сведен | Копирование сведения о квалификации из лота по объявлению № 376199-1 |                       |             |              |             |             |                   |   |                     | Найти | Очистить |
| Выберите лот       | Номер лота                                                           | Наименнование лота    |             |              |             |             |                   |   |                     |       |          |
| 0                  | 4441992-OK1                                                          |                       |             |              |             |             |                   |   |                     |       |          |
| 0                  | 4457134-OK1                                                          |                       |             |              |             |             |                   |   |                     |       |          |
| 0                  | 4456996-OK1                                                          |                       |             |              |             |             |                   |   |                     |       |          |
| 0                  | 4456989-OK1                                                          |                       |             |              |             |             |                   |   |                     |       |          |
| 0                  | 4457127-OK1                                                          |                       |             |              |             |             |                   |   |                     |       |          |
| 0                  | 4456992-OK1                                                          |                       |             |              |             |             |                   |   |                     |       |          |
| Копирование сведен | ия о квалификации в лот (ы) по е                                     | объявлению № 376279-1 |             |              |             |             |                   |   |                     |       |          |
| Выберите лот       | Номер лота                                                           | Наименнование лота    |             |              |             |             |                   |   | Статус              |       |          |
|                    | 4456831-OK1                                                          |                       |             |              |             |             |                   | 1 | Данные заполнены    |       |          |
|                    | 4456836-OK1                                                          |                       |             |              |             |             |                   |   | Данные заполнены    |       |          |
|                    | 4456814-OK1                                                          |                       |             |              |             |             |                   |   | Данные не заполнены |       |          |

Применить Вернутся в заявку

Внимание! Система позволяет скопировать сведения о квалификации Поставщика только при совпадении способа закупки и вида предмета закупки.

Внимание! Если необходимо скопировать сведения о квалификации Поставщика из разных заявок, то необходимо копировать по очереди, т.е. скопировать сперва из одной заявку в необходимый лот в новой заявке, потом ввести номер следующей заявки и выбрать в новой заявке следующий лот.

## Сведения о квалификации поставщика при закупках услуг

Для добавления сведений о квалификации при закупках услуг необходимо на форме прикрепления документов нажать на активную ссылку Приложение 6 (Сведения о квалификации при закупках услуг)

| Бозначение статуса: 🥴 Документ отсутствует 🥑 Документ добавлен                                                     |  |  |  |  |  |  |  |
|----------------------------------------------------------------------------------------------------|--|--|--|--|--|--|--|
| Наименование документа                                                                                             |  |  |  |  |  |  |  |
| 🔞 Приложение 2 (Техническая спецификация) либо Проектно - сметная документация/Технико - экономическое обоснование |  |  |  |  |  |  |  |
| О Приложение 4 (Соглашение об участии в конкурсе)                                                                  |  |  |  |  |  |  |  |
| 😣 Приложение 6 (Сведения о квалификации Поставщика при закупках услуг)                                             |  |  |  |  |  |  |  |
| 🔞 Приложение 8 (Обеспечение заявки, либо гарантийный денежны взнос)                                                |  |  |  |  |  |  |  |
| 🔞 Приложение 9 (Справка банка об отсутствии задолженности)                                                         |  |  |  |  |  |  |  |
| 🔞 Приложение 10 (Сведения о субподрядчиках по выполненико работ (соисполнителях при оказании услуг))               |  |  |  |  |  |  |  |
| 🛞 Документы по квалиф. требованиям Субподрядчиков                                                                  |  |  |  |  |  |  |  |

Для заполнения данных о лоте необходимо нажать на пиктограмму редактирования в колонке «действия».

|             |            |                                         | Заполнение сведений о квалификации по каждому лоту |            |                               |             |                     |          |   |  |
|-------------|------------|-----------------------------------------|----------------------------------------------------|------------|-------------------------------|-------------|---------------------|----------|---|--|
| D. (        |            |                                         | r                                                  | W.         | м                             | 05          | 0                   | 8 ×      |   |  |
| выорать лот | номер лота | Наименование лота                       | Единица измерения                                  | количество | утвержденная сумма за единицу | Оощая сумма | Статус              | Деиствия | 1 |  |
|             | 861736-OK1 | Услуги по вывозу твердо-бытовых отходов | Одна услуга                                        | 1          | 413676                        | 413676      | Данные не заполнены | G        |   |  |
|             | 731146-OK1 | Услуги по вывозу твердо-бытовых отходов | Одна услуга                                        | 1          | 80325                         | 80325       | Данные не заполнены | ø        |   |  |
|             | 858718-OK1 | Услуги по вывозу твердо-бытовых отходов | Одна услуга                                        | 1          | 481950                        | 481950      | Данные не заполнены | G        |   |  |
| 0           | 856936-OK1 | Услуги по вывозу твердо-бытовых отходов | Одна услуга                                        | 1          | 275400                        | 275400      | Данные не заполнены | Ø        |   |  |
|             | 860130-OK1 | Услуги по вывозу твердо-бытовых отходов | Одна услуга                                        | 1          | 619650                        | 619650      | Данные не заполнены | Ø        |   |  |
|             | 755727-OK1 | Услуги по вывозу твердо-бытовых отходов | Одна услуга                                        | 1          | 481950                        | 481950      | Данные не заполнены | G        |   |  |

Далее отобразится форма со вкладками «объем оказанных поставщиком услуг», «сведения о наличии оборудования», «сведения о квалифицированных работников».

Внимание! Заполнение сведений на вкладках «сведения о наличии оборудования», «сведения о квалифицированных работников» являются обязательными. Без заполнения сведений по данным вкладкам, система не позволит сформировать приложение и подать заявку. Заполнение сведений на вкладке «объем оказанных поставщиком услуг» является не обязательным (в случае отсутствия опыта оказанных услуг поставщиком).

Внимание! В случае не заполнения сведений на вкладке «объем оказанных поставщиком услуг», но заполнения сведений на вкладках «сведения о наличии оборудования», «сведения о квалифицированных работников», система в колонке «статус» будет отображать «Данные заполнены», так как вкладка «объем оказанных поставщиком услуг» является не обязательной для заполнения.

Для добавления данных об объеме оказанных поставщиком услуг необходимо перейти во вкладку «объем оказанных поставщиком услуг».

|     | Услуга связы для целей радиовещыния                                                                      |                       |                        |                        |                                                      |                           |          |  |  |  |  |
|-----|----------------------------------------------------------------------------------------------------|-----------------------|------------------------|------------------------|------------------------------------------------------|---------------------------|----------|--|--|--|--|
| 061 | быем оказанных поставщином услуг Сведения о налични оборудования Сведения о изалифицированных работников |                       |                        |                        |                                                      |                           |          |  |  |  |  |
| Ne  | Наименование услуги                                                                                      | Место оказания услуги | Наименование заказчика | Период оказания услуги | Наименование, дата и номер подтверждающего документа | Стоимость договора, тенге | Действие |  |  |  |  |
|     |                                                                                                    |                       |                        |                        |                                                      |                           | +        |  |  |  |  |
|     | - Bepynaz                                                                                                |                       |                        |                        |                                                      |                           |          |  |  |  |  |

Далее отобразится форма для добавления данных с помощью пиктограммы [+]. В открывшейся форме заполнить сведения. Для сохранения необходимо нажать на кнопку «Сохранить», затем нажать на кнопку «Вернуться».

|                         |              | Объем оказанных поставщиком услу | /r           |      |                           |
|-------------------------|--------------|----------------------------------|--------------|------|---------------------------|
| именование услуги       | Сгод         | месяц                            | По год месяц |      | Стоимость договора, тенге |
| Место оказания услуги   |              |                                  |              |      |                           |
| Страна<br>КАЗАХСТАН     | Адрес        |                                  |              |      |                           |
| Подтверждающий документ |              |                                  |              |      |                           |
| Наименование            |              | Номер                            |              | Дата |                           |
| Заказчик                |              |                                  |              |      |                           |
| ИИН/БИН                 | Наименование |                                  |              |      |                           |
| Babuart an              |              |                                  |              |      |                           |

Внесенные данные могут быть отредактированы или удалены с помощью пиктограммы

и <sup>т</sup>. Дополнительные сведения добавляются с помощью пиктограммы **+**.

|            | Услуги по вывозу твердо-бытовых отходов |                                |                                 |                             |                                                         |                              |          |
|------------|-----------------------------------------|--------------------------------|---------------------------------|-----------------------------|---------------------------------------------------------|------------------------------|----------|
| O          | бъем оказанных пост                     | авщиком услуг Све;             | дения о наличии оборудования    | Сведения о квалифици        | ированных работников                                    |                              |          |
| N₂         | Наименование<br>услуги                  | Место оказания<br>услуги       | Наименование<br>заказчика       | Период оказания<br>услуги   | Наименование, дата и номер подтверждающего<br>документа | Стоимость договора,<br>тенге | Действие |
| 1          |                                         | К                              |                                 |                             |                                                         | 0                            | C 💼      |
|            |                                         |                                |                                 |                             |                                                         |                              | +        |
|            | ← Вернуться                             |                                |                                 |                             |                                                         |                              |          |
|            |                                         |                                |                                 |                             |                                                         |                              |          |
| нные п     | о выполненным работам                   | Сведения о наличии оборудована | ия Сведения о трудовых ресурсах |                             |                                                         |                              |          |
| Наи        | менование работы                        | Место выполнения работы        | Наименование заказчика          | Год, месяц завершения работ | Наименование, дата и номер подтверждающего документа    | Стоимость договора, тенге    | Действие |
|            |                                         | 1                              |                                 | 1                           |                                                         | -                            | 6        |
|            |                                         |                                |                                 |                             |                                                         |                              | +        |
| <b>a</b> B |                                         |                                |                                 |                             |                                                         |                              |          |
| - 04       | српутося                                |                                |                                 |                             |                                                         |                              |          |

Для добавления сведений о наличии оборудования необходимо перейти во вкладку «сведения о наличии оборудования».

|    | Услуга связи для целей радиовещания                                                                       |                                       |                                    |  |                                                                                                    |                                                         |          |
|----|----------------------------------------------------------------------------------------------------|---------------------------------------|------------------------------------|--|----------------------------------------------------------------------------------------------------|---------------------------------------------------------|----------|
| 0  | Объем оказанных поставщиком услуг Сведения о наличие оборудования Сведения о квалифицированных работников |                                       |                                    |  |                                                                                                    |                                                         |          |
| Ne | Наименование оборудования<br>(материалов)                                                                 | Количество имеющихся<br>единиц (штук) | Состояние (новое, хорошее, плохое) |  | Собственное (приложить документы, подтверждающие право собственности), арендованное (у кого и приложить документы,<br>подтверждающие право собственности арендодателя) | Наименование, дата и номер<br>подтверждающего документа | Действие |
|    |                                                                                                    |                                       |                                    |  |                                                                                                    |                                                         | +        |
|    | - Вернуться                                                                                               |                                       |                                    |  |                                                                                                    |                                                         |          |

Далее отобразится форма для добавления данных с помощью пиктограммы **•**. В открывшейся форме заполнить сведения. Для сохранения необходимо нажать на кнопку «Сохранить», затем нажать на кнопку «Вернуться».

|                                        |                                    |              | Сведения о нали | ии оборудования   |      |
|----------------------------------------|------------------------------------|--------------|-----------------|-------------------|------|
| Наименование оборудования (материалов) |                                    |              |                 |                   |      |
| Количество имеющихся единиц (штук)     | Состояние (новое, хорошее, плохое) | Собственное: | Арендованное:   | У кого арендовано |      |
| Подтверждающий документ                |                                    |              |                 |                   |      |
| Наименование                           |                                    |              |                 | Howep             | Дата |
| - Вернуться                            | 🗸 Сохранить                        |              |                 |                   |      |

Внесенные данные могут быть отредактированы или удалены с помощью пиктограммы

.

| C | И | . Дополнительные сведения добавляются с помощью пиктограммы | + |
|---|---|-------------------------------------------------------------|---|
|---|---|-------------------------------------------------------------|---|

|    | Услуги по вывозу твердо-бытовых отходов                                                                   |                                          |                                          |                                                                                                    |                                                            |          |
|----|----------------------------------------------------------------------------------------------------|------------------------------------------|------------------------------------------|----------------------------------------------------------------------------------------------------|------------------------------------------------------------|----------|
| 0  | Объем оказанных поставщиком услуг Сведения о наличии оборудования Сведения о квалифицированных работников |                                          |                                          |                                                                                                    |                                                            |          |
| N₂ | Наименование<br>оборудования<br>(материалов)                                                              | Количество<br>имеющихся<br>единиц (штук) | Состояние<br>(новое, хорошее,<br>плохое) | Собственное (приложить документы, подтверждающие право собственности),<br>арендованное (у кого и приложить документы, подтверждающие право собственности<br>арендодателя) | Наименование, дата и<br>номер подтверждающего<br>документа | Действие |
| 1  | e                                                                                                    |                                          |                                          |                                                                                                    |                                                            | 6        |
|    |                                                                                                    |                                          |                                          |                                                                                                    |                                                            | +        |
|    | — Вернуться                                                                                               |                                          |                                          |                                                                                                    |                                                            |          |

Для добавления сведений о квалифицированных работников необходимо перейти во вкладку «сведения о квалифицированных работников».

|    |                     |                                                                     | Услуга связи для целей радиовещания                                                           |                                              |               |
|----|---------------------|---------------------------------------------------------------------|-----------------------------------------------------------------------------------------------|----------------------------------------------|---------------|
| 0  | бъем оказанных      | поставщиком услуг Сведения о наличии оборудования                   | Сведения о квалифицированных работников                                                       |                                              |               |
| Ne | Ф.И.О.<br>работника | Стаж работы в сфере оказания услуг закупаемых на<br>данном конкурсе | Квалификация (специальность) по диплому, свидетельству и других .документов об<br>образовании | Категория, разряд, класс по<br>специальности | Действие<br>+ |
| (  | ← Вернуться         |                                                                     |                                                                                               |                                              |               |

Далее отобразится форма для добавления данных с помощью пиктограммы 🕒.

В открывшейся форме для заполнения сведений о работниках, имеющих в наличии иин необходимо заполнить ИИН и нажать на кнопку «Найти». Система автоматически заполнить сведения о ФИО, гражданстве и документе. Далее необходимо заполнить остальные сведения, которые не заполняются системой.

Для сохранения необходимо нажать на кнопку «Сохранить», затем нажать на кнопку «Вернуться».

|                                       | Сведения о квалифицированных работн                                              | иков                                      |
|---------------------------------------|----------------------------------------------------------------------------------|-------------------------------------------|
| ИИН                                   | <ul> <li>Найти</li> </ul>                                                        |                                           |
| ΦΝΟ                                   |                                                                                  |                                           |
| Стаж работы в сфере оказания<br>услут | Квапификация (специальность) по диплому, свидетельству и др. документам об образ | Категория, разряд, класс по специальности |
| ← Вернуться                           | 🗸 Сохранять                                                                      |                                           |

Для заполнения сведений о работниках, не имеющих в наличии иин необходимо нажать на кнопку «Не гражданин РК (нет ИИНа)»

В открывшейся форме заполнить сведения и для сохранения необходимо нажать на кнопку «Сохранить».

| Рабочий кабинет 👻 Личны               | а данные 👻 Профиль участника 👻  |                                                  |                                           |
|---------------------------------------|---------------------------------|--------------------------------------------------|-------------------------------------------|
|                                       |                                 | Сведения о квалифицированных работник            | 80                                        |
| Страна                                | •                               | ΟΝΦ                                              |                                           |
| Стаж работы в сфере оказания<br>услуг | Квалификация (специальность) по | диплому, свидетельству и др. документам об образ | Категория, разряд, класс по специальности |
| ← Вернуться                           | 🗸 Сохранить                     |                                                  |                                           |

Внесенные данные могут быть отредактированы или удалены с помощью пиктограммы

и <sup>т</sup>. Дополнительные сведения добавляются с помощью пиктограммы **+**.

|    | Услуги по вывозу твердо-бытовых отходов                                                                   |                                                                  |                                                                                                |                                              |          |  |
|----|----------------------------------------------------------------------------------------------------|------------------------------------------------------------------|------------------------------------------------------------------------------------------------|----------------------------------------------|----------|--|
| O  | Объем оказанных поставщиком услуг Сведения о наличии оборудования Сведения о квалифицированных работников |                                                                  |                                                                                                |                                              |          |  |
| N₂ | Ф.И.О.<br>работника                                                                                       | Стаж работы в сфере оказания услуг закупаемых на данном конкурсе | Квалификация (специальность) по диплому, свидетельству и других .<br>документов об образовании | Категория, разряд, класс по<br>специальности | Действие |  |
| 1  |                                                                                                    | 4                                                                | •                                                                                              | ć                                            | C 💼      |  |
|    |                                                                                                    |                                                                  |                                                                                                |                                              | +        |  |
|    | — Вернуться                                                                                               |                                                                  |                                                                                                |                                              |          |  |

Для перехода к форме «Сведения о квалификации при закупках услуг» требуется нажать на кнопку «Вернуться».

С помощью кнопки «Выберите файл» можно прикрепить подтверждающие документы, в случае наличия. Прикрепленные файлы требуется подписать и сохранить.

|                                           | Подтверждающие документы                  |              |
|-------------------------------------------|-------------------------------------------|--------------|
| Выберите файл Файл не выбран              |                                           |              |
| Добавить файл                             |                                           |              |
| Сохранить прикрепленные файлы             |                                           |              |
|                                           |                                           |              |
|                                           | Подтверждающие документы                  |              |
| buy_pi_0708_1549_349680.pdf<br>80553 байт | Проверка AV: 🎺 Угроз не обнаружено        | <b>~</b>     |
|                                           | Проверка ЭЦП: 💞 Проверки успешно пройдены | Удалить файл |
| Добавить файл                             |                                           |              |
|                                           |                                           |              |

Внимание! Подтверждающие документы можно прикреплять только до формирования приложения. В случае если приложение сформировано необходимо удалить приложение с помощью кнопки «Удалить приложение», система позволит прикрепить подтверждающие документы или отредактировать сведения.

Для формирования приложения необходимо нажать на кнопку «Сформировать приложение».

Внимание! Система позволит сформировать приложения, если по всем лотам в колонке «Статус» установлено значение «Данные заполнены».

| Сведения о квалификации при закупках услуг                           |
|----------------------------------------------------------------------|
| Сформированный документ отсутствует. Пожалуйста сформируйте документ |
| Сформировать приложение                                              |

После формирования приложения необходимо подписать сформированное приложение. Для подписания приложения необходимо нажать на кнопку «Подписать». Для удаления файла необходимо нажать на кнопку «Удалить приложение».

| Сведения о квалификации при закупках услуг                                    |
|-------------------------------------------------------------------------------|
| Документ сформирован. Пожалуйста подпишите его                                |
| Сформированное приложение<br>q0715_1413.1556817.1834.pd<br>Удалить приложение |

В колонке «статус» раздела «заполнение сведений о квалификации по каждому лоту», система отображает по каждому лоту стадию заполнения сведений.

- Если данные не заполнены, отображается статус: Данные не заполнены.
- Если данные заполнены частично, отображается статус: Данные частично заполнены.

|                | Заполнение сведений о квалификации по каждому лоту |                                            |                      |            |                                  |                |                              |          |  |
|----------------|----------------------------------------------------|--------------------------------------------|----------------------|------------|----------------------------------|----------------|------------------------------|----------|--|
| Выбрать<br>лот | Номер<br>лота                                      | Наименование лота                          | Единица<br>измерения | Количество | Утвержденная сумма за<br>единицу | Общая<br>сумма | Статус                       | Действия |  |
|                | 861736-<br>OK1                                     | Услуги по вывозу твердо-бытовых<br>отходов | Одна услуга          | 1          | 413676                           | 413676         | Данные заполнены             | G        |  |
|                | 731146-<br>OK1                                     | Услуги по вывозу твердо-бытовых<br>отходов | Одна услуга          | 1          | 80325                            | 80325          | Данные частично<br>заполнены | Ø        |  |
|                | 858718-<br>OK1                                     | Услуги по вывозу твердо-бытовых<br>отходов | Одна услуга          | 1          | 481950                           | 481950         | Данные не заполнены          | G        |  |
|                | 856936-<br>OK1                                     | Услуги по вывозу твердо-бытовых<br>отходов | Одна услуга          | 1          | 275400                           | 275400         | Данные не заполнены          | G        |  |
|                | 860130-<br>OK1                                     | Услуги по вывозу твердо-бытовых<br>отходов | Одна услуга          | 1          | 619650                           | 619650         | Данные не заполнены          | G        |  |
|                | 755727-<br>OK1                                     | Услуги по вывозу твердо-бытовых<br>отходов | Одна услуга          | 1          | 481950                           | 481950         | Данные не заполнены          | G        |  |

- Если данные заполнены полностью, отображается статус: Данные заполнены.

Ознакомьтесь с инструкцией по заполнению сведений о квалификации в том числе по копированию сведений о квалификации с одного лота в другой

Внимание! В случае заполнения одинаковых или частично одинаковых сведений о квалификации при закупках услуг по всем или нескольким лотам, чтобы без конца не заполнять одни и те же сведения, необходимо воспользоваться функцией копирования данных из одного лота в другой (-ие) лот (-ы). Для этого необходимо в разделе «заполнение сведений о квалификации по каждому лоту» в колонке «выбрать лот» выбрать лоты, в которые необходимо копировать сведения.

|                      | Заполнение сведений о квалификации по каждому лоту |                                                              |                                   |            |                               |             |                     |          |  |  |
|----------------------|----------------------------------------------------|--------------------------------------------------------------|-----------------------------------|------------|-------------------------------|-------------|---------------------|----------|--|--|
| Выбрать пот          | Номер пота                                         | Наименование пота                                            | Елиница измерения                 | Количество | Утвержленная сумма за елиницу | Общая сумма | Статус              | Лействия |  |  |
|                      | 861736-OK1                                         | Услуги по вывозу твердо-бытовых отходов                      | Одна услуга                       | 1          | 413676                        | 413676      | Данные заполнены    | C        |  |  |
|                      | 731146-OK1                                         | Услуги по вывозу твердо-бытовых отходов                      | Одна услуга                       | 1          | 80325                         | 80325       | Данные не заполнены | C        |  |  |
|                      | 858718-OK1                                         | Услуги по вывозу твердо-бытовых отходов                      | Одна услуга                       | 1          | 481950                        | 481950      | Данные не заполнены | G        |  |  |
| 2                    | 856936-OK1                                         | Услуги по вывозу твердо-бытовых отходов                      | Одна услуга                       | 1          | 275400                        | 275400      | Данные не заполнены | G        |  |  |
| 0                    | 860130-OK1                                         | Услуги по вывозу твердо-бытовых отходов                      | Одна услуга                       | 1          | 619650                        | 619650      | Данные не заполнены | G        |  |  |
|                      | 755727-OK1                                         | Услуги по вывозу твердо-бытовых отходов                      | Одна услуга                       | 1          | 481950                        | 481950      | Данные не заполнены | G        |  |  |
|                      |                                                    |                                                              |                                   |            |                               |             |                     |          |  |  |
| Ознакомьтесь с инстр | укцией по заполнения                               | о сведений о квалификации в том числе по копированию сведени | ий о квалификации с одного лота в | другой     |                               |             |                     |          |  |  |

Далее необходимо в разделе «доступные действия по выбранным лотам» выбрать значение «вставить данные из лота». Выбрать лот, с которого необходимо копировать данные в лоты, которые были отмечены в колонке «Выбрать лот» и нажать на кнопку «Применить». После нажатия на кнопку «Применить», Портал копирует данные. После копирования данных, Портал позволяет отредактировать скопированные сведения по каждому лоту отдельно.

|                     |                      |                                                           | Заполнение сведени              | ий о квалифика | ции по каждому лоту           |             |                           |          |
|---------------------|----------------------|-----------------------------------------------------------|---------------------------------|----------------|-------------------------------|-------------|---------------------------|----------|
|                     |                      |                                                           |                                 |                |                               |             |                           |          |
| Выбрать лот         | Номер лота           | Наименование лота                                         | Единица измерения               | Количество     | Утвержденная сумма за единицу | Общая сумма | Статус                    | Действия |
|                     | 861736-OK1           | Услуги по вывозу твердо-бытовых отходов                   | Одна услуга                     | 1              | 413676                        | 413676      | Данные заполнены          | Ø        |
|                     | 731146-OK1           | Услуги по вывозу твердо-бытовых отходов                   | Одна услуга                     | 1              | 80325                         | 80325       | Данные частично заполнены | Ø        |
|                     | 858718-OK1           | Услуги по вывозу твердо-бытовых отходов                   | Одна услуга                     | 1              | 481950                        | 481950      | Данные не заполнены       | ø        |
|                     | 856936-OK1           | Услуги по вывозу твердо-бытовых отходов                   | Одна услуга                     | 1              | 275400                        | 275400      | Данные не заполнены       | Ø        |
|                     | 860130-OK1           | Услуги по вывозу твердо-бытовых отходов                   | Одна услуга                     | 1              | 619650                        | 619650      | Данные не заполнены       | Ø        |
|                     | 755727-OK1           | Услуги по вывозу твердо-бытовых отходов                   | Одна услуга                     | 1              | 481950                        | 481950      | Данные не заполнены       | Ø        |
|                     |                      |                                                           |                                 |                |                               |             |                           |          |
| Ознакомьтесь с инст | рукцией по заполнени | ко сведений о квалификации в том числе по копированию све | дений о квалификации с одного л | ота в другой   |                               |             |                           |          |
| Доступные действо   | ия по выбранным лот. | вставить данные из лота                                   |                                 | • Приме        | нить                          |             |                           |          |
|                     |                      | Выберите лот                                              |                                 | ·              |                               |             |                           |          |
| Вернуться в список  | документов           |                                                           |                                 |                |                               |             |                           |          |

Внимание! В случае необходимости копирования сведений о квалификации Поставщика при закупках работ из ранее поданных заявок на участие в аналогичных закупках необходимо воспользоваться функционалом копирования сведений из других закупок. Для этого необходимо нажать на кнопку «Копировать сведения из других закупок».

|                    | Заполнение сведений о квалификации по каждому лоту |                                    |                                      |                            |                               |             |                     |          |  |
|--------------------|----------------------------------------------------|------------------------------------|--------------------------------------|----------------------------|-------------------------------|-------------|---------------------|----------|--|
| Выбрать лот        | Номер лота                                         | Наименование лота                  | Единица измерения                    | Количество                 | Утвержденная сумма за единицу | Общая сумма | Статус              | Действия |  |
|                    | 4433954-OK2                                        |                                    | F                                    | 1                          | 500000                        | 500000      | Данные не заполнены | C        |  |
|                    | 4439170-OK1                                        |                                    | F                                    | 1                          | 500000                        | 500000      | Данные не заполнены | ø        |  |
|                    | 4439174-OK1                                        |                                    | 1                                    | 1                          | 600000                        | 500000      | Данные не заполнены | G        |  |
| 0                  | 4439173-OK1                                        |                                    | 6                                    | 1                          | 500000                        | 500000      | Данные не заполнены | ø        |  |
| онакольтесь с инст | рукцией по заполнению (                            | сведений о квалификации в том числ | е по копированию сведений о квалифии | ации с одного лота в друго | ai                            |             |                     |          |  |
| Доступные действ   | ия по выбранным лотам                              |                                    |                                      | •                          | Применить                     |             |                     |          |  |
| рнуться в список   | документов Копир                                   | овать сведения из других закупок   |                                      |                            |                               |             |                     |          |  |

В открывшейся форме необходимо заполнить номер объявления, на которое ранее

подавали заявку на участие в закупке и нажать на кнопку «Найти».

|                      | Копирование сведения о квалификации при закупках работ |   |
|----------------------|--------------------------------------------------------|---|
| Способ закупки       | Опрытый конкурс                                        |   |
| Вид предмета закупки | Padora                                                 |   |
| Номер объявления     | 345160-1                                               |   |
|                      | Найти Очистит                                          | ь |

Benevirg a sagain

В открывшейся форме в таблице «Копирование сведения о квалификации из лота по объявлению № {номер объявления на которое ранее была подана заявка}», Система отобразит лоты, в которых Вы участвовали. Необходимо выбрать лот, с которого необходимо копировать данные.

|                   |                                 |                             | Копирование сведения о квалификации при закупках работ |                     |       |          |
|-------------------|---------------------------------|-----------------------------|--------------------------------------------------------|---------------------|-------|----------|
| Способ закупки    |                                 |                             | Открытый ксняхурс                                      |                     |       |          |
| Вид предмета за   | акулки                          |                             |                                                        |                     |       |          |
| Номер объявле     | each                            |                             | 376199-1                                               |                     |       |          |
| Копирование сведе | ния о квалификации из лота по о | Бъявлению Nit 376199-1      |                                                        |                     | Найти | Очистить |
| Выберите лот      | Номер лота                      | Наименнование пота          |                                                        |                     |       |          |
|                   | 4441992-OK1                     | С этого пота будут копирова | аться сведения                                         |                     |       |          |
| 0                 | 4457134-OK1                     |                             |                                                        |                     |       |          |
| 0                 | 4456996-OK1                     |                             |                                                        |                     |       |          |
| 0                 | 4456989-OK1                     |                             |                                                        |                     |       |          |
| 0                 | 4457127-OK1                     |                             |                                                        |                     |       |          |
| 0                 | 4456992-OK1                     |                             |                                                        |                     |       |          |
| Копирование сведе | ния о квалификации в лот (ы) по | обълялению № 376279-1       |                                                        |                     |       |          |
| Выберите лот      | Номер лота                      | Наименнование лота          |                                                        | Статус              |       |          |
| 0                 | 4456831-OK1                     |                             |                                                        | Данные не заполнены |       |          |
| 0                 | 4456836-OK1                     |                             |                                                        | Данные не заполнены |       |          |
| 0                 | 4456814-OK1                     |                             |                                                        | Данные не заполнены |       |          |
|                   |                                 |                             |                                                        |                     |       |          |
|                   |                                 |                             |                                                        | Description         | 0     |          |

В таблице «Копирование сведения о квалификации в лоты по объявлению № {номер объявления на которое подаете новую заявку}», Система отобразит лоты, на которые Вы подаете заявку. Необходимо выбрать лот, куда будут копироваться сведения из прежней заявки. Если необходимо копировать сразу в несколько лотов, то выберите сразу несколько лотов. Для копирования данных необходимо нажать на кнопку «Применить». Система скопирует данные и изменит статус лота «Данные заполнены».

|                    |                                 |                                | Копирование сведения о квалификации при закупках |                     |
|--------------------|---------------------------------|--------------------------------|--------------------------------------------------|---------------------|
| Способ закупки     |                                 |                                | Отярылый конкурс                                 |                     |
| Вид предмета за    | acythos                         |                                | Paőora                                           |                     |
| Номер объявлен     | HMR                             |                                | 376199-1                                         |                     |
| Копирование сведен | ния о квалификации из лога по о | бълалению Na 376199-1          |                                                  | Найти Очистить      |
| Выберите лот       | Номер лота                      | Наименнование пота             |                                                  |                     |
|                    | 4441992-OK1                     | Caraca new firms remained      |                                                  |                     |
| 0                  | 4457134-OK1                     | C shore no la oygyr konaposars | ся данные                                        |                     |
| 0                  | 4456996-OK1                     |                                |                                                  |                     |
| 0                  | 4456989-OK1                     |                                |                                                  |                     |
| 0                  | 4457127-OK1                     |                                |                                                  |                     |
| 0                  | 4456992-OK1                     |                                |                                                  |                     |
| Копирование сведен | ния о квалификации в лот (ы) по | обълелению № 376279-1          |                                                  |                     |
| Выберите лот       | Номер лота                      | Наименнование лота             |                                                  | Charyo              |
| 8                  | 4456831-OK1                     |                                | STL-CG RELALIS UT CLIMEATIMUMUMA PATS            | Данные не заполнены |
|                    | 4456836-OK1                     |                                | атося далное из оршеотнеченного нота             | Данные не заполнены |
| 0                  | 4456814-OK1                     | F                              |                                                  | Данные не заполнены |
|                    |                                 |                                |                                                  |                     |

#### Система скопирует данные и изменит статус лота «Данные заполнены».

|                   |                                 |                       | Копирс       | ование сведения | а о квалификац | ии при закупках ( |                     |  |     |       |         |
|-------------------|---------------------------------|-----------------------|--------------|-----------------|----------------|-------------------|---------------------|--|-----|-------|---------|
| Способ закупки    |                                 |                       | Открытый кон | нк)рс           |                |                   |                     |  |     |       |         |
| Вид предмета за   | асупки                          |                       |              |                 |                |                   |                     |  |     |       |         |
| Номер объявле     | un a                            |                       | 376199-1     |                 |                |                   |                     |  |     |       |         |
| Копирование сведе | ния о квалификации из лота по о | Бъявлению № 376199-1  |              |                 |                |                   |                     |  | Най | ти Оч | анстить |
| Выберите лот      | Номер лота                      | Наивленнование лота   |              |                 |                |                   |                     |  |     |       |         |
| 0                 | 4441992-OK1                     |                       |              |                 |                |                   |                     |  |     |       |         |
| 0                 | 4457134-OK1                     |                       |              |                 |                |                   |                     |  |     |       |         |
| 0                 | 4456996-OK1                     |                       |              |                 |                |                   |                     |  |     |       |         |
| 0                 | 4456989-OK1                     |                       |              |                 |                |                   |                     |  |     |       |         |
| 0                 | 4457127-OK1                     |                       |              |                 |                |                   |                     |  |     |       |         |
| 0                 | 4456992-OK1                     |                       |              |                 |                |                   |                     |  |     |       |         |
| Копирование сведе | ния о квалификации в лот (ы) по | объявлению № 376279-1 |              |                 |                |                   |                     |  |     |       |         |
| Выберите лот      | Номер лота                      | Наивленнование пота   |              |                 |                |                   | Статус              |  |     |       |         |
| 0                 | 4456831-OK1                     |                       |              |                 |                |                   | Данные заполнены    |  |     |       |         |
| 0                 | 4456836-OK1                     |                       |              |                 |                |                   | Данные заполнены    |  |     |       |         |
| 0                 | 4456814-OK1                     |                       |              |                 |                |                   | Данные не заполнены |  |     |       |         |
|                   |                                 |                       |              |                 |                |                   |                     |  |     |       |         |

Применить Вернутся в заявку

Вернутся в заявку

Внимание! Система позволяет скопировать сведения о квалификации Поставщика только при совпадении способа закупки и вида предмета закупки.

Внимание! Если необходимо скопировать сведения о квалификации Поставщика из разных заявок, то необходимо копировать по очереди, т.е. скопировать сперва из одной заявку в необходимый лот в новой заявке, потом ввести номер следующей заявки и выбрать в новой заявке следующий лот.

Сведения о субподрядчиках по выполнению работ (соисполнителях при оказании услуг)

Для добавления сведений о субподрядчиках необходимо на форме прикрепления документов нажать на активную ссылку Приложение 10 (Сведения о субподрядчиках по выполнению работ (соисполнителях при оказании услуг))

| Обозначение статуса: 🗵 Документ отсутствует 🥑 Документ добавлен                                                    |
|----------------------------------------------------------------------------------------------------|
| Наименование документа                                                                                             |
| 🛞 Приложение 2 (Техническая спецификация) либо Проектно - сметная документация/Технико - экономическое обоснование |
| S Приложение 4 (Соглашение об участии в конкурсе)                                                                  |
| 😢 Приложение 5 (Сведения о квалификации Поставщика при закупках работ)                                             |
| 🛞 Приложение 8 (Обеспечение заявки, либо гарантийный денежны взнос)                                                |
| 🛞 Приложение 9 (Справка банка об отсутствии задолженности)                                                         |
| В приложение 10 (Сведения о субподрядчиках по выполнению работ (соисполнителях при оказании услуг))                |
|                                                                                                    |

В отобразившейся форме для заполнения данных о лоте необходимо нажать на пиктограмму редактирования в колонке «действия».

| Выбрать<br>пот | Номер<br>лота   | Наименование лота                                                                 | Единица<br>измерения | Количество | Утвержденная сумма за<br>единицу | Общая<br>сумма | Статус                 | Действ |
|----------------|-----------------|-----------------------------------------------------------------------------------|----------------------|------------|----------------------------------|----------------|------------------------|--------|
|                | 4428672-<br>OK2 | Работы по эксплуатационному бурению горизонтальных скважин                        | Работа               | 1          | 890000                           | 890000         | Данные<br>заполнены    | Ø      |
|                | 4427814-<br>OK3 | Работы по эксплуатационному бурению горизонтальных скважин                        | Работа               | 1          | 890000                           | 890000         | Данные не<br>заполнены | Ø      |
|                | 4427789-<br>OK3 | Работы инженерные по проектированию участка для практических<br>занятий по сварке | Работа               | 1          | 8000                             | 8000           | Данные не<br>заполнены | Ø      |

Далее отобразится форма для добавления данных с помощью пиктограммы 🛨

| Наименование лота: І                             | Работа по нанесению знаков и надписей на вагоны                                                                   |                                                                                                    |                                                                                                    |                                                                                                    |          |
|--------------------------------------------------|----------------------------------------------------------------------------------------------------|----------------------------------------------------------------------------------------------------|----------------------------------------------------------------------------------------------------|----------------------------------------------------------------------------------------------------|----------|
| Наименование<br>субподрядчика<br>(соисполнителя) | БИН (ИИН)ИННУНП сублодрядчика (соисполнителя), его<br>полный коридический и почтовый адрес, контактный<br>телефон | Наименование выполняемых работ (оказываемых<br>услуг) в соответствии с Технической<br>спецификацией | Объем выполняемых работ (оказываемых услуг) в<br>соответствии с Технической спецификацией в денежном<br>выражении, тенге | Объем выполняемых работ (оказываемых услуг) в<br>соответствии с Технической спецификацией в процентном<br>выражении, % | Действие |
| Подтверждающие доку                              | менты                                                                                                    |                                                                                                    |                                                                                                    |                                                                                                    |          |
| Бызерите файл Фа                                 | ил не выоран                                                                                                    |                                                                                                    |                                                                                                    |                                                                                                    |          |
| Сохранить                                        |                                                                                                    |                                                                                                    |                                                                                                    |                                                                                                    |          |
| Сформированное прил<br>Сформировать прил         | пожение                                                                                                    |                                                                                                    |                                                                                                    |                                                                                                    |          |
| ← Вернуться                                      |                                                                                                    |                                                                                                    |                                                                                                    |                                                                                                    |          |
|                                                  |                                                                                                    |                                                                                                    |                                                                                                    | 0                                                                                                    |          |

В открывшейся форме для заполнения сведений о субподрядчиках имеющих в наличии иин/бин необходимо перейти во вкладку «для юл (фл) имеющих иин/бин».

| Наименование лота: Ра                    | бота по нанесению знаков и надписей на вагоны                             |
|------------------------------------------|---------------------------------------------------------------------------|
| для юл (фл) имеющи                       | их иин/бин для юл (фл) не имеющих иин/бин                                 |
| ИИН/БИН                                  |                                                                           |
| Наименование субло<br>либо Ф.И.О. сублод | одрядчика (соисполнителя) – ЮЛ<br>рядчика (соисполнителя), являющегося ФЛ |
| Юридический и почт                       | товый адрес                                                               |
| Контактный телефон                       | н                                                                         |
|                                          |                                                                           |
|                                          |                                                                           |
| ← Вернуться                              |                                                                           |
|                                          |                                                                           |

# Q

#### Ввести иин/бин и нажать на кнопку

Для сохранения данных необходимо нажать на кнопку «Сохранить».

| таименование лота. Расота по нанесению знаков и надписеи на вагоны                                           |                                   |                                 |
|----------------------------------------------------------------------------------------------------|-----------------------------------|---------------------------------|
| для юл (фл) имеющих имибин для юл (фл) не имеющих имибин                                                     |                                   |                                 |
| ИннБин                                                                                                    |                                   |                                 |
| Наименование сублодрядчика (соисполнителя) – ЮЛ<br>либо Ф.И.О. сублодрядчика (соисполнителя), являющегося ФЛ |                                   |                                 |
| Юридический и почтовый адрес                                                                                 |                                   |                                 |
| Контактный телефон                                                                                           |                                   |                                 |
| — Выполняемые работы (оказываемые услуги) в соответствии с Технической спецификацией —                       |                                   |                                 |
| Наименование                                                                                                 | Объем в денежном выражении, тенге | Объем в процентном выражении, % |
| Hannevezaire                                                                                                 | Объем в денежном выражения, тенге | Объем в процентном выражении, % |
| Hamelogase                                                                                                   | Обнен в денежнох выракения, тенге | Обыма продинном выражении, %    |

Для заполнения сведений о субподрядчиках имеющих в наличии иин/бин необходимо перейти во вкладку «для юл (фл) не имеющих иин/бин». Заполнить сведения и для сохранения данных нажать на кнопку «Сохранить», затем нажать на кнопку «Вернуться».

| для юл (фл) имеющих име/бин для юл (фл) не имеющих име/бин                                                   |                                   |                                 |  |
|----------------------------------------------------------------------------------------------------|-----------------------------------|---------------------------------|--|
| Идентификационный номер                                                                                      |                                   |                                 |  |
| Наименование сублодрядчика (соисполнителя) – ЮЛ<br>либо Ф.И.О. сублодрядчика (соисполнителя), являющегося ФЛ |                                   |                                 |  |
| Юридический и почтовый адрес                                                                                 |                                   |                                 |  |
| Контактный телефон                                                                                           |                                   |                                 |  |
|                                                                                                    |                                   |                                 |  |
| Соорынить                                                                                                    |                                   |                                 |  |
| Сооранить Выполнямые работы (оказываемые услум) в соответствии с Технической спецификацией Налиминование С   | Объем в денезном выражении, текте | Объем в процентном выражения, % |  |
| Соорынить                                                                                                    | Объем в денежном выражении, тенте | Объем в процентном выражения, % |  |
| Соорынить — Выполняемые работы (жазываемые услуги) в соответствии с Технеческой спецификацией                | Объем в Денежки вързявник, текте  | Объем в процентном вързжения, % |  |
| Соорынить  Виполняемые работы (оказываемые услуги) в соответствии с Технической спецификацией Налименование  | Объем в Денежном въражении, текте | Объем в процентном выражения, % |  |

С помощью кнопки «Выберите файл» необходимо прикрепить подтверждающие

документы. После того, как будут заполнены сведения о квалификации необходимо нажать на кнопку «Сформировать приложение». После формирования файла, необходимо подписать сформированный файл. Для подписания файла нажмите на кнопку «Подписать».

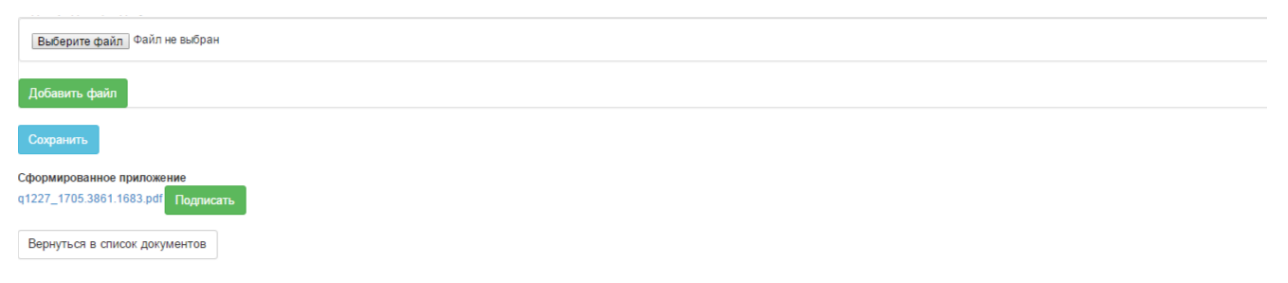

### Запрос и добавление разрешения второй категории

Для прикрепления разрешительных документов к заявке необходимо на форме прикрепления документов нажать на активную ссылку «Разрешения». Отобразится форма прикрепления. В случае если существуют действующие разрешения (полученые в последние 24 часа) необходимо осуществить выбор требуемого разрешения путем проставления галочки в строке с данным разрешением. Просмотр прикрепленного разрешения осуществляется во вкладке «Прикрепленные к заявке разрешительные документы».

|                                                                                                 |              |                     | Прикрепление к зая | явке разрешительных д | окументов    |                 |             |  |  |
|-------------------------------------------------------------------------------------------------|--------------|---------------------|--------------------|-----------------------|--------------|-----------------|-------------|--|--|
| Доступные разрешительные документы 🔕 Прикрепленные к заявке разрешительные документы 🔕          |              |                     |                    |                       |              |                 |             |  |  |
| Вы можете выбрать только те разрешительные документы, которые были получены в последние 24 часа |              |                     |                    |                       |              |                 |             |  |  |
| Дата выдачи                                                                                     | никад        | ИИН/БИН             | Статус документа   | Номер запроса         | Дата запроса | Дата обновления | Просмотреть |  |  |
| Получить разрешительн                                                                           | ње документы |                     | Πε                 | эикрепить файлы       |              |                 |             |  |  |
| Выберите файл Файл<br>Добавить файл                                                             | не выбран    |                     |                    |                       |              |                 |             |  |  |
| Сохранить прикрепленн                                                                           | ые файлы Ве  | рнуться в список до | кументов           |                       |              |                 |             |  |  |

В случае если отсутствуют действующие разрешения необходимо нажать на кнопку «Получить разрешительные документы».

| Получение разрешительных документов                               |                 |              |                  |               |                     |                     |             |          |  |  |
|-------------------------------------------------------------------|-----------------|--------------|------------------|---------------|---------------------|---------------------|-------------|----------|--|--|
| Все разрешительные документы Запросы по разрешительным документам |                 |              |                  |               |                     |                     |             |          |  |  |
| Фильтр —                                                          |                 |              |                  |               |                     |                     |             |          |  |  |
| никад                                                             | никад           |              |                  |               |                     |                     |             |          |  |  |
| Дата выдачи РД                                                    | Дата выдачи РД  |              |                  |               |                     |                     |             |          |  |  |
| Поиск Очистить                                                    |                 |              |                  |               |                     |                     |             |          |  |  |
| Пата рыдачи                                                       | никал           | иин/Бин      | Статус документа | Номер запроса | Пата запроса        | Пата обновления     | Просмотреть | Обновить |  |  |
| 2014-09-24 00:00:00                                               | TESTNikad379538 | 745896125463 | Действительна    | 190           | 2015-12-17 15:07:24 | 2015-12-19 18:07:39 | Просмотр    | Обновить |  |  |
|                                                                   |                 |              |                  |               |                     |                     |             |          |  |  |
| Вернуться к заявке                                                |                 |              |                  |               |                     |                     |             |          |  |  |

Поиск можно осуществить с помощью набора фильтров. Для обновления разрешения необходимо нажать на кнопку «Обновить». Отправленные запросы отображаются во вкладке «Запросы по разрешительным документам».

| Все разрешительные докуме     | запросы по разрец | ительным документам |                       |                        |
|-------------------------------|-------------------|---------------------|-----------------------|------------------------|
| Ввод данных для запроса       |                   |                     |                       |                        |
| Выберите параметр зап         | роса              | ИИН (сотрудника)    |                       |                        |
| Введите значение парам        | иетра             | БИН                 |                       |                        |
| Получить разрешения           |                   | ИИН (сотрудника)    |                       |                        |
| Последние запросы<br>Обновить |                   |                     |                       |                        |
| Номер запроса                 | БИН/ИИН           | никад               | Дата отправки запроса | Статус запроса         |
| 266                           |                   | TESTNikad379538     | 2015-12-27 17:11:29   | Отправлено в обработку |
| 190                           |                   | TESTNikad379538     | 2015-12-17 15:07:24   | Обработан              |
| 188                           |                   | TESTNikad379538     | 2015-12-17 14:16:33   | Обработан              |

Статус разрешения «Отправлен в обработку» означает, что запрос направлен и обрабатывается системой. Статус «обработан» означает, что запрос выполнен. Полученные разрешения отображаются в окне «полученные разрешительные документы».

| - Полученные разрещительные документы (за последние 24 часа) — |       |         |                  |               |              |                 |             |          |  |
|----------------------------------------------------------------|-------|---------|------------------|---------------|--------------|-----------------|-------------|----------|--|
| Дата выдачи                                                    | никад | ИИН/БИН | Статус документа | Номер запроса | Дата запроса | Дата обновления | Просмотреть | Обновить |  |
|                                                                |       |         |                  |               |              |                 |             |          |  |

## Запрос и добавление разрешения первой категории (Лицензии)

Функционал по запросу и добавлению лицензий выполняется аналогично функционалу по добавлению разрешений.

Запрос в личном кабинете «сведения об отсутствии налоговой задолженности»

Для получения сведений об отсутствии (наличии) налоговой задолженности в личном кабинете необходимо перейти «Профиль участника – Данные о налоговой задолженности».

| Pa      | бочий кабинет 👻 Личные данные 👻 | Профиль участника 👻 Внешние сервисы 👻 ИС "ЕНС ТРУ"                               |           |                        |  |  |
|---------|---------------------------------|----------------------------------------------------------------------------------|-----------|------------------------|--|--|
| Поиск с | о <b>бъявлений</b><br>ать поиск | Уведомления<br>Регистрационные данные<br>Атрибуты участника<br>Контактные данные |           |                        |  |  |
| Pes     | ультаты поиска                  | Банковские счета<br>Органы налоговой регистрации                                 |           |                        |  |  |
| Nº      | Организатор                     | Данные о руководителе<br>Данные о налоговой задолженности                        | бъявления | Способ закупки         |  |  |
|         |                                 | Мои электронные лицензии<br>Мои разрешительные документы                         | он<br>он  | џлож                   |  |  |
|         |                                 | Мои заявки на регистрацию банка                                                  | Π         | Запрос ценовых предлож |  |  |

В открывшейся форме нажать на кнопку «Получить новые сведения».

| Рабочий кабинет 👻 Личные данны | ые 🗸 Профиль уч                    | астника 👻 Внешние сервисы 👻 ИС "ЕНС ТР | /*                    |           |  |  |  |  |  |
|--------------------------------|------------------------------------|----------------------------------------|-----------------------|-----------|--|--|--|--|--|
|                                | Сведения о налоговой задолженности |                                        |                       |           |  |  |  |  |  |
| Номер запроса                  | Статус                             | Дата отправки запроса                  | Дата получения ответа | Результат |  |  |  |  |  |
| Получить новые сведения        |                                    |                                        |                       |           |  |  |  |  |  |

Система отправит запрос в ИС «ЦУЛС» КГД, и в случае успешной отправки отобразит нижеследующее уведомление, статус запроса будет «Отправлен в обработку».

*Примечание* : обработка запроса осуществляется в течении 5-10 минут.

| Ваш запрос успешно | отправлен в Налоговый комитет. Ожида | йте результат выполнения запроса. |                       |           |
|--------------------|--------------------------------------|-----------------------------------|-----------------------|-----------|
| Чомер запроса      | Статус                               | Дата отправки запроса             | Дата получения ответа | Результат |
|                    | Отправлено в обработку               | 2016-02-11 17:40:34               |                       |           |
| 16614              | o inpublicito b copacerity           |                                   |                       |           |

После того как запрос будет обработан, статус запроса в случае успешной обработки изменится на «Обработан», системой зафиксируется дата и время получения запроса.

В случае если в процессе получения сведений об отсутствии (наличии) налоговой задолженности возникнут ошибки, статус запроса изменится на «Ошибка», сведения о

налоговой задолженности можно получить повторно.

Для просмотра сведения о налоговой задолженности можно просмотреть, нажав на кнопку «Просмотр».

| Чамменование налогоплательщика:                                                                                                    |                                                                                                    |                                                                                                    |                                                                                                    |
|----------------------------------------------------------------------------------------------------|----------------------------------------------------------------------------------------------------|----------------------------------------------------------------------------------------------------|----------------------------------------------------------------------------------------------------|
| ИН-БИН напогоплательщика                                                                                                    |                                                                                                    |                                                                                                    |                                                                                                    |
| Всего задолженности (тенле): 0                                                                                                    |                                                                                                    |                                                                                                    |                                                                                                    |
| Итого налоговой задолженности (тенге)                                                                                                    |                                                                                                    |                                                                                                    | 6                                                                                                    |
| Задолженность по обязательным пенсионны                                                                                                    | а взносам, обязательным профессиональным пен                                                                                                    | сионным взносам (тенте).                                                                                                    |                                                                                                    |
| Задолженность по социальным отчислениям                                                                                                    | (Texte):                                                                                                    |                                                                                                    |                                                                                                    |
| Суммы, начисленные по результатам напого                                                                                                    | юй проверки, находящиеся на стадии обжаловани                                                                                                    | RA (TEHFE)                                                                                                    |                                                                                                    |
| Суммы, по которым изменены сроки уплаты (                                                                                                    | terre)                                                                                                    |                                                                                                    |                                                                                                    |
| Суммы, по которым применена реабилитаци                                                                                                    | нкал процедура (тенле)                                                                                                    |                                                                                                    |                                                                                                    |
|                                                                                                    | Таблица задолженностей по орган                                                                                                    | ам государственных доходов                                                                                                    |                                                                                                    |
|                                                                                                    |                                                                                                    |                                                                                                    |                                                                                                    |
| 10 состоянию на 2016-02-09 00:00:00                                                                                                    |                                                                                                    |                                                                                                    |                                                                                                    |
| Зсего задолженности: 0                                                                                                    |                                                                                                    |                                                                                                    |                                                                                                    |
| Всего налоговой задолженности;                                                                                                    |                                                                                                    |                                                                                                    | 0                                                                                                    |
| Задолженность по обязательным пенсионны                                                                                                    | и взносам, обязательным профессиональным пенс                                                                                                    | ионныя взносам;                                                                                                    | 0                                                                                                    |
| Задолженность по социальным отчислениям                                                                                                    |                                                                                                    |                                                                                                    | 0                                                                                                    |
| В общей сумме задолженности не отражены                                                                                                    | (за исключением случаев ликвидации):                                                                                                    |                                                                                                    |                                                                                                    |
| суммы начислежные по результатам напогов                                                                                                    | й проверки, накодящиеся на стадии обжалования                                                                                                    | я и обкалованные;                                                                                                    | 0                                                                                                    |
|                                                                                                    |                                                                                                    |                                                                                                    |                                                                                                    |
| суммы, по которым изменены сроки уплаты;                                                                                                    |                                                                                                    |                                                                                                    | 0                                                                                                    |
| сумаы, по которыя изменены сроки уплаты;<br>сумаы, по которым применена реабилитацию                                                                                                    | нная процедура.                                                                                                    |                                                                                                    | 0                                                                                                    |
| суммы, по которыя изменены срокя уплаты;<br>суммы, по которыя применена реабилитацио<br>заименование налогоплательщика;<br>по45564 изпологопательщика;                                                                                                    | нная процедура.<br>Таблица задолженностей по налогоплательщ                                                                                                    | ику и его структурным подразделениям                                                                                                    | 0                                                                                                    |
| суммы, по которыя изменены сроки уплаты;<br>суммы, по которыя применена реабилитацио<br>заименование налогоплательщика<br>МР-БИН налогоплательщика<br>Sceno задолженности: 0                                                                                                    | ннай процедура.<br>Таблица задолженностей по налогоплательщ                                                                                                    | ику и его структурным подразделениям                                                                                                    | 0                                                                                                    |
| сумањ, по которым изменены сроки уплаты;<br>суман, по которым применена реабилитацио<br>камменорание налогоплательцика<br>МИ-БИН налогоплательцика<br>Зсего задолженности: 0<br>КБК Задолженность по сумме налога                                                                                                    | иная процедура.<br>Таблица задолженностей по налогоплательц<br>Задолженность по съзме пени                                                                                                    | ику и его структурным подразделениям<br>Заболженность по счиме шпоабла                                                                                                    | 0<br>0                                                                                                    |
| суммы, по которыя изменены сроки уплаты;<br>суммы, по которыя применена реабилитация<br>камменование налогоплательщика:<br>МН-БИН налогоплательщика:<br>Scero задолженность: 0<br>КБК Задолженность по сумме налога                                                                                                    | нная процедура.<br>Таблища задолженностей по налогоплательщ<br>Задолженность по сузме пени                                                                                                    | ику и его структурным подразделениям<br>Задолженность по сумме шпрафа                                                                                                    | 0<br>Всего задолженности                                                                                                   |
| суммы, по которыя изменены сроки уплаты;<br>суммы, по которыя применена реабилитация<br>замменование налогоплательцика<br>мен5иен налогоплательцика<br>коего задотженность по сумме налога<br>КБК Задолженность по сумме налога                                                                                                    | нная процедура.<br>Таблица задолженностей по налогоплательщ<br>Задолженность по сумме пени                                                                                                    | ику и его структурным подразделениям<br>Задолженность во сумме штрафа                                                                                                    | 0<br>9<br>Всего зддолженности                                                                                              |
| суммы, по которыя изменены сроки уплаты;<br>суммы, по которыя применена реабилитация<br>амменование налогоплательцика<br>менбиет налогоплательцика<br>което задолженности: 0<br>КБК Задолженность по сумме налога                                                                                                    | ннай процедура.<br>Таблица задолженностей по налогоплательц<br>Задолженность по сушме пени                                                                                                    | ику и его структурным подразделениям<br>Задолженность по сумме штрафа                                                                                                    | о<br>Всего зддолженности                                                                                                   |
| суммы, по которым изменены сроки уплаты;<br>суммы, по которым применена реабилитацио<br>амменование налогоплательщика<br>менбиен напогоплательщика<br>сего задолженность: 0<br>КБК Задолженность: 0<br>состоянию на 2016-02-09 00:00:00                                                                                                    | нная процедура.<br>Таблица задолженностей по налогоплательц<br>Задолженность по сузме пени                                                                                                    | ику и его структурным подразделениям<br>Задолженность по сумме шпрафа                                                                                                    | 0                                                                                                    |
| суммы, по которым изменены сроки уплаты;<br>суммы, по которым применена реабилитацио<br>амменование налогоплательцика.<br>ИРНБИН налогоплательцика.<br>сего задолженности: 0<br>КБК Задолженность по сумме налога<br>о состоянию на 2016-02-09 00:00:00<br>сего задалженности: 0                                                                                                    | нная процедура.<br>Таблица задолженностей по налогоплательц<br>Задолженность по сухме пени                                                                                                    | ину и его структурным подразделениям<br>Задолженность по сумме штрафа                                                                                                    | 0                                                                                                    |
| суммы, по которыя изменены сроки уплаты;<br>суммы, по которыя применена реабилитацио<br>амменование налогоплательщика<br>мен5ие напогоплательщика<br>сего задолженности: 0<br>КБИ Задолженность по сумме напога<br>в состоянию на 2016-02-09 00:00:00<br>сего задолженности: 0<br>Всего напоговой задолженности.                                                                                                    | нная процедура.<br>Таблица задолженностей по налогоплательц<br>Задолженность по сумме пени                                                                                                    | ину и его структурным подразделениям<br>Задолженность во сумме штрафа                                                                                                    | 0<br>Всего задолженности<br>Всего задолженности                                                                            |
| суммы, по которым изменены сроки уплаты;<br>суммы, по которым применена реабилитация<br>амменование налогоплательцика<br>менбиен налогоплательцика<br>което задолженность: 0<br>КБК Задолженность: по сумме налога<br>lo состоянию на 2016-02-09 00:00:00<br>което задолженности: 0<br>Всего налоговой задолженности:<br>Задолженность по обязательным пенсионны                                                                                                    | нная процедура.<br>Таблица задолженностей по налогоплательц<br>Задолженность по сузме пени<br>в взюсам, обязательным профессиональным пенс                                                                                                    | ику и его структурным подразделениям<br>Задолженность по сумме штрафа                                                                                                    | 0<br>Всего задолженности<br>Всего задолженности<br>0<br>0                                                                  |
| суммы, по которыя изменены сроки уплаты;<br>суммы, по которыя применена реабилитация<br>амменование налогоплательцика<br>МеНБИН налогоплательцика<br>бого задолженность по сумме налога<br>10 состоянию на 2016-02-09 00:00:00<br>КБК Задолженность по сумме налога<br>Всего налоговой задолженности.<br>Задолженность по обязательным ленконным                                                                                                    | ннай процедура.<br>Таблица задолженностей по налогоплательц<br>Задолженность по сузме пени                                                                                                    | ику и его структурным подразделениям<br>Задолженность по сумме штрафа<br>жонных ваносам.                                                                                             | 0<br>Всего задолженности<br>Всего задолженности<br>0<br>0<br>0<br>0                                                        |
| суммы, по которыя изменены сроки уплаты;<br>суммы, по которыя применена реабилитация<br>амменование налогоплательщика<br>менбие налогоплательщика<br>сего задолженность по сумме налога<br>10 состоянию на 2016-02-09 00:00:00<br>КБК Задолженность по социалиных отчислениям<br>Задолженность по социалиных отчислениям<br>В общей сумме задолженности не отражены                                                                                                    | ннай процедура.<br>Таблица задолженностей по налогоплательц<br>Задолженность по сумме пени<br>ваносам, обязательных профессиональных пенс                                                                                                    | ину и его структурным подразделениям<br>Задолженность по сумме шпрафа                                                                                                    | 0<br>Всего задолженности<br>0<br>0<br>0<br>0<br>0                                                                          |
| суммы, по которым изменены сроии уплаты;<br>суммы, по которым применена реабилитация<br>амменование налогоплательщика<br>МНБИН налогоплательщика<br>Icero задолженности: 0<br>КБК Задолженность по сумме налога<br>Icero задолженности: 0<br>Всего налоговой задолженности.<br>Задолженность по обязательным пенсионны<br>Задолженность по социальным отчислениям<br>В общей сумме задолженности не отражены                                                                                                    | нная процедура.<br>Таблица задолженностей по налогоплательца<br>Задолженность по сузме пени<br>и взносам,обязательныя профессиональным пенс<br>(за исключением случаев ликандации)<br>и проверки, находящиеся на стадии обжалования                                                                    | ину и его структурным подразделениям<br>Задолженность по сумме штрафа<br>смонным 83носам;                                                                                            | 0<br>Всего задолженности<br>0<br>0<br>0                                                                                    |
| суммы, по которым изменены сроии уплаты;<br>суммы, по которым применена реабилитация<br>самменование налогоплательщика<br>минбой налогоплательщика<br>бого задолженности: 0<br>КБК Задолженности: 0<br>КБК Задолженность по сумме налога<br>по состоянию на 2016-02-09 00:00:00<br>Всего задолженности:<br>Задолженность по обязательным ленсионныя<br>Задолженность по обязательным ленсионныя<br>Задолженность по обязательным ленсионныя<br>Задолженность по обязательным ленсионныя<br>Задолженность по обязательным ленсионныя<br>Задолженность по обязательным ленсионныя<br>задолженность по обязательным ленсионныя                                                                                                    | нная процедура.<br>Таблица задолженностей по налогоплательца<br>Задолженность по сумме пени<br>ваносам, обязательным профессиональным пенс<br>(за исключением случаев ликвидации):<br>и проверки, находящиеся на стадия обналования                                                                    | ину и вго структурным подраздалениям<br>Задолженность по сумме штрафа<br>сионным взносам.                                                                                            | 0<br>Всего задолженности<br>0<br>0<br>0<br>0<br>0<br>0<br>0<br>0<br>0<br>0<br>0<br>0<br>0<br>0<br>0<br>0<br>0<br>0<br>0    |
| суммы, по которыя изменены сроки уплаты;<br>суммы, по которыя применена реабилитация<br>камменование налогоплательщика<br>минбайн налогоплательщика<br>Кого задолженности: 0<br>КБК Задолженность по сумме налога<br>по состоянию на 2016-02-09 00:00:00<br>КБК Задолженность по сумме налога<br>всего задолженности. 0<br>Всего налоговой задолженности.<br>Задолженность по обязательных отчеслениям<br>задолженность по социальных отчеслениям<br>в общей сумме задолженности не отражены<br>суммы налоговника по результатам налогов<br>суммы, по которым изменены сроки уплаты;<br>суммы, по которым применена реабилитация                                                                                                    | нная процедура.<br>Таблица задолженностей по налогоплательца<br>Задолженность по сумме пени<br>казаролженность по сумме пени<br>(за исключением случаев ликвидации):<br>и проверки, находащиеся на стадии обналования<br>иная процедура;                                                               | ину и его структурным подразделениям<br>Задолженность во сумме штрафа<br>зеонныя езносам:                                                                                            | 0<br>Всего задо́ликенности<br>0<br>0<br>0<br>0<br>0<br>0<br>0<br>0<br>0<br>0<br>0<br>0<br>0<br>0<br>0<br>0<br>0<br>0<br>0  |
| суммы, по которыя изменены сроки уплаты;<br>суммы, по которыя применена реабилитация<br>амменование налогоплательщика<br>менбие налогоплательщика<br>сого задолженности: 0<br>КБК Задолженность по сумме налога<br>по состоянию на 2016-02-09 00:00:00<br>сого задолженность по сумме налога<br>в состоянию на 2016-02-09 00:00:00<br>сого задолженности 0<br>Всего налоговой задолженности.<br>Задолженность по обязательных отнаслениям<br>В общей сумме задолженности не отражены<br>суммы начисленные по результатам налогов<br>суммы, по которым изменены сроки уплаты;<br>суммы, по которым применена реабилитация                                                                                                    | нная процедура.<br>Таблица задолженностей по налогоплательца<br>Задолженность по сумме пени<br>казносам, обязательныя профессиональныя пенс<br>(за исключением случаев ликвидации)<br>и проверки, находящиеся на стадии обжалования<br>иная процедура;<br>Таблица задолженностей по налогоплательна    | ину и его структурным подразделениям<br>Задолженность во сумме штрафа<br>сисиным взносам;<br>и и обжалованные;                                                                       | 0<br>BGETO 3850/7008HHOCTIN<br>0<br>0<br>0<br>0<br>0<br>0<br>0<br>0<br>0<br>0<br>0<br>0<br>0<br>0<br>0<br>0<br>0<br>0<br>0 |
| суммы, по которыя изменены сроки уплаты;<br>суммы, по которыя применена реабилитация<br>памменование налогоплательцика<br>МНБИН налогоплательцика<br>сого задолженность по сумме налога<br>в состоянию на 2016-02-09 00:00:00<br>КБК Задолженность по сумме налога<br>в состоянию на 2016-02-09 00:00:00<br>Сего задолженность о<br>В сего налоговой задолженности.<br>Задолженность по социалиная отчислениям<br>в общей сумме задолженности не отражены<br>суммы начисленные по результатам налогов<br>суммы, по которым изменены сроки уплаты;<br>суммы, по которым применена реабилитация                                                                                                    | ннай процедура.<br>Таблица задолженностей по налогоплательци<br>Задолженность по сумме пени<br>к ваносам, обязательных профессиональных пенс<br>(за исключением случаев ликандация):<br>ий проверки, находащиеся на стадии обналования<br>нная процедура;<br>Таблица задолженностей по налогоплательци | ику и его структурным подразделениям<br>Задолженность по сумме шпрафа<br>смонным ваносам;<br>и обжалованные;                                                                         | 0<br>Всего задо́лькенности<br>0<br>0<br>0<br>0<br>0<br>0<br>0<br>0<br>0<br>0<br>0<br>0<br>0<br>0<br>0<br>0<br>0<br>0<br>0  |
| суммы, по которыя изменены сроии уплаты;<br>суммы, по которыя применена реабилитация<br>амменование налогоплательщика<br>МНБИН налогоплательщика<br>соего задолженность по сумме налога<br>в состоянию на 2016-02-09 00:00:00<br>КБК Задолженность по сумме налога<br>в состоянию на 2016-02-09 00:00:00<br>Сего задалженность по социальным отнисениям<br>В общей сумме задолженности.<br>Задолженность по социальным отнислениям<br>В общей сумме задолженности не отражены<br>суммы, по которым изменены сроии уплаты;<br>суммы, по которым изменены реабилитацию<br>каменование налогоплательщика.                                                                                                    | нная процедура.<br>Таблица задолженностей по налогоплательця<br>Задолженность по сузме пени<br>каносам, обязательных профессиональных пенс<br>(за исключенени случаев ликандации):<br>и проверки, находящиеся на стадии обкалования<br>нная процедура;<br>Таблица задолженностей по налогоплательця    | ику и его структурным подразделениям<br>Задолженность по сумме шпрафа<br>смонные ваносам.<br>и и обжалованные:                                                                       | Всего задолженности<br>Всего задолженности<br>0<br>0<br>0<br>0<br>0<br>0<br>0<br>0<br>0<br>0<br>0<br>0<br>0                |
| суммы, по которыя изменены сроки уплаты;<br>суммы, по которыя применена реабилитация<br>амменорание налогоплательщика<br>изнабно задолженности.<br>Задолженность: 0<br>КБК Задолженность: 0<br>КБК Задолженность: 0<br>Сего задолженности: 0<br>Всего налоговой задолженности.<br>Задолженность: по обязательным пенсионны<br>задолженность: по обязательным пенсионны<br>задолженность: по обязательным пенсионны<br>задолженность: по обязательным пенсионны<br>задолженность: по обязательным пенсионны<br>задолженность: по обязательным пенсионны<br>задолженность: по обязательным пенсионны<br>задолженность: по социальным отчеслениям<br>В общей сумма задолженности не отражены<br>суммы, по которым изменены сроки уплаты;<br>суммы, по которым применена реабилитация<br>констранные напогоплательщика<br>сего задолженности: 0 | нная процедура.<br>Таблица задолженностей по налогоплательця<br>Задолженность по сузаме пени<br>и взносам, обязательных профессиональных пенс<br>(за исключением случаев ликандации)<br>и проверки, находящиеся на стадии обжалования<br>нная процедура;<br>Таблица задолженностей по налогоплательця  | ину и его структурным подразделениям<br>Задолженность по сумме штрафа<br>жонным 83носам;<br>и в обкалованные;                                                                        | Всего задолженности<br>0<br>0<br>0<br>0<br>0<br>0<br>0<br>0<br>0<br>0<br>0<br>0<br>0<br>0<br>0<br>0<br>0<br>0<br>0         |
| суммы, по которыя изменены сроии уплаты;<br>суммы, по которыя применена реабилитация<br>вамяенование налогоплательщика<br>мянБибн налогоплательщика<br>сего задолженности: 0<br>КБК Задолженность по сумме налога<br>в осостоянию на 2016-02-09 00:00:00<br>сего задолженность по сумме налога<br>В сесто налоговой задолженности:<br>Задолженность по обязательным пенсононы<br>Задолженность по обязательным пенсононы<br>Задолженность по обязательным пенсононы<br>задолженность по обязательным пенсонныя<br>в общей сумме задолженности не отражены<br>суммы, по которым изменены сроим уплаты;<br>суммы, по которым изменены реабилитация<br>вименование налогоплательщика<br>сего задолженности: 0<br>КБК Задолженность: 0                                                                                                    | нная процедура.<br>Задолженностей по налогоплательця<br>Задолженность по сухаме пени<br>(за исключением случаев ликандации)<br>и проверки, находащиеся на стадии обналования<br>нная процедура.<br>Таблица задолженностей по налогоплательця<br>Задолженность по сухаме пени                           | ину и его структурным подраздалениям<br>Задолженность по сумме штрафа<br>конным взносам.<br>и обжалованные:<br>ину и его структурным подразделениям<br>Задолженность по сумме штрафа | Всего задолженности Всего задолженности                                                                                    |

Заполнение ценового предложения

После прикрепления и подписания всех обязательных документов на экране отобразится форма заполнения ценового предложения. В поле «Цена за единицу поставщика» необходимо указать цену.

|                    | Заполнение ценового предложения                                                                                                    |                      |            |                         |                                  |                  |                            |                           |  |  |  |
|--------------------|----------------------------------------------------------------------------------------------------|----------------------|------------|-------------------------|----------------------------------|------------------|----------------------------|---------------------------|--|--|--|
| Уважаем<br>Предлаг | Уважаемый поставщии! Поспе подачи заявки, введеные ценовые предложения будут зашифрованы и вы не сможете их увидеть.<br>Предлагаем вам распечатать ценовые предложения. |                      |            |                         |                                  |                  |                            |                           |  |  |  |
| № лота             | Наименование лота                                                                                                    | Единица<br>измерения | Кол-<br>во | Утв. цена за<br>единицу | Общая сумма, утв. для<br>закупки | Цена ТЭО/<br>ПСД | Цена за единицу поставщика | Общая сумма<br>поставщика |  |  |  |
| 8502-<br>OK1       | Работа по нанесению знаков и надлисей на<br>вагоны                                                                                                    | Работа               | 1          | 2000000                 | 2000000                          | 1800000          | 1800000                    | 1800000,00                |  |  |  |
| 8503-<br>OK1       | Работа по нанесению знаков и надписей на<br>вагоны                                                                                                    | Работа               | 1          | 2000000                 | 2000000                          | 1800000          | 1800000                    | 1800000,00                |  |  |  |
| Распеча            | тать                                                                                                    |                      |            |                         |                                  |                  |                            |                           |  |  |  |
| Назад              | Далее                                                                                                    |                      |            |                         |                                  |                  |                            |                           |  |  |  |

**ВНИМАНИЕ!** При подачи заявки поставщиком, если закупка «По комплексной вневедомственной экспертизе проектов строительства объектов», то на шаге «Заполнение ценового предложения», Система проверяет ценовое предложение поставщика указано ниже суммы, выделенной для расчета демпинга. Если ценовое предложение указано ниже суммы, выделенной для расчета демпинга, Система отображает сообщение об ошибке.

Заполнение ценового предложения (2 ниже суммы, выделенной для расчета демпинга. Стоимость для расчета демпинга устанавливается в соответствии с Правилами Указанное вами ценовое предложение по лоту определения стоимости работ по проведению комплексной вневедомственной экспертизы проектов строительства объектов, а также комплексной градостроительной экспертизы проектов градостроительного планирования территории различного уровня, утвержденными приказом исполняющего обязанности Министра национальной экономики Республики Казахстан от 21 декабря 2015 года № 780 ажаемый поставщик! После подачи заявки, введеные ценовые предложения будут зашифрованы и вы не сможете их увидеть Предлагаем вам распечатать ценовые предлож

**ВНИМАНИЕ!** После подачи заявки, введенные ценовые предложения будут зашифрованы и вы не сможете их увидеть. Для сохранения информации о поданной цене поставщика необходимо нажать на кнопку «Распечатать».

ВНИМАНИЕ! Системой осуществляется проверка на демпинг в следующих случаях:

- Если вид предмета закупки «Работа», и в объявлении заполнено поле «Работа с ТЭО и ПСД», то система сравнивает: сумма ценового предложения по лоту (предложенная поставщиком) ниже, чем на 5 % цены указанной в поле «Сумма для расчета демпинга». Если ниже, то отображает информационное сообщение: Указанное вами ценовое предложение ниже, чем на 5 % от суммы, выделенной для расчета демпинга. В связи с этим при заключении договора, необходимо будет дополнительно к обеспечению исполнения договора внести сумму в размере {вычисляется сумма обеспечения договора} тенге.
- Если вид предмета закупки «Работа», и в объявлении заполнено поле «Работа на разработку ТЭО/ПСД», то система сравнивает: сумма ценового предложения по лоту (предложенная поставщиком) ниже, чем на 10 % цены указанной в поле «Сумма для расчета демпинга». Если ниже, то отображает информационное сообщение: Указанное вами ценовое предложение ниже,

чем на 10 % от суммы, выделенной для расчета демпинга. В связи с этим при заключении договора, необходимо будет дополнительно к обеспечению исполнения договора внести сумму в размере {вычисляется сумма обеспечения договора} тенге.

- Если вид предмета закупок «Услуга», и в объявлении проставлен признак «Инжиниринговая услуга», то система сравнивает: сумма ценового предложения по лоту (предложенная поставщиком) ниже, чем на 10 % от суммы для расчета демпинга. Если ниже, то отображает информационное сообщение: Указанное вами ценовое предложение ниже, чем на 10 % от суммы, выделенной для расчета демпинга. В связи с этим при заключении договора, необходимо будет дополнительно к обеспечению исполнения договора внести сумму в размере {вычисляется сумма обеспечения договора} тенге.
- Если вид предмета закупок «Услуга», и в объявлении не проставлен признак «Инжиниринговая услуга», то система сравнивает: сумма ценового предложения по лоту (предложенная поставщиком) ниже, чем на 50 % суммы, выделенной для конкурса. Если ниже, то отображает информационное сообщение: Указанное вами ценовое предложение ниже, чем на 50 % от суммы, выделенной для конкурса. В связи с этим при заключении договора, необходимо будет дополнительно к обеспечению исполнения договора внести сумму в размере {вычисляется сумма обеспечения договора} тенге.

Система отображает информационное сообщение, в случае если поставщиком указана демпинговая цена:

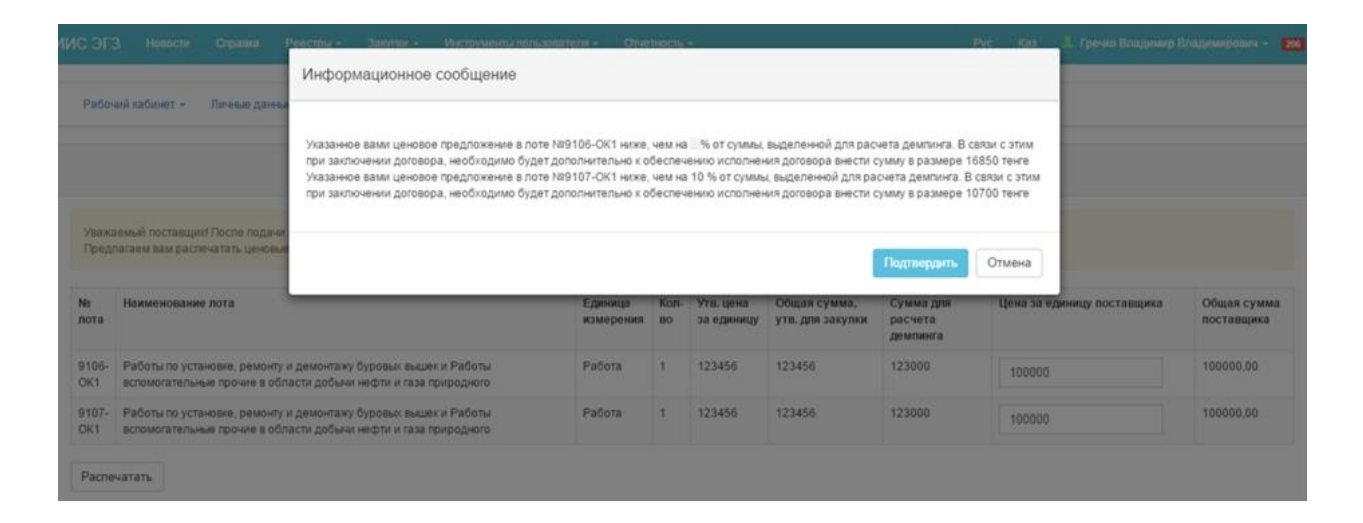

## Подачи заявки

Перед подачей заявки отобразится Предварительный просмотр заявки.

После проверки данных необходимо нажать на команду «Подать заявку».

| Предварительный просмотр заявки №3858                    |                                                                                  |  |  |  |  |  |  |  |  |  |
|----------------------------------------------------------|----------------------------------------------------------------------------------|--|--|--|--|--|--|--|--|--|
| Номер заявки 3858                                        | Наименование поставщика                                                          |  |  |  |  |  |  |  |  |  |
| Статус заявки Проект                                     | БИН (ИИН)ИННУНП                                                                  |  |  |  |  |  |  |  |  |  |
| Сведения о поставщике Лоты для участия в закупке Докумен | nuya                                                                             |  |  |  |  |  |  |  |  |  |
| Сведения о поставщике                                    |                                                                                  |  |  |  |  |  |  |  |  |  |
| Юридический адрес                                        | 710000000, 010000, Казахитан, г. Алтана, ул. Александра Пушкина, д. 29/3, оф. 90 |  |  |  |  |  |  |  |  |  |
| Наименование банка                                       | АО "Цеснибанк"                                                                   |  |  |  |  |  |  |  |  |  |
| иик                                                      | K2388668TB0000173005                                                             |  |  |  |  |  |  |  |  |  |
| БИК                                                      | TSESKZKA                                                                         |  |  |  |  |  |  |  |  |  |
| KEE                                                      | 17                                                                               |  |  |  |  |  |  |  |  |  |
| Представитель поставщика                                 |                                                                                  |  |  |  |  |  |  |  |  |  |
| Контактный телефон                                       |                                                                                  |  |  |  |  |  |  |  |  |  |
| Должность                                                | Спеџалист                                                                        |  |  |  |  |  |  |  |  |  |
|                                                          |                                                                                  |  |  |  |  |  |  |  |  |  |
| Назад Подать заявку                                      |                                                                                  |  |  |  |  |  |  |  |  |  |

После нажатия на «Подать заявку» отобразится Подтверждение «Вы согласны с указанной суммой ценового предложения на лот (ы)?»

| Подтверждение                                                   |        |
|-----------------------------------------------------------------|--------|
| Вы согласны с указанной суммой ценового предложения на лот (ы)? |        |
|                                                                 | Да Нет |

После нажатия кнопки «Да», Система проверяет, имеется ли в личном кабинете запрошенные сведения о наличии налоговой задолженности и задолженности по обязательным пенсионным взносам, обязательным профессиональным пенсионным взносам и социальным отчислениям с ИС ЦУЛС в течение последних 24 часов.

Если не имеется, Система отображает сообщение об ошибке поставщику.

|                                                                               | Предварительный п                                                                                                    | іросмотр заявки № 1564                                                                              | 857                                                                                                    |
|-------------------------------------------------------------------------------|----------------------------------------------------------------------------------------------------|----------------------------------------------------------------------------------------------------|----------------------------------------------------------------------------------------------------|
| Номер заявки                                                                  |                                                                                                    | Наименование<br>поставщика                                                                          | No. 152-166 Stafferon, surfa-                                                                                                    |
| Статус заявки                                                                 | Проект                                                                                                    | БИН (ИИН)/ИНН/<br>УНП                                                                               | . 44 * 1000 00040 *                                                                                                    |
|                                                                               |                                                                                                    |                                                                                                    |                                                                                                    |
| Сведения о поставщике                                                         | Лоты для участия в закупке Документация                                                                                                    |                                                                                                    |                                                                                                    |
| Для подачи заявки на уча<br>обязательным профессис<br>актуальные сведения. По | астие в закупке 1 необходимо иметь актуальные запрошенные<br>знальным пенсионным взносам и социальным отчислениям в течение<br>сле получения сведений необходимо заново нажать на кнопку «Подат | сведения о налоговой задолжен<br>24 часов со дня подачи заявки. ,<br>гъ» в предварительном просмотр | ности и задолженность по обязательным пенсионным взносам,<br>Для получения сведения перейдите в личный кабинет, получите<br>е заявки. |

Если имеется, Система проверяет наличие налоговой задолженности и задолженности по обязательным пенсионным взносам, обязательным профессиональным пенсионным взносам и социальным отчислениям в размере одного тенге и более.

Если Поставщик не имеет налоговой задолженности и задолженности по обязательным взносам либо имеется отсрочка срока уплаты, то Система отображает форму о

подтверждении согласия с указанной суммой ценового предложения на лот (ы).

Если Поставщик имеет налоговой задолженности и задолженности по обязательным взносам либо имеется отсрочка срока уплаты, то Система отображает сообщение об ошибке.

|                                                   | Предварительный г                                                                                                    | просмотр заявки №                |                                                             |
|---------------------------------------------------|----------------------------------------------------------------------------------------------------|----------------------------------|-------------------------------------------------------------|
| Номер заявки                                      |                                                                                                    | Наименование<br>поставщика       | an anna angasar anai-                                       |
| Статус заявки                                     | Проект                                                                                                    | БИН (ИИН)/ИНН/<br>УНП            |                                                             |
| Сведения о поставщике                             | Лоты для участия в закупке Документация                                                                                               |                                  |                                                             |
| Вы не можете участвоват<br>социальным отчислениям | ъ в закупке, так как имеете налоговую задолженность и задолженно<br>в размере одного тенге и более и не имеете отсрочку срока уплаты. | сть по обязательным пенсионным в | взносам, обязательным профессиональным пенсионным взносам и |

После нажатия на кнопку «Подать заявку», Система осуществляет проверку на наличие либо отсутствия поставщика в РНУ и ЕРД. В случае наличия в ЕРД и (или) РНУ, Систем запрещает подачу заявки.

После успешной проверки заявка будет отправлена и в разделе «Мои заявки» статус заявки отобразится «Подано».

# 1.2.5. Дополнение конкурсной заявки

ВНИМАНИЕ! На основании проводимых проверок Камеральным контролем после публикации протокола предварительного допуска в течение трех рабочих дней во время дополнения заявок со статусом объявления «Опубликовано (дополнение заявок)», протокол предварительного допуска может быть после завершения дополнения заявок заново пересмотрен. В связи с этим, если статус объявления и лотов будет переведен в статус:

- Статус объявления и лотов «Принятие решение по пересмотру ППД» это означает, что отправлено уведомление Камеральным контролем и Организатор ГЗ принимает решение пересматривать ППД либо продолжить закупку без пересмотра.
- Статус объявления и лотов «Пересмотр ППД» это означает, что протокол предварительного допуска находится на пересмотре и будет опубликован новый протокол предварительного допуска. Т.е. Потенциальному поставщику необходимо посмотреть новые результаты протокола предварительного допуска после его публикации.

После пересмотра и публикации нового протокола предварительного допуска (далее - ППД) заново дается три рабочих дня для дополнения заявок. Но это только в том случае, если был пересмотр ППД.

После публикации нового ППД:

- Если отклоненного ранее поставщика допустили по всем отклоненным лотам, то его дополненная заявка не будет отображаться для повторного рассмотрения заявок при подведении итогов.
- Если ранее допущенного поставщика отклонили, то поставщику необходимо подать заявку на дополнение в течение трех рабочих дней. Сроки дополнения заявок приводятся в объявлении.
- Если ранее отклоненного поставщика отклонили по лоту XXXX дополнительно еще по другим документам: например поставщика в первом ППД отклонили по документу «техническая спецификация», а во втором ППД отклонили по документам «обеспечение заявки», «Сведения о квалификации», а также оставили отклонение без изменения по документу «техническая спецификация», то в итоге в новом ППД у поставщика будет отклонение по трем документам: TC, обеспечение заявки и Сведения о квалификации. Для этого поставщику необходимо будет заново подать заявку на дополнение (ранее поданная заявка не будет отображаться для просмотра членам комиссии и поставщику), выбрать лот для дополнения заявки, а на шаге заполнения документации дополнить можно будет файлы только по документам: обеспечение заявки и сведения о квалификации. Ранее дополненная техническая спецификация будет скопирована автоматически из ранее поданной на дополнение заявки. Ее можно будет заменить либо оставить без изменения.
- Если ранее отклоненного поставщика отклонили по лоту XXXX, а после пересмотра ППД по лоту XXXX допустили и наоборот отклонили по лоту УУУУ, то поставщику необходимо будет заново будет заново подать заявку на дополнение (ранее поданная заявка не будет отображаться для просмотра членам комиссии и поставщику) в течение трех рабочих дней. Сроки дополнения заявок приводятся в объявлении.

В случае, если поставщик был не допущен по квалификационным требованиям или требованиям конкурсной документации, заявке поставщика присваивается статус «Отклонена».

| Pa     | абочий кабинет 👻 Ли    | ичные данные | <ul> <li>Профиль участника -</li> </ul> |         |             |              |                      |           |                         |             |                |          |
|--------|------------------------|--------------|-----------------------------------------|---------|-------------|--------------|----------------------|-----------|-------------------------|-------------|----------------|----------|
| - 1    | одовые планы           |              |                                         |         |             |              |                      |           |                         |             |                |          |
| ¢ (    | Тоиск объявлений (общ  | џий)         |                                         |         |             |              |                      |           |                         |             |                |          |
|        | Лои договоры (Заказчи  | к)           |                                         |         |             |              |                      |           |                         |             |                |          |
| Cn I   | Лои заявки             |              | объявления                              | Nº of   | бъявления   |              | Наименование объявл  | тения     |                         |             |                |          |
| N      | Иои договоры (Поставц  | цик)         | •                                       | 49      | 25-1        |              |                      |           |                         |             |                |          |
|        | Электронные банковски  | е гарантии   |                                         |         |             |              |                      |           |                         |             |                |          |
| Nº 3   | Заявки на внесение в Р | ΉУ           | заявки                                  | Дата    | начала прие | эма заявок   | Дата окончания прием | на заявок |                         |             |                |          |
| 3      | Заявки на добавление Н | КТРУ         | лонена                                  | , [     |             |              |                      |           |                         |             |                |          |
|        |                        |              |                                         |         |             |              |                      |           |                         |             |                |          |
| 0.0    | ×                      | 05           |                                         |         |             |              |                      |           |                         |             |                |          |
| Ч      | ити                    | Cop          | юсить параметры поиска                  |         |             |              |                      |           |                         |             |                |          |
|        |                        |              |                                         |         |             |              |                      |           |                         |             |                |          |
| N2     | Номер –                | Поставщик    |                                         | Вид     | Способ      | Статус       | Перечень лотов в     | Статус    | Оставшееся время до     | Дата начала | Дата окончания | Действие |
| заявки | Наименование           |              |                                         | закупки | закупки     | объявления   | заявке (номера)      | заявки    | окончания приема заявок | приема      | приема заявок  |          |
|        | оовявления             |              |                                         |         |             |              | <b>_</b>             |           |                         | зальок      |                | _        |
| 3858   | 4925-1                 |              |                                         | Работа  | Открытый    | Опубликовано | 8502-OK1, 8503-      | Отклон на | 2д 23ч 55м 51с          | 2015-12-27  | 2015-12-30     | 17       |
|        | закупка                |              |                                         |         | конкурс     | заявок)      | UNI                  |           |                         | 14.10.00    | 10.10.00       |          |

Примечание: статус объявления должен быть «Опубликовано (дополнение заявок)».

Для поиска заявки необходимо пройти в раздел «Рабочий кабинет», и выбрать меню «Мои заявки», осуществить поиск заявки с помощью набора фильтров. В поле «Действие» в строке с отклоненной заявкой будет доступна пиктограмма [ ч ] для дополнения заявки по наступлению даты начала повторного приема заявок.

После нажатия на пиктограмму отобразится окно с требованием подтвердить действие «Вы действительно хотите дополнить заявку?».

| Подтверждение                                          |             | ×      |
|--------------------------------------------------------|-------------|--------|
| Вы действительно хотите дополнить заявку № <b>3858</b> |             |        |
|                                                        | Подтверждаю | Отмена |

В случае подтверждения отобразится форма добавления лотов.

| 0                                   |                                                          |                                                                                   |                                                                                                    |                                                                                                    |                                                                                                    |
|-------------------------------------|----------------------------------------------------------|-----------------------------------------------------------------------------------|----------------------------------------------------------------------------------------------------|----------------------------------------------------------------------------------------------------|----------------------------------------------------------------------------------------------------|
| HEX 0                               |                                                          |                                                                                   |                                                                                                    |                                                                                                    |                                                                                                    |
| Наименование лота                   | Ед. изменения                                            | Количество                                                                        | Цена за единицу                                                                                                    | Общая сумма                                                                                                    | Статус                                                                                                    |
| Услуга связи для целей радиовещания | Одна услуга                                              | 1                                                                                 | 1200                                                                                                    | 1200                                                                                                    | Опубликован (дополнение заявок)                                                                                                    |
|                                     | Наименование лота<br>Услуга связи для целей радиовещания | Наименование пота Ед коменения<br>Услуга связи для целей радиовещания Одна услуга | Наименкование пота         Ед. изменения         Количество           Услуга связи для целей радиовещания         Одна услуга         1 | Наименсквание пота         Ед. кименския         Количество         Цена за единицу           Услуга свяхи для целей радиовещания         Одна услуга         1         1200 | Наименсование пота         Ед. ккиенения         Количество         Цена за единицу         Общая сумма           Услуга свях для целей радновещания         Одна услуга         1         1200         1200 |

Поставщику необходимо отметить галочкой те лоты, по которым будет осуществляться дополнение, и нажать на кнопку «Добавить выбранные». Система осуществит автоматический переход на страницу «Просмотр выбранных», требуется нажать на кнопку «Далее». Системой осуществится переход на форму «Отклоненные документы».

Внимание! По умолчанию документы будут иметь признак 🥝.

| Заявка №6269 Проект (Дополнение)                                                                                  |                |
|----------------------------------------------------------------------------------------------------|----------------|
| Отклоненные документы<br>Обозмачивне стауза: © Документ опсутствует © Документ добален                            |                |
| Наименование документа                                                                                            | Обязательность |
| О Припожение 2 (Техническая спецификация) либо Гроеттю - сметная долументация/Технико - зкономическое обоснование | Обязателен     |
| Припожение 6 (Сведения в изалификации Поставщика при закупики услуг)                                              | Обязателен     |
| О Приложение 9 (Справна банка об отсутствии задолженности)                                                        | Обязателен     |
|                                                                                                    |                |
| Hanag Dopphare, samer                                                                                             |                |

Требуется нажать на активную ссылку документа, и отредактировать документы.

После того, как все документы будут добавлены, необходимо нажать на кнопку «Дополнить заявку».

В случае успешной подачи заявке присваивается статус «Подана (дополнение)».

Примечание: дополненная заявка может быть отозвана в случае необходимости до даты

окончания приема дополнений заявок с помощью пиктограммы

| Ф Пока      | аать фильтр                        |                        |                |                     |                                     |                                    |                        |                                                |                              |                                 |          |
|-------------|------------------------------------|------------------------|----------------|---------------------|-------------------------------------|------------------------------------|------------------------|------------------------------------------------|------------------------------|---------------------------------|----------|
| Способ      | закупол                            | Статус объявления<br>• |                |                     | № объявления<br>7681                | Наимено                            | вание объявления       |                                                |                              |                                 |          |
| N2 38764    | 8)                                 | Статус залаки          |                | ٠                   | Дата начала приема заявок           | Дата око                           | нчания приема заявок   |                                                |                              |                                 |          |
| Q, Hai      | Dat 1                              | Обросить нараметры ло  | 14034          |                     |                                     |                                    |                        |                                                |                              |                                 |          |
| №<br>заявки | Номер – Наименование<br>объявления | Организатор объявления | Вид<br>закупки | Способ<br>закупки   | Статус объявления                   | Перечень лотов в заява<br>(номера) | се Статус заявки       | Оставшееся время до окончания приема<br>заявок | Дата начала приема<br>заявок | Дата окончания приема<br>заявок | Действие |
| 6269        |                                    | тоо                    | Услуга         | Открытый<br>конкурс | Опубликовано (дополнение<br>заявок) | 9030-OK2                           | Отклонена              | 2д 23ч 31м 30с                                 | 2016-02-26 15:38:14          | 2016-03-03 18:14:03             |          |
| 6269        |                                    | 100                    | Услуга         | Открытый<br>конкурс | Опубликовано (дополнение<br>заявок) | 9030-OK2                           | Подана<br>(Дополнение) | 2д 23ч 31м 30с                                 | 2016-02-26 15:38:14          | 2016-03-03 18:14:03             | 2        |

В разделе «Мои заявки» по данному номеру объявления будут отображаться две заявки с идентичными номерами. Первоначальная заявка будет иметь статус «Отклонена».

## 1.2.6. Отзыв заявки

В случае необходимости отозвать поданную заявку до наступления срока окончания приема заявок (дополнений) в разделе «Мои заявки» доступно действие «Отозвать» в виде пиктограммы =.

**Примечание**: статус объявления должен быть «Опубликовано (прием заявок)» или «Опубликовано (дополнение заявок)», статус заявки либо «Подана», либо «Подано (дополнение)».

| №<br>заявки | Номер –<br>Наименование<br>объявления | Поставщик | Вид<br>закупки | Способ<br>закупки   | Статус<br>объявления                   | Перечень лотов в<br>заявке (номера) | Статус<br>заявки       | Оставшееся время до<br>окончания приема<br>заявок | Дата начала<br>приема<br>заявок | Дата окончания<br>приема заявок | Действие |
|-------------|---------------------------------------|-----------|----------------|---------------------|----------------------------------------|-------------------------------------|------------------------|---------------------------------------------------|---------------------------------|---------------------------------|----------|
| 3858        | 4925-1<br>Государственная<br>закупка  |           | Работа         | Открытый<br>конкурс | Опубликовано<br>(дополнение<br>заявок) | 8502-OK1, 8503-<br>OK1              | Отклонена              | 2д 23ч 39м 35с                                    | 2015-12-27<br>14:18:00          | 2015-12-30<br>18:18:55          |          |
| 3858        | 4925-1<br>Государственная<br>закупка  |           | Работа         | Открытый<br>конкурс | Опубликовано<br>(дополнение<br>заявок) | 8502-OK1, 8503-<br>OK1              | Подана<br>(Дополнение) | 2д 23ч 39м 35с                                    | 2015-12-27<br>14:18:00          | 2015-12-30<br>18:18:55          | #        |

При нажатии на пиктограмму в поле «Действие» отобразится окно с требованием подтвердить действие «Вы действительно хотите отозвать заявку?»

Подтверждение

Вы дейстивтельно хотите отозвать заявку?

Да Нет

Также данный функционал доступен на форме просмотра заявки, с помощью кнопки «Отозвать заявку».

| Просмотр заявки №3858                                         |                                                       |                             |                                        |  |  |  |  |  |  |  |
|---------------------------------------------------------------|-------------------------------------------------------|-----------------------------|----------------------------------------|--|--|--|--|--|--|--|
| Номер заявки 3858                                             |                                                       | Наименование поставщика     | ************************************** |  |  |  |  |  |  |  |
| Статус заявки Подана (Дополнение)                             |                                                       | БИН (ИИН)/ИНН/УНП           |                                        |  |  |  |  |  |  |  |
| Сведения о поставщике Лопы для участия в вакупке Документация |                                                       |                             |                                        |  |  |  |  |  |  |  |
| Сведения о поставщике                                         |                                                       |                             |                                        |  |  |  |  |  |  |  |
| Юридический адрес                                             | 710000000, 010000, Казакстан, г. Астана, ул. Александ | ра Пушкина, д. 25/3, оф. 90 |                                        |  |  |  |  |  |  |  |
| Наименование банка                                            | АО "Цеснабанк"                                        |                             |                                        |  |  |  |  |  |  |  |
| иик                                                           | KZ88998BTB0000173005                                  |                             |                                        |  |  |  |  |  |  |  |
| БИК                                                           | TSESKZKA                                              |                             |                                        |  |  |  |  |  |  |  |
| КБЕ                                                           | 17                                                    |                             |                                        |  |  |  |  |  |  |  |
| Представитель поставщика                                      |                                                       |                             |                                        |  |  |  |  |  |  |  |
| Контактный телефон                                            |                                                       |                             |                                        |  |  |  |  |  |  |  |
| Должность                                                     | Специалист                                            |                             |                                        |  |  |  |  |  |  |  |
|                                                               |                                                       |                             |                                        |  |  |  |  |  |  |  |
| Отозвать звявку К списку звявок                               |                                                       |                             |                                        |  |  |  |  |  |  |  |

В случае, если действие будет подтверждено, статус заявки поменяется на «Отозвана» («Отозвана (Дополнение)»), и в поле «Действие» будет доступна пиктограмма <sup>С</sup> для редактирования заявки.

| №<br>заявки | Номер –<br>Наименование<br>объявления   | Организатор | Вид<br>закупки | Способ<br>закупки   | Статус<br>объявления                   | Перечень<br>лотов в<br>заявке<br>(номера) | Статус<br>заявки         | Оставшееся время до<br>окончания приема<br>заявок | Дата начала<br>приема<br>заявок | Дата<br>окончания<br>приема<br>заявок | Действие |
|-------------|-----------------------------------------|-------------|----------------|---------------------|----------------------------------------|-------------------------------------------|--------------------------|---------------------------------------------------|---------------------------------|---------------------------------------|----------|
| 2877        | 4068-1 Выполнение<br>строительных работ |             | Работа         | Открытый<br>конкурс | Опубликовано<br>(дополнение<br>заявок) | 7685-OK1,<br>7684-OK1                     | Отклонена                | Сроки закупки прошли!                             | 2015-12-08<br>11:54:01          | 2015-12-08<br>15:00:01                |          |
| 2877        | 4068-1 Выполнение<br>страительных работ |             | Работа         | Открытый<br>конкурс | Опубликовано<br>(дополнение<br>заявок) | 7685-OK1,<br>7684-OK1                     | Отозвана<br>(Дополнение) | Сроки закупки прошли!                             | 2015-12-08<br>11:54:01          | 2015-12-08<br>15:00:01                | G        |

## 1.2.7. Просмотр заявки после публикации протокола вскрытия

После публикации протокола вскрытия, Система позволяет поставщику просмотреть заявки других поставщиков, если он участвует в данной закупке. Для просмотра заявки других поставщиков необходимо открыть объявление с опубликованным протоколом вскрытия и в меню «Доступные действия» нажать на кнопку «Просмотреть заявки».

| Доступные действия -             |                                         | Просмотр объявления № 4911-1 |                     |
|----------------------------------|-----------------------------------------|------------------------------|---------------------|
| Посмотреть заявки                | 4911-1                                  | Срок начала приема заявок    | 2015-12-23 10:10:41 |
| Наименование объявления          | Демка_Проверка должники при подаче_SAMA | Срок окончания приема заявок | 2015-12-27 12:10:47 |
| Статус объявления                | Рассмотрение заявок                     |                              |                     |
| Дата публикации объявления       | 2015-12-27 10:10:52                     |                              |                     |
|                                  |                                         |                              |                     |
| Общие сведения Лоты Документация |                                         |                              |                     |
| Общие сведения                   |                                         |                              |                     |
|                                  |                                         |                              |                     |

В открывшейся форме нажать на ссылку по номеру заявки.

| Общие сведения объявления                                       |                                                                     |                                                       |                                                                                          |                                          |                     |  |
|-----------------------------------------------------------------|---------------------------------------------------------------------|-------------------------------------------------------|------------------------------------------------------------------------------------------|------------------------------------------|---------------------|--|
| Объявление №:<br>Наименование объявления:<br>Статус объявления: | 4911-1<br>Демка_Проверка должники при подачи<br>Рассмотрение заявок | <u>e_</u> SAMA                                        | Срок начала приема заявок: 2<br>Срок окончания приема заявок: 2<br>Срок действия заявки: | 115-12-23 10:10:41<br>115-12-27 12:10:47 |                     |  |
| Рассмотрение заявок                                             |                                                                     |                                                       |                                                                                          |                                          |                     |  |
| Заявки поставщиков                                              |                                                                     |                                                       |                                                                                          |                                          |                     |  |
| Номер заявки                                                    | БИН(ИНН)/ИНН/УПН                                                    | Поставщик                                             |                                                                                          | Дата и время                             | Статус заявки       |  |
| 3836                                                            | 130940026478                                                        | Товарищество с ограниченной ответственностью "DesignT | ransService"                                                                             | 2015-12-27 14:01:26.608                  | Рассмотрение заявки |  |
| 3856                                                            | 971240003966                                                        | ТОО"Фирма "Казэнергоналадка"                          |                                                                                          | 2015-12-27 14:16:17.758                  | Рассмотрение заявки |  |
|                                                                 |                                                                     |                                                       |                                                                                          |                                          |                     |  |

ВНИМАНИЕ! В случае если по объявлению в статусе «Завершено» была произведена отмена закупки полностью по всем лотам либо частично, система отображает все версии протокола итогов с учетом отмены закупки. При этом система будет отображать первую версию протокола итогов с информацией без отмены, а так же второй протокол с информацией об отмене. Отображение всех версии протокола итогов относится ко всем способам закупок.

Предыдущий протокол итогов без информации об отмене будет отображаться со статусом «Не действительный». Актуальный протокол итогов с информацией об отмене будет иметь статус «Действительный».

| № протокола | Дата публикации протокола | Протокол итогов               | Сведения                | Статус протокола  |
|-------------|---------------------------|-------------------------------|-------------------------|-------------------|
| 402357      | 2016-08-03 09:56:22       | <b>±</b> Просмотреть протокол | Дополнительные сведения | Действительный    |
| 402356      | 2016-08-03 09:55:23       | Просмотреть протокол          | Дополнительные сведения | Не действительный |
|             |                           |                               |                         |                   |

1.3. Участие в закупках способом «Аукцион»

## 1.3.1. Поиск объявления

Для подачи заявки на участие в аукционе Поставщику необходимо осуществить поиск требуемой закупки. Для этого на главной странице личного кабинете требуется пройти в меню «Рабочий кабинет» и выбрать раздел «Поиск объявлений».

|    | Рабочий кабинет - Личные данн                                                    | ие 🕶 Профиль участника 👻 |
|----|----------------------------------------------------------------------------------|--------------------------|
|    | Годовые планы<br>Создать объявление                                              |                          |
|    | Поиск объявлений (все)                                                           |                          |
|    | Мои объявления (организатор)                                                     |                          |
| ø  | Заявки заказчиков                                                                |                          |
|    | Заявки на внесение в РНУ                                                         |                          |
| Cn | Мои договоры (Поставщик)<br>Мои договоры (Заказчик)<br>Заявки на добавление КТРУ | заявки № заявки          |

На экране отобразится страница Закупок. Поиск требуемой закупки можно осуществить с помощью набора фильтров, для этого необходимо нажать на кнопку «Показать поиск». Достаточно указать какой либо один критерий поиска или же несколько, и нажать на кнопку «Найти». Если требуется изменить критерии поиска необходимо нажать на кнопку «Сбросить параметры поиска».

| ПОИСК<br>Ф Показать | объявлений                        |                |          |                             |                      |              |                    |                              |             |                           |                             |
|---------------------|-----------------------------------|----------------|----------|-----------------------------|----------------------|--------------|--------------------|------------------------------|-------------|---------------------------|-----------------------------|
| БИН, наим           | енование заказчика                |                | 4918-1   |                             |                      |              | Наименование обълг | пения                        |             | Выберите регион заказчика | •                           |
| Сумма от            |                                   |                | Сумма д  | 5                           |                      |              | Аукцион            |                              | •           | Выберите статус объвления | •                           |
| Дата начал          | та пр. заявок                     | =              | Дата око | Дата окончания пр. заявок 🗰 |                      |              |                    |                              |             |                           |                             |
| Q <sub>Найти</sub>  | Обросить параметры поиска         |                |          |                             |                      |              |                    |                              |             |                           |                             |
| Резул               | льтаты поиска                     |                |          |                             |                      |              |                    |                              |             |                           |                             |
| N2                  | Организатор                       | Название объяв | вления   | Способ закупки              | Вид предмета закупки | Дата начал   | па приема заявок   | Дата окончания приема заявок | Кол-во лото | Сумма объявления          | Статус                      |
| 4918-1              | ТОО "Центр электронной коммерции" | TEST<br>TEST   |          | Аукцион                     | Товар                | 2015-12-27 1 | 14:30:00           | 2018-01-29 13:57:00          | 1           | 2500                      | Опубликовано (прием заявок) |

После того, как выйдет результат поиска, для просмотра информации о закупке, необходимо нажать на активную ссылку в поле «Название объявления».

## 1.3.2. Просмотр объявления

Форма просмотра объявления содержит данные о сроках начала и окончания приема заявок.

Отобразится форма просмотра объявления, где можно просмотреть сроки начала и окончания приема заявок.

| доступные деяствия                                                                                                    |                                           | Πι                 | росмотр объявления № 5173-1  |                                        |
|----------------------------------------------------------------------------------------------------|-------------------------------------------|--------------------|------------------------------|----------------------------------------|
| Номер объявления                                                                                                    | 5173-1                                    |                    | Срок начала приема заявок    | 2016-01-06 16:48:00                    |
| Наименование объявления                                                                                                    | Закупка товара                            |                    | Срок окончания приема заявок | 2016-02-01 16:46:35                    |
| Статус объявления                                                                                                    | Опубликовано (прием заявок)               |                    | Оставшееся время             | 25 Дней, 23 Часа, 40 Минут, 42 Секунды |
| Дата публикации объявления                                                                                                    | 2016-01-06 16:46:43                       |                    |                              |                                        |
| бщие сведения Лоты Докуме                                                                                                    | нтация Обсуждение положений               | документации       |                              |                                        |
| Общие сведения                                                                                                    |                                           |                    |                              |                                        |
| Способ проведения закупки                                                                                                    | Аукцион                                   |                    |                              |                                        |
| Вид предмета закупок                                                                                                    | Товар                                     |                    |                              |                                        |
| Организатор                                                                                                    |                                           |                    |                              |                                        |
| Юр. адрес организатора                                                                                                    |                                           |                    |                              |                                        |
| Кол-во лотов в объявлении                                                                                                    | 1                                         |                    |                              |                                        |
| Сумма закупки                                                                                                    | 500000                                    |                    |                              |                                        |
| Признаки                                                                                                    | Без учета НДС                             |                    |                              |                                        |
| Информация об организаторе                                                                                                    |                                           |                    |                              |                                        |
| ФИО предстарителя                                                                                                    |                                           |                    |                              |                                        |
| ФИО представителя                                                                                                    |                                           |                    |                              |                                        |
| ФИО представителя<br>Должность                                                                                                    |                                           |                    |                              |                                        |
| ФИО представителя<br>Должность<br>Контактный телефон                                                                                                    |                                           |                    |                              |                                        |
| ФИО представителя<br>Должность<br>Контактный телефон<br>E-Mail                                                                                                    |                                           |                    |                              |                                        |
| ФИО представителя<br>Должность<br>Контактный телефон<br>E-Mail<br>Банковские реквизиты для обеспе                                                                            | чения заявки                              |                    |                              |                                        |
| ФИО представителя<br>Должность<br>Контактный телефон<br>Е-Май<br>Банковские реквизиты для обеспе<br>Аукционная комиссия                                                      | чения заявки                              |                    |                              |                                        |
| ФИО представителя<br>Должность<br>Контактный телефон<br>Е-Маіі<br>Банковские реквизиты для обесле<br>Аукционная комиссия<br>№ п/п Роль                                       | чения заявки                              | ФИО члена комиссии |                              |                                        |
| ФИО представителя<br>Должность<br>Контактный телефон<br>Е-Маі!<br>Банковские реквизиты для обесле<br>Аукционная комиссия<br>№ п/п Роль<br>1 Секрет.                          | ічения заявки<br>врь                      | ФИО члена комиссии |                              |                                        |
| ФИО представителя<br>Должность<br>Контактный телефон<br>Е-Маії<br>Банковские реквизиты для обеспе<br>Аукционная комиссия<br>Ne n/n Роль<br>1 Секрет<br>2 Гредсе              | чения заявки<br>арь<br>датель             | ФИО члена комиссии |                              |                                        |
| ФИО представителя<br>Должность<br>Контактный телефон<br>Е-Маіl<br>Банковские реквизиты для обеспе<br>Аукционная комиссия<br>Ne п/п Роль<br>1 Секрет<br>2 Гредсе<br>3 Цлен ко | чения заявки<br>арь<br>ндатель<br>эмиссии | ФИО члена комиссии |                              |                                        |

Во вкладке «Общие сведения» отображается общая информация о закупке, сведения об Организаторе и составе аукционной комиссии.

Во вкладке «Лоты» отображается список лотов по объявлению, для более детального просмотра необходимо нажать на активную ссылку номера лота.

| 0 | Хбщие сведения Лоты Документация Обсуждение положений документации |               |          |                        |                                                                                                    |                |            |             |                   |                |                |                |                                  |
|---|--------------------------------------------------------------------|---------------|----------|------------------------|----------------------------------------------------------------------------------------------------|----------------|------------|-------------|-------------------|----------------|----------------|----------------|----------------------------------|
|   | Лоты                                                               |               |          |                        |                                                                                                    |                |            |             |                   |                |                |                |                                  |
|   | № п/<br>п                                                          | Номер<br>лота | Заказчик | Наименование           | Краткая характеристика                                                                                                    | Цена за<br>ед. | Кол-<br>во | Ед.<br>изм. | Плановая<br>сумма | Сумма<br>1 год | Сумма<br>2 год | Сумма<br>3 год | Статус лота                      |
|   | 8591                                                               | 8591-<br>АУК1 |          | Автомобиль<br>легковой | Класса Е, высший средний класс, базовой комплектации. Длина не более<br>4,6—4,9 м, ширина свыше 1,7 м, полный электропакат,центральный замок | 5000000        | 1          | Штука       | 5000000           | 5000000        | 0              | 0              | Опубликован<br>(прием<br>заявок) |

Во вкладке «Документация» отображается список документов.

| Общи | е сведения Лоты Документация Обсуждение положений докумен              | тации |                               |         |
|------|------------------------------------------------------------------------|-------|-------------------------------|---------|
|      |                                                                        |       |                               |         |
| До   | кументация                                                             |       |                               |         |
|      | Наименование документа                                                 |       | Обязательность для поставщика |         |
|      | Аукционная документация                                                |       | Нет                           | Перейти |
|      | Проект договора о государственных закупках                             |       | Нет                           | Перейти |
|      | Приложение 1 (Предмет аукциона)                                        |       | Нет                           | Перейти |
|      | Приложение 2 (Техническая спецификация)                                | (     | Да                            | Перейти |
|      | Приложение 4 (Соглашение об участии в Аукционе)                        |       | Да                            |         |
| /    | Приложение 5 (Сведения о квалификации Поставщика при закупках товаров) |       | Да                            |         |
|      | Приложение 7 (Справка об отсутствии задолженности)                     |       | Нет                           |         |

Для просмотра шаблона документа необходимо нажать на активную ссылку наименования документа.

Те документы, которые обязательны для участия в конкурсе, имеют признак «Да».

Для просмотра сформированного документа необходимо нажать на кнопку «Перейти». Отобразится форма с информацией об ЭЦП подписавшего и ссылкой, по которой можно скачать файл.

| ент             | Автор | Организация | Дата<br>создания | Подпись |
|-----------------|-------|-------------|------------------|---------|
| s_lots_5146.pdf |       | TOO ""      | 2016-01-05       |         |

## 1.3.3. Обсуждение

В случае если имеются замечания к проекту конкурсной документации, а также запросы о разъяснении положений конкурсной документации заказчику, организатору государственных закупок, единому организатору государственных закупок пользователю с ролью «Поставщик» доступен функционал «Обсуждение положений документации» не позднее 5 рабочих дней со дня публикации объявления. Для этого необходимо пройти на форму просмотра объявления, и открыть вкладку «Обсуждение положений документации».

**Примечание:** Статус объявления должен быть «Опубликовано», при этом срок окончания обсуждения не наступил.

|                               |                     | Просмотр                   | объявления № 4916-1                             |                     |
|-------------------------------|---------------------|----------------------------|-------------------------------------------------|---------------------|
| Номер объявления              |                     |                            |                                                 |                     |
| nowep oo briblenin            | 4916-1              |                            | срок на нала оссулдения                         | 2015-12-27 13:07:04 |
| Наименование объявления       | подготовка руководс | тва                        | Срок окончания<br>обсуждения                    | 2016-01-05 14:00:04 |
| Статус объявления             | Опубликовано        |                            | Предварительный срок<br>начала приема заявок    | 2016-01-10 13:03:00 |
| Дата публикации<br>объявления | 2015-12-27 13:07:04 |                            | Предварительный срок<br>окончания приема заявок | 2016-01-26 13:03:00 |
|                               |                     |                            |                                                 |                     |
|                               |                     | ние попожений покументации |                                                 |                     |
| Оощие сведения лоты до        | окументация         | ние положении документации |                                                 |                     |
|                               |                     | Обсуждение г               | положений документации                          |                     |
| 🖾 Подписаться на получение у  | уведомлений         |                            |                                                 |                     |
|                               |                     |                            |                                                 |                     |
| 🖺 Создать сообщение           |                     |                            |                                                 |                     |
| No compose                    | Tours               | Пооториции                 |                                                 |                     |

При нажатии на кнопку «Подписаться на получение уведомлений», Система позволяет подписаться на получение уведомления об отправке запроса другими поставщиками на данный запрос.

При нажатии на кнопку «Отписаться от получения уведомлений», Система позволяет поставщику отписаться от получения уведомления об отправке запроса другими поставщиками.

ВНИМАНИЕ! Функционал обсуждения положений документации не доступен:

- в случае если проводятся повторные закупки.

После нажатия на кнопку «создать сообщение» отображается следующая форма

|               | Обсуждение документации - Создание запроса                          |
|---------------|---------------------------------------------------------------------|
| Тип запроса   | <ul> <li>Запрос о разъяснении КД</li> <li>Замечание к КД</li> </ul> |
| Тема запроса  | Тема сообщения                                                      |
| Текст запроса | Текст сообщения                                                     |
|               | Отменить Отправить                                                  |

Данная форма содержит следующие поля и элементы управления:

| Название поля | Описание                                                         |
|---------------|------------------------------------------------------------------|
| Тип запроса   | Заполняется вручную. Выбирается следующее значение:              |
|               | Запрос о разъяснении КД;                                         |
|               | Замечание к КД;                                                  |
| Тема запроса  | Заполняется вручную                                              |
| Текст запроса | Заполняется вручную                                              |
| Отправить     | При нажатии на кнопку, Система производит проверку на заполнение |

| Название поля | Описание                                                       |  |  |  |  |  |  |  |  |
|---------------|----------------------------------------------------------------|--|--|--|--|--|--|--|--|
|               | обязательных полей.                                            |  |  |  |  |  |  |  |  |
|               | Если проверка пройдена успешно, Система:                       |  |  |  |  |  |  |  |  |
|               | Сохраняет запрос и фиксирует дату и время отправки запро-      |  |  |  |  |  |  |  |  |
|               | отправляет уведомление в личный кабинет Секретарю, Заказчику и |  |  |  |  |  |  |  |  |
|               | Организатору о поступлении запроса.                            |  |  |  |  |  |  |  |  |
| Отменить      | При нажатии на кнопку, Система отображает сообщение: «Вы       |  |  |  |  |  |  |  |  |
|               | действительно хотите отменить действие?», при подтверждении,   |  |  |  |  |  |  |  |  |
|               | Система закрывает модальное окно «Создание запроса» без        |  |  |  |  |  |  |  |  |
|               | сохранения введенных данных и отображает вкладку «Обсуждение   |  |  |  |  |  |  |  |  |
|               | документации»                                                  |  |  |  |  |  |  |  |  |

После создания и отправки запроса, отобразится форма «Просмотра сообщения».

| ема сообщения                  | КД                                               |
|--------------------------------|--------------------------------------------------|
| ип сообщения                   | Запрос о разъяснении КД                          |
| оставщик                       | temporarily concerned the mean of temporarily of |
| редставитель поставщика        |                                                  |
| ата и время отправки сообщения | 2015-12-27 13:35:17                              |
| екст сообщения                 | КД                                               |
|                                |                                                  |
|                                |                                                  |

АИИС ЭГЗ © 2014 | Министерство финансов Республики Казахстан

ОО "Центр Электронной Коммерции"

# 1.3.4. Создание и подача заявки

Для подачи заявки на форме просмотра объявления необходимо в доступных действиях выбрать «Создать заявку».

При нажатии на кнопку, Система осуществляет проверку на наличие потенциального поставщика реестре недобросовестных участников (далее - РНУ). Если поставщик состоит в РНУ, Система не позволяет создать заявку.

Примечание: статус объявления должен быть «Опубликовано (прием заявок)».

| Созда из заявку         Срок начала приема заявок         2015-12-27 14:30:00           Наименование объявления         ТЕБТ         Срок окончания приема заявок         2016-01-29 13:57:00           Статус объявления         Опубликовано (прием заявок)         Оставшееся время         32 Днк. 23 чиса. 11 Минут. 13 Секунд           Дата публикации объявления         2015-12-27 14:09:01         Оставшееся время         32 Днк. 23 чиса. 11 Минут. 13 Секунд | Доступные действия -       | Просмотр объявления № 4918-1 |                              |                                      |  |  |  |  |
|----------------------------------------------------------------------------------------------------|----------------------------|------------------------------|------------------------------|--------------------------------------|--|--|--|--|
| Наименовъявления         TEST         Срок окончания приема заявок         2016-01-29 13:57:00           Стату о бъявления         Опубликовано (прием заявок)         Оставшеска время         32 Джг. 23 Часа. 11 Минут. 13 Секунд           Дата публикации объявления         2016-12:97 14:09:31         2016-01-29 14:09:41         Уставшеска время         32 Джг. 23 Часа. 11 Минут. 13 Секунд                                                                    | Создать заявку             | 4918-1                       | Срок начала приема заявок    | 2015-12-27 14:30:00                  |  |  |  |  |
| Статус объявления         Опубликовано (прием заявок)         Оставшееся время         32 Дня, 23 Чеса, 11 Менут, 13 Секунд           Дата публикации объявления         2015/12.27 14.09.31         Ставшееся время         32 Дня, 23 Чеса, 11 Менут, 13 Секунд                                                                                                    | Наименование объявления    | TEST                         | Срок окончания приема заявок | 2016-01-29 13:57:00                  |  |  |  |  |
| Дата публикации объявления 2015-12-27 14:09:31                                                                                                    | Статус объявления          | Олубликовано (прием заявок)  | Оставшееся время             | 32 Дня, 23 Часа, 11 Минут, 13 Секунд |  |  |  |  |
|                                                                                                    | Дата публикации объявления | 2015-12-27 14:09:31          | -                            |                                      |  |  |  |  |

Далее откроется форма создания заявки, необходимо указать реквизиты поставщика.

|                          | Создание заявки                                                           |
|--------------------------|---------------------------------------------------------------------------|
| Наименование поставщика  |                                                                           |
| Юридический адрес        | · · · · · · · · · · · · · · · · · · ·                                     |
| иик                      |                                                                           |
| Наименование банка       |                                                                           |
| БИК                      |                                                                           |
| КБе                      |                                                                           |
| БИН (ИИН)/ИНН/УНП        |                                                                           |
| Представитель поставщика |                                                                           |
| Контактный телефон       |                                                                           |
| Должность                | Специалист                                                                |
| Признак консорциума      | <ul> <li>Являюсь консорциумом</li> <li>Не являюсь консорциумом</li> </ul> |
| Далее                    |                                                                           |

Для перехода на следующий шаг необходимо нажать на кнопку «Далее».

Если закупка проходит среди общественных объеденений инвалидов, Система ограничивает участие консорциумов в закупке. Система на шаге «Создание заявки» по умолчанию отображает активным поле «Не являюсь консорциумом» и не дает возможность выбрать «Являюсь консорциумом».

|                          | Создание заявки                                                                |
|--------------------------|--------------------------------------------------------------------------------|
| Наименование поставщика  | Kb "Opan" OO "KOC"                                                             |
| Юридический адрес        | 271010000, 090003, Казахктан, с. Уральск, ул. Микрорайон СЕВЕРО-ВОСТОК 2, д. 2 |
| иик                      | Банк: АО "Банк ЦентрКредит" ИИК: КZ2856000005434101 БИК: КС.JBКZКХ КБе: 17     |
| Наименование банка       | АО "Банк ЦентрКредиг"                                                          |
| БИК                      | KCJBKZKX                                                                       |
| КБе                      | 17                                                                             |
| БИН (ИИН)/ИНН/УНП        | 120340001022                                                                   |
| Представитель поставщика | Кадырбеков Мурат Жаксылалиевич                                                 |
| Контактный телефон       |                                                                                |
| Должность                | дирепор                                                                        |
| Признак консорциума      | В Не являюсь консорциумом                                                      |
|                          |                                                                                |

## Удаление и редактирование проекта заявки

Для просмотра заявок необходимо пройти в раздел «Рабочий кабинет»- «Мои заявки».

|    | Рабочий кабинет 👻 Личные данные 👻 Профиль участника 👻                   |          |                           |                              |  |  |  |  |
|----|-------------------------------------------------------------------------|----------|---------------------------|------------------------------|--|--|--|--|
| ¢  | Заявки заказчиков<br>Создать объявление<br>Мои объявления (организатор) |          |                           |                              |  |  |  |  |
| Сп | Поиск объявлений (общий)                                                | ,явления | № объявления              | Наименование объявления      |  |  |  |  |
|    | Мои заявки                                                              | •        |                           |                              |  |  |  |  |
| Nº | Мои договоры (Поставщик)<br>Электронные банковские гарантии             | вки      | Дата начала приема заявок | Дата окончания приема заявок |  |  |  |  |
|    |                                                                         | •        |                           |                              |  |  |  |  |

Поиск заявки можно осуществить с помощью набора фильтров, для этого необходимо нажать на кнопку «Показать фильтр».

| Pa               | Рабочий кабинет - Личење данње - Профиль участника - |                |                |                   |                                               |                                     |                           |                                                |                              |                                 |          |
|------------------|------------------------------------------------------|----------------|----------------|-------------------|-----------------------------------------------|-------------------------------------|---------------------------|------------------------------------------------|------------------------------|---------------------------------|----------|
| Ф Пока           | азать фильтр                                         |                |                |                   |                                               |                                     |                           |                                                |                              |                                 |          |
| Способ<br>№ заяв | sakyniou<br>•                                        | Статус объявле | ния            | • П               | ≌объявления<br>5173-1<br>(ата начала приема з | Наимен<br>аявок Дата ог             | ювание объ<br>юнчания при | ема заявок                                     |                              |                                 |          |
| Q Hai            | йти                                                  | Сбросить пара  | метры поиска   |                   |                                               |                                     |                           |                                                |                              |                                 |          |
| №<br>заявки      | Номер –<br>Наименование<br>объявления                | Поставщик      | Вид<br>закупки | Способ<br>закупки | Статус<br>объявления                          | Перечень лотов в<br>заявке (номера) | Статус<br>заявки          | Оставшееся время до<br>окончания приема заявок | Дата начала<br>приема заявок | Дата окончания<br>приема заявок | Действие |
| 4140             | 5173-1 Закупка товара                                |                | Товар          | Аукцион           | Опубликовано<br>(прием заявок)                |                                     | Проект                    | 25д 23ч 14м 13с                                | 2016-01-06<br>16:48:00       | 2016-02-01<br>16:46:35          | C î      |
|                  |                                                      |                |                |                   |                                               |                                     |                           | a<br>曲                                         |                              |                                 |          |

Удаление заявки выполняется с помощью пиктограммы , редактирование с помощью пиктограммы .

## 1.3.4.1. Добавление лотов для участия в закупке

Отобразится форма добавления лота для участия в закупке, необходимо отметить галочкой лот для участия, и нажать на кнопку «Добавить выбранные». Затем нажать кнопку «Далее».

|      | Добавление лотов для участия в закупке                                                                       |                   |               |            |                 |             |        |  |  |  |
|------|----------------------------------------------------------------------------------------------------|-------------------|---------------|------------|-----------------|-------------|--------|--|--|--|
| Лоть | Лоты Просмотр выбранных 🔘                                                                                    |                   |               |            |                 |             |        |  |  |  |
| +    | № лота                                                                                                    | Наименование лота | Ед. изменения | Количество | Цена за единицу | Общая сумма | Статус |  |  |  |
| •    | В 513-АУК1         Кирлин         Штука         5         500         2500         Опубликови (прием заявок) |                   |               |            |                 |             |        |  |  |  |
| Доба | Добавить выбранные                                                                                           |                   |               |            |                 |             |        |  |  |  |
| Hase | Hanag Harre                                                                                                  |                   |               |            |                 |             |        |  |  |  |

Системой осуществится переход на страницу просмотра выбранных лотов.

|      | Добавление лотов для участия в закупке                                           |  |  |  |  |  |  |  |  |
|------|----------------------------------------------------------------------------------|--|--|--|--|--|--|--|--|
| Лоть | Лоты Просмотр выбранных 🚺                                                        |  |  |  |  |  |  |  |  |
| #    | Количество Цена за единицу Общая сумма Статус                                    |  |  |  |  |  |  |  |  |
|      | 8591-АУК1 Автомобиль легковой Штука 1 5000000 5000000 Опубликован (прием заявок) |  |  |  |  |  |  |  |  |
| Удал | Удалить лоты из заявки                                                           |  |  |  |  |  |  |  |  |
| Наза | Назад Далее                                                                      |  |  |  |  |  |  |  |  |

В случае необходимости удалить выбранный лот следует отметить требуемый лот галочкой и нажать на кнопку «Удалить лоты из заявки», в случае необходимости добавить лот в проект заявки следует перейти во вкладку «Лоты» и осуществить выбор лота. Для перехода на следующую страницу необходимо нажать на кнопку «Далее».

#### Прикрепление обязательных документов для участия в закупке

ВНИМАНИЕ! Сведения о наличии налоговой задолженности и задолженности по

обязательным пенсионным взносам, обязательным профессиональным пенсионным взносам и социальным отчислениям **не прикрепляются к заявке поставщика**, в связи с этим этот документ исключен на шаге «Документация». Но при подачи заявки поставщиком на шаге «Предварительный просмотр заявки», Система проверяет, имеется ли в личном кабинете запрошенные сведения о наличии налоговой задолженности и задолженности по обязательным пенсионным взносам, обязательным профессиональным пенсионным взносам и социальным отчислениям с ИС ЦУЛС в течение последних 24 часов. Если имеется, Система проверяет наличие налоговой задолженности и задолженности по обязательным пенсионным взносам, обязательным профессиональным пенсионным взносам и социальным отчислениям с ИС ЦУЛС в течение последних 24

Если Поставщик не имеет налоговой задолженности и задолженности по обязательным взносам либо имеется отсрочка срока уплаты, то Система отображает форму о подтверждении согласия с указанной суммой ценового предложения на лот (ы).

Если Поставщик имеет налоговой задолженности и задолженности по обязательным взносам либо имеется отсрочка срока уплаты, то Система отображает сообщение об ошибке. В связи с этим необходимо запросить в личном кабинете в день подачи заявки аткуальные сведения о налоговой задолженности.

В случае если для участия в закупке, поставщику необходимо предоставить какой- либо документ, в колонке «Обязательность» будет проставлен признак «Обязателен».

Документы, которые являются обязательными для участия в аукционе, имеют признак «Обязателен».

| Хбозначение статуса: 😕 Документ отсутствует 🕗 Документ добавлен        |                |
|------------------------------------------------------------------------|----------------|
| Наименование документа                                                 | Обязательность |
| Ориложение 2 (Техническая спецификация)                                | Обязателен     |
| Ориложение 4 (Соглашение об участии в Аукционе)                        | Обязателен     |
| Ориложение 5 (Сведения о квалификации Поставщика при закутках товаров) | Обязателен     |
|                                                                        |                |
| Выписка из фондовой биржи о включении в официальный листинг            | Не Обязателен  |
| Разрешения первой категория (Лицении)                                  | Не Обязателен  |
| Разрешения второй категории                                            | Не Обязателен  |
| Консорциальное соглашение                                              | Не Обязателен  |
| 🗵 Свидетельства, сертификаты, дипломы и другие документы               | Не Облаателен  |
|                                                                        |                |
| 🥺 Рейтинг присвоенный Международной рейтинговой организацией           | Не Облаателен  |
| Ocкидетельство о постановке на учет по НДС                             | Не Обязателен  |

В случае если какой- либо раздел документации требует прикрепления файлов, в общем списке документов необходимо нажать на активную ссылку документа. В отобразившемся

окне для прикрепления файла требуется нажать на кнопку «Выберите файл».

| Свидетельство о постановке на учет по НДС |  |
|-------------------------------------------|--|
| Выберите файл Райл не выбран              |  |
| Добавить файл                             |  |
| Сохранить Вернуться в список документов   |  |

Откроется окно для поиска требуемого файла. После того как файл будет выбран, его необходимо подписать с помощью ЭЦП и нажать на кнопку «Сохранить».

| Рус Қаз                                                     | 😨 Открыть                                                                                                    | ×              |
|-------------------------------------------------------------|----------------------------------------------------------------------------------------------------|----------------|
|                                                             | 🚱 🔍 🗣 🕌 🕨 Библиотеки 🕨 Документы 🕨 ТС 🔹 😽 Поиск: ТС                                                                                                    | Q              |
| Рабочий кабинет 👻 Личные данные 👻 Профиль участника 🛩       | Упорядочить 🔻 Новая папка                                                                                                    | - 🛯 🔞          |
|                                                             | № Избранное<br>Загрузки<br>ТС                                                                                                    | : Папка 🔻      |
| Техническая спецификация/                                   | Недавние места Имя Дата изменения Ть                                                                                                    | ип             |
|                                                             | Рабочий стол<br>Техническая спецификация 08.12.2015 11:45 Доверание и столиции и столиции и столи<br>Столиции и столиции и столи<br>Столиции и столиции и столиции и столиции и столиции и столиции и столиции и столиции и столиции и столиции и столиции и столиции и столиции и столиции и столиции и столиции и столи<br>Столиции и столиции и столиции и столиции и столиц | окумент Micros |
|                                                             | Библиотеки                                                                                                    |                |
| Выберите фаил и выбран                                      | Видео                                                                                                    |                |
|                                                             | • Документы                                                                                                    |                |
| Добавить файл                                               | Боррасний<br>Музыка                                                                                                    |                |
|                                                             | ј 🖳 Компьютер                                                                                                    |                |
| Сохранить Вернуться в список документов                     | 🚢 Локальный дись                                                                                                    |                |
|                                                             | Покальный диск 🔹 🛀                                                                                                    | · · · ·        |
|                                                             | Имя файла:                                                                                                    |                |
| ИИС ЭГЗ © 2014   Министерство финансов Республики Казахстан | Открыть                                                                                                    | Отмена         |

Дополнительные файлы добавляются с помощью кнопки «Добавить файл». Для возврата к списку документов нужно нажать на кнопку «Вернуться в список документов».

После прикрепления признак документа меняется на

| Заявка №4140 Проект                                                      |                |
|--------------------------------------------------------------------------|----------------|
| Обозначение статуса: 🥹 Документ отсутствует 🕗 Документ добавлен          |                |
| Наименование документа                                                   | Обязательность |
| О Приложение 2 (Техническая спецификация)                                | Обязателен     |
| Оприложение 4 (Соглашение об участии в Аукционе)                         | Обязателен     |
| 😢 Приложение 5 (Сведения о квалификации Поставщика при закупках товаров) | Обязателен     |
| Ориложение 7 (Справка об отсутствии задолженности)                       | Не Обязателен  |

### Формирование соглашения об участии в аукционе

Для ознакомления и подписания соглашения об участии в Аукционе требуется нажать на

активную ссылку наименования документа.
| Заявка №4140 Проект                                                    |                |
|------------------------------------------------------------------------|----------------|
| Обозначение статуса: 😣 Документ отсутствует 🕗 Документ добавлен        |                |
| Наименование документа                                                 | Обязательность |
| 😢 Приложение 2 (Техническая спецификация)                              | Обязателен     |
| Приложение 4 (Соглашение об участии в Аукционе)                        | Обязателен     |
| Приложение 5 (Сведения о квалификации Поставщика при закупках товаров) | Обязателен     |
| Оприложение 7 (Справка об отсутствии задолженности)                    | Не Обязателен  |
| Вылиска из фондовой биржи о включении в официальный листинг            | Не Обязателен  |

## Отобразится форма приложения.

| Приложение 4 (Соглашение об участии в Аукционе)                                                                                                    |  |  |  |  |  |  |
|----------------------------------------------------------------------------------------------------|--|--|--|--|--|--|
| Соглашение об участии в аукционе                                                                                                    |  |  |  |  |  |  |
| Настоящия выраклем желание принять участие в данных гооздарственных закупках способом аукциона в качестве потенциального поставщика и согласне орществить (поотаку товара (ов), выполнение работ, оказание услуг) в соответствии с трабованиями и условитии, предусмотренными АД, а также согласне на получение сведений, подтверждающих наше соответствие квалификационными требованиями и органичениям, установленным статьей 6 Закона.                                                                                                    |  |  |  |  |  |  |
| В случае, екли АД виесто техничаской спецификации содаркит утвержденную в установленном порядке проектно-сметную документацию, то настоящим также выражаем согласне выполнить работы в соответствии с данной проектно-сметной документацией.                                                                                                    |  |  |  |  |  |  |
| Настоящим подтверждаем отоутствие нарушений отраничений, предусмотренных статьей в Закона.                                                                                                    |  |  |  |  |  |  |
| Подтверждаем, что онномлены с аукционной документацией и осведоилены об ответотенности за представление организатору и аукционной комиссии недостоверных сведений о своей правомонности, квлификации, канественных и иных характеристиках (поставляемого товера (ов),<br>выполняемых работ, оказываемых успут), соблюдении им автороки и оменных прав, а так же иных организатору и аукционной комиссии недостоверных сведений о своей правомонности, квлификации, канественных и иных характеристиках (поставляемого товера (ов),<br>выполняемых работ, оказываемых успут), соблюдении им автороки и оменных прав, своей правомонности. Квлистен |  |  |  |  |  |  |
| Принимаем на себя полную ответственность за представление в заявке на участие в аукцисне и прилагаемых к ней документак таких недостоверных сведений.                                                                                                    |  |  |  |  |  |  |
| Наша заявка на участие в укцисне будат действовать в течение срока, требуемого вукционной допументацией.                                                                                                    |  |  |  |  |  |  |
| В случае привния нашей заяви на участие в вущисне выгравшей и заключения договора о государственных закупках, мы внесем обеспечение исполнения договора о государственных закупках на висционной документации, а также согласие на раскрытие информации, связанных услуг).                                                                                                    |  |  |  |  |  |  |
| До момента заключения договора о государственных закупках поданная нами заявка на участие в аукционе ванесте с уведомлением о приянании ее выигравшей будет выполнять роль обязательного договора между заказчиком и нами.                                                                                                    |  |  |  |  |  |  |
| В случае признания нашей заявки на участие в зулцкие выигращий, има вносем обеспечение исполнения договора о государственных закупках в размере, указанном в зулцкичной документации.                                                                                                    |  |  |  |  |  |  |
|                                                                                                    |  |  |  |  |  |  |
| Принять соглашение Вернуться в список документов                                                                                                    |  |  |  |  |  |  |

Необходимо нажать на кнопку «Принять соглашение», системой сформируется файл в формате PDF. Для просмотра соглашения необходимо нажать на активную ссылку файла, для подписания необходимо нажать на кнопку «Подписать».

| Приложение 4 (Соглашение об участии в Аукционе) |
|-------------------------------------------------|
| Вая необходимо подписать файт                   |
| auction_agreement_4018_3850_1602. urf Подликать |
| Вернуться в список документов                   |

## Формирование технической спецификации

Для формирования технической спецификации необходимо в списке документов нажать на ссылку Приложение 2 (Техническая спецификация). В отобразившемся окне необходимо нажать на ссылку «Tex.cneu».

| Номер лога Наименование лота Единица измерения Количество Утвержденная сумма за единицу Общи | Эбщая сумма |          |
|----------------------------------------------------------------------------------------------|-------------|----------|
| 8513-AYX1 Kogma- Штука 5 500 2500                                                            | :500        | Тех.опец |
|                                                                                              | L           |          |

Вернуться в заявку

На форме технической спецификации требуется заполнить обязательные поля, нажать на кнопку «Сохранить», затем «Утвердить техническую спецификацию».

#### Техническая спецификация

| Номер закупки:                | Аукцион № 4918-1                                                                                                    |
|-------------------------------|----------------------------------------------------------------------------------------------------|
| Наименование закупки:         | TEST / TEST                                                                                                    |
| Номер лота:                   | NE 8513-AVK1                                                                                                    |
| Наименование лота:            | Кирпич / Кирпич                                                                                                    |
| Описание лота:                | динасовый, для воздухонагревателей, стеновой клиновой симметричный, марки ДВ,<br>размер 230x150x135x100 мм, ГОСТ 20901-75 / динасовый, для воздухонагревателей,<br>стеновой клиновой симметричный, марки ДВ, размер 230x150x135x100 мм, ГОСТ 20901-<br>75 |
| Дополнительное описание лота: | 1                                                                                                    |
| Количество:                   | 5                                                                                                    |
| Единица измерения:            | Штука                                                                                                    |
| Меота поотавки:               | 711310000, г.Астана, район "Сарыарка"                                                                                                    |
| Срок поставки:                | когда нибудь                                                                                                    |
|                               |                                                                                                    |
|                               |                                                                                                    |

| Наименование товара (о указанием<br>марки, модели, типа и/или<br>товарного знака либо знака<br>оболуживания и т.д.)        | /          |
|----------------------------------------------------------------------------------------------------|------------|
| Страна происхождения                                                                                                    | АфГАНИСТАН |
| Завод-изготовитель                                                                                                    |            |
| Год выпуска                                                                                                    | 1950       |
| Гарантийный орох (при наличии) (в<br>меояцах)                                                                              |            |
| Описание функциональных,<br>технических, качественных и<br>экоплуатационных характеристик                                  | 1.         |
| Иные оведения, подтверждающие<br>соответотвие товара требобаниям<br>конкурсной документации<br>(технической спецификации). |            |
| Ссеронетъ                                                                                                    |            |
| Утвердить техничскую спецификацию                                                                                          |            |

После утверждения технической спецификации отобразятся кнопки для подписания и удаления сформированной технической спецификации.

×

| техспецификация утверждена       |  |
|----------------------------------|--|
| ch_spec.pdf Подписать            |  |
| /далить техническую спецификацию |  |
|                                  |  |

Сформированный файл можно скачать, нажав на активную ссылку.

Примечание: техническая спецификация также подлежит удалению после подписания.

#### Сведения о квалификации при закупках товара

Для добавления данных о квалификации поставщика при закупках товара необходимо на форме прикрепления документов нажать на активную ссылку Приложение 5 (Сведения о квалификации Поставщика при закупках товаров).

| Обозначение статуса: 🏵 Документ отсутствует 🥏 Документ добавлен         |                |  |  |  |  |  |
|-------------------------------------------------------------------------|----------------|--|--|--|--|--|
| Наименование документа                                                  | Обязательность |  |  |  |  |  |
| Приложение 2 (Техническая спецификация)                                 | Обязателен     |  |  |  |  |  |
| Оприложение 4 (Соглашение об участии в Аукционе)                        | Не Обязателен  |  |  |  |  |  |
| Оприложение 5 (Сведения о квалификации Поставщика при закупках товаров) | Не Обязателен  |  |  |  |  |  |
| Приложение 7 (Справка об отсутствии задолженности)                      | Не Обязателен  |  |  |  |  |  |

Отобразится форма со списком лотов.

Внимание! В случае если опыт работы поставки (производства) товара отсутствует, Система позволяет сформировать пустое приложение, если установлен статус «Отсутствуют данные по лоту» и подать заявку без сведений о квалификации при закупках товара.

Для заполнения статуса отсутствует данные необходимо в колонке «выбрать лот» выбрать лот или несколько лотов, по которому отсутствует опыт работы поставки (производства) товара. В разделе «Доступные действия по выбранным лотам» выбрать значение «Отсутствуют данные» и нажать на кнопку «Применить». После применения, Система изменить статус по выбранным лотам «Отсутствуют данные по лоту»

| Заполнение сведений о квалификации по каждому лоту                                                                              |                   |                          |                          |                |                                         |            |                     |   |
|----------------------------------------------------------------------------------------------------|-------------------|--------------------------|--------------------------|----------------|-----------------------------------------|------------|---------------------|---|
| Выбрать лот Номер лота Наименование лота Единица измерения Количество Утвержденная сумма за единицу Общая сумма Статус Действия |                   |                          |                          |                |                                         |            |                     |   |
|                                                                                                    | 2060073-OK1       | Спектрометр              | Штука                    | 2              | 4464285.71                              | 8928571.42 | Данные не заполнены | G |
|                                                                                                    |                   |                          |                          |                |                                         |            |                     |   |
|                                                                                                    |                   |                          |                          |                |                                         |            |                     |   |
|                                                                                                    |                   |                          |                          |                |                                         |            |                     |   |
|                                                                                                    |                   |                          |                          |                |                                         |            |                     |   |
| Ознакомьтесь с и                                                                                                    | инструкцией по за | аполнению сведений о ква | лификации в том числе по | копированию св | едений о квалификации с одного лота в ; | другой     |                     |   |
| Доступные действия по<br>выбранным лотам • Применять                                                                            |                   |                          |                          |                |                                         |            |                     |   |
|                                                                                                    |                   |                          |                          |                |                                         |            |                     |   |

Для заполнения данных о лоте необходимо нажать на пиктограмму редактирования в колонке «действия».

| Сведения о квалификации при закупках товара |                                                                                                    |             |            |                   |                          |           |                     |   |
|---------------------------------------------|----------------------------------------------------------------------------------------------------|-------------|------------|-------------------|--------------------------|-----------|---------------------|---|
| Сформированный доку                         | Сформированный долумент отсутствует. Пожалуйста сформируйте документ                                                            |             |            |                   |                          |           |                     |   |
| Сформировать прило                          | кение                                                                                                    |             |            |                   |                          |           |                     |   |
|                                             |                                                                                                    |             |            |                   |                          |           |                     |   |
|                                             |                                                                                                    |             | Заполнение | е сведений о квал | ификации по каждому лоту |           |                     |   |
| Выбрать лот                                 | Выбрать пот Номер пота Намиенование пота Единица комерения Количество Утверзденная сумма за единицу Общая сумма Статус Действия |             |            |                   |                          |           |                     |   |
| 0                                           | 2060077-OK1                                                                                                    | Дистиплятор | Штука      | 1                 | 289285.71                | 289285.71 | Данные не заполнены | Ğ |

Далее отобразится форма с вкладкой «данные по поставленным (произведенным товарам».

| 4  | Для добавления данных необходимо нажать на пиктограмму +                                                                                                    |                        |                       |                      |                                                      |                           |          |
|----|----------------------------------------------------------------------------------------------------|------------------------|-----------------------|----------------------|------------------------------------------------------|---------------------------|----------|
|    | 1000 March 1000 March |                        |                       |                      |                                                      |                           |          |
| Да | Данные по поставленным (произведенным) товарам                                                                                                    |                        |                       |                      |                                                      |                           |          |
| Nº | Наименование товара                                                                                                    | Наименование заказчика | Место поставки товара | Дата поставки товара | Наименование, дата и номер подтверждающего документа | Стоимость договора, тенге | Действие |
|    |                                                                                                    |                        |                       |                      |                                                      |                           | +        |

На форме «Данные по поставленным (произведенным) товарам необходимо заполнить информацию о товаре, месте поставки, Заказчике и подтверждающем документе.

| Данные по поставленным (произведенным) товарам     |       |                   |                           |  |  |  |  |
|----------------------------------------------------|-------|-------------------|---------------------------|--|--|--|--|
| Наименование товара                                | Дата  | а поставки товара | Стоимость договора, тенге |  |  |  |  |
| Место поставки товара                              |       |                   |                           |  |  |  |  |
| Страна Адрес<br>КАЗАХСТАН •                        |       |                   |                           |  |  |  |  |
| Заказчик                                           |       |                   |                           |  |  |  |  |
| ИИН-БИН (для зарегистрированных в РК) Наименование |       |                   | Номер телефона            |  |  |  |  |
| Подтверждвющий документ                            |       |                   |                           |  |  |  |  |
| Наименование                                       | Номер | Дата              |                           |  |  |  |  |
| ← Вернуться                                        |       |                   |                           |  |  |  |  |

После заполнения полей, необходимо нажать на кнопку «Сохранить», затем нажать на кнопку «Вернуться».

**Примечание**: поля «Наименование» и «Номер телефона» в разделе «Заказчик» могут быть заполнены автоматически после нажатия на кнопку <sup>•</sup> в случае если Заказчик зарегистрирован в системе. При этом поле «ИИН/БИН» должно быть заполнено корректным значением БИН/ИИН Заказчика.

После того, как будут сохранены данные на форме «Данные по поставленным (произведенным) товарам» появится возможность для редактирования и удаления файла.

С помощью пиктограммы то можно добавить данные по другому товару.

| Дa | нные по поставленным (про | изведенным) товарам    |                       |                      |                                                      |                           |          |  |  |  |  |
|----|---------------------------|------------------------|-----------------------|----------------------|------------------------------------------------------|---------------------------|----------|--|--|--|--|
| Nº | Наименование товара       | Наименование заказчика | Место поставки товара | Дата поставки товара | Наименование, дата и номер подтверждающего документа | Стоимость договора, тенге | Действие |  |  |  |  |
| 1  | Товар                     | Наименование           | КАЗАХСТАН, Адрес      | 29.12.2015           | Документ Номер 29.12.2015                            | 100000                    | Cî Î     |  |  |  |  |
|    |                           |                        |                       |                      |                                                      |                           | +        |  |  |  |  |
|    |                           |                        |                       |                      |                                                      |                           |          |  |  |  |  |

Для перехода к форме «Сведения о квалификации при закупках товара» требуется нажать на кнопку «Вернуться».

В отобразившейся форме в колонке «статус» раздела «заполнение сведений о квалификации по каждому лоту», Система отображает информацию стадию заполнения сведений по лоту.

- Если данные не заполнены, отображается статус: Данные не заполнены.
- Если данные заполнены частично, отображается статус: Данные частично заполнены.
- Если данные заполнены полностью, отображается статус: Данные заполнены.

| Сформированный документ откутствует. Покалуйста сформируйте документ                                                                                                    |             |                                                          |                             |            |                             |             |                  |          |  |  |
|----------------------------------------------------------------------------------------------------|-------------|----------------------------------------------------------|-----------------------------|------------|-----------------------------|-------------|------------------|----------|--|--|
| Spopering courses in print sector and the sector and the sector and th |             |                                                          |                             |            |                             |             |                  |          |  |  |
|                                                                                                    |             |                                                          |                             |            |                             |             |                  |          |  |  |
|                                                                                                    |             | Заполне                                                  | ние сведений о квалификации | по каждому | лоту                        |             |                  |          |  |  |
| Budgets not                                                                                                    | Номер лота  | Harvenstanne rota                                        | Еденных контрения           | Konanacteo | Угвераднная сума за еденноў | Общая сумма | Cranys.          | Действия |  |  |
| 0                                                                                                    | 4429672-042 | Работь по эксплуатаденному бурению призонтальных сказини | Patera                      | 1          | 890000                      | 890000      | Данные заполнены | G        |  |  |

С помощью кнопки «Выберите файл» можно прикрепить подтверждающие документы, в случае наличия. Прикрепленные файлы требуется подписать и сохранить.

| Подтверждающие документы                  |                                    |                |  |  |  |  |  |
|-------------------------------------------|------------------------------------|----------------|--|--|--|--|--|
| Выберите файл Файл не выбран              |                                    |                |  |  |  |  |  |
| Добавить файл                             |                                    |                |  |  |  |  |  |
|                                           |                                    |                |  |  |  |  |  |
| Сохранить прикрепленные фаилы             |                                    |                |  |  |  |  |  |
|                                           | Подтверждающие документы           |                |  |  |  |  |  |
| buy_pi_0708_1549_349680.pdf<br>80553 δαώτ | Проверка АV: 🛷 Угроз не обнаружено | Vaareen skuige |  |  |  |  |  |
| Поравнить файл                            |                                    |                |  |  |  |  |  |
|                                           |                                    |                |  |  |  |  |  |

Внимание! Подтверждающие документы можно прикреплять только до формирования приложения. В случае если приложение сформировано необходимо удалить приложение с помощью кнопки «Удалить приложение», система позволит прикрепить подтверждающие документы или отредактировать сведения.

Для формирования приложения необходимо нажать на кнопку «Сформировать приложение».

Внимание! Система позволит сформировать приложения, если по всем лотам в колонке «Статус» установлено значение «Данные заполнены» либо «Отсутствуют данные по лоту» (в случае если отсутствует опыт работы поставки (производства) товара).

| Сформированный документ отсутствует. Пожалуйста сформируйте документ |
|----------------------------------------------------------------------|
| Сформировать приложение                                              |

После формирования приложения необходимо подписать сформированное приложение. Для подписания приложения необходимо нажать на кнопку «Подписать». Для удаления файла необходимо нажать на кнопку «Удалить приложение».

| Документ сформирован. Пожалуйста подлиците его                                |
|-------------------------------------------------------------------------------|
| Сформированное приложение<br>q0715_1407.1556837.1834.pd<br>Удалить приложение |

Внимание! В случае необходимости копирования сведений о квалификации Поставщика при закупках товаров из ранее поданных заявок на участие в аналогичных закупках необходимо воспользоваться функционалом копирования сведений из других закупок. Для этого необходимо нажать на кнопку «Копировать сведения из других закупок».

| ыорать лот          | Номер лота              | Наименование лота                 | Единица измерения                    | Количество                   | Утвержденная сумма за единицу | Общая сумма | Cranyc              | Действия |
|---------------------|-------------------------|-----------------------------------|--------------------------------------|------------------------------|-------------------------------|-------------|---------------------|----------|
|                     | 4433954-OK2             |                                   | 1                                    | 1                            | 500000                        | 500000      | Данные не заполнены | ø        |
|                     |                         |                                   |                                      |                              |                               |             |                     |          |
|                     |                         |                                   |                                      |                              |                               |             |                     |          |
|                     |                         |                                   |                                      |                              |                               |             |                     |          |
|                     |                         |                                   |                                      |                              |                               |             |                     |          |
| DECKENTRICE C MINET | рукцинай по заполненияо | авдений о квалификации в том числ | пе по копированию сведений о квалифи | жации с одного лота в другой |                               |             |                     |          |
|                     |                         |                                   |                                      |                              |                               |             |                     |          |

В открывшейся форме необходимо заполнить номер объявления, на которое ранее подавали заявку на участие в закупке и нажать на кнопку «Найти».

|                      | Копирование сведения о квалификации при закупках |                |
|----------------------|--------------------------------------------------|----------------|
| Способ закупки       | Опрытый конкурс                                  |                |
| Вид предмета закупки | Padora                                           |                |
| Номер объявления     | 345160-1                                         |                |
|                      | [                                                | Найти Очистить |

В открывшейся форме в таблице «Копирование сведения о квалификации из лота по объявлению № {номер объявления на которое ранее была подана заявка}», Система отобразит лоты, в которых Вы участвовали. Необходимо выбрать лот, с которого необходимо копировать данные.

|                      |                                 |                              | Копирование сведения о квалификации при закупках ; |                     |                   |  |  |  |
|----------------------|---------------------------------|------------------------------|----------------------------------------------------|---------------------|-------------------|--|--|--|
| Способ закупки       |                                 |                              | Открытый конкурс                                   |                     |                   |  |  |  |
| Вид предмета закупки |                                 |                              |                                                    |                     |                   |  |  |  |
| Номер объявле        | stank                           |                              | 376199-1                                           |                     |                   |  |  |  |
| Копирование сведе    | ния о квалификации из лога по о | ofunenterisio NB 376199-1    |                                                    |                     | Найти Очистить    |  |  |  |
| Выберите лот         | Номер пота                      | Наименнование пота           |                                                    |                     |                   |  |  |  |
|                      | 4441992-OK1                     | С этого пота будут копироват | гься сведения                                      |                     |                   |  |  |  |
|                      |                                 |                              |                                                    |                     |                   |  |  |  |
| Копирование сведе    | ния о квалификации в лот (ы) по | обълалению NR 376279-1       |                                                    |                     |                   |  |  |  |
| Выберите лот         | Номер лота                      | Наименнование лота           |                                                    | Cratyc              |                   |  |  |  |
| 0                    | 4456831-OK1                     |                              |                                                    | Данные не заполнены |                   |  |  |  |
|                      |                                 |                              |                                                    |                     |                   |  |  |  |
|                      |                                 |                              |                                                    | Применить           | Вернутся в заявку |  |  |  |

В таблице «Копирование сведения о квалификации в лоты по объявлению № {номер объявления на которое подаете новую заявку}», Система отобразит лоты, на которые Вы подаете заявку. Необходимо выбрать лот, куда будут копироваться сведения из прежней заявки. Если необходимо копировать сразу в несколько лотов, то выберите сразу несколько лотов. Для копирования данных необходимо нажать на кнопку «Применить». Система скопирует данные и изменит статус лота «Данные заполнены».

|                                                                      |                                 |                               | Копирование сведения о квалификации при закупках |                     |                        |
|----------------------------------------------------------------------|---------------------------------|-------------------------------|--------------------------------------------------|---------------------|------------------------|
| Способ закупки                                                       |                                 |                               | Отярытый конкурс                                 |                     |                        |
| Вид предмета з                                                       | акулки                          |                               | Работа                                           |                     |                        |
| Номер объявления                                                     |                                 |                               | 376199-1                                         |                     |                        |
| Колирование сведения о квалификации из пота по объявлению № 376199-1 |                                 |                               |                                                  |                     | Найти Очистить         |
| Выберите лот                                                         | Номер лота                      | Наименнование лота            |                                                  |                     |                        |
|                                                                      | 4441992-OK1                     | С атого пота бчечт копиновать | ися Ланныя                                       |                     |                        |
| Копирование сведе                                                    | ния о квалификации в лот (ы) по | 0 00%/R8/16Hano NR 3/152/3-1  |                                                  |                     |                        |
| Выберите лот                                                         | Номер лота                      | Наименнование лота            |                                                  | Статус              |                        |
| ×                                                                    | 4456831-OK1                     | В эти поты будут копиров      | аться данные из вышеотмеченного пота             | Данные не закопчены |                        |
|                                                                      |                                 |                               |                                                  | Понме               | нить Вернутся в заявку |

Система скопирует данные и изменит статус лота «Данные заполнены».

|                                                                      |                                   |                       | Копирование сведения о квалификации при закупках |                  |                |
|----------------------------------------------------------------------|-----------------------------------|-----------------------|--------------------------------------------------|------------------|----------------|
| Способ закупки                                                       | Способ закупки                    |                       | Отхрытый конкурс                                 |                  |                |
| Вид предмета закупки                                                 |                                   |                       |                                                  |                  |                |
| Номер объявления                                                     |                                   |                       | 376199-1                                         |                  |                |
| Копирование сведения о квалификации из пота по объявлению № 376199-1 |                                   |                       |                                                  |                  | Найти Очистить |
| Выберите лот                                                         | Номер лота                        | Наименнование лота    |                                                  |                  |                |
| 0                                                                    | 4441992-OK1                       |                       |                                                  |                  |                |
|                                                                      |                                   |                       |                                                  |                  |                |
| Копирование свяден                                                   | ния о квалификации в лот (ы) по о | объявлению № 376279-1 |                                                  |                  |                |
| Выберите лот                                                         | Номер лота                        | Наименнование пота    |                                                  | Статус           |                |
| 8                                                                    | 4456831-OK1                       |                       |                                                  | Данные заполнены |                |
|                                                                      |                                   |                       |                                                  |                  |                |
|                                                                      |                                   |                       |                                                  |                  |                |

Внимание! Система позволяет скопировать сведения о квалификации Поставщика только при совпадении способа закупки и вида предмета закупки.

Внимание! Если необходимо скопировать сведения о квалификации Поставщика из разных заявок, то необходимо копировать по очереди, т.е. скопировать сперва из одной заявку в необходимый лот в новой заявке, потом ввести номер следующей заявки и выбрать в новой заявке следующий лот.

Запрос и добавление разрешений второй категории

Для прикрепления разрешительных документов к заявке необходимо на форме прикрепления документов нажать на активную ссылку «Разрешения второй категории».

| 5означение статуса: 🥴 Документ отсутствует 🥑 Документ добавлен           |                |
|--------------------------------------------------------------------------|----------------|
| аименование документа                                                    | Обязательность |
| Э Приложение 2 (Техническая спецификация)                                | Обязателен     |
| Э Приложение 4 (Соглашение об участии в Аукционе)                        | Не Обязателен  |
| 🗵 Приложение 5 (Сведения о квалификации Поставщика при закупках товаров) | Не Обязателен  |
| Э Приложение 7 (Справка об отсутствии задолженности)                     | Не Обязателен  |
| 🗵 Выписка из фондовой биржи о включении в официальный листинг            | Не Обязателен  |
| В Разрешения первой категории (Лицензии)                                 | Не Обязателен  |
| В Разрешения второй категории                                            | Не Обязателен  |
| В Консорциальное соглашение                                              | Не Обязателен  |
| 🗵 Свидетельства, сертификаты, дипломы и другие документы                 | Не Обязателен  |
| В Сведения об отсутствии налоговой задолженности                         | Не Обязателен  |
| 🔊 Рейтинг присвоенный Международной рейтинговой организацией             | Не Обязателен  |

Отобразится форма прикрепления. В случае если существуют действующие разрешения (полученные в последние 24 часа) необходимо осуществить выбор требуемого разрешения путем проставления галочки в строке с данным разрешением. Просмотр прикрепленного разрешения осуществляется во вкладке «Прикрепленные к заявке разрешительные документы».

В случае если отсутствуют разрешительные документы необходимо нажать на кнопку «Получить разрешительные документы»

| Прикрепление к заявке разрешительных документов                                                 |                                                             |         |                  |               |              |                 |             |  |
|-------------------------------------------------------------------------------------------------|-------------------------------------------------------------|---------|------------------|---------------|--------------|-----------------|-------------|--|
| Доступные разрешительные документы () Прикрепленные к заявке разрешительные документы ()        |                                                             |         |                  |               |              |                 |             |  |
| Вы можете выбрать только те разрешительные документы, которые были получены в последние 24 часа |                                                             |         |                  |               |              |                 |             |  |
| Дата выдачи                                                                                     | никад                                                       | ИИН/БИН | Статус документа | Номер запроса | Дата запроса | Дата обновления | Просмотреть |  |
| Получить разрешительные документы                                                               |                                                             |         |                  |               |              |                 |             |  |
| Прикрепить файлы<br>Выберите файл Файл не выбран<br>Добавить файл                               |                                                             |         |                  |               |              |                 |             |  |
| Сохранить прикрепленные                                                                         | Сохранить прикрепленные файлы Вернуться в список документов |         |                  |               |              |                 |             |  |

В случае если отсутствуют действующие разрешения необходимо нажать на кнопку «Получить разрешительные документы».

|                                                                   | Получение разрешительных документов |              |                  |               |                     |                     |             |          |  |  |  |  |
|-------------------------------------------------------------------|-------------------------------------|--------------|------------------|---------------|---------------------|---------------------|-------------|----------|--|--|--|--|
| Все разрешительные документы Запросы по разрешительным документам |                                     |              |                  |               |                     |                     |             |          |  |  |  |  |
| Фильтр                                                            | Фильтр                              |              |                  |               |                     |                     |             |          |  |  |  |  |
| никад<br>Дата выдачи РД                                           | никад<br>Дата выдачи РД             |              |                  |               |                     |                     |             |          |  |  |  |  |
| Поиск Очистить                                                    |                                     |              |                  |               |                     |                     |             |          |  |  |  |  |
| Дата выдачи                                                       | никад                               | ИИН/БИН      | Статус документа | Номер запроса | Дата запроса        | Дата обновления     | Просмотреть | Обновить |  |  |  |  |
| 2014-09-24 00:00:00                                               | TESTNikad379538                     | 745896125463 | Действительна    | 190           | 2015-12-17 15:07:24 | 2015-12-19 18:07:39 | Просмотр    | Обновить |  |  |  |  |
|                                                                   |                                     |              |                  |               |                     |                     |             |          |  |  |  |  |
| Вернуться к заявке                                                |                                     |              |                  |               |                     |                     |             |          |  |  |  |  |

Поиск можно осуществить с помощью набора фильтров. Для обновления разрешения необходимо нажать на кнопку «Обновить». Отправленные запросы отображаются во вкладке «Запросы по разрешительным документам».

| Все разрешительные документы | Запросы по разрец | Запросы по разрешительным документам |                       |                        |  |  |  |  |  |  |  |  |
|------------------------------|-------------------|--------------------------------------|-----------------------|------------------------|--|--|--|--|--|--|--|--|
| — Ввод данных для запроса —  |                   |                                      |                       |                        |  |  |  |  |  |  |  |  |
| Выберите параметр запроса    | a                 | ИИН (сотрудника)                     |                       |                        |  |  |  |  |  |  |  |  |
| Введите значение параметр    | ba                | БИН                                  |                       |                        |  |  |  |  |  |  |  |  |
| Получить разрешения          |                   | ИИН (сотрудника)                     |                       |                        |  |  |  |  |  |  |  |  |
| — Последние запросы          |                   |                                      |                       |                        |  |  |  |  |  |  |  |  |
| Обновить                     |                   |                                      |                       |                        |  |  |  |  |  |  |  |  |
| Номер запроса                | БИН/ИИН           | никад                                | Дата отправки запроса | Статус запроса         |  |  |  |  |  |  |  |  |
| 266                          |                   | TESTNikad379538                      | 2015-12-27 17:11:29   | Отправлено в обработку |  |  |  |  |  |  |  |  |
| 190                          |                   | TESTNikad379538                      | 2015-12-17 15:07:24   | Обработан              |  |  |  |  |  |  |  |  |
| 188                          |                   | TESTNikad379538                      | 2015-12-17 14:16:33   | Обработан              |  |  |  |  |  |  |  |  |

Статус разрешения «Отправлен в обработку» означает, что запрос направлен и обрабатывается системой. Статус «обработан» означает, что запрос выполнен. Полученные разрешения отображаются в окне «полученные разрешительные документы».

| - Полученные разрешительные документы (за поспедние 24 часа) ——————————————————————————————————— |       |         |                  |               |              |                 |             |          |  |  |
|--------------------------------------------------------------------------------------------------|-------|---------|------------------|---------------|--------------|-----------------|-------------|----------|--|--|
| Дата выдачи                                                                                      | никад | ИИН/БИН | Статус документа | Номер запроса | Дата запроса | Дата обновления | Просмотреть | Обновить |  |  |

**Примечание**: функционал по запросу разрешительных документов доступен без создания заявки в разделе «Профиль участника»- «Мои разрешительные документы».

| Рабочий кабинет -                                                                | Личные данные 👻 | Профиль участника 👻                                                             |            |                    |               |                 |             |
|----------------------------------------------------------------------------------|-----------------|---------------------------------------------------------------------------------|------------|--------------------|---------------|-----------------|-------------|
|                                                                                  | 1               | Уведомления<br>Регистрационные данные<br>Атрибуты участника                     | эние к за  | аявке разрешительн | ых документов |                 |             |
| Доступные разрешительные документы ()<br>Вы можете выбрать только те разрешитель |                 | Контактные данные<br>Банковские счета<br>Сотрудники организации                 | е документ | гы 💽               |               |                 |             |
|                                                                                  |                 | Согрудники организации<br>Органы налоговой регистрации<br>Данные об учредителях | ледние 24  | часа               |               |                 |             |
| Дата выдачи                                                                      | никад           | Данные о руководителе<br>Мои заказчики                                          |            | Номер запроса      | Дата запроса  | Дата обновления | Просмотреть |
|                                                                                  |                 | Данные о налоговой задолженности<br>Мои электронные лицензии                    |            |                    |               |                 |             |
|                                                                                  | ные документы   | Мои разрешительные документы                                                    |            |                    |               |                 |             |

### Запрос и добавление электронных лицензий

Функционал по запросу и добавлению лицензий выполняется аналогично функционалу по добавлению разрешений.

Запрос в личном кабинете «сведения об отсутствии налоговой задолженности»

Для получения сведений об отсутствии (наличии) налоговой задолженности в личном кабинете необходимо перейти «Профиль участника – Данные о налоговой задолженности».

| Pat     | бочий кабинет 👻 Личные данные 👻 | Профиль участника 🗸 Внешние серви                                                | исы 👻 ИС "ЕНС | ТРУ"                   |
|---------|---------------------------------|----------------------------------------------------------------------------------|---------------|------------------------|
| Поиск о | <b>бъявлений</b><br>ть поиск    | Уведомления<br>Регистрационные данные<br>Атрибуты участника<br>Контактные данные |               |                        |
| Резу    | льтаты поиска                   | Банковские счета<br>Органы налоговой регистрации                                 |               |                        |
| Nº      | Организатор                     | Данные о руководителе<br>Данные о налоговой задолженности                        | бъявления     | Способ закупки         |
|         |                                 | Мои электронные лицензии<br>Мои разрешительные документы                         | он<br>он      | ілож                   |
|         |                                 | Мои заявки на регистрацию банка                                                  | Π             | Запрос ценовых предлож |

В открывшейся форме нажать на кнопку «Получить новые сведения».

| Рабочий кабинет 👻                  | Личные данные | • Профиль уч | астника 👻 Внешние серви | исы 👻 ИС "ЕНС ТРУ" |                       |           |  |  |  |  |
|------------------------------------|---------------|--------------|-------------------------|--------------------|-----------------------|-----------|--|--|--|--|
| Сведения о налоговой задолженности |               |              |                         |                    |                       |           |  |  |  |  |
| Номер запроса                      |               | Статус       | Дата отправки запроса   |                    | Дата получения ответа | Результат |  |  |  |  |
| Получить новые свед                | ения          |              |                         |                    |                       |           |  |  |  |  |

Система отправит запрос в ИС «ЦУЛС» КГД, и в случае успешной отправки отобразит нижеследующее уведомление, статус запроса будет «Отправлен в обработку».

*Примечание* : обработка запроса осуществляется в течении 5-10 минут.

| Сведения о налоговой задолженности                                                       |                        |                       |                       |            |  |  |  |  |  |
|------------------------------------------------------------------------------------------|------------------------|-----------------------|-----------------------|------------|--|--|--|--|--|
| Ваш запрос успешно отправлен в Налоговый комитет. Ожидайте результат выполнения запроса. |                        |                       |                       |            |  |  |  |  |  |
| Номер запроса                                                                            | Статус                 | Дата отправки запроса | Дата получения ответа | Результат  |  |  |  |  |  |
| 16614                                                                                    | Отправлено в обработку | 2016-02-11 17:40:34   |                       |            |  |  |  |  |  |
| 5321                                                                                     | Обработан              | 2016-01-18 17:08:18   | 2016-01-18 17:08:52   | Посмотреть |  |  |  |  |  |

После того как запрос будет обработан, статус запроса в случае успешной обработки изменится на «Обработан», системой зафиксируется дата и время получения запроса.

В случае если в процессе получения сведений об отсутствии (наличии) налоговой задолженности возникнут ошибки, статус запроса изменится на «Ошибка», сведения о налоговой задолженности можно получить повторно.

Для просмотра сведения о налоговой задолженности можно просмотреть, нажав на

кнопку «Просмотр».

#### Заполнение ценового предложения

После прикрепления и подписания всех обязательных документов на экране отобразится форма заполнения ценового предложения. В поле Цена за единицу поставщика необходимо указать цену.

Внимание! После подачи заявки, введенные ценовые предложения будут зашифрованы и вы не сможете их увидеть. Для сохранения информации о поданной цене поставщика необходимо нажать на кнопку «Распечатать».

| Заполнение ценового предложения                                                                                                    |                                                                                                    |       |   |        |         |         |            |  |  |  |
|----------------------------------------------------------------------------------------------------|----------------------------------------------------------------------------------------------------|-------|---|--------|---------|---------|------------|--|--|--|
| Уважаемый поставщии! После подачи заявки, введеные ценовые предложения будут зашифрованы и вы не сможете их увидеть.<br>Предлагаем вам распечатать ценовые предложения. |                                                                                                    |       |   |        |         |         |            |  |  |  |
| № лота                                                                                                    | № лота Наименование лота Единица измерения Кол-во Утв. цена за единицу Общая сумма, утв. для закупки Цена за единицу поставщика Общая сумма поставщика |       |   |        |         |         |            |  |  |  |
| 8591-АУК1                                                                                                    | Автомобиль легковой                                                                                                    | Штука | 1 | 500000 | 5000000 | 4500000 | 4500000,00 |  |  |  |
| Распечатать                                                                                                    |                                                                                                    |       |   |        |         |         |            |  |  |  |
| Назад Да                                                                                                    | алее                                                                                                    |       |   |        |         |         |            |  |  |  |

После нажатия на кнопку «Далее» необходимо подписать заявку с помощью ЭЦП.

#### Подачи заявки

Перед подачей заявки отобразится Предварительный просмотр заявки.

Перед подачей заявки отобразится Предварительный просмотр заявки. После проверки данных необходимо нажать на команду «Подать заявку».

| Предварительный просмотр заявки №4140                         |        |  |                            |  |  |  |  |  |  |  |
|---------------------------------------------------------------|--------|--|----------------------------|--|--|--|--|--|--|--|
| Номер заявки                                                  | 4140   |  | Наименование<br>поставщика |  |  |  |  |  |  |  |
| Статус заявки                                                 | Проект |  | БИН (ИИН)/ИНН/УНП          |  |  |  |  |  |  |  |
| Сведения о поставщике Лоты для участия в закупке Документация |        |  |                            |  |  |  |  |  |  |  |
| Сведения о поставщике                                         |        |  |                            |  |  |  |  |  |  |  |
| Юридический адрес                                             |        |  |                            |  |  |  |  |  |  |  |
| Наименование банка                                            |        |  |                            |  |  |  |  |  |  |  |
| ИИК                                                           |        |  |                            |  |  |  |  |  |  |  |
| БИК                                                           |        |  |                            |  |  |  |  |  |  |  |
| КБЕ                                                           |        |  |                            |  |  |  |  |  |  |  |
| Представитель поста                                           | вщика  |  |                            |  |  |  |  |  |  |  |
| Контактный телефон                                            |        |  |                            |  |  |  |  |  |  |  |
| Должность                                                     |        |  |                            |  |  |  |  |  |  |  |
|                                                               |        |  |                            |  |  |  |  |  |  |  |
| Назад Подать заявку                                           | 1      |  |                            |  |  |  |  |  |  |  |

После нажатия на кнопку «Подать заявку» отобразиться сообщение с просьбой подтвердить действие: Вы согласны с указанной суммой ценового предложения на лот(ы)?

| По | дтверждение             |                  |         |           |        |             |       |          |     |
|----|-------------------------|------------------|---------|-----------|--------|-------------|-------|----------|-----|
| Вы | согласны с указанной су | ммой ценового пр | едложен | ия на лот | (ы)?   |             |       |          |     |
|    |                         |                  |         |           |        |             |       | Да       | Нет |
| Вc | лучае подтв             | ерждени          | я зая   | вке п     | рисваи | вается стат | yc «l | Тодано». |     |

| №<br>заявки | Номер – Наименование<br>объявления             | Поставщик | Вид<br>закупки | Способ<br>закупки | Статус<br>объявления           | Перечень лотов в<br>заявке (номера) | Статус<br>заявки | Оставшееся время до<br>окончания приема заявок | Дата начала<br>приема заявок | Дата окончания приема заявок | Действие |
|-------------|------------------------------------------------|-----------|----------------|-------------------|--------------------------------|-------------------------------------|------------------|------------------------------------------------|------------------------------|------------------------------|----------|
| 4016        | 5085-1 Проведение закупки<br>способом аукциона | T00"      | Товар          | Аукцион           | Опубликовано<br>(прием заявок) | 8202-АУК1                           | Подана           | 42д 20ч 51м 41с                                | 2016-01-04<br>19:55:00       | 2016-02-16<br>19:38:37       | #        |

Перед подачей заявки отобразится Предварительный просмотр заявки. После проверки данных необходимо нажать на команду «Подать заявку».

|                                                               | Предварительный просмотр заявки №3858 |                                                                                |                         |  |  |  |  |  |  |  |  |
|---------------------------------------------------------------|---------------------------------------|--------------------------------------------------------------------------------|-------------------------|--|--|--|--|--|--|--|--|
| Номер заявки 3858                                             | 58                                    |                                                                                | Наименование поставщика |  |  |  |  |  |  |  |  |
| Статус заявки                                                 | оект                                  |                                                                                | БИН (ИИН)/ИНН/УНП       |  |  |  |  |  |  |  |  |
| Сведения о поставщиев Лопы для участия в закупке Документация |                                       |                                                                                |                         |  |  |  |  |  |  |  |  |
|                                                               | Сведения о поставщике                 |                                                                                |                         |  |  |  |  |  |  |  |  |
| Юридический адрес                                             |                                       | 71000000, 010000, Казанстан, г. Астана, ул. Александра Пушкина, д. 293, оф. 90 |                         |  |  |  |  |  |  |  |  |
| Наименование банка                                            |                                       | AO "Ljeckašak"                                                                 |                         |  |  |  |  |  |  |  |  |
| ИИК                                                           |                                       | KZ889968TB0000173005                                                           |                         |  |  |  |  |  |  |  |  |
| БИК                                                           |                                       | TSESKZKA                                                                       | TSESKZKA                |  |  |  |  |  |  |  |  |
| KEE                                                           |                                       | 17                                                                             |                         |  |  |  |  |  |  |  |  |
| Представитель поставщика                                      |                                       |                                                                                |                         |  |  |  |  |  |  |  |  |
| Контактный телефон                                            |                                       |                                                                                |                         |  |  |  |  |  |  |  |  |
| Должность                                                     |                                       | Специалист                                                                     |                         |  |  |  |  |  |  |  |  |
|                                                               |                                       |                                                                                |                         |  |  |  |  |  |  |  |  |
| Назад Подать заявку                                           |                                       |                                                                                |                         |  |  |  |  |  |  |  |  |

После нажатия на «Подать заявку» отобразится Подтверждение «Вы согласны с указанной суммой ценового предложения на лот (ы)?»

| П | одтверждение                                                   |        |
|---|----------------------------------------------------------------|--------|
| B | ы согласны с указанной суммой ценового предложения на лот (ы)? |        |
|   |                                                                | Да Нет |

После нажатия кнопки «Да», Система проверяет, имеется ли в личном кабинете запрошенные сведения о наличии налоговой задолженности и задолженности по обязательным пенсионным взносам, обязательным профессиональным пенсионным взносам и социальным отчислениям с ИС ЦУЛС в течение последних 24 часов.

Если не имеется, Система отображает сообщение об ошибке поставщику.

|                                                                               | Предварительный п                                                                                                    | іросмотр заявки № 1564                                                                              | 857                                                                                                    |
|-------------------------------------------------------------------------------|----------------------------------------------------------------------------------------------------|----------------------------------------------------------------------------------------------------|----------------------------------------------------------------------------------------------------|
| Номер заявки                                                                  |                                                                                                    | Наименование<br>поставщика                                                                          | No. 152-166 Stafferon, surfa-                                                                                                    |
| Статус заявки                                                                 | Проект                                                                                                    | БИН (ИИН)/ИНН/<br>УНП                                                                               | . 44 * 1000 00040 *                                                                                                    |
|                                                                               |                                                                                                    |                                                                                                    |                                                                                                    |
| Сведения о поставщике                                                         | Лоты для участия в закупке Документация                                                                                                    |                                                                                                    |                                                                                                    |
| Для подачи заявки на уча<br>обязательным профессис<br>актуальные сведения. По | астие в закупке 1 необходимо иметь актуальные запрошенные<br>знальным пенсионным взносам и социальным отчислениям в течение<br>сле получения сведений необходимо заново нажать на кнопку «Подат | сведения о налоговой задолжен<br>24 часов со дня подачи заявки. ,<br>гъ» в предварительном просмотр | ности и задолженность по обязательным пенсионным взносам,<br>Для получения сведения перейдите в личный кабинет, получите<br>е заявки. |

Если имеется, Система проверяет наличие налоговой задолженности и задолженности по обязательным пенсионным взносам, обязательным профессиональным пенсионным взносам и социальным отчислениям в размере одного тенге и более.

Если Поставщик не имеет налоговой задолженности и задолженности по обязательным взносам либо имеется отсрочка срока уплаты, то Система отображает форму о

подтверждении согласия с указанной суммой ценового предложения на лот (ы).

Если Поставщик имеет налоговой задолженности и задолженности по обязательным взносам либо имеется отсрочка срока уплаты, то Система отображает сообщение об ошибке.

|                                               | Предварительный п                                                                                                    | іросмотр заявки №               |                                                             |
|-----------------------------------------------|----------------------------------------------------------------------------------------------------|---------------------------------|-------------------------------------------------------------|
| Номер заявки                                  |                                                                                                    | Наименование<br>поставщика      | at access magnese states                                    |
| Статус заявки                                 | Проект                                                                                                    | БИН (ИИН)/ИНН/<br>УНП           | an entremand                                                |
| Сведения о поставщике                         | Лоты для участия в закупке Документация                                                                                                   |                                 |                                                             |
| Вы не можете участвоват социальным отчисления | гь в закупке, так как имеете налоговую задолженность и задолженнос<br>и в размере одного тенге и более и не имеете отсрочку срока уплаты. | ть по обязательным пенсионным в | ззносам, обязательным профессиональным пенсионным взносам и |

После нажатия на кнопку «Подать заявку», Система осуществляет проверку на наличие либо отсутствия поставщика в РНУ и ЕРД. В случае наличия в ЕРД и (или) РНУ, Систем запрещает подачу заявки.

После успешной проверки заявка будет отправлена и в разделе «Мои заявки» статус заявки отобразится «Подано».

## 1.3.5. Дополнение заявки

После публикаций предварительного протокола допуска осуществляется автоматическая рассылка приглашения поставщикам для ознакомления с результатами Предварительного протокола допуска необходимо перейти на форму просмотра Объявления.

| Доступные действия -          |                                  | Просмотр объявления № 406       | 8-1                                 |          |
|-------------------------------|----------------------------------|---------------------------------|-------------------------------------|----------|
| Номер объявления              | 4068-1                           | Срок начала приема<br>заявок    | 2015-12-08 11:54:01                 | <b>=</b> |
| Наименование объявления       | Выполнение строительных работ    | Срок окончания приема<br>заявок | 2015-12-11 15:58:37                 |          |
| Статус объявления             | Опубликовано (дополнение заявок) | Срок действия заявки            | 2016-04-27 11:50:57                 | i        |
| Дата публикации<br>объявления | 2015-12-08 11:51:16              | Оставшееся время                | 2 Дня, 23 Часа, 58 Минут, 38 Секунд |          |

Примечание: статус объявления должен быть «Опубликовано(дополнение заявок)».

Для ознакомления с результатами и перечнем документов, по которым было принято решение отклонить потенциального поставщика необходимо в разделе «Протокол предварительного допуска» нажать на кнопку «Просмотреть протокол».

| Протокол предварительного допуска                                                                |  |
|--------------------------------------------------------------------------------------------------|--|
| ± Просмотреть протокоп Нажав на кнопку "Просмотреть протокоп" вы получите сформированый документ |  |
|                                                                                                  |  |

Примечание! В случае если поставщик отклонен по статье 6 Закона ГЗ хотя бы одним членом конкурсной комиссии, вне зависимости от того, что другие члены конкурсной комиссии его допустили, Система меняет статус заявки и всех лотов, в которых участвует поставщик на статус «Отклонен без права переподачи». При этом поставщику не доступна возможность дополнить либо повторно подать свою заявку по всем лотам, на которые он подавал заявку.

| Ф Показ     | ать фильтр                                    |                                |                |                     |                                        |                                        |                       |                                                   |                                 |                                    |          |
|-------------|-----------------------------------------------|--------------------------------|----------------|---------------------|----------------------------------------|----------------------------------------|-----------------------|---------------------------------------------------|---------------------------------|------------------------------------|----------|
| Способ      | закупки                                       | Статус объявле                 | ния            | № объ<br>6153       | явления<br>3-1                         | Наименован                             | ие объявления         |                                                   |                                 |                                    |          |
| № заявк     | 24<br>TM                                      | Статус заявки<br>Сбросить пара | аметры поиска  | Дата н:             | ачала приема заявок                    | Дата оконча                            | ния приема заяв       | OK                                                |                                 |                                    |          |
| №<br>заявки | Номер –<br>Наименование<br>объявления         | Поставщик                      | Вид<br>закупки | Способ<br>закупки   | Статус<br>объявления                   | Перечень<br>лотов в заявке<br>(номера) | Статус<br>заявки      | Оставшееся время<br>до окончания<br>приема заявок | Дата начала<br>приема<br>заявок | Дата<br>окончания<br>приема заявок | Действие |
| 4854        | 6153-1 АІКА -<br>тестирование<br>рассмотрение |                                | Работа         | Открытый<br>конкурс | Опубликовано<br>(дополнение<br>заявок) | 9453-OK1                               | Отклонен без<br>права | 3д 9ч 43м 36с                                     | 2016-01-28<br>20:22:06          | 2016-02-01<br>09:00:14             |          |

При отклонении поставщика по документу «Обеспечение заявки» с решением «Отклонение без права переподачи» хотя бы одним членом конкурсной комиссии по всем лотам в заявке поставщика, вне зависимости от того, что другие члены конкурсной комиссии его допустили, Система меняет статус лотов в заявке поставщика, а также статус заявки «Отклонен без права переподачи». При этом поставщик не сможет дополнить и повторно подать свою заявку по всем лотам, на которые он подавал заявку.

В случае, если поставщик был не допущен по квалификационным требованиям или требованиям конкурсной документации, заявке поставщика присваивается статус «Отклонен». При отклонении поставщика по лотам, в которых он участвует со статусом «Отклонен», предоставляется возможность перепадать/донести недостающие документы.

В поле «Действие» будет доступна пиктограмма и для дополнения заявки по наступлению даты начала повторного приема заявок.

| Способ               | закулки                                     | Статус объявл | ения                             | N₽ oбъ            | явления              | Наименовани                            | е объявления     |                                                   |                                 |                                    |         |
|----------------------|---------------------------------------------|---------------|----------------------------------|-------------------|----------------------|----------------------------------------|------------------|---------------------------------------------------|---------------------------------|------------------------------------|---------|
|                      |                                             |               |                                  | 6153              | 3-1                  |                                        |                  |                                                   |                                 |                                    |         |
| № заяв               | 04                                          | Статус заявки |                                  | Дата н            | ачала приема заявок  | Дата окончан                           | ия приема за:    | BOK                                               |                                 |                                    |         |
|                      |                                             |               |                                  |                   |                      |                                        |                  |                                                   |                                 |                                    |         |
|                      |                                             |               |                                  |                   |                      |                                        |                  |                                                   |                                 |                                    |         |
| Q Hot                | TH                                          | Сбеорить пал  | заметры поиска                   |                   |                      |                                        |                  |                                                   |                                 |                                    |         |
| Q Hai                | ni                                          | Сбросить пар  | заметры поиска                   |                   |                      |                                        |                  |                                                   |                                 |                                    |         |
| Q ная<br>№<br>заявки | ти<br>Номер –<br>Наименование<br>объявления | Сбросить пар  | ваметры поиска<br>Вид<br>закупки | Способ<br>закупки | Статус<br>объявления | Перечень<br>лотов в заявке<br>(номера) | Статус<br>заявки | Оставшееся время<br>до окончания<br>приема заявок | Дата начала<br>приема<br>заявок | Дата<br>окончания<br>приема заявок | Действи |

После нажатия на пиктограмму отобразится окно с требованием подтвердить действие

«Вы действительно хотите дополнить заявку?».

| Подтверждение                                          |             | ×      |
|--------------------------------------------------------|-------------|--------|
| Вы действительно хотите дополнить заявку № <b>3858</b> |             |        |
|                                                        | Подтверждаю | Отмена |

В случае подтверждения, отобразится форма для ознакомления с перечнем документов, по которым было принято решение отклонить потенциального поставщика. На форме просмотра отклоненных документов в разделе «Группы и наименования документов» необходимо нажать на ссылку документа, по которому члены конкурсной комиссии отклонили поставщика.

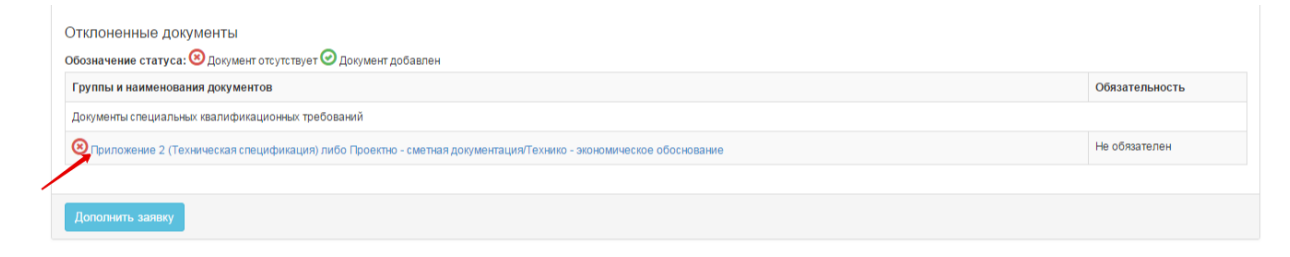

Система отобразит раздел где можно прикрепить корректный документ.

| Выберите тип добавляемого документа                | Платёжное поручение / банкое | ская гарантия(электронная копи            |              |  |
|----------------------------------------------------|------------------------------|-------------------------------------------|--------------|--|
| DE96AEA5656233C99D6CB70D18D680E47D367BB96651CA52C1 | pimgpsh_fullsize_distrjpg    | Проверка AV: 🕲 Идет проверка              | <b>\$</b>    |  |
| //8 baut                                           |                              | Проверка ЭЦП: 🖋 Проверки успешно пройдены | Удалить файл |  |
| Обзор. Файл не выбран.                             |                              |                                           |              |  |
|                                                    |                              |                                           |              |  |
| бавить файл                                        |                              |                                           |              |  |

После того, как все документы будут добавлены, необходимо нажать на кнопку «Дополнить заявку».

| Заявка №3858 Отозвана (Дополнение)                                                                                 |                |
|----------------------------------------------------------------------------------------------------|----------------|
| Отклоненные документы<br>Обозначение статуса: 3 Документ отсутствует Э Документ добавлен                           |                |
| Группы и наименования документов                                                                                   | Обязательность |
| Документы специальных квалификационных требований                                                                  |                |
| 🥝 Грипожение 2 (Техническая спецификация) либо Проектно - сметная документация/Технико - экономическое обоснование | Не обязателен  |
|                                                                                                    |                |
| Дополнить заявку                                                                                                   |                |

В случае успешной подачи, заявке присваивается статус «Подана (дополнение)».

| 4854 | 6153-1 АІКА -<br>тестирование<br>рассмотрение |  | Работа | Открытый<br>конкурс | Опубликовано<br>(дополнение<br>заявок) | 9453-OK1 | Подана<br>(Дополнение) | 3д 9ч 32м 52с | 2016-01-28<br>20:22:06 | 2016-02-01<br>09:00:14 | 1 |
|------|-----------------------------------------------|--|--------|---------------------|----------------------------------------|----------|------------------------|---------------|------------------------|------------------------|---|
|------|-----------------------------------------------|--|--------|---------------------|----------------------------------------|----------|------------------------|---------------|------------------------|------------------------|---|

#### 1.3.6. Отзыв заявки

В случае необходимости отозвать поданную заявку до наступления срока окончания приема заявок (дополнений) в разделе «Мои заявки» доступно действие «Отозвать» в виде пиктограммы =.

**Примечание**: статус объявления должен быть «Опубликовано (прием заявок)» или «Опубликовано (дополнение заявок)», статус заявки либо «Подана», либо «Подано (дополнение)».

| №<br>заявки | Номер – Наименование<br>объявления             | Поставщик | Вид<br>закупки | Способ<br>закупки | Статус<br>объявления           | Перечень лотов в<br>заявке (номера) | Статус<br>заявки | Оставшееся время до<br>окончания приема заявок | Дата начала<br>приема заявок | Дата окончания<br>приема заявок | Действие |
|-------------|------------------------------------------------|-----------|----------------|-------------------|--------------------------------|-------------------------------------|------------------|------------------------------------------------|------------------------------|---------------------------------|----------|
| 4016        | 5085-1 Проведение закупки<br>способом аукциона | T00"      | Товар          | Аукцион           | Опубликовано<br>(прием заявок) | 8202-АУК1                           | Подана           | 42д 20ч 51м 41с                                | 2016-01-04<br>19:55:00       | 2016-02-16<br>19:38:37          | 2        |

Также данное действие возможно осуществить на форме просмотра поданной заявки с помощью кнопки «Отозвать заявку».

| Юридический адрес        | Казахстан, Астана, МКР АЛАТАУ 12 |  |
|--------------------------|----------------------------------|--|
| Наименование банка       | АО "Цеснабанк"                   |  |
| ИИК                      | KZ                               |  |
| БИК                      | TSESKZKA                         |  |
| КБЕ                      | 11                               |  |
| Представитель поставщика | АБАЕВ РУСЛАН БАҚЫТЖАНҰЛЫ         |  |
| Контактный телефон       |                                  |  |
| Должность                |                                  |  |

После того, как будет осуществлено действие по отзыву заявки, системой отобразится окно с просьбой подтвердить действие «Вы действительно хотите отозвать заявку?»

| Г | Подтверждение  |                             |        |        |            |    |            |            |  |  |
|---|----------------|-----------------------------|--------|--------|------------|----|------------|------------|--|--|
| E | Зы дейстивтель | ьно хотите отозвать заявку? |        |        |            |    |            |            |  |  |
| U |                |                             |        |        |            |    |            | Да Нет     |  |  |
| В | случае         | подтверждения,              | статус | заявки | поменяется | на | «Отозвана» | («Отозвана |  |  |

(Дополнение)», и в поле «Действие» будет доступна пиктограмма <sup>СС</sup> для редактирования заявки.

| №<br>заявки | Номер – Наименование<br>объявления             | Поставщик | Вид<br>закупки | Способ<br>закупки | Статус<br>объявления           | Перечень лотов в<br>заявке (номера) | Статус<br>заявки | Оставшееся время до<br>окончания приема заявок | Дата начала<br>приема заявок | Дата окончания<br>приема заявок | Дейст | вие |
|-------------|------------------------------------------------|-----------|----------------|-------------------|--------------------------------|-------------------------------------|------------------|------------------------------------------------|------------------------------|---------------------------------|-------|-----|
| 4016        | 5085-1 Проведение закупки<br>способом аукциона | тоо"      | Товар          | Аукцион           | Опубликовано<br>(прием заявок) | 8202-АУК1                           | Отозвана         | 42д 20ч 42м 20с                                | 2016-01-04<br>19:55:00       | 2016-02-16<br>19:38:37          | ß     | Ô   |

## 1.3.7. Просмотр заявки после публикации протокола вскрытия

После публикации протокола вскрытия, Система позволяет поставщику просмотреть заявки других поставщиков, если он участвует в данной закупке. Для просмотра заявки других поставщиков необходимо открыть объявление с опубликованным протоколом вскрытия и в меню «Доступные действия» нажать на кнопку «Просмотреть заявки».

| Доступные действия -             | Просмотр объявления № 4911-1            |                              |                     |  |  |  |  |
|----------------------------------|-----------------------------------------|------------------------------|---------------------|--|--|--|--|
| Посмотреть заявки                | 4911-1                                  | Срок начала приема заявок    | 2015-12-23 10:10.41 |  |  |  |  |
| Наименование объявления          | Демка_Проверка должники при подаче_SAMA | Срок окончания приема заявок | 2015-12-27 12:10:47 |  |  |  |  |
| Статус объявления                | Рассмотрение заявок                     |                              |                     |  |  |  |  |
| Дата публикации объявления       | 2015-12-27 10:10:52                     |                              |                     |  |  |  |  |
|                                  |                                         |                              |                     |  |  |  |  |
| Общие сведения Лоты Документация |                                         |                              |                     |  |  |  |  |
| Общие сведения                   |                                         |                              |                     |  |  |  |  |
|                                  |                                         |                              |                     |  |  |  |  |

В открывшейся форме нажать на ссылку по номеру заявки.

| Общие сведения объявления                                       |                                                                          |                            |                                                                                   |                                                 |                        |
|-----------------------------------------------------------------|--------------------------------------------------------------------------|----------------------------|-----------------------------------------------------------------------------------|-------------------------------------------------|------------------------|
| Объявление №:<br>Наименование объявления:<br>Статус объявления: | 4911-1<br>Демиз_Проверка должники при подаче_SAMA<br>Рассмотрение заявои |                            | Срок начала приема заявок:<br>Срок окончания приема заяв<br>Срок действия заявки: | 2015-12-23 10:10:41<br>108: 2015-12-27 12:10:47 |                        |
| Рассмотрение заявок                                             |                                                                          |                            |                                                                                   |                                                 |                        |
| Заявки поставщиков                                              |                                                                          |                            |                                                                                   |                                                 |                        |
| Номер заявки                                                    | БИН(ИНН)/ИНН/УПН                                                         | Поставщик                  |                                                                                   | Дата и время                                    | Статус заявки          |
| 3836                                                            | 130940026478                                                             | Товарищество с ограниченно | ответственностью "DesignTransService"                                             | 2015-12-27 14:01:26.60                          | 08 Рассмотрение заявки |
| 3856                                                            | 971240003966                                                             | ТОО"Фирма "Казэнергоналад  | a                                                                                 | 2015-12-27 14:16:17.76                          | 58 Рассмотрение заявки |
|                                                                 |                                                                          |                            |                                                                                   |                                                 |                        |
| типиые лействия -                                               |                                                                          |                            |                                                                                   | 1068-1                                          |                        |
| тупные деиствия •                                               |                                                                          |                            | Просмотр ооъявления №                                                             | 4068-1                                          |                        |
| менить комиссию                                                 | -                                                                        |                            | Срок начала приема                                                                | ·                                               |                        |
| осмотреть заявки                                                | 4068-1                                                                   |                            | заявок                                                                            | 2015-12-08 11:54:01                             |                        |
| менование<br>явления                                            | Выполнение строительн                                                    | ых работ                   | Срок окончания приема<br>заявок                                                   | 2015-12-08 15:00:01                             | i                      |
| гус объявления                                                  | Завершено                                                                |                            | Срок действия заявки                                                              | 2016-04-27 11:50:57                             | =                      |
| а публикации<br>явления                                         | 2015-12-08 11:51:16                                                      |                            |                                                                                   |                                                 |                        |
|                                                                 |                                                                          |                            |                                                                                   |                                                 |                        |
|                                                                 |                                                                          |                            |                                                                                   |                                                 |                        |
| мотрение заявок                                                 |                                                                          |                            |                                                                                   |                                                 |                        |
| вки поставщиков                                                 |                                                                          |                            |                                                                                   |                                                 |                        |
| мер заявки                                                      | БИН(ИНН)/ИНН/УПН                                                         | Поставщик                  |                                                                                   | Дата и время                                    | Статус заявки          |
|                                                                 | 971240003966                                                             | ТОО"Фирма "Казэ            | нергоналадка"                                                                     | 2015-12-08 13:04:51.315                         | Завершена              |
| 76                                                              |                                                                          |                            |                                                                                   |                                                 |                        |
| 76<br>77                                                        | 841126300300                                                             | ИП АБАЕВ РУСЛ              | АН БАҚЫТЖАНҰЛЫ                                                                    | 2015-12-08 16:48:38.803                         | Завершена              |

| Документация / Сведения о постав                            | зщике / Ло | оты для участия в | закупке поставщиком                           |                                         |                     |          |
|-------------------------------------------------------------|------------|-------------------|-----------------------------------------------|-----------------------------------------|---------------------|----------|
| Сведения о субподрядчиках                                   | 0          | Обеспечени        | ие заявки                                     |                                         |                     |          |
| (соисполнителях) по выполнению ра                           | зюот       | Документ          | Автор                                         | Организация                             | Дата создания       | Подпись  |
| Приложение 3 (Соглашение об учас<br>в электронном конкурсе) | тии 🕕      | TC.docx           | АБАЕВ РУСЛАН БАҚЫТЖАНҰЛЫ                      | ИП АБАЕВ РУСЛАН БАҚЫТЖАНҰЛЫ             | 2015-12-08 16:29:57 | Показать |
| Приложение 4 (Сведения о квалификации при закупках работ)   | 0          | Техническа        | <b></b><br>я спецификация/Проектно-сметная до | кументация/Техническо-экономическое обс | снование            |          |
| Обеспечение заявки                                          | 0          | Документ          | Автор                                         | Организация                             | Дата создания       | Подпись  |
| Приложение 8 (Справка банка об<br>отсутствии задолженности) | 0          | TC.docx           | АБАЕВ РУСЛАН БАҚЫТЖАНҰЛЫ                      | ИП АБАЕВ РУСЛАН БАҚЫТЖАНҰЛЫ             | 2015-12-08 13:12:01 | Показать |
| Выписка из реестра держателей<br>ценных бумаг               | 0          |                   |                                               |                                         |                     |          |

# 1.3.8. Подача ценового предложения при проведении аукционных торгов

По наступлению даты и времени начала проведения аукциона Поставщику на форме просмотра объявления будет доступно действие «Проведение торгов».

Примечание: статус объявления должен быть «Опубликовано проведение торгов».

| Рабочий кабинет 👻 Личные д             | анные • Профиль участника •        |                                  |                                    |  |
|----------------------------------------|------------------------------------|----------------------------------|------------------------------------|--|
| Доступные действия -                   |                                    | Просмотр объявления № 4918-      | 1                                  |  |
| Проведение торгов<br>номер оо ъявления | 4918-1                             | Срок начала приема заявок        | 2015-12-27 14:30:00                |  |
| Наименование объявления                | TEST                               | Срок окончания приема заявок     | 2015-12-28 10:07:00                |  |
| Статус объявления                      | Опубликовано (проведение аукциона) | Оставшееся время                 | 0 Дней, 0 Часов, 0 Минут, 0 Секунд |  |
| Дата публикации объявления             | 2015-12-27 14:09:31                | Дата начала проведения<br>торгов | 2015-12-28 11:01:00                |  |

**ВНИМАНИЕ!** Время приема ценовых предложений на аукцион составляет 30 минут от начала проведения аукциона и по истечению 30 минут с начала проведения аукциона – 10 минут после поступления последнего ценового предложения.

В случае если в течение 10 минут после поступления последнего ценового предложения не поступают ценовые предложения с более низкой ценой, аукцион автоматически завершается.

В случае если в течение 30 минут после начала аукционных торгов ни один из участников аукциона не подал предложение о цене, аукцион автоматически завершается.

В случае если участником аукциона было подано предложение о цене, равное цене, предложенным другим участником аукциона, лучшим должно признаваться предложение о цене, поступившее ранее других предложений.

Форма участия в торгах отображается после выполнения действия «Проведение торгов».

| Рабочий кабинет - Личные данные - Профиль у                                                                                                 | астника -                          |                         |                  |                                                |                                                                             |                                           |                 |
|----------------------------------------------------------------------------------------------------|------------------------------------|-------------------------|------------------|------------------------------------------------|-----------------------------------------------------------------------------|-------------------------------------------|-----------------|
| До окончания ос                                                                                                    | талось 03 00                       | : <b>18:3</b>           | <b>0</b>         |                                                | Лот № 8513-АУК1                                                             |                                           |                 |
| Шаг аукциона от 0.5% до 5%<br>Разрешается подать предложение вне шага (ст.37 п.5 Закон                                                      | а РК "О государственных закупках") |                         |                  |                                                | Организатор<br>Заказчик                                                     | тоо "<br>тоо "l                           | 4"<br>"         |
| Наименьшая стартовая цена за единицу<br>Ваше последнее ценовое предложение<br>Тип ставки<br>Ваша ставка<br>Моя Цена за единицу<br>Моя Сумма | 450 тг.<br><br>© Процент © Цена    |                         |                  |                                                | Наименование<br>Количество<br>Единица измерения<br>Цена за единицу<br>Сумма | Кирпич<br>5<br>Штука<br>500 тг<br>2500 тг | Подробнее       |
|                                                                                                    |                                    | Пода                    | ать цен          | овое предложение                               | Объявление № 4                                                              | 918-1                                     |                 |
| История подачи ценовых предложений                                                                                                    |                                    |                         |                  |                                                | Номер объявления                                                            | 4918-1<br>TEST                            |                 |
| № ставки Поставщик<br>1                                                                                                    | Ц¢<br>45                           | ена за единицу<br>50 тг | Сумма<br>2250 тг | Дата и время подачи<br>2015-12-27 16:39:44.456 | Статус объявления                                                           | Опубликов<br>аукциона)                    | ано (проведение |
|                                                                                                    |                                    |                         |                  |                                                | Дата публикации объя                                                        | вления 2015-12-2                          | 7 14:09:31      |
|                                                                                                    |                                    |                         |                  |                                                | Дата начала аукционни<br>торгов                                             | ax 2015-12-2                              | 3 11:01:00      |
|                                                                                                    |                                    |                         |                  |                                                | Дата окончания аукцио<br>торгов                                             | нных 2015-12-3                            | 1 11:30:00      |

Вернуться к объявлению

Стартовой ценой является наименьшее ценовое предложение поставщика. Для предоставления ценового предложения необходимо указать тип ставки, проставив галочку в поле цена, либо процент. В случае если будет выбран тип «Цена» в поле «Ваша ставка» необходимо указать значение цены, в случае если тип ставки будет указан «Процент» необходимо указать значение процента, при этом шаг аукциона составляет от 05,% до 5%. Кнопка «Подать ценовое предложение» становится активной после указания вашей ставки. После того, как кнопка будет активирована, необходимо произвести процедуру подписания, пользователю требуется выбрать ключ для подписания.

|                                      |                                                            |              | · · · · · · · · · · · · · · · · · · · |
|--------------------------------------|------------------------------------------------------------|--------------|---------------------------------------|
| Наименьшая стартовая цена за единицу | 17300000 тг.                                               | Заказчик     | 1 Secondaria - Contraction            |
| Последнее поданное предложение       | 16913500 тг.                                               |              |                                       |
| Ваше последнее ценовое предложение   | 16913500 π (2016-03-29 12:47:17.120)                       | Наименование | Снегоболотоходы грузовые              |
| Тип ставки                           | Процент © Цена                                             |              | 2                                     |
| Ваш(а) %/цена                        | Запрос на подпись данных                                   |              | L<br>IIInwa                           |
|                                      | GOS1, , KZ, 2015.07.20 - 2016.07.15<br>Выбрать другой ключ | вмерения     | ulyka                                 |
| Моя Цена за единицу                  | 16/4 <u>L</u>                                              | Цена за      | 17304464.29 тг                        |
| Моя Сумма                            | 33481000.00 тг.                                            | единицу      |                                       |
|                                      | Подать ценовое предложение                                 | Сумма        | 34608928.58 тг                        |
|                                      |                                                            |              | Подробнее                             |
| История подачи ценовых предложений   |                                                            |              |                                       |
| № предложения Поставщик              | Цена за единицу Сумма Дата и время подачи                  | Объявление   | Nº                                    |

После выбора ключа отобразится окно для ввода пароля к хранилищу ключей.

| Tarana                             |                                           | Наименование       | Снегоболотоходы грузовые |
|------------------------------------|-------------------------------------------|--------------------|--------------------------|
| Тип ставки                         | 🖲 Процент 🖱 Цена                          | Количество         | 2                        |
| Ваш(а) %/цена                      | Веод пароля                               | Единица            | Штука                    |
| Моя Цена за единицу                |                                           | измерения          |                          |
| Моя Сумма                          | Введите пароль на хранилище ключей:       | Цена за<br>единицу | 17304464.29 тг           |
|                                    |                                           | Сумма              | 34608928.58 тг           |
|                                    | жение                                     |                    |                          |
|                                    | ОК Отмена                                 |                    | Подробнее                |
| История подачи ценовых предложений |                                           |                    |                          |
| № предложения Поставщик            | Цена за единицу Сумма Дата и время подачи | Объявление         | N₽                       |

*Примечание:* поданное ценовое предложение отобразится в разделе «История подачи ценовых предложений». В данном разделе отображаются ценовые предложения всех поставщиков, которые принимают участие в аукционе в режиме реального времени в хронологическом порядке.

Следующее ценовое предложение можно подать только после того, как будет подано ценовое предложение другим поставщиком.

ВНИМАНИЕ! В случае если по объявлению в статусе «Завершено» была произведена отмена закупки полностью по всем лотам либо частично, система отображает все версии протокола итогов с учетом отмены закупки. При этом система будет отображать первую версию протокола итогов с информацией без отмены, а так же второй протокол с информацией об отмене. Отображение всех версии протокола итогов относится ко всем способам закупок.

Предыдущий протокол итогов без информации об отмене будет отображаться со статусом «Не действительный». Актуальный протокол итогов с информацией об отмене будет иметь статус «Действительный».

| № протокола | Дата публикации протокола | Протокол итогов        | Сведения                | Статус протокола  |
|-------------|---------------------------|------------------------|-------------------------|-------------------|
| 402357      | 2016-08-03 09:56:22       | Просмотреть протокол   | Дополнительные сведения | Действительный    |
| 402356      | 2016-08-03 09:55:23       | 🛓 Просмотреть протокол | Дополнительные сведения | Не действительный |
|             |                           |                        |                         |                   |

1.4. Участие в закупках способом «Закупка жилища»

## 1.4.1. Поиск объявления

Для подачи заявки необходимо найти требуемую закупку. Для этого Поставщик воспользоваться фильтром поиска в разделе «Рабочий кабинет» - «Поиск объявлений»

| Поиск      | объявлений               |                                                |                   |                         |                              |                                 |                 |                       |                                |
|------------|--------------------------|------------------------------------------------|-------------------|-------------------------|------------------------------|---------------------------------|-----------------|-----------------------|--------------------------------|
| Ф Показа   | ть поиск                 |                                                |                   |                         |                              |                                 |                 |                       |                                |
| БИН, наи   | иенование заказчика      | Номер объявле                                  | ния               |                         | Наименование объя            | вления                          | E               | Зыберите регион заказ | чика 🔻                         |
| Сумма от   |                          | Сумма до                                       |                   |                         | Закупка жилища               |                                 | •               | Опубликовано (прием : | заявок) 🔻                      |
| Дата нача  | ла пр. заявок            | Дата окончания                                 | пр. заявок        |                         | i                            |                                 |                 |                       |                                |
| Q Найти    | Сбросить параметры поиса | ta                                             |                   |                         |                              |                                 |                 |                       |                                |
| Резу       | льтаты поиска            |                                                |                   |                         |                              |                                 |                 |                       |                                |
| N₂         | Организатор              | Название объявления                            | Способ<br>закупки | Вид предмета<br>закупки | Дата начала приема<br>заявок | Дата окончания приема<br>заявок | Кол-во<br>лотов | Сумма<br>объявления   | Статус                         |
| 4626-<br>1 |                          | Закупка жилья<br>Тұрғын үй сатып алуын жүргізу | Закупка<br>жилища | Товар                   | 2015-12-22 15:27:58          | 2016-01-28 11:33:48             | 1               | 3000000               | Опубликовано (прием<br>заявок) |

После нахождения искомого объявления имеется возможность просмотреть информацию о нем, для этого необходимо нажать на ссылку в поле «Наименование объявления».

На экране отобразится форма просмотра объявления, где отображается информация о дате и времени начала и окончания приема заявок.

| Рабочий кабинет • Лилные данные • Профиль участника |                    |               |                          |                                               |                                         |   |  |  |
|-----------------------------------------------------|--------------------|---------------|--------------------------|-----------------------------------------------|-----------------------------------------|---|--|--|
| Доступные действия «                                |                    |               |                          | Просмотр объявления № 4626-                   |                                         |   |  |  |
| Номер объявления                                    | 4626-1             |               |                          | Срок начала приема заввок                     | 2015-12-22 15:27:58                     | = |  |  |
| Наименование объявления                             | Закупка жилья      |               |                          | Срок окончания принма заявок                  | 2016-01-28 11:33:48                     | = |  |  |
| Статус объявления                                   | Опубликовано (при  | нем заявок)   |                          | Оставшееся время                              | 36 Дняй, 18 Часов, 45 Минут, 22 Секунды |   |  |  |
| Дата публикации объявления                          | 2015-12-22 11:36:5 | 12            |                          |                                               |                                         |   |  |  |
| Зщие сведения Лоты Долументация                     |                    |               |                          |                                               |                                         |   |  |  |
| Общие сведения                                      |                    |               |                          |                                               |                                         |   |  |  |
| Способ проведения закупки Закупка житища            |                    |               |                          |                                               |                                         |   |  |  |
| Вид предмета закупок Товор                          |                    | Товар         |                          |                                               |                                         |   |  |  |
| Организатор/Заказчин                                |                    |               |                          |                                               |                                         |   |  |  |
| Юр. адрес организатора                              |                    |               |                          |                                               |                                         |   |  |  |
| Кол-во лотов в объжвлении                           |                    | 1             |                          |                                               |                                         |   |  |  |
| Суника закуптон                                     |                    | 30000000      |                          |                                               |                                         |   |  |  |
| Признаки                                            |                    | Без учета НДС |                          |                                               |                                         |   |  |  |
| Информация об организаторе                          |                    |               |                          |                                               |                                         |   |  |  |
| ФИО предотавителя                                   |                    |               |                          |                                               |                                         |   |  |  |
| Должность                                           |                    |               | 1                        |                                               |                                         |   |  |  |
| Контактный телефон                                  |                    |               |                          |                                               |                                         |   |  |  |
| E-Mail                                              |                    |               |                          |                                               |                                         |   |  |  |
| Банковские реквизиты для обеспечения заявки         |                    |               | Over: KZ3 11, SAHK: AO 1 | јаснабани", Адрес: г Астана, район "Сарыарка" |                                         |   |  |  |

Во вкладке «Общие сведения» отображается общая информация об организаторе закупки. Во вкладке «Лоты» можно посмотреть информацию о заказчике о лот(e/ax) в закупке.

| Общие сведения Лоты Документация |               |               |                                                |                      |                                   |                |            |                    |                   |                               |
|----------------------------------|---------------|---------------|------------------------------------------------|----------------------|-----------------------------------|----------------|------------|--------------------|-------------------|-------------------------------|
| Лоты                             |               |               |                                                |                      |                                   |                |            |                    |                   |                               |
| <mark>№ п/</mark><br>п           | Номер<br>лота | Зака          | зчик                                           | Наименование         | Краткая характеристика            | Цена за<br>ед. | Кол-<br>во | Ед. изм.           | Плановая<br>сумма | Статус лота                   |
| 8261                             | 8261-<br>КЗЖ1 | ГУ "У<br>обла | правление здравоохранения Павлодарской<br>сти" | Помещение<br>офисное | Помещение для размещения<br>офиса | 250000         | 120        | Метр<br>квадратный | 3000000           | Опубликован (прием<br>заявок) |

Для просмотра подробной информации по лоту и сведениях о заказчике необходимо нажать на активную ссылку с номером лота.

| Лот №                                                             | 8281-K3Ж1                               |         |       |
|-------------------------------------------------------------------|-----------------------------------------|---------|-------|
| Статус лота                                                       | Опубликован (прием заявок)              |         |       |
| БИН заказчика                                                     |                                         |         |       |
| Наименование заказчика                                            |                                         |         |       |
| Код ТРУ                                                           | 41.00.20.00.00.00.10.41.1               |         |       |
| Наименование ТРУ                                                  | Помещение офисное                       | 2015    | -12-  |
| Краткая характеристика                                            | Помещение для размещения офиса          | 2016    | -01-3 |
| Дополнительная характеристика                                     | фывя                                    | 36 Дней | . 18  |
| Источник финансирования                                           |                                         |         |       |
| Цена за еденицу                                                   | 250000                                  |         |       |
| Еденица измерения                                                 | Метр квадратный                         |         |       |
| Количество                                                        | 120                                     |         |       |
| Запланированная сумма                                             | 30000000                                |         |       |
| Размер авансового платежа %                                       | 0                                       |         |       |
| Место поставки товара, КАТО                                       | 711110000, г.Астана, район "Алматы" кен | во      |       |
| Срок поставки ТРУ                                                 | m                                       |         |       |
| Условия поставки ИНКОТЕРМС                                        | · ·                                     |         |       |
|                                                                   | Представитель заказчика                 |         |       |
| ФИО представителя                                                 |                                         |         |       |
| Должность                                                         |                                         |         |       |
| Должность<br>Контактный телефон                                   |                                         |         |       |
| Должность<br>Контактный телефон<br>E-Mail                         |                                         |         |       |
| Должность<br>Контактный телефон<br>E-Mail<br>Банковские реквизиты |                                         |         |       |

Во вкладке Документация отображается список необходимых документов для участия в закупке. В столбце Обязательность указывается обязательность предоставления документа.

Для ознакомления с технической спецификацией необходимо нажать на кнопку «Перейти».

| ументация                                                |                                                                                                    |                                  |       |
|----------------------------------------------------------|----------------------------------------------------------------------------------------------------|----------------------------------|-------|
| Группа документов                                        | Наименование документа                                                                                                    | Обязательность для<br>поставщика |       |
| Документы специальных<br>правоустанавливающих требований | Электронная копия удостоверения личности физического лица                                                                                                    | Да                               |       |
| Документы специальных<br>правоустанавливающих требований | Электронная копия правоустанавливающих документов на жилище                                                                                                   | Да                               |       |
| Документы специальных квалификационных<br>требований     | Приложение 2 (Техническая спецификация)                                                                                                    | Да                               | Перей |
| Документы специальных<br>правоустанавливающих требований | Копия отчета об оценке объекта недвижимости (жилья), проведенной в соответствии с законодательством Республики<br>Казахстан об оценочной деятельности         | Да                               |       |
| Документы специальных<br>правоустанавливающих требований | Электронная колия документа об отсутствии обременения на жилище, выданного не ранее даты опубликования объявления об<br>осуществлении государственных закупок | Да                               |       |

При нажатии на кнопку «Перейти» доступна для скачивания сформированная организатором техническая спецификация.

| сти Справка                   | Реестры •     | Закупки - Отчетность                                     |                              |                              |                        |                                              | 🎩 ФЛ Айтжанов Олж               |         |
|-------------------------------|---------------|----------------------------------------------------------|------------------------------|------------------------------|------------------------|----------------------------------------------|---------------------------------|---------|
| и объявления                  | Списо         | к файлов                                                 |                              |                              |                        | ×                                            |                                 |         |
|                               | Номер<br>лота | Документ                                                 | Автор                        | Организация                  | Дата<br>создания       | Подпись                                      |                                 |         |
| лоты докумен                  | 8261-<br>КЗЖ1 | techspec_4626_4321.pdf                                   |                              |                              | 2015-12-22<br>11:18:35 | MIIItQYJKoZIhvcNAQcCoIIIpjCC<br>CKICAQExEDAO |                                 |         |
| ентов                         | _             |                                                          |                              |                              |                        |                                              | Обязательность для<br>юставщика |         |
| циальных<br>ивающих требовани | й             |                                                          |                              |                              |                        | Закрыть                                      | Да                              |         |
| циальных<br>ивающих требовани | й             | Электронная копия правоуст                               | анавливающих д               | окументов на жилище          |                        |                                              | Да                              |         |
| циальных квалифика            | ционных       | Приложение 2 (Техническая                                | і спецификация)              |                              |                        |                                              | Да                              | Перейти |
| циальных<br>ивающих требовани | й             | Копия отчета об оценке объ<br>Казахстан об оценочной дея | екта недвижимос<br>тельности | ги (жилья), проведенной в со | ответствии с законо,   | дательством Республики                       | Да                              |         |
| циальных                      |               | Электронная копия документ                               | а об отсутствии с            | бременения на жилище, выд    | анного не ранее да     | ты опубликования объявления об               | Да                              |         |

## 1.4.2. Создание и подача заявки

Для подачи заявки на участие необходимо на форме просмотра закупки нажать на кнопку «Доступные действия» и выбрать действие «Создать заявку»

| Доступные действия -               |                             | Просмотр объявления № 4626   | δ-1                                     |   |
|------------------------------------|-----------------------------|------------------------------|-----------------------------------------|---|
| Создать заявку<br>Номер объявления | 4626-1                      | Срок начала приема заявок    | 2015-12-22 15:27:58                     | i |
| Наименование объявления            | Закупка жилья               | Срок окончания приема заявок | 2016-01-28 11:33:48                     | Ĩ |
| Статус объявления                  | Опубликовано (прием заявок) | Оставшееся время             | 36 Дней, 17 Часов, 54 Минуты, 25 Секунд |   |
| Дата публикации объявления         | 2015-12-22 11:36:52         |                              |                                         |   |
| цие сведения Лоты Докуме           | антация                     |                              |                                         |   |

Далее открывается форма создания заявки, в котором необходимо заполнить контактные данные, банковский счет.

| Создание заявки         |                                   |  |  |  |  |  |  |
|-------------------------|-----------------------------------|--|--|--|--|--|--|
| Наименование поставщика |                                   |  |  |  |  |  |  |
| Адрес                   | 151010000, 030000, Казахстан, г   |  |  |  |  |  |  |
| ИИК                     | Банк: АО "Цеснабанк" ИИК: КБе: 11 |  |  |  |  |  |  |
| Наименование банка      |                                   |  |  |  |  |  |  |
| БИК                     | TSESKZKA                          |  |  |  |  |  |  |
| КБе                     | 11                                |  |  |  |  |  |  |
| иин/инн/унп             |                                   |  |  |  |  |  |  |
| Контактный телефон      |                                   |  |  |  |  |  |  |
|                         |                                   |  |  |  |  |  |  |
| Далее                   |                                   |  |  |  |  |  |  |

При нажатии на кнопку «Далее» система осуществляет проверку на заполнение обязательных полей и отобразит окно выбора лотов.

Примечание! После нажатия на кнопку «Далее» системой создается проект заявки.

Для просмотра заявок необходимо пройти в раздел «Рабочий кабинет»- «Мои заявки».

|    | Рабочий кабинет - Личные данные                                         | • Профиль участ | гника 🔫                   |                              |
|----|-------------------------------------------------------------------------|-----------------|---------------------------|------------------------------|
| ¢  | Заявки заказчиков<br>Создать объявление<br>Мои объявления (организатор) |                 |                           |                              |
| Сп | Поиск объявлений (общий)                                                | явления         | № объявления              | Наименование объявления      |
|    | Мои заявки                                                              | •               |                           |                              |
| Nº | Мои договоры (Поставщик)<br>Электронные банковские гарантии             | вки             | Дата начала приема заявок | Дата окончания приема заявок |
|    |                                                                         | •               |                           |                              |

Поиск заявки можно осуществить с помощью набора фильтров, для этого необходимо нажать на кнопку «Показать фильтр».

| Cnocol     | і закупки                          | Статус объявлен       | ия             | NR C              | бъявления            | Наименов                            | ание объявл      | ления                                          |                              |                                 |          |
|------------|------------------------------------|-----------------------|----------------|-------------------|----------------------|-------------------------------------|------------------|------------------------------------------------|------------------------------|---------------------------------|----------|
|            | •                                  |                       |                | • 51              | 146-1                |                                     |                  |                                                |                              |                                 |          |
| V2 38/R8   | 894                                | Статус заявки         |                | Дат               | а начала приема зая  | вок Дата окон                       | чания прием      | ка заявок                                      |                              |                                 |          |
|            |                                    |                       |                | •                 |                      |                                     |                  |                                                |                              |                                 |          |
|            |                                    | Paratest and a second |                |                   |                      |                                     |                  |                                                |                              |                                 |          |
| чна        | нти                                | Copoorrs napau        | етры поиска    |                   |                      |                                     |                  |                                                |                              |                                 |          |
| 2<br>1явки | Номер – Наименование<br>объявления | Поставщик             | Вид<br>закупки | Способ<br>закупки | Статус<br>объявления | Перечень лотов в<br>заявке (номера) | Статус<br>заявки | Оставшееся время до<br>окончания приема заявок | Дата начала<br>приема заявок | Дата окончания<br>приема заявок | Действие |
| 09         | 5146-1 Проведение                  | 1                     | Работа         |                   | Опубликовано         | 8764-OK1                            | Проект           | 35д 18ч 38м 35с                                | 2016-01-05                   | 2016-02-10                      | GI       |

пиктограммы

|                   |                    | Доба            | авление лотов для | и участия в закупке          |             |                            |
|-------------------|--------------------|-----------------|-------------------|------------------------------|-------------|----------------------------|
| Лоты Просмотр     | выбранных 🕕        |                 |                   |                              |             |                            |
| ¥ № лота          | Наименование лота  | Ед. изменения   | Количество        | Цена за <mark>единицу</mark> | Общая сумма | Статус                     |
| в 8261-КЗЖ1       | Помещение офисное  | Метр квадратный | 120               | 250000                       | 3000000     | Опубликован (прием заявок) |
| добавить выбранны | голлещение офисное | метр квадратный | 120               | 250000                       | 3000000     | Олуоликован (прием заявок) |

Необходимо отметить нужные лоты и нажать на кнопку «Добавить выбранные» - «Далее». Для возврата в предыдущее окно и повторного выбора лотов необходимо нажать на кнопку «Удалить выбранные».

Для того чтобы прикрепить документы необходимо нажать на ссылку с наименованием документа.

| означение статуса: 🥙 Документ отсутствует 🧭 Документ добавлен                                                                                                    |               |
|----------------------------------------------------------------------------------------------------|---------------|
| аименование документа                                                                                                    | Обязательност |
| Электронная копия удостоверения личности физического лица                                                                                                    | Обязателен    |
| Электронные копии правоустанавливающих документов на жилище, в том числе технический паспорт                                                                                                    | Обязателен    |
| Электронная копия документа об отсутствии обременения на жилище, выданного не ранее даты опубликования объявления об осуществлении государственных закупок                                                                                                    | Обязателен    |
| О Копия отчета об оценке объекта недвижимости (жилья), проведенной в соответствии с законодательством Республики Казахстан об оценочной деятельности, включая фото-<br>нимки текущего состояния жилища                                                                                                    | Обязателен    |
| Э Техническая спецификация                                                                                                    | Обязателен    |
| Э Электронная колия нотариально удостоверенного согласия другого супруга либо алектронная колия натариально удостоверенной справки о нес остоянии в браке (супружестве)<br>ли электронная копия свидетельства о расторжении брака (супружества) или электронная копия свидетельства, подтверждающего вдовство | Обязателен    |

При нажатии на наименование документа, откроется форма для прикрепления файлов:

| Электронная копия удостоверения личности физического лица |  |
|-----------------------------------------------------------|--|
| Выберите файл Файл не выбран                              |  |
| Добавить файл                                             |  |
|                                                           |  |
| Сохранить Вернуться в список документов                   |  |

Необходимо нажать на кнопку «Выбрать файл»

| Электронная копия удостоверения личности физического лица |
|-----------------------------------------------------------|
| Выберите файл Файл не выбран                              |
| Добавить файл                                             |
| Сохранить Вернуться в список документов                   |

Добавленный файл необходимо подписать ЭЦП:

| ерите файл по Р<br>уписать | Ввод пароля                         | Please wait |
|----------------------------|-------------------------------------|-------------|
| рите файл ] Фай            | Введите пароль на хранилище ключей: |             |
| ар файл                    | •••••                               |             |

Для прикрепления более чем одного файла, нужно нажать на кнопку «Добавить файл». После прикрепления файла нажмите на кнопку «Сохранить» и «Вернуться в список документов».

| Эбозначение статуса: 🙁 Документ отсутствует 🕗 Документ добавлен                                                                                              |               |
|----------------------------------------------------------------------------------------------------|---------------|
| Группы и наименования документов                                                                                                    | Обязательност |
| Документы специальных правоустанавливающих требований                                                                                                    |               |
| Электронная копия удостоверения личности физического лица                                                                                                    | Обязателен    |
| 😢 Электронная колия правоустанавливающих документов на жилище                                                                                                | Обязателен    |
| 🔕 Копия отчета об оценке объекта недвижимости (жилья), проведенной в соответствии с законодательством Республики Казахстан об оценочной деятельности         | Обязателен    |
| 🥺 Электронная копия документа об отсутствии обременения на жилище, выданного не ранее даты опубликования объявления об осуществлении государственных закупок | Обязателен    |
| Документы специальных квалификационных требований                                                                                                    |               |
| Ориложение 2 (Техническая спецификация)                                                                                                    | Обязателен    |

В случае если в раздел документа был прикреплен файл, система автоматически меняет

статус документа на 🥯 . который означает что документ добавлен.

| Заявка № 1557098 Проект                                                                                                    |                |
|----------------------------------------------------------------------------------------------------|----------------|
| Обозначение статуса: 🗵 Документ отсутствует 🥏 Документ добавлен                                                                                                    |                |
| Наименование документа                                                                                                    | Обязательность |
| 🛞 Электронная копия удостоверения личности физического лица                                                                                                    | Обязателен     |
| Электронные копии правоустанавливающих документов на жилище, в том числе технический паспорт                                                                                                    | Обязателен     |
| 🔕 Электронная копия документа об отсутствии обременения на жилище, выданного не ранее даты опубликования объявления об осуществлении государственных закупок                                                                       | Обязателен     |
| 8 Копия отчета об оценке объекта недвижимости (жилья), проведенной в соответствии с законодательством Республики Казахстан об оценочной деятельности, включая фото-<br>снимки текущего состояния жилища                            | Обязателен     |
| 😢 Техническая спецификация                                                                                                    | Обязателен     |
| Электронная копия нотариально удостоверенного согласия другого супруга либо электронная копия нотариально удостоверенной справки о несостоянии в браке (супружестве) или электронная копия свидетельства, подтверждающего вдовство | Обязателен     |
|                                                                                                    |                |
| Назад Дапее                                                                                                    |                |

Документы:

- «Электронная копия удостоверения личности физического лица»;

- «Электронная копия правоустанавливающих документов на жилище, в том числе технический паспорт»;
- «Электронная копия документа об отсутствии обременения на жилище, выданного не ранее даты опубликования объявления об осуществлении государственных закупок»;
- «Копия отчета об оценке объекта недвижимости (жилья), проведенной в соответствии с законодательством Республики Казахстан об оценочной деятельности»;
- Техническая спецификация;
- Электронная копия нотариально удостоверенного согласия другого супруга либо электронная копия нотариально удостоверенной справки о несостоянии в браке (супружестве) или электронная копия свидетельства о расторжении брака (супружества) или электронная копия свидетельства, подтверждающего вдовство.

прикрепляется на каждый лот отдельно. Для этого нужно нажать на ссылку с наименованием документа и затем на кнопку «Прикрепить» справа от каждого лота.

|            |                   | Электрон          | ная копия правоустана | вливающих документов на жилище |             |            |
|------------|-------------------|-------------------|-----------------------|--------------------------------|-------------|------------|
| Номер лота | Наименование лота | Единица измерения | Количество            | Утвержденная сумма за единицу  | Общая сумма |            |
| 8261-КЗЖ1  | Помещение офисное | Метр квадратный   | 120                   | 250000                         | 3000000     | Прикрепить |

Вернуться к списку документов

Далее открывается форма для прикрепления файлов

Рабочий кабинет + Личные данные + Профиль участника +

| Электронна                                                       | ая копия правоустанавливающих документов на жилище |              |
|------------------------------------------------------------------|----------------------------------------------------|--------------|
| .docx                                                            | Проверка АV: 🕖 Угроз не обнаружено                 | <b>V</b>     |
| 10013/34 0381                                                    | Проверка ЭЦП: 💞 Проверки успешно пройдены          | Удалить файл |
| Добавить файл                                                    |                                                    |              |
| Сохранить Вернуться в список лотов Вернуться в список документов |                                                    |              |

Для формирования технической спецификации необходимо нажать на ссылку с наименованием документа и в открывшемся окне нажать на ссылку «Техническая спецификация»

| юмер лота | Наименование лота | Единица измерения | Количество | Утвержденная сумма за единицу | Общая сумма |          |
|-----------|-------------------|-------------------|------------|-------------------------------|-------------|----------|
| 261-K3Ж1  | Помещение офисное | Метр квадратный   | 120        | 250000                        | 3000000     | Тех.спец |

В новом окне пользователю отобразится шаблон технической спецификации, где отображается информация о лоте с обязательным заполнением Описания и требуемые функциональные, технические, качественные и эксплуатационные характеристики закупаемых товаров (работ, услуг) на казахском и русском языке:

| Номер закупки:                                                                                                | Закупка жилища № 4606-1                                                                                                    |
|----------------------------------------------------------------------------------------------------|----------------------------------------------------------------------------------------------------|
| Наименование закупки:                                                                                         | Раби_жилье1 / Раби_жилье2                                                                                                    |
| Номер лота:                                                                                                   | № 8241-K3Ж1                                                                                                    |
| Наименование лота:                                                                                            | Помещение офисное / Помещение офисное                                                                                                    |
| Описание лота:                                                                                                | Помещение для размещения офиса / Помещение для размещения офиса                                                                                                    |
| Дополнительное описание лота:                                                                                 | ы / фыва                                                                                                    |
| Количество:                                                                                                   | 1                                                                                                    |
| Единица измерения:                                                                                            | Метр квадратный                                                                                                    |
| Места поставки:                                                                                               | 711110000, г.Астана, район "Алматы" кен                                                                                                    |
| Срок поставки:                                                                                                | x .                                                                                                    |
| Описание функциональных,<br>технических, качественных и                                                       | Описание функциональных, технических, качественных и эксплуатационных                                                                                                    |
| эксплуатационных характеристик на<br>государственном языке                                                    | характеристик на государственном языке<br>Описание функциональных, технических, качественных и эксплуатационных<br>характеристик на государственном языке                                                          |
| Описание функциональных,<br>гехнических, качественных и<br>эксплуатационных характеристик на<br>русском языке | Описание функциональных, технических, качественных и эксплуатационных<br>характеристик на русском языке<br>Описание функциональных, технических, качественных и эксплуатационных<br>характеристик на русском языке |
| Сохранить                                                                                                    |                                                                                                    |
|                                                                                                    |                                                                                                    |

Далее необходимо нажать на кнопку «Сохранить». После сохранения данных, при нажатии на кнопку «Утвердить техническую спецификацию» система сформирует документ в формате .pdf.

| Единица измерения:         | Метр квадратный                         |  |
|----------------------------|-----------------------------------------|--|
| Места поставки:            | 711110000, г.Астана, район "Алматы" кен |  |
| Срок поставки:             | к                                       |  |
|                            |                                         |  |
| Техспецификация утверждена | a                                       |  |
|                            |                                         |  |
| ech_spec.pdf Подписать     |                                         |  |
| ch_spec.pdf Подписать      |                                         |  |

Далее необходимо подписать техническую спецификацию электронно-цифровой подписью.

| качественные и эксплугатацион<br>каратеристики заупаемых<br>товаров (работ, услуг) на<br>государственном языке:<br>Описалие и требуемые<br>функциональные, технические,<br>качественные и эксплугатацион<br>каратеристики заупаемых<br>товаров (работ, услуг) на русск<br>языке:<br>ОК Отмена<br>Please wait | функциональные, технические,                                                                                                    | Ввод пароля 🛛 🕹                     | знные и эксплуатационные<br>я языке: |
|----------------------------------------------------------------------------------------------------|----------------------------------------------------------------------------------------------------|-------------------------------------|--------------------------------------|
| Описание и требуемые<br>функциональные, технические,<br>качественные и эксплуатационные<br>зыке:<br>ок отмена<br>Состотуатационные<br>ок отмена<br>Даные сохранены                                                                                                    | качественные и эксплуатацион<br>характеристики закупаемых<br>товаров (работ, услуг) на<br>государственном языке:                                               | Введите пароль на хранилище ключей: |                                      |
| слярес_4466_4158.pdf Полликать Please wait                                                                                                    | Описание и требуемые<br>функциональные, технические,<br>качественные и эксплуатацион<br>характеристики закупаемых<br>говаров (работ, услуг) на русск<br>языке: | ОК Отмена                           | энные и эксплуатационные<br>зыке     |
|                                                                                                    | chspec_4466_4158.pdf Подписать<br>Данные сохрананы                                                                                                    | Please wait                         |                                      |

Внимание! Редактировать сформированную и подписанную техническую спецификацию запрещается. В случае необходимости внесения изменений в сформированную техническую спецификацию, воспользуйтесь кнопкой «Удалить техническую спецификацию».

| метр квадратный                         |                                              |
|-----------------------------------------|----------------------------------------------|
| 711110000, г.Астана, район "Алматы" кен |                                              |
| к                                       |                                              |
| _                                       |                                              |
| яцию                                    |                                              |
|                                         | Закрыть                                      |
|                                         | 711110000, г.Астана, район "Алматъ" кен<br>к |

После подписания технической спецификации необходимо нажать на кнопку «Вернуться в заявку».

Перед нажатием на кнопку «Далее» нужно удостовериться, что статус всех обязательных

документов Одокумент добавлен :

| бозначение статуса: 🛞 Документ отсутствует 🧭 Документ добавлен                                                                                                    |               |
|----------------------------------------------------------------------------------------------------|---------------|
| Группы и наименования документов                                                                                                    | Обязательност |
| Документы специальных правоустанавливающих требований                                                                                                    |               |
| 🧿 Электронная копия удостоверения личности физического лица                                                                                                    | Обязателен    |
| 🧿 Электронные копии правоустанавливающих документов на жилище, в том числе технический паспорт                                                                                                    | Обязателен    |
| 📀 Копия отчета об оценке объекта недвижимости (жилья), проведенной в соответствии с законодательством Республики Казахстан об оценочной деятельности, включая фото-<br>снимки текущего состояния жилища | Обязателен    |
| 🥝 Электронная копия документа об отсутствии обременения на жилище, выданного не ранее даты опубликования объявления об осуществлении государственных закупок                                            | Обязателен    |
| Общие документы                                                                                                    |               |
| О Техническая спецификация                                                                                                    | Обязателен    |

Далее система проверяет прикрепление обязательных документов

| 🦻 Электронные колии правоустанавливающих документов на жилище, в том числе технический паспорт                                                                                                    | Обязателен |
|----------------------------------------------------------------------------------------------------|------------|
| Э Копия отчета об оценке объекта недвижимости (жилья), проведенной в соответствии с законодательством Республики Казахстан об оценочной деятельности, включая фото-<br>нимки текущего состояния жилища | Обязателен |
| 🦻 Электронная копия документа об отсутствии обременения на жилище, выданного не ранее даты опубликования объявления об осуществлении государственных закупок                                           | Обязателен |
| Общие документы                                                                                                    |            |
| Э Техническая спецификация                                                                                                    | Обязателен |

В случае успешно пройденной проверки, откроется форма для ввода ценового предложения:

|           |                          |                          |            | Заполнение цен         | ювого предложения             |                            |                        |
|-----------|--------------------------|--------------------------|------------|------------------------|-------------------------------|----------------------------|------------------------|
| Уважаемый | й поставщик! После подач | чи заявки, введеные цено | зые предло | жения будут зашифрован | ы и вы не сможете их увидеть. |                            |                        |
| предлагае | м вам распечатать ценов  | ые предпожения.          |            |                        |                               |                            |                        |
| № лота    | Наименование лота        | Единица измерения        | Кол-во     | Утв. цена за единицу   | Общая сумма, утв. для закупки | Цена за единицу поставщика | Общая сумма поставщика |
| 3241-КЗЖ1 | Помещение офисное        | Метр квадратный          | 1          | 6000000                | 6000000                       |                            |                        |
|           |                          |                          |            |                        |                               |                            |                        |

Внимание! После подачи заявки, введенные ценовые предложения будут зашифрованы и недоступны для просмотра. У вас есть возможность распечатать ценовое предложения на форме заполнения ценового предложения.

После ввода цены, одновременно с нажатием кнопки «Далее» необходимо произвести процедуру подписания ЭЦП.

Перед отправкой заявки, система отобразит окно предварительного просмотра заявки. Следует проверить на корректность заполненных данных и нажать на кнопку «Подать заявку».

|                                         |                                            | Neuroina                |                    |
|-----------------------------------------|--------------------------------------------|-------------------------|--------------------|
| 3806                                    |                                            | паниенование поставщика |                    |
| атус заявки Проект                      |                                            | БИН (ИИН)/ИНН/УНП       | (and construction) |
|                                         | c                                          | Сведения о поставщике   |                    |
| Адрес                                   | 151010000, 030000, Казакстан, г. Актобе, ; |                         |                    |
| Наименование банка                      | АО "Цеснабанк"                             |                         |                    |
|                                         | ssfsdf111111111111111                      |                         |                    |
| ИИК                                     | TSESKZKA                                   |                         |                    |
| иик                                     |                                            |                         |                    |
| бик<br>Бик                              | 11                                         |                         |                    |
| иик<br>Бик<br>КБЕ<br>Контактный телефон | n                                          |                         |                    |

При нажатии на кнопку «Подать заявку» необходимо подтвердить согласие на указанную при подаче цену :

| иль участник | Подтверждение                                                   |              |      |
|--------------|-----------------------------------------------------------------|--------------|------|
|              | Вы согласны с указанной суммой ценового предложения на лот (ы)? |              |      |
|              |                                                                 | Да Нет ТС    | ович |
|              | Distribution                                                    | 890523300017 |      |

После успешной отправки, Ваша заявка отображается в разделе «Рабочий кабинет» в подразделе «Мои заявки» со статусом «Подано».

| Pa     | бочий кабинет 👻            | Личные данные 👻 | Профиль       | участника | -                    |                         |                   |                     |             |               |          |
|--------|----------------------------|-----------------|---------------|-----------|----------------------|-------------------------|-------------------|---------------------|-------------|---------------|----------|
| 🗘 Пока | азать фильтр               |                 |               |           |                      |                         |                   |                     |             |               |          |
| Способ | закупки                    | Статус объ      | явления       | •         | № объявления         | Has                     | менование объявл  | ения                |             |               |          |
| № заяв | ки                         | Статус зая      | вки           | •         | Дата начала прием    | па заявок Дат           | а окончания прием | а заявок            |             |               |          |
| Q Hai  | йти                        | Сбросить        | параметры пои | ска       |                      |                         |                   |                     |             |               |          |
| Jo     | Номер –                    | Поставщик       | Вид           | Способ    | Статус<br>объявления | Перечень лотов в заявке | Статус заявки     | Оставшееся время до | Дата начала | Дата          | Действие |
| аявки  | паименование<br>объявления |                 | ounjimin      |           |                      | (номера)                |                   | заявок              | заявок      | приема заявок |          |

## 1.4.3. Удаление и редактирования проекта заявки

Для просмотра заявок необходимо пройти в раздел «Рабочий кабинет»- «Мои заявки».

|   | Рабочий кабинет 👻 Личные данные                                         | - Профиль | участні | ка 👻                      |                              |
|---|-------------------------------------------------------------------------|-----------|---------|---------------------------|------------------------------|
| 2 | Заявки заказчиков<br>Создать объявление<br>Мои объявления (организатор) |           |         |                           |                              |
| л | Поиск объявлений (общий)                                                | явления   |         | № объявления              | Наименование объявления      |
| Γ | Мои заявки                                                              |           | •       |                           |                              |
|   | Мои договоры (Поставщик)<br>Электронные банковские гарантии             | вки       |         | Дата начала приема заявок | Дата окончания приема заявок |
| - |                                                                         |           | •       |                           |                              |

Поиск заявки можно осуществить с помощью набора фильтров, для этого необходимо нажать на кнопку «Показать фильтр».

| Cnoco6              | закупки                                                                            | Статус объявлен | 649                      | • N2     | объявления<br>146-1                          | Наимено                     | вание объявл | тения                                          |                              |                                 |                                                                                                    |
|---------------------|------------------------------------------------------------------------------------|-----------------|--------------------------|----------|----------------------------------------------|-----------------------------|--------------|------------------------------------------------|------------------------------|---------------------------------|----------------------------------------------------------------------------------------------------|
|                     |                                                                                    |                 |                          | <u>.</u> | 140-1                                        |                             |              |                                                |                              |                                 |                                                                                                    |
| V2 38.984           | GA .                                                                               | Статус заявки   |                          | Дат      | га начала приема зая                         | вок Дата око                | нчания прием | ла заявок                                      |                              |                                 |                                                                                                    |
|                     |                                                                                    |                 |                          | •        |                                              |                             |              |                                                |                              |                                 |                                                                                                    |
|                     |                                                                                    |                 |                          |          |                                              |                             |              |                                                |                              |                                 |                                                                                                    |
| Q Hai               | irae -                                                                             | Сбросить парам  | етры поиска              |          |                                              |                             |              |                                                |                              |                                 |                                                                                                    |
|                     |                                                                                    |                 |                          |          |                                              |                             |              |                                                |                              |                                 |                                                                                                    |
|                     |                                                                                    |                 |                          | Caocoñ   | Статус                                       | Перечень лотов в            | Статус       | Оставшееся время до<br>окончания приема заявок | Дата начала<br>помема заявок | Дата окончания<br>приема заявок | Действие                                                                                                    |
| явки                | Номер – Наименование<br>объявления                                                 | Поставщик       | Вид<br>закупки           | закупки  | объявления                                   | заявке (номера)             | JUNDEN       |                                                | inpricing ourigin            |                                 |                                                                                                    |
| ¥≘<br>Iаявки        | Номер – Наименование<br>объявления                                                 | Поставщик       | Вид<br>закупки           | закупки  | объявления                                   | заявке (номера)             | JUNDEN       |                                                | inpricing carbon             |                                 | The second second secon |
| №<br>іаявки<br>1109 | Номер – Наименование<br>объявления<br>5146-1 Проведение<br>государственных закупок | Поставщик       | Вид<br>закупки<br>Работа | закупки  | объявления<br>Опубликовано<br>(прием заявок) | заявке (номера)<br>8764-ОК1 | Проект       | 35д 18ч 38м 35с                                | 2016-01-05<br>12:35:00       | 2016-02-10<br>12:09:06          | G                                                                                                    |
| №<br>аявки<br>(109  | Номер – Наименование<br>объявления<br>5146-1 Проведение<br>государственных закупок | Поставщик       | Вид<br>закупки<br>Работа | закупки  | объявления<br>Опубликовано<br>(прием заявок) | заявке (номера)<br>8764-ОК1 | Проект       | 35д 18ч 38м 35с                                | 2016-01-05<br>12:35:00       | 2016-02-10<br>12:09:06          | C                                                                                                    |

## 1.4.4. Отзыв заявки

В случае если есть необходимость отзыва поданной заявки, до наступления даты окончания приема заявок доступен функционал «Отзыва заявки».

Для этого нужно на форме просмотра заявок в разделе «Рабочий кабинет» - «Мои заявки»

| найти требуемую заявку и на | жат   | ь на пи                          | ктограмм                                       | у отзыв   | a      |               |                        |                        |   |
|-----------------------------|-------|----------------------------------|------------------------------------------------|-----------|--------|---------------|------------------------|------------------------|---|
| 3363                        | Товар | Запрос<br>ценовых<br>предложений | Опубликовано (прием<br>ценовых<br>предложений) | 8108-3Ц∏1 | Подана | 4д 1ч 41м 46с | 2015-12-18<br>14:29:23 | 2015-12-25<br>14:29:27 | # |

При нажатии на пиктограмму система выведет всплывающее окно с необходимостью подтверждения действия.

| Подтверждение                            |  |
|------------------------------------------|--|
| Вы дейстивтельно хотите отозвать заявку? |  |
|                                          |  |

При нажатии на кнопку «Да» система отзывает заявку и присваивает заявке статус «Отозвано».

ВНИМАНИЕ! В случае если по объявлению в статусе «Завершено» была произведена отмена закупки полностью по всем лотам либо частично, система отображает все версии протокола итогов с учетом отмены закупки. При этом система будет отображать первую версию протокола итогов с информацией без отмены, а так же второй протокол с информацией об отмене. Отображение всех версии протокола итогов относится ко всем способам закупок.

Предыдущий протокол итогов без информации об отмене будет отображаться со статусом «Не действительный». Актуальный протокол итогов с информацией об отмене будет иметь статус «Действительный».

| № протокола | Дата публикации протокола | Протокол итогов        | Сведения                | Статус протокола  |
|-------------|---------------------------|------------------------|-------------------------|-------------------|
| 402357      | 2016-08-03 09:56:22       | 🛓 Просмотреть протокол | Дополнительные сведения | Действительный    |
| 402356      | 2016-08-03 09:55:23       | Просмотреть протокол   | Дополнительные сведения | Не действительный |

АИИС ЭГЗ © 2016 | Министерство финансов Республики Казахстан

ОС "Центр Электронной Коммерции"

1.5. Участие в закупках способом «Из одного источника по несостоявшимся закупкам»

## 1.5.1. Поиск объявления

Для подачи заявки необходимо найти требуемую закупку. Для этого Поставщик воспользоваться фильтром поиска в разделе «Рабочий кабинет» - «Поиск объявлений»
| Тоиск           | собъявлений                                 |                             |                         |                   |                         |                              |                                 |                 |                       |                                |
|-----------------|---------------------------------------------|-----------------------------|-------------------------|-------------------|-------------------------|------------------------------|---------------------------------|-----------------|-----------------------|--------------------------------|
| 🗘 Показа        | ть поиск                                    |                             |                         |                   |                         |                              |                                 |                 |                       |                                |
| БИН, наи        | менование заказчика                         |                             | Номер объявлен          | ия                |                         | Наименование объя            | вления                          |                 | Выберите регион зака: | чика                           |
| Сумма от        |                                             |                             | Сумма до                |                   |                         | Закупка жилища               |                                 | •               | Опубликовано (прием   | заявок)                        |
| Дата нача       | ала пр. заявок                              | titi                        | Дата окончания          | пр. заявок        | iii                     |                              |                                 |                 |                       |                                |
| Q Найти<br>Резу | Сбросить параметры поиска<br>ультаты поиска | l                           |                         |                   |                         |                              |                                 |                 |                       |                                |
| N₂              | Организатор                                 | Название о                  | бъявления               | Способ<br>закупки | Вид предмета<br>закупки | Дата начала приема<br>заявок | Дата окончания приема<br>заявок | Кол-во<br>лотов | Сумма<br>объявления   | Статус                         |
| 4626-<br>1      |                                             | Закупка жил<br>Тұрғын үй са | ья<br>пъл алуын жүргізу | Закупка<br>жилища | Товар                   | 2015-12-22 15:27:58          | 2016-01-28 11:33:48             | 1               | 3000000               | Опубликовано (прием<br>заявок) |

После нахождения искомого объявления имеется возможность просмотреть информацию о нем, для этого необходимо нажать на ссылку в поле «Наименование объявления».

На экране отобразится форма просмотра объявления, где отображается информация о дате и времени начала и окончания приема заявок.

| Рабочий кабичет • Личные данные • Профиль участника | 17                |                |                                       |                                 |                                         |   |
|-----------------------------------------------------|-------------------|----------------|---------------------------------------|---------------------------------|-----------------------------------------|---|
| Доступные действия -                                |                   |                |                                       | Просмотр объявления № 4626-1    |                                         |   |
| Номер объявления                                    | 4626-1            |                |                                       | Срок начала приныя заявок       | 2015-12-22 15:27:58                     | = |
| Наименование объявления                             | Закупка жилья     |                |                                       | Срок окончания приема заявок    | 2016-01-28 11:33:48                     |   |
| Статус объявления                                   | Опубликовано (пр  | мем заявок)    |                                       | Оставшееся время                | 36 Динй, 18 Часов, 45 Манут, 22 Секунды |   |
| Дата публикации объявления                          | 2015-12-22 11:36: | 52             |                                       |                                 |                                         |   |
| Зцие сведения Лопы Документация                     |                   |                |                                       |                                 |                                         |   |
| Общие сведения                                      |                   |                |                                       |                                 |                                         |   |
| Способ проведения закупки                           |                   | Закутка житища |                                       |                                 |                                         |   |
| Вид преднета закупок                                |                   | Товар          |                                       |                                 |                                         |   |
| Организатор/Заказчин                                |                   |                |                                       |                                 |                                         |   |
| Юр. адрес организатора                              |                   |                |                                       |                                 |                                         |   |
| Кол-во лотов в объявлении                           |                   | 1              |                                       |                                 |                                         |   |
| Суника закулки                                      |                   | 30000000       |                                       |                                 |                                         |   |
| Признаки                                            |                   | Ses yvers HQC  |                                       |                                 |                                         |   |
| Информация об организаторя                          |                   |                |                                       |                                 |                                         |   |
| ФИО предотавителя                                   |                   |                |                                       |                                 |                                         |   |
| Доляность                                           |                   |                | 1                                     |                                 |                                         |   |
| Контактный телефон                                  |                   |                |                                       |                                 |                                         |   |
| E-Mail                                              |                   |                |                                       |                                 |                                         |   |
| Банковские реквизиты для обеспечения заявки         |                   |                | Over: K23 11, BAHK: AO "Laovadaw", Ag | рес: г.Астана, район "Сарыарка" |                                         |   |

Во вкладке «Общие сведения» отображается общая информация об организаторе закупки. Во вкладке «Лоты» можно посмотреть информацию о заказчике о лот(e/ax) в закупке.

| щие св    | едения        | Лоты Документация                           |              |                          |                |            |          |                   |                    |
|-----------|---------------|---------------------------------------------|--------------|--------------------------|----------------|------------|----------|-------------------|--------------------|
| Тоты      |               |                                             |              |                          |                |            |          |                   |                    |
| № п/<br>П | Номер<br>лота | Заказчик                                    | Наименование | Краткая характеристика   | Цена за<br>ед. | Кол-<br>во | Ед. изм. | Плановая<br>сумма | Статус лота        |
| 8261      | 8261-         | ГУ "Управление здравоохранения Павлодарской | Помещение    | Помещение для размещения | 250000         | 120        | Метр     | 3000000           | Опубликован (прием |

Для просмотра подробной информации по лоту и сведениях о заказчике необходимо нажать на активную ссылку с номером лота.

| Лот №                                                             | 8281-K3Ж1                               |         |       |
|-------------------------------------------------------------------|-----------------------------------------|---------|-------|
| Статус лота                                                       | Опубликован (прием заявок)              |         |       |
| БИН заказчика                                                     |                                         |         |       |
| Наименование заказчика                                            |                                         |         |       |
| Код ТРУ                                                           | 41.00.20.00.00.00.10.41.1               |         |       |
| Наименование ТРУ                                                  | Помещение офисное                       | 2015    | -12-  |
| Краткая характеристика                                            | Помещение для размещения офиса          | 2016    | -01-3 |
| Дополнительная характеристика                                     | фывя                                    | 36 Дней | . 18  |
| Источник финансирования                                           |                                         |         |       |
| Цена за еденицу                                                   | 250000                                  |         |       |
| Еденица измерения                                                 | Метр квадратный                         |         |       |
| Количество                                                        | 120                                     |         |       |
| Запланированная сумма                                             | 30000000                                |         |       |
| Размер авансового платежа %                                       | 0                                       |         |       |
| Место поставки товара, КАТО                                       | 711110000, г.Астана, район "Алматы" кен | во      |       |
| Срок поставки ТРУ                                                 | m                                       |         |       |
| Условия поставки ИНКОТЕРМС                                        | ·                                       |         |       |
|                                                                   | Представитель заказчика                 |         |       |
| ФИО представителя                                                 |                                         |         |       |
| Должность                                                         |                                         |         |       |
| Должность<br>Контактный телефон                                   |                                         |         |       |
| Должность<br>Контактный телефон<br>E-Mail                         |                                         |         |       |
| Должность<br>Контактный телефон<br>E-Mail<br>Банковские реквизиты |                                         |         |       |

Во вкладке Документация отображается список необходимых документов для участия в закупке. В столбце Обязательность указывается обязательность предоставления документа.

Для ознакомления с технической спецификацией необходимо нажать на кнопку «Перейти».

| And a starter and a starter                              |                                                                                                    |                                  |         |
|----------------------------------------------------------|----------------------------------------------------------------------------------------------------|----------------------------------|---------|
| кументация                                               |                                                                                                    |                                  |         |
| Группа документов                                        | Наименование документа                                                                                                    | Обязательность для<br>поставщика |         |
| Документы специальных<br>правоустанавливающих требований | Электронная копия удостоверения личности физического лица                                                                                                    | Да                               |         |
| Документы специальных<br>правоустанавливающих требований | Электронная копия правоустанавливающих документов на жилище                                                                                                   | Да                               |         |
| Документы специальных квалификационны<br>требований      | К Приложение 2 (Техническая спецификация)                                                                                                    | Да                               | Перейти |
| Документы специальных<br>правоустанавливающих требований | Копия отчета об оценке объекта недвижимости (жилья), проведенной в соответствии с законодательством Республики<br>Казахстан об оценочной деятельности         | Да                               |         |
| Документы специальных<br>правоустанавливающих требований | Электронная копия документа об отсутствии обременения на жилище, выданного не ранее даты опубликования объявления об<br>осуществлении государственных закупок | Да                               |         |

При нажатии на кнопку «Перейти» доступна для скачивания сформированная организатором техническая спецификация.

| юти Справка F                  | еестры -                    | Закупки - Отчетность                                      |                                 |                           |                        |                                              | 🎩 ФЛ Айтжанов Олж                | ас Асхатович |
|--------------------------------|-----------------------------|-----------------------------------------------------------|---------------------------------|---------------------------|------------------------|----------------------------------------------|----------------------------------|--------------|
| и объявления                   | Список                      | файлов                                                    |                                 |                           |                        | x                                            |                                  |              |
|                                | Номер<br>лота               | Документ                                                  | Автор                           | Организация               | Дата<br>создания       | Подпись                                      |                                  |              |
| лоты документа                 | 826 <mark>1-</mark><br>КЗЖ1 | techspec_4626_4321.pdf                                    |                                 |                           | 2015-12-22<br>11:18:35 | MIIItQYJKoZIhvcNAQcCoIIIpjCC<br>CKICAQExEDAO |                                  |              |
| ентов                          |                             |                                                           |                                 |                           |                        |                                              | Обязательность для<br>поставщика |              |
| циальных<br>ивающих требований |                             |                                                           |                                 |                           |                        | Закрыть                                      | Да                               |              |
| циальных<br>ивающих требований |                             | Электронная копия правоуста                               | анавливающих доку               | ментов на жилище          |                        |                                              | Да                               |              |
| циальных квалификац            | ионных                      | Приложение 2 (Техническая                                 | спецификация)                   |                           |                        |                                              | Да                               | Перейти      |
| циальных<br>ивающих требований |                             | Копия отчета об оценке объе<br>Казахстан об оценочной дея | кта недвижимости (<br>гельности | жилья), проведенной в сос | ответствии с законод   | дательством Республики                       | Да                               |              |
| циальных                       |                             | Электронная копия документ                                | а об отсутствии обр             | еменения на жилище, выд   | анного не ранее дат    | ы опубликования объявления об                | Да                               |              |

#### 1.5.2. Создание и подача заявки

После того, как поставщику в личный кабинет пришло уведомление с приглашением на участие в государственной закупке способом из одного источника посредством веб – портала, у поставщика появляется возможность подать заявку на участие в закупке.

| Гема                                                                                             |                                                                                                    |
|--------------------------------------------------------------------------------------------------|----------------------------------------------------------------------------------------------------|
|                                                                                                  | приглашении на участие в закупке из одного источника ∕ приглашении на участие в закупке из<br>одного источника                                                                                                    |
| Цата<br>создания                                                                                 | 2016-01-28 21:07:02                                                                                                    |
| Құрметті н                                                                                       | атысушы<br>-                                                                                                    |
| Сіз веб-по                                                                                       | иртал арқылы бір көзден алу тәсілімен мемлекеттік<br>ка катысука 6174-1 № Помобретение товара, для офиса шақырылдықыз                                                                                                    |
| Шакырули                                                                                         | Ta anticipita o manifestina e interestada antica danca de toto anticipitationes.                                                                                                    |
| dealers a summary of the state in                                                                | ы карау ушін сілтеме                                                                                                    |
| Егер жоға                                                                                        | ы қарау үшін сілтем <b>е салар жалар қаларылар қаларылар жалар</b> а қарада қарада қарадында жүріңіз.<br>Ірыда көрсетілген сілтеме ашылмаса, оны алмасу буферіне көшіріп алыңыз да браузердің                                                                                                    |
| Егер жоға<br>мекенжай                                                                            | ы қарау үшін сілтем <b>е салар жалар жалоолсе/ілdex/6174 б</b> ойынша жүріңіз.<br>ірыда көрсетілген сілтеме ашылмаса, оны алмасу буферіне көшіріп алыңыз да браузердің<br>і жолына қойыңыз және «Енгізуді» басыңыз.                                                                                                    |
| Егер жоға<br>мекенжай                                                                            | ы қарау үшін сілтем <b>е одар баралар байлар бало</b> илсе/Index/6174 <mark>б</mark> ойынша жүріңіз.<br>ірыда көрсетілген сілтеме ашылмаса, оны алмасу буферіне көшіріп алыңыз да браузердің<br>і жолына қойыңыз және «Енгізуді» басыңыз.                                                                                                    |
| Егер жоға<br>мекенжай<br>Уважаемы                                                                | ы қарау үшін сілтеме """"""""""""""""""""""""""""""""""""                                                                                                    |
| Егер жоға<br>мекенжай<br>Уважаемы<br>Вы пригла                                                   | ы қарау үшін сілтеме <sup>сала</sup> баласа, оны алмасу буферіне көшіріп алыңыз да браузердің<br>арыда көрсетілген сілтеме ашылмаса, оны алмасу буферіне көшіріп алыңыз да браузердің<br>і жолына қойыңыз және «Енгізуді» басыңыз.<br>ый участник<br>ашены на участие в государственной закупке № 6174-1, Приобретение товара для офиса                                                                                                    |
| Егер жоға<br>мекенжай<br>Уважаемы<br>Вы пригла<br>способом                                       | ы қарау үшін сілтеме оторы баласы (аллочлее/Index/6174 <mark>б</mark> ойынша жүріңіз.<br>арыда көрсетілген сілтеме ашылмаса, оны алмасу буферіне көшіріп алыңыз да браузердің<br>а жолына қойыңыз және «Енгізуді» басыңыз.<br>ый участник<br>ашены на участие в государственной закупке № 6174-1, Приобретение товара для офиса<br>из одного источника посредством веб-портала.                                                                                                 |
| Егер жоға<br>мекенжай<br>Уважаемы<br>Вы пригла<br>способом<br>Для просм                          | ы қарау үшін сілтеме от солдараты саласа, оны алмасу буферіне көшіріп алыңыз да браузердің<br>арыда көрсетілген сілтеме ашылмаса, оны алмасу буферіне көшіріп алыңыз да браузердің<br>а жолына қойыңыз және «Енгізуді» басыңыз.<br>ый участник<br>ашены на участие в государственной закупке № 6174-1, Приобретение товара для офиса<br>из одного источника посредством веб-портала.<br>иотра приглашения пройдите по ссылке                                                    |
| Егер жоға<br>мекенжай<br>Уважаемы<br>Вы пригла<br>способом<br>Для просм<br>Если указ<br>блаузера | ы қарау үшін сілтеме отклолого соны алмасу буферіне кешіріп алыңыз да браузердің<br>а жолына қойыңыз және «Енгізуді» басыңыз.<br>ый участник<br>ашены на участие в государственной закупке № 6174-1, Приобретение товара для офиса<br>из одного источника посредством веб-портала.<br>иотра приглашения пройдите по ссылке и и солике и солисе/index/6174.<br>анная выше ссылка не открывается, скопируйте ее в буфер обмена, вставьте в адресную строку<br>и назкимите «Веол». |

Для подачи заявки на участие необходимо на форме просмотра объявления нажать на кнопку «Доступные действия» и выбрать действие «Создать заявку».

Далее на экране отобразится форма создания заявки. Необходимо указать реквизиты поставщика, затем нажать на кнопку «Далее».

| Рабочий кабинет - Личные данные - Прос                  | ылу yacтына +                                                                                                    |                                  |
|---------------------------------------------------------|----------------------------------------------------------------------------------------------------|----------------------------------|
|                                                         | Создение заявки                                                                                                    |                                  |
| Наименование поставщика                                 | The second second s                                                                                                    |                                  |
| Юридический адрес                                       |                                                                                                    | •                                |
| MMK                                                     |                                                                                                    | •                                |
| Наименование банка                                      | The state of the state of the s |                                  |
| БИК                                                     |                                                                                                    |                                  |
| КБе                                                     | 12                                                                                                    |                                  |
| БИН (ИИН)/ИНН/УНП                                       |                                                                                                    |                                  |
| Представитель поставщика                                |                                                                                                    |                                  |
| Контактный телефон                                      |                                                                                                    |                                  |
| Должность                                               | тут Допинсть заявителя                                                                                                    |                                  |
| <i>f</i> laree                                          |                                                                                                    |                                  |
| АИИС ЭГЗ Ф 2016 / Министерство финансов Республики Каза | Intra-                                                                                                    | ТОО Центр Электронной Коммерции* |

При нажатии на кнопку «Далее» система осуществляет проверку на заполнение обязательных полей и отобразит форму добавления лота для участия в закупке. Необходимо отметить галочкой лот для участия и нажать на кнопку «Добавить выбранные». Для повторного выбора лотов необходимо нажать на кнопку «Удалить выбранные».

| Pationa | и каринет + Личны | е данные • Профиль участника • |              | Лобавление потов        | лля участия в закулке |             |                            |
|---------|-------------------|--------------------------------|--------------|-------------------------|-----------------------|-------------|----------------------------|
|         |                   |                                |              | Accession in the lot of | And a survivo survivo |             |                            |
| Лоты    | Просмотр выбранн  |                                |              |                         |                       |             |                            |
|         |                   |                                |              |                         |                       |             |                            |
| *       | Ne лота           | Наименование лота              | Ед изменения | Количество              | Цена за единицу       | Общая сумма | Статус                     |
|         | 9576-ON2          | Жесткий диск внешний           | Штука        | 10                      | 20000                 | 200000      | Опубликован (прием заявок) |
| Добавл  | пъ выбранные      |                                |              |                         |                       |             |                            |
| asay)   |                   |                                |              |                         |                       |             |                            |

Затем нажать кнопку «Далее».

| Paßown          | й кабинет + — Личење дан     | ење + Профиль участника + |              |                         |                  |             |                               |
|-----------------|------------------------------|---------------------------|--------------|-------------------------|------------------|-------------|-------------------------------|
|                 |                              |                           |              | Добавление лотов для уч | частия в закупке |             |                               |
| Лоты            | Просмотр выбранных 🚺         | 7                         |              |                         |                  |             |                               |
| s:              | № лота                       | Наименование лота         | Ед изменения | Количество              | Цена за единицу  | Общая сумма | Статус                        |
| 3               | 9576-ON2                     | Жесткий диск внешний      | Штука        | 10                      | 20000            | 200000      | Опубликован (прием заявок)    |
| Удалит<br>Назад | а лоты из заявки<br>Далее    |                           |              |                         |                  |             |                               |
| сэгзе           | 2016 / Министерство финансов | рестублики Казахстан      |              |                         |                  |             | 🎯 ТОО Центр Электронной Коман |

Для формирования технической спецификации необходимо нажать на ссылку «Техническая спецификация».

|          |                      |                   | Техническая спец | ификация                      |             |         |
|----------|----------------------|-------------------|------------------|-------------------------------|-------------|---------|
| мер лота | Наименование лота    | Единица измерения | Количество       | Утвержденная сумма за единицу | Общая сумма | 1.2     |
| 76-042   | Жесткий диск внешний | Штука             | 10               | 20000                         | 200000      | Tex.com |
| -042     | жестки диск внешнии  | штука             | 10               | 20000                         | 20000       |         |

В новом окне пользователю отобразится шаблон технической спецификации, где отображается информация о лоте с обязательным заполнением описания и требуемые функциональные, технические, качественные и эксплуатационные характеристики закупаемых товаров (работ, услуг) на казахском и русском языке:

| The second second s |
|----------------------------------------------------------------------------------------------------|
|----------------------------------------------------------------------------------------------------|

| Номер закупки:                | № 6174-1                                                                                               |
|-------------------------------|----------------------------------------------------------------------------------------------------|
| Наименование закупки:         | Приобретение товара для офиса / Приобретение товара для офиса                                          |
| Номер лота:                   | № <i>9576-</i> 0И2                                                                                     |
| Наименование лота:            | Жесткий диск внешний /Жесткий диск внешний                                                             |
| Описание лота:                | Размер 2,5°, интерфейс USB 2.0, емкость - 120 Гб / Размер 2,5°, интерфейс USB 2.0, емкость<br>- 120 Гб |
| Дополнительное описание лота: | Внешний жесткий диск не менее 500 Гб / Внешний жесткий диск не менее 500 Гб                            |
| Количество:                   | 10                                                                                                    |
| Единица измерения:            | Штука                                                                                                  |
| Места поставки:               | 751110000, г.Алматы, Алмалинский район ул Медеу 5/15                                                   |
| Срок поставки:                | 2 жима                                                                                                 |

Данные сохранены

| тАН 🔹                                                             |
|-------------------------------------------------------------------|
| фо-сервис"                                                        |
|                                                                   |
| 7                                                                 |
|                                                                   |
| жесткий диск не менее 500Гб / Внешний жесткий диск не менее 500Гб |
| жесткий диск не менее 500Гб /Внешний жесткий диск не менее 500Гб  |
| жесткий диск не менее 500Гб /Внешний жесткий диск не менее 500Гб  |
|                                                                   |

Закрыть

Ч

Далее необходимо нажать на кнопку «Сохранить». После сохранения данных, при нажатии на кнопку «Утвердить техническую спецификацию» система сформирует документ в формате .pdf.

Техническая спецификация

4

| Номер закупки:                | Nº 6174-1                                                                                              |
|-------------------------------|----------------------------------------------------------------------------------------------------|
| Наименование закупки:         | Приобретение товара для офиса / Приобретение товара для офиса                                          |
| Номер лота:                   | Nº 9576-OИ2                                                                                            |
| Наименование лота:            | Жесткий диск внешний / Жесткий диск внешний                                                            |
| Описание лота:                | Размер 2,5°, интерфейс USB 2.0, емкость - 120 Гб / Размер 2,5°, интерфейс USB 2.0, емкость<br>- 120 Гб |
| Дополнительное описание лота: | Внешний жесткий диск не менее 500 Гб /Внешний жесткий диск не менее 500 Гб                             |
| Количество:                   | 10                                                                                                    |
| Единица измерения:            | Штука                                                                                                  |
| Места поставки:               | 751110000, г Алматы, Алмалинский район ул Медеу 5/15                                                   |
| Срок поставки:                | 2 жума                                                                                                 |

| Наименование товара (с указанием<br>марки, модели, типа и\или товарного<br>знака либо знака обслуживания и т.д.)           | Внешний жесткий диск не менее 500Гб /Внешний жесткий диск не менее 500Гб | 1   |
|----------------------------------------------------------------------------------------------------|--------------------------------------------------------------------------|-----|
| Страна происхождения                                                                                                    | КАЗАХСТАН                                                                | •   |
| Завод-изготовитель                                                                                                    | ТОО "Инфо - сервис"                                                      | ٦   |
| Год выпуска                                                                                                    | 1950                                                                     | •   |
| Гарантийный срок (при наличии) (в<br>месяцах)                                                                              | 2 года                                                                   |     |
| Описание функциональных,<br>технических, качественных и<br>эксплуатационных характеристик на<br>государственном языке      | Внешний жесткий диск не менее 500Гб /Внешний жесткий диск не менее 500Гб | 7,  |
| Описание функциональных,<br>технических, качественных и<br>эксплуатационных характеристик на<br>русском языке              | Внешний жесткий диск не менее 500Гб /Внешний жесткий диск не менее 500Гб |     |
| Иные сведения, подтверждающие<br>соответствие товара требованиям<br>конкурсной документации<br>(технической спецификации). | Внешний жесткий диск не менее 500Г6 /Внешний жесткий диск не менее 500Г6 |     |
| Сокранить                                                                                                    |                                                                          | _// |

Закрыть

# Далее необходимо подписать техническую спецификацию электронно-цифровой подписью.

| омер закупки:                                                                                                    | Nº 8174-1                                                                                              |
|----------------------------------------------------------------------------------------------------|----------------------------------------------------------------------------------------------------|
| аименование закупки:                                                                                                    | Приобретение товара для офиса / Приобретение товара для офиса                                          |
| юмер лота:                                                                                                    | № 9576-OИ2                                                                                             |
| аименование лота:                                                                                                    | Жесткий диск внешний /Жесткий диск внешний                                                             |
| Описание лота:                                                                                                    | Размер 2,5°, интерфейс USB 2.0, емкость - 120 Гб / Размер 2,5°, интерфейс USB 2.0, емкость<br>- 120 Гб |
| ополнительное описание лота:                                                                                             | Внешний жесткий диск не менее 500 Гб / Внешний жесткий диск не менее 500 Гб                            |
| оличество:                                                                                                    | 10                                                                                                    |
| диница измерения:                                                                                                    | Штука                                                                                                  |
| Леста поставки:                                                                                                    | 751110000, г.Алматы, Алмалинский район ул Медеу 5/15                                                   |
| рок поставки:                                                                                                    | 2 жума                                                                                                 |
| Чаименование товара (с указанием<br>иарки, модели, типа и\или товарного<br>нака либо знака обслуживания и<br>:д)         | Внешний жесткий диск не менее 500 Гб / Внешний жесткий диск не менее 500 Гб                            |
| трана происхождения                                                                                                    | KA3AXCTAH                                                                                              |
| авод изготовитель                                                                                                    | ТОО "Инфо - сервис"                                                                                    |
| од выпуска                                                                                                    | 2018                                                                                                   |
| арантийный срок (при наличии) (в<br>несяцах)                                                                             | 2 года                                                                                                 |
| Описание функциональных,<br>ехнических, качественных и<br>ксплуатационных характеристик на<br>осударственном языке       | Внешний жесткий диск не менее 500 Гб / Внешний жесткий диск не менее 500 Гб                            |
| Описание функциональных,<br>технических, качественных и<br>иксплуатационных характеристик на<br>лусском языке            | Внешний жесткий диск не менее 500 Гб / Внешний жесткий диск не менее 500 Гб                            |
| Іные сведения, подтверждающие<br>соответствие товара требованиям<br>юнкурсной документации<br>технической спецификации). | Внешний жесткий диск не менее 500 Гб / Внешний жесткий диск не менее 500 Гб                            |

Внимание! Редактировать сформированную и подписанную техническую спецификацию запрещается. В случае необходимости внесения изменений в сформированную

техническую спецификацию, воспользуйтесь кнопкой «Удалить техническую спецификацию».

Внимание! При подаче заявки на закупку способом ИОИ по несостоявшимся закупкам способом ЗЦП, Система автоматически отображает техническую спецификацию Организатора. Прикрепление поставщиком своей технической спецификации либо удаление технической спецификации Организатора не доступно.

После подписания технической спецификации необходимо нажать на кнопку «Вернуться в заявку».

В случае если в раздел документа был прикреплен файл, система автоматически меняет

статус документа на 🥝 . который означает, что документ добавлен.

Далее необходимо прикрепить и подписать ЭЦП документ в пункте «Обоснование цены».

| Рабоций кабинат -           | Личные данные - Профиль участника - |                   |                                            |                                                              |             |                                  |
|-----------------------------|-------------------------------------|-------------------|--------------------------------------------|--------------------------------------------------------------|-------------|----------------------------------|
|                             |                                     |                   | Ofoce                                      | ювание цены                                                  |             |                                  |
| Номер лота                  | Наименнование лота                  | Единица измерения | Калинество                                 | Утвержденная сумма за единицу                                | Общая сумма | Действия                         |
| \$\$76 OV2                  | Жастинд диск внешний                | Whyes             | 10                                         | 20000                                                        | 20000       | Прихретить                       |
|                             |                                     |                   |                                            |                                                              |             |                                  |
| Вернуться в отисок докух    | MEHTDE                              |                   |                                            |                                                              |             |                                  |
| Aviac 5/5 @ 2rd   Meachiper | па физиоз Республик Казакстан       |                   |                                            |                                                              |             | 😝 100 центр Электроной Комерден" |
|                             |                                     |                   | Техничной поддержа пользавателей портала л | n 6yawa c.09/00 an 18/00; 8 (11/2) 12 80 90, augustitives ka |             |                                  |

Далее необходимо подписать ЭЦП соглашение об участии в государственных закупках.

| Соглашиние об участии в государственных закупках                                                                                                    |                                 |
|----------------------------------------------------------------------------------------------------|---------------------------------|
|                                                                                                    | Meuneversix canut anyo          |
|                                                                                                    | KYDERE BOUDY KERVIGARIBOUR      |
|                                                                                                    | 16 KDOMMU                       |
|                                                                                                    |                                 |
|                                                                                                    | a carrenteres fortir carrienter |
|                                                                                                    | Call shape says recomme         |
| Same Series (Advance Space)                                                                                                    | тертіллен мемлекеттік сатыл ал  |
| Энгий-ек, горади парагодии сарактерии наракте на наракте видание на парактерии нарактерии наракте на нарадии наракте на нарадии наракте наракте н                                                                                                    |                                 |
| рату толов такольный не некент сана два философия волов закализии ботопто, закак не из неденаров каторт тро труде, средста кунстр, притать сонто, укак не из неденаров каторт тро труде, средста кунстр, притать сонто, закак не из неденаров каторт тро труде, средста кунстр, притать сонто, закак не из неденаров каторт тро труде, средста кунстр, притать сонто, закак не из неденаров каторт тро труде, средста кунстр, притать сонто, закак не из неденаров каторт тро труде, средста кунстр, притать сонто, закак не из неденаров каторт тро труде, средста кунстр, притать сонто, закак не из неденаров каторт тро труде, средста кунстр, притать каторт кулстр, притать кунстр, притать кунстр, притать каторт каторт каторт к                                                                                                    | нате де шектеупердік сакталуы   |
| une suita aundia ratissa viena gelosasi edamatera infranziati nel menualizete formagi negero neuroalizete forma<br>Anno suita aundia ratissa viena gelosasi edamatera infranziati neuroalizete anno suita ratissa aundia ratissa r                                                                                                    |                                 |
|                                                                                                    | Приложение п                    |
|                                                                                                    | к Правилам осуществлено         |
|                                                                                                    | государственных закуп           |
| Сограниеми об участики в гокударственных закупси спорабоми из сариго истичных покрадствение воб-кортола гокударственных закупси                                                                                                    |                                 |
| Similar based with the second second s  | веридающих наше соответстви     |
| actuales construction construction construction and construction and construction and constructions and construction and construction and construction construction and construction and construction and construction construction and construction and construction and construction construction and construction and c | ия фактов, указанных в пункте т |
| анов върванаен колтаконе полнициалното поставшутани у раторовична в торядии, установалното в акторовично в акторовично в акторови  |                                 |
| handhorden ein anseinen ein anseinen auf anderen ein anseinen auforden ein anseinen ander ersten anderen einen anseinen auforden einen anseinen anseinen auforden einen anseinen auforden einen auforden                                                                                                    | предуснотренных действующи      |
| ранизанска забл получе ответственость за прадставления в ответе на учисти на заправет с протовенных на доружества токих надотоверных также свяденой.                                                                                                    |                                 |
|                                                                                                    |                                 |

Перед нажатием на кнопку «Далее» нужно удостовериться, что статус всех обязательных

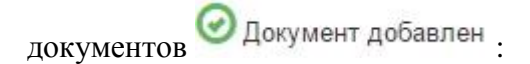

| Patisoli offiner Donargamue                             |                                  |
|---------------------------------------------------------|----------------------------------|
| Sanura Nei 4866 Pipoerr                                 |                                  |
| Odenarskom ernysta Ogospan engringer Øgospan godano     |                                  |
| Нализование доучена                                     | Обязательность                   |
| © Tenvi-essar traudjonajat                              | OBrisatenek                      |
| Coconserve univ                                         | Odexamenex                       |
| Остацияние об участим в подрадотенных запулках          | OSnaatenex                       |
|                                                         |                                  |
| AARC 314 8214 (Mexempting Queeping Palingtone Calastic) | 🥹 ТОО 1,4нгр Электроной Кожердег |

Система отображает окно «Заполнение ценового предложения». Необходимо указать цену на единицу товара и подписать ценовое предложение.

| Patovsi satisver + | Лизьке данные + Профиль участн                                                                                                    | 45 <del>-</del>   |        |                      |                               |                            |                        |
|--------------------|----------------------------------------------------------------------------------------------------|-------------------|--------|----------------------|-------------------------------|----------------------------|------------------------|
|                    |                                                                                                    |                   |        | 3anon+               | ение ценового предложения     |                            |                        |
| Wit nota           | Наниенование пота                                                                                                    | Единных измерения | Kon-eo | Утв. цена за еднинду | Общая сумма, утв. для ванутни | Цена за единицу поставщина | Общая сунна постанцика |
| 976-OV2            | Жестичі диск внешний                                                                                                    | Штуча             | 50     | 20000                | 200000                        |                            |                        |
|                    |                                                                                                    |                   |        |                      |                               |                            |                        |
| аспечатать         |                                                                                                    |                   |        |                      |                               |                            |                        |
| азад Динов         |                                                                                                    |                   |        |                      |                               |                            |                        |
|                    |                                                                                                    |                   |        |                      |                               |                            |                        |
| Statut Heat        | and the second second se |                   |        |                      |                               |                            | C 100 Iber Seren       |

После успешного подписания ценового предложения и нажатия на кнопку «Далее» поставщику отображается окно предварительного просмотра заявки с информацией по лотам и приложенной документацией.

| 4856                                                 | Namenotaries for ranges                |
|------------------------------------------------------|----------------------------------------|
| алаки Проект                                         | Elin (Megueschin)                      |
| а споставщине Лать для участия в закупе Документация |                                        |
|                                                      | Сведения о поставщике                  |
| дический адрес                                       |                                        |
| енование банка                                       |                                        |
|                                                      |                                        |
|                                                      |                                        |
|                                                      | 12                                     |
| ртавитель поставщика                                 |                                        |
| гастный телефон                                      |                                        |
| весть                                                | 1.1.1.1.1.1.1.1.1.1.1.1.1.1.1.1.1.1.1. |
| Подать заявису                                       |                                        |

Проверив предварительно созданный проект заявки, необходимо нажать на кнопку «Подать заявку». Система отобразит сообщение по подтверждению суммы ценового предложения.

|                                      |                  | Подтверждение                                                    |            |
|--------------------------------------|------------------|------------------------------------------------------------------|------------|
| абочий кабинет + Личные данные + Про | филь участника - |                                                                  |            |
|                                      |                  | Вы согласны с учазанной суммой ценевого предложения на лот. (ы)? |            |
| омер заявки                          | 4856             |                                                                  | Дя Нет     |
| татус заявки                         | Проект           | БИН (ИИН),ИНН,/УНП                                               | 0205400017 |
| Province and                         |                  | Сведения о поставщике                                            |            |
| Юридический адрес                    |                  | 394420100, 110700, Казахстан, г. г.Житикара, ул. 6, д. 65        |            |
| Наименование банка                   |                  | РГУ "КОМИТЕТ КАЗНАЧЕЙСТВА МИНИСТЕРСТВА ФИНАНСОВ РК"              |            |
| иик                                  |                  | KZ18070103KSN3904000                                             |            |
| БИК                                  |                  | KKMFKZ2A                                                         |            |
| КБЕ                                  |                  | 12                                                               |            |
| Представитель поставщика             |                  | Курмангалиева Карлыгаш Хасымжановна                              |            |
| Контактный телефон                   |                  |                                                                  |            |
| Должность                            |                  | тут Должность заявителя                                          |            |
|                                      |                  |                                                                  |            |
|                                      |                  |                                                                  |            |

После положительного подтверждения суммы ценового предложения Ваша заявка отображается в разделе «Рабочий кабинет» в подразделе «Мои заявки» со статусом «Подано».

#### 1.5.3. Удаление и редактирования проекта заявки

Для просмотра заявок необходимо пройти в раздел «Рабочий кабинет»- «Мои заявки».

| 0           | Годовые планы<br>Заявки заказчиков<br>Созлать объявление                            |                           |                 |                         |                   |                                     |               |                                                |                              |                                 |          |
|-------------|-------------------------------------------------------------------------------------|---------------------------|-----------------|-------------------------|-------------------|-------------------------------------|---------------|------------------------------------------------|------------------------------|---------------------------------|----------|
| Cn I        | Мои объявления (организатор)<br>Поиск объявлений (общий)<br>Мои договоры (Заказчик) | Статус объявления         |                 | № объявления            | H                 | аименование объявления              |               |                                                |                              |                                 |          |
| Nº I        | Мои заявки<br>Мои договоры (Поставщик)<br>Электронные банковские гарантии           | Статус заявки             | ·               | Дата начала приема заяе | ок Д              | ата окончания приема заявок         |               |                                                |                              |                                 |          |
| 5           | Заявки на внесение в РНУ<br>Заявки на добавление КТРУ                               | Сбросить параметры поиска |                 |                         |                   |                                     |               |                                                |                              |                                 |          |
| №<br>заявки | Номер – Наименование Поставщи<br>объявления                                         | K Bi                      | іид (<br>акупки | пособ закупки           | Статус объявления | Перечень лотов в заявке<br>(номера) | Статус заявки | Оставшееся время до<br>окончания приема заявок | Дата начала<br>приема заявок | Дата окончания<br>приема заявок | Действие |

Поиск заявки можно осуществить с помощью набора фильтров, для этого необходимо нажать на кнопку «Показать фильтр».

| Cnoco6 | закупки              |           | Статус объявления         |                | № объявления       |                   | Наименование объявления             |               |                                                |                              |                                 |        |
|--------|----------------------|-----------|---------------------------|----------------|--------------------|-------------------|-------------------------------------|---------------|------------------------------------------------|------------------------------|---------------------------------|--------|
|        |                      | •         |                           |                | •                  |                   |                                     |               |                                                |                              |                                 |        |
| № заяв | ю                    |           | Статус заявки             |                | Дата начала приема | заявок            | Дата окончания приема заявок        |               |                                                |                              |                                 |        |
|        |                      |           | Подана                    |                | •                  |                   |                                     |               |                                                |                              |                                 |        |
| Q, Hai | irus -               |           | Сбросить параметры поиска |                |                    |                   |                                     |               |                                                |                              |                                 |        |
|        |                      |           |                           |                |                    |                   |                                     |               |                                                |                              |                                 |        |
|        | Номер - Наименование | Поставщик |                           | Вид<br>закупки | Способ закупки     | Статус объявления | Перечень лотов в заявке<br>(номера) | Статус заявки | Оставшееся время до<br>окончания приема заявок | Дата начала<br>приема заявок | Дата окончания<br>приема заявок | Действ |

пиктограммы

#### 1.5.4. Отзыв заявки

В случае если есть необходимость отзыва поданной заявки, до наступления даты окончания приема заявок доступен функционал «Отзыва заявки».

Для этого нужно на форме просмотра заявок в разделе «Рабочий кабинет» - «Мои заявки»

найти требуемую заявку и нажать на пиктограмму отзыва

При нажатии на пиктограмму система выведет всплывающее окно с необходимостью подтверждения действия.

| отозвать заявку? |  |
|------------------|--|
|                  |  |
|                  |  |

При нажатии на кнопку «Да» система отзывает заявку и присваивает заявке статус «Отозвано».

ВНИМАНИЕ! В случае если по объявлению в статусе «Завершено» была произведена отмена закупки полностью по всем лотам либо частично, система отображает все версии протокола итогов с учетом отмены закупки. При этом система будет отображать первую версию протокола итогов с информацией без отмены, а так же второй протокол с информацией об отмене. Отображение всех версии протокола итогов относится ко всем способам закупок.

Предыдущий протокол итогов без информации об отмене будет отображаться со статусом «Не действительный». Актуальный протокол итогов с информацией об отмене будет иметь статус «Действительный».

| № протокола | Дата публикации протокола | Протокол итогов        | Сведения                | Статус протокола  |
|-------------|---------------------------|------------------------|-------------------------|-------------------|
| 402357      | 2016-08-03 09:56:22       | 🛓 Просмотреть протокол | Дополнительные сведения | Действительный    |
| 402356      | 2016-08-03 09:55:23       | Просмотреть протокол   | Дополнительные сведения | Не действительный |

АИИС ЭГЗ © 2016 | Министерство финансов Республики Казахстан

🞯 ТОО "Центр Электронной Коммерции"

## **1.6.** Участие в закупках способом «Закупка услуг, предусмотренных государственных социальным заказом»

#### 1.6.1. Поиск закупки

Для подачи конкурсной заявки Поставщику необходимо осуществить поиск требуемой закупки. Для этого на главной странице личного кабинете требуется пройти в меню «Рабочий кабинет» и выбрать раздел «Поиск объявлений».

|        | Рабочий кабинет 👻 Личные данные 🗸 | <ul> <li>Профиль участника -</li> </ul> |                       |
|--------|-----------------------------------|-----------------------------------------|-----------------------|
|        | Годовые планы                     |                                         |                       |
| К      | Поиск объявлений (общий)          |                                         |                       |
|        | Мои договоры (Заказчик)           |                                         |                       |
|        | Мои заявки                        |                                         |                       |
|        | Мои договоры (Поставщик)          |                                         |                       |
| AMA    | Электронные банковские гарантии   |                                         | Provenou Konstonuus"  |
| -VIV N | Заявки на внесение в РНУ          |                                         | электропной коммерции |
|        | Заявки на добавление КТРУ         |                                         |                       |

На экране отобразится страница Закупок. Поиск требуемой закупки можно осуществить с помощью набора фильтров, для этого необходимо нажать на кнопку «Показать поиск». Достаточно указать какой либо один критерий поиска или же несколько, и нажать на кнопку «Найти». Если требуется изменить критерии поиска необходимо нажать на кнопку «Сбросить параметры поиска».

| Рабочий кабинет 👻 Личные данные 👻 | Профиль участника 👻       |                           |                             |
|-----------------------------------|---------------------------|---------------------------|-----------------------------|
| Поиск объявлений                  |                           |                           |                             |
| Ф Показать поиск                  |                           |                           |                             |
| БИН, наименование заказчика       | Номер объявления          | Наименование объявления   | Выберите регион заказчика 🔻 |
| Сумма от                          | Сумма до                  | Выберите способ закупки 🔻 | Выберите статус объвления 🔻 |
| Дата начала пр. заявок 🗰          | Дата окончания пр. заявок |                           |                             |
| Q Найти Сбросить параметры поиска |                           |                           |                             |

После того, как выйдет результат поиска, для просмотра информации о закупке, необходимо нажать на активную ссылку в поле «Название объявления».

| Тоиск объ<br>ФПоказать | ьявлений<br>поиск                         |   |                            |                    |                                              |                            |                                 | Кол-во                             | записей н           | а странице: 10      | • Применить                       |
|------------------------|-------------------------------------------|---|----------------------------|--------------------|----------------------------------------------|----------------------------|---------------------------------|------------------------------------|---------------------|---------------------|-----------------------------------|
| БИН, наимен            | нование заказчика                         |   | 352639                     |                    | Наименование объ                             | явления                    |                                 | Выберите                           | е место по          | ставки              |                                   |
| Сумма от               |                                           |   | Сумма до                   |                    | Выберите способ з                            | акупки                     |                                 | • Выберите                         | е статус об         | ъвления             |                                   |
| Дата начала            | пр. заявок                                |   | Дата ок ончания пр. заявок | <b>m</b>           |                                              |                            |                                 |                                    |                     |                     |                                   |
| Q найти<br>Резули      | Сбросить параметры поиска<br>БТАТЫ ПОИСКА |   |                            |                    |                                              |                            |                                 |                                    |                     |                     |                                   |
| N₂                     | Организатор                               | н | азвание объявления         | Спо                | особ закупки                                 | Вид<br>предмета<br>закупки | Дата начала<br>приема<br>заявок | Дата<br>окончания<br>приема заявок | Кол-<br>во<br>лотов | Сумма<br>объявления | Статус                            |
| 352639-<br>1           |                                           |   |                            | Зак<br>госу<br>соц | улка по<br>ударственному<br>циальному заказу | Услуга                     | 2016-07-04<br>18:15:48          | 2016-07-24<br>18:15:48             | 1                   | 12000000            | Опубликовано<br>(прием<br>заявок) |

### 1.6.2. Просмотр объявления

Форма просмотра объявления содержит данные о сроках закупки, наименовании, номере объявления, и дате публикации.

| Доступные дийствия -                        |                                         |                                                               | (process) of someway in 20203-1 |                                              |  |  |
|---------------------------------------------|-----------------------------------------|---------------------------------------------------------------|---------------------------------|----------------------------------------------|--|--|
| Номер объявления                            | 352532+1                                |                                                               | Срок начала приема закаок       | 2018-07-04 18:55-48                          |  |  |
| Нагмекование объевления                     | Услуги то реализовани тагдорственная на | подравная полотика в раводе посударственных социальных самала | Срок скончания приема заявнок   | 2018-07-24 10:10:48                          |  |  |
| 2                                           |                                         |                                                               |                                 |                                              |  |  |
| статус соъявления                           | Curlinsenses (dages means)              |                                                               | Uctasulatos apexes              | to press, 20 years, 42 meterate, 10 callying |  |  |
| Дата публикации объекления                  | 2018-07-04 18 14 31                     |                                                               |                                 |                                              |  |  |
|                                             |                                         |                                                               |                                 |                                              |  |  |
| Сбарнь сведнеет Лоты Документация Пратоколы |                                         |                                                               |                                 |                                              |  |  |
| Общана сандрымия                            |                                         |                                                               |                                 |                                              |  |  |
| Способ прожедения закупки                   |                                         | Закулка по государственных спальтения закалу                  |                                 |                                              |  |  |
| Тип шеулже                                  |                                         | Парацея завоутаза                                             |                                 |                                              |  |  |
| Вид преднита закупок                        |                                         | Yictye                                                        |                                 |                                              |  |  |
| Организатор                                 |                                         |                                                               |                                 |                                              |  |  |
| Юр. адрес организатора                      |                                         |                                                               |                                 |                                              |  |  |
| Кол-во лотов в обънклании                   |                                         | 1                                                             |                                 |                                              |  |  |
| Сумма закутки                               |                                         | 1200000                                                       |                                 |                                              |  |  |
| Признаки                                    |                                         | taan yeerna HQKC                                              |                                 |                                              |  |  |
| Информация об организаторя                  |                                         |                                                               |                                 |                                              |  |  |
| ФИО представителя                           |                                         |                                                               |                                 |                                              |  |  |
| Должность                                   |                                         |                                                               |                                 |                                              |  |  |
| E-Mail                                      |                                         |                                                               |                                 |                                              |  |  |
| Банховоки реканзиты для обестенния закаки   |                                         |                                                               |                                 |                                              |  |  |
| Создатель объжаления                        |                                         |                                                               |                                 |                                              |  |  |
| Конкурская комяссана                        |                                         |                                                               |                                 |                                              |  |  |
| No m/m                                      | Ports                                   |                                                               | ФИО челека комиссии             |                                              |  |  |
| 1                                           | Gapanapa                                |                                                               |                                 |                                              |  |  |
| 2                                           | Castostanite                            |                                                               |                                 |                                              |  |  |
| а                                           | Minise contractor                       |                                                               |                                 |                                              |  |  |
| (A)                                         | Vinee acatacose                         |                                                               |                                 |                                              |  |  |

Во вкладке «Общие сведения» отображается общая информация о закупке, сведения об Организаторе и составе конкурсной комиссии.

Во вкладке «Лоты» отображается список лотов по объявлению, для более детального просмотра необходимо нажать на активную ссылку номера лота.

| юњ      |                  |                                                                               |                                                                                                    |                                                                                                    |                |            |                |                   |                |                |                |                                 |
|---------|------------------|-------------------------------------------------------------------------------|----------------------------------------------------------------------------------------------------|----------------------------------------------------------------------------------------------------|----------------|------------|----------------|-------------------|----------------|----------------|----------------|---------------------------------|
| N⊵ n/n  | Номер<br>лота    | Заказчик                                                                      | Наименование                                                                                                    | Дополнительная характеристика                                                                                                    | Цена за<br>ед. | Кол-<br>во | Ед.<br>изм.    | Плановая<br>сумма | Сумма 1<br>год | Сумма<br>2 год | Сумма<br>3 год | Статус лот                      |
| 4429066 | 4429066-<br>ГСЗ1 | государственное<br>учреждение "Отдел<br>финансов акимата<br>прода Экибастиза" | Услуги по организации и проведению<br>социально-значимых мероприятий в<br>рамках реализации государственного<br>социальното заказа | Услуги по организации и проведению<br>социально-значимых мероприятий в<br>рамках реализации государственного<br>социальното заказа | 12000000       | 1          | Одна<br>услуга | 12000000          | 12000000       |                |                | Опубликова<br>(прием<br>заявок) |

Во вкладке «Документация» отображается список документов.

| ментация                                  |                                  |      |
|-------------------------------------------|----------------------------------|------|
| аименование документа                     | Обязательность для<br>поставщика |      |
| Хонкурсная документация                   | Нет                              | Пере |
| роект договора о государственных закупках | Нет                              | Пере |
| Триложение 1. Перечень потов              | Да                               | 1    |

Для просмотра шаблона документа необходимо нажать на активную ссылку наименования документа.

Те документы, которые обязательны для участия в конкурсе, имеют признак «Да».

Для просмотра сформированного документа необходимо нажать на кнопку «Перейти». Отобразится форма с информацией об ЭЦП подписавшего и ссылкой, по которой можно скачать файл.

| Цокумент              | Автор | Организация | Дата<br>создания       | Подпись         |
|-----------------------|-------|-------------|------------------------|-----------------|
| social_doc_352639.pdf |       |             | 2016-07-04<br>17:55:37 | Скачать подпись |

#### 1.6.3. Создание и подача конкурсной заявки

Для подачи заявки на форме просмотра объявления необходимо в доступных действиях выбрать «Создать заявку».

**Примечание**: данное действие доступно по наступлению даты начала приема заявок, статус объявления при этом должен быть «Опубликовано (прием заявок)».

| ступные деиствия -                |                                                   | Просмотр объявления № 352639 | I-1                                   |
|-----------------------------------|---------------------------------------------------|------------------------------|---------------------------------------|
| Откатить статус<br>Создать заявку | 352639-1                                          | Срок начала приема заявок    | 2016-07-04 18:15:48                   |
| Наименование объявления           | Услуги по реализации государственной молодежной п | Срок окончания приема заявок | 2016-07-24 18:15:48                   |
| Статус объявления                 | Опубликовано (прием заявок)                       | Оставшееся время             | 19 Дней, 23 Часа, 35 Минут, 1 Секунда |
| Дата публикации объявления        | 2016-07-04 18:14:31                               |                              |                                       |

На экране отобразится форма создания заявки. Необходимо указать юридический адрес и банковский счет.

|                          |                              | Создание заявки |
|--------------------------|------------------------------|-----------------|
| Чаименование поставщика  | ТОО "Автохозяйство Астаны"   |                 |
| Оридический адрес        |                              |                 |
| ик                       |                              |                 |
| Наименование банка       |                              |                 |
| бик                      |                              |                 |
| Бe                       |                              |                 |
| бин (иин)/иннуунп        | 080540008275                 |                 |
| Іредставитель поставщика | Божанова Карлыгаш Бейсеновна |                 |
| онтактный телефон        |                              |                 |
| олжность                 | Юрисконсульт                 |                 |

Для перехода на следующий шаг необходимо нажать на кнопку «Далее». Отобразится форма добавления лотов для участия в закупке.

Удаление и редактирование проекта заявки

Для просмотра заявок необходимо пройти в раздел «Рабочий кабинет»- «Мои заявки».

| Рабочий кабинет 👻 Личные данные 🤘                                                                       | Профиль участни | ка 🗸                      |                              |
|----------------------------------------------------------------------------------------------------|-----------------|---------------------------|------------------------------|
| Заявки заказчиков<br>Создать объявление<br>Мои объявления (организатор)<br>Сп. Поиск объявлении (общий) | явления         | № объявления              | Наименование объявления      |
| Мои заявки                                                                                              | •               |                           |                              |
| Мои договоры (Поставщик)<br>уе Электронные банковские гарантии                                          | вки             | Дата начала приема заявок | Дата окончания приема заявок |
|                                                                                                    | •               |                           |                              |

Поиск заявки можно осуществить с помощью набора фильтров, для этого необходимо нажать на кнопку «Показать фильтр».

| И ЗАЯВКИ<br>Показать фильтр          |                                          |                     |                        |                |                                                   |                                |                                  |        |                                             |                              |                                 |          |
|--------------------------------------|------------------------------------------|---------------------|------------------------|----------------|---------------------------------------------------|--------------------------------|----------------------------------|--------|---------------------------------------------|------------------------------|---------------------------------|----------|
| пособ закупки                        | Статус объявления                        | •                   | № объявления<br>352639 |                | Наименован                                        | ие объявления                  |                                  |        |                                             |                              |                                 |          |
| 2 залаки                             | Статус заявки                            | •                   | Дата начала приема з   | аявок          | Дата оконча                                       | ния приема заявок              |                                  |        |                                             |                              |                                 |          |
| Q, Найти<br>Номер – Наименование объ | Сбросить параметры панска<br>авления     | Организатор объяв   | пения                  | Вид<br>закупки | Способ закупки                                    | Статус<br>объявления           | Перечень лотов в заявке (номера) | Статус | Оставшееся время до окончания поиема заявок | Дата начала<br>понема заявок | Дата окончания<br>приема заявок | Действие |
|                                      | ии государственной молодежной политики в | государственное учр | еждение "Отдел         | Senyra         | Закулка по государственному<br>осциальному заказу | Опубликовано<br>(прием заявок) |                                  | Проект | 19д бч 45м 41с                              | 2016-07-04                   | 2018-07-24                      | G        |

Удаление заявки выполняется с помощью пиктограммы , редактирование с помощью пиктограммы .

Добавление лотов для участия в закупке

На форме «Добавления лотов для участия в закупке» Поставщику необходимо отметить требуемый (-ые) лот (-ы), и нажать на кнопку «Добавить выбранные». Затем нажать кнопку «Далее».

| Л  | оты Про          | смотр выбранных 💿                                                                                                    |                                                                                                    |                |            |                    |                |                              |
|----|------------------|----------------------------------------------------------------------------------------------------|----------------------------------------------------------------------------------------------------|----------------|------------|--------------------|----------------|------------------------------|
|    | № лота           | Наименование лота                                                                                                    | Дополнительная характеристика                                                                                                | Ед.            | Количество | Цена за<br>единицу | Общая<br>сумма | Статус                       |
| e, | 4429068-<br>FC31 | Услуги по организации и проведению осциально-значимых мероприятий в рамках реализации<br>государственного осциального заказа | Услуги по организации и проведению социально-значимых мероприятий в рамках реализации<br>государственного социального заказа | Одна<br>услуга | 1          | 12000000           | 12000000       | Опубликован (прин<br>заявок) |

Система осуществит переход на вкладку «Просмотр выбранных». В случае необходимости удалить выбранный лот следует отметить требуемый лот галочкой и нажать на кнопку «Удалить лоты из заявки», в случае необходимости дополнительно добавить лоты в проект заявки следует перейти во вкладку «Лоты» и осуществить выбор лотов.

Для перехода на следующую страницу необходимо нажать на кнопку «Далее».

|   | № лота           | Наименование лота                                                                                                    | Дополнительная характеристика                                                                                               | Ед.<br>изменения | Количество | Цена за<br>единицу | Общая<br>сумма | Статус                        |
|---|------------------|----------------------------------------------------------------------------------------------------|----------------------------------------------------------------------------------------------------|------------------|------------|--------------------|----------------|-------------------------------|
| 8 | 4429068-<br>FC31 | Услуги по организации и проведению социально-значимых мероприятий в рамках реализации<br>поддарственного социального заказа | Услуги по организации и проведению социально-значимых мероприятий в рамках реализации<br>поддарственного социального заказа | Одна<br>услуга   | 1          | 12000000           | 12000000       | Опубликован (прием<br>заявок) |

#### Формирование соглашения об участии в конкурсе

Для формирования и подписания соглашения об участии в конкурсе необходимо нажать на ссылку Приложение 4 (Соглашение об участии) в общем списке документов.

| Заявка №4109 Проект                                                                                                |  |
|----------------------------------------------------------------------------------------------------|--|
| Обозначение статуса: 🛞 Документ отсутствует 🕑 Документ добавлен                                                    |  |
| Наименование документа                                                                                             |  |
| 😢 Прилажение 2 (Текническая спецификация) либо Проектно - сметная документация/Текнико - экономическое обоснование |  |
| 8 Прилажение 4 (Соглашение об участии в конкурсе)                                                                  |  |
| 🔞 Пригожение 5 (Сведения о квалификации Поставщика при закупках работ)                                             |  |

Отобразится соглашение на русском и казахском языках. Необходимо ознакомится с соглашением и нажать на кнопку «Принять соглашение».

| Конурстых куняттальны электрондых конурока катыкутуралы келіом<br>Электрондых конурска катыкутуралы келіом<br>Воротуді) жулиге асыруга вилісь балдреміа.<br>В пер канурстых куняттамда текникальк ферминістік сатыл алуга алеуетті енік беруші регінде катысута ниет білдреміа жане конурстых куняттамда каделоген талатар ме шарттарга сейкес (тауарды (ларды) желікірді, жульстарды орындауды, кызметтер<br>карстуді) жулиге асыруга вилісь балдреміа.<br>В пер канурстых куняттамда текникальк фермицій орыная белгіленся тартітлен белігілен жобалау-сметалых куняттамда каделоген калатар ме шарттарга сейкес (тауарды (ларды)) жильстарды орындауды, кызметтер<br>Сосыже: Занани бабарда ещи сенценствирації будириції болиганных раставицы, камиеттерді учаностарды калан курната сейкес кульстарды орындаута келісім білдреміа.<br>Конурстых курнаттамце танониськи каниеттерці учанотарць, камиеттерді учаностарды калан тарті камиеттерді) кульстарды калан курнатарних каниеттерді (парды), криностарды, камиеттерді учаностарды калан тарттар каниеттерді курналь калан тарттан (тауарды (парды), кульстарды, камиеттерді учаностарды калан тарттар каниеттерді каланутар сейкес салан алугарды калан тарттар каниеттерді укаль калан тарттар каниеттерді калан тарттан (тауарды (парды), кульстарды, кариеттерді учаностарды калан тарттар каниеттерді укалан тарттар каниеттерді калан тарттар каниеттерді калан тарттар каниеттерді калан тарттан (тауарды калан тарттар) каниеттерді калан тарттан (тауарды калан тарттарды карры калан тарттарды кариеттерді калан тарттан каниеттерді) калан тарттан (тауарды калан тарттар каниеттерді) калан тарттан (тауарды калан тарттан каниеттерді) калан тарттан (тауарды калан), каниеттерді калан тарттан каниеттерді калан тарттан (тауарды калан тарттар) каниеттерді калан тарттан тарттан (тауарды калан тарты каниеттерді) калан тарттан каниеттерді калан тарттан каниеттерді калан тарттан каниеттерді калан тарттан каниеттерді калан тарттан каниеттерді калан тарттан каниеттерді калан тарттан каниеттерді калан тарттан каниеттер каниеттер каниеттер каниеттерді калан та |
|----------------------------------------------------------------------------------------------------|
| анетроцых конкурса катыку туралы келіби<br>Осымен элептроцых конкурса катыку туралы келіби<br>Осымен элептроцых конкурса калыку туралы каліби<br>Бар конкурстых (укатакада кенклых ерекшелістік) орына белігіленен тарлітен белігілене хобалау-сметалық дукатакада кеңспен талаттар мен шарттарга сейкес (тауарды (ларды)) жеткізуді, жұлыстарды орындауды, қызметтер<br>Бар конкурстых (укатакада тенклык ерекшелістік) орына белігіленен тарлітен белігіленен жобалау-сметалық аукатака калылаға болсе, онда осымен аталға жобалау-сметалық аукатакада тенклыстарды орындауга келіки білідремія.<br>Осымен заяванся бабында жаңалене шентеулерді (брылуса болманын) растайных.<br>Осымен, сондай-са бабында жаңалене шентеулерді бушалуса болманын растайных.<br>Осымен, сондай-са бабында жаңаленен тарлітені тауарды (парды), кулькотарды, көзчеттерді) женлектік салы палу туралы шарты буруга анеусті енім берушінік келікімік білідремія.<br>Осымен, сондай-са бабында жаңаленен тарлітені тауарды (парды), кулькотарды, көзчеттерді) женлектерді тарлы шарты буруга анеусті енім берушінік келікімік білідремія.<br>Осымен канартанын тарлітені тауарды (парды), кулькотарды, көзчеттерді) женлектік салы палу туралы шарты буруга анеусті енім берушінік келікімік білідремія.<br>Осымен канартан тауарды (парды), кулькотарды, көзчеттерді), көзчеттерді қанартан жаңа канарттан қанарттары туралы кабардан сақақ қанарты енектерліктері канарттары тарлақ қанарттары карартері канарттары қанартары тарлақ қанартары сақары тарақ тарлақ кабартері кенсілгені тарлақ қанартары сақары сақары сақары сақары сақары сақары тарақ тарақ тарлақ қанартері канары сақары сақары тарақ қанартары қанартері тарақ қанартері канарттары қанартары қанартары қанартары қанартары қанартары қанартары қанартері қанартары қанартары қ                     |
| Bnetrpolduk kowypota katukoj typanu keniduk      Ocukera sneetpolduk kowypot katukoj typanu keniduk      Ocukera sneetpolduk kowypot katukoj typanu keniduk      Ocukera sneetpolduk      Ocukera sneetpolduk                            |
| Осымен алектронаых конкурс тасллике носы алектрондых мемлекеттік салып алуға алеуетті енім беруші регінде катысуға неет білдіреміа және конкурстых қакатамада кеделген талаттар мен шарттарга сәйкес (тауарды (ларды), желкіуді, жұмыстарды қылеттер<br>кероктур) мүзиге асыруға калісы білдіреміа.<br>Егек конкурстық қакатамада кемикалық ерекшісінің орнына белгілеген тәртілен белгілеген кабалау-сметалық қакатама қакатылған бола, онда осымен аталған жобалау-сметалық қакатама қакатылған бола, онда осымен аталған жобалау-сметалық қакатама какатыс<br>Окымен Заянын бобалыса кадалған шактуластарды қызмастер тартілен кабалау-сметалық қакатама қакатылған бола, онда осымен аталған жобалау-сметалық қакатама каката<br>Окымен, сондай-ка Заяца Белгілеген тартілен (тауарды), қарыстарды, қызмастерды) мемлекетті қалы алу тұралы шартты бұрға канорттар бұрға қанастара тарастары қакатама қакатама қака          |
| Егер конурстых дужаттамара течникалык ерешеліктін орнына белгіленсен тартіплен белітілен жобалау-сметалық құхаттама қайтылған болса, онда осымен аталған жобалау-сметалық құхаттамаға сәйкео жұмыстарды орындауға келісім білдіреміа.<br>Осымен Сознан базана жардалған шастулғаран (параць) қаулақар (параць) қаулақтарды (параць), параць (параць), параць (параць), қарсатларды, қарсатларды қайтамаға қайтамаға сәйкео жұмыстарды қайтамаға сәйкео жұмыстарды қайтамаға қайтамаға қайтамаға сәйкео жұмыстарды (параць), қарсатларды қайтамаға қайтамаға қайтамаға сәйкео құмыстарды қайтамаға сәйкео жұмыстарды қайтамаға сәйкео жұмыстарды қайтамаға қайтамаға қайтамаға сәйкео жұмыстарды қайтамаға қайтамаға қайтамата қайтамаға қайтамаға қайтамата қайтамаға қайтам                             |
| Осымен, сондай-ак Занда белгіленген төртілен (тауады (ларды), жұлыстарды, қызиеттерд) мемленеттік саты алу туралы шарты буруға анауетті енім берушіні келісімін білдіреміа.<br>Конкурстық құхаттаманан танысманымдық жане мемленеттік сатыл алу туралы қазастың қазақсан қазақ қазақсан қазақ саналтамалары туралы (келісілетін тауады), орындалатын жұлыстарды, керсетілетін кызиеттерді)<br>дұры емко маліметтер бергені үшін жауапардың атапрық және собақта құзықтарды сақтауы, сондай-ақ Қазақстан Республикасының казданыстаны заңнамасында каздалген ағе де шеткулерді сақтауы туралы жабарда етілгенінді растыймы.<br>Зпектрондық конурок аткысуға енімиде және аказбарда қазақстар қазақстан ексіртерді қазақтан ексер мененинде жас                                                                                                    |
| Конурсты; криатаизмен течьокрымыцаць жине меилекетті сатып алуды ұйымдастырушыға және конурсты; кримскияға өзінің крыяц, біліктіліт, салалы; кәне өзге де силаттаилары туралы (келійлетін тауары), орындалатын жұмыстарды, керсетілетін кызметтерді)<br>дрыс өкке милікеттер барғені үшін жұлапедын қаздана қазақыс, соқайық (қазақты, біліктіліт, салалық және өзге де силаттаилары туралы (келійлетін тауарды), орындалатын жұмыстарды, керсетілетін кызметтерді)<br>Электровық конурок аткысуке өнімде және баратта қазақтарды қазақтарды саратуы, соқайық (қазақты аланасаныстана аланасаныстана аланасаны қазақтары екінде және керсетілетін қазақтарды қазақтарды қазақтарды қазақтары түралы жабарда екілениетерді)<br>Электровық конурок аткысуке өнімде және бараттақ қазақтарды қазақтарды қазақтарды қазақтарды қазақтарды қазақта                                                                                                    |
| Eisplu snavmounuk vouvinke attuiviele koukinntuk kovertaviene tenen attinatu vansku ililuna konneuvinetuk Konenu                                                                                                    |
| Бадін атінціміз злакторицьк конклостын женді рат танылған жағдайда біз конклостык кожаттандар көрселілген мелшерсе мемлекеттік сатып алу тиралы шалттын орындалуын кантамасыз етуді енгізензіз                                                                                                    |
| Бады, электрондык конкурска катысука берген өтінімікі оны жеңді деп тану туралы хабарламамен бірге мемлекеттік сатып алу туралы шарт жосасу сөтіне дейін тапсырыс беруші мен біздің арамыздағы міндетті шарттың ралін орындайтын болады.                                                                                                    |
| Прилакемы 3<br>к алектрынности<br>комунурской адоукта                                                                                                    |
| Соглашение об участии в алектронном конкурсе                                                                                                    |
| Настоящия вырякаем жельніе принть участие в данных алектронных государственных закупках способом алектронного конуров в канестве потенциального поставщика и согласне соуществить (поставку товара (ов), выполнение работ, оказание услуг) в соответствии с<br>требезанизи и усповнями, подускитореными конклосной документацией.                                                                                                    |
| В случае, если конкурсния доучентация вместо текнонской спецификации содержит утвержденную в установленном порядке проектно-сметную документацию, то настоящим также выражаем согласне выполнить работы в соответствии с данной проектно-сметной документацией.<br>Настоящим подтверждаем откутотане напушений отренных статьей в Закона.                                                                                                    |
| Настоящим также выражаем согласие на расторжение в порядке, установленном Законом, договора о государственных закулках (товара (ов), работ, услуг).                                                                                                    |
| Подтверждаем, что ознакомлены с конкурсной документацией и осведомлены об ответственности за представление организатору и конкурсной комиссии недостоверных сведений о своей правомочности, квалификации, качественных и иных характеристиках (поставляемого товара                                                                                                    |
| (ов), выполняемых работ, оказываемых услуг), соблюдении им авторских и смежных прав, а так же иных ограничений, предусмотренных действующим законодательством Республики Казакстан.                                                                                                    |
| Приниизем на себя полную ответственность за представление в заявке на участие в электронном канкурсе и прилагаемых к ней документах таких недостоверных сведений.                                                                                                    |
| Наша заявка на участие в электронном конкурсе будет деиствовать в течение срока, требуемого конкурснои документациеи.                                                                                                    |
| о и учает циплатия пашет затем па учас ите в отекроток котурое вани равшее, на ветиет и конститети до овора о и коударотеетика затака е размере, утазанном в котурона докуметация.<br>По и плащет записнава на пототельных записте попавана и на ветиет конститети до овора о и коударотеетика затаке<br>По макет                                                                                                    |
| до полното интерестит ди оверие о территири опутити социализации и и разлити е отполното получие и получи и полното у реализации и полното и полното и п                                                                                                    |

Системой сформируется файл в формате PDF. Для просмотра соглашения необходимо нажать на активную ссылку файла, для подписания необходимо нажать на кнопку «Подписать».

| Приложение 4 (Соглашение об участии в конкурсе) |
|-------------------------------------------------|
| Вам необходимо подписать файл                   |
| konkurs_pgreement_5140_4100_1683.pdf            |
| Вернуться в список документов                   |

#### Прикрепление обязательных документов для участия в закупке

В случае если для участия в закупке, поставщику необходимо предоставить какой- либо документ, в колонке «Обязательность» будет проставлен признак «Обязателен».

| бозначение статуса: ⊗ Документ отсутствует ⊗ Документ добавлен                                                                                                    |               |
|----------------------------------------------------------------------------------------------------|---------------|
| Наименование документа                                                                                                    | Обязательност |
| О Пригожение 1. Перечень лотов                                                                                                    | Обязателен    |
| О Приложение 2 (Техническая спецификация)                                                                                                    | Обязателен    |
| 📀 Пригожение 4. Соглашение об участие в конкурсе                                                                                                    | Обязателен    |
| 📀 Припожение 6 (Севдения о явалификации Поставщика при закупскх услуг)                                                                                                    | Обязателен    |
| 🛛 Припожение 10. Сведения о офолодиядчиках по выполнению работ, соисполнителях, а также виды услуг, перидаваемых потенциальных поставщиком офолодоядниках (соисполнителях) | Не Обязателен |
| 🛞 Учредительные документы                                                                                                    | Обязателен    |
| Э Разрешения первой категории (Лицензии)                                                                                                    | Не Обязателен |
| Э Разрешения второй категории                                                                                                    | Не Обязателен |
| Э Свидетельства, сертификаты, дипломы и другие документы                                                                                                    | Не Обязателен |
| О сандетельство о постановке на учет по НДС                                                                                                    | Не Обязателен |
|                                                                                                    | Обязателен    |

В случае если какой- либо раздел документации требует прикрепления файлов, в общем списке документов необходимо нажать на активную ссылку наименования документа. В отобразившемся окне для прикрепления файла требуется нажать на кнопку «Выберите

файл». Дополнительные файлы добавляются с помощью кнопки «Добавить файл».

| Свидетельство о постановке на учет по НДС |  |
|-------------------------------------------|--|
| Выберите файл не выбран                   |  |
| Дебавить файл                             |  |
| Сохранить Вернуться в список документов   |  |

Данный файл требуется подписать, затем нажать на кнопку «Сохранить». Для возврата к списку документов нужно нажать на кнопку «Вернуться в список документов».

#### 1.6.3.1. Формирование перечня лотов

Для формирования перечня лотов требуется в общем списке документов нажать на активную ссылку «Приложение 1. Перечень лотов».

| דאפסקו ו פכפסככו באי באפגנג                                                                                                    |                |
|----------------------------------------------------------------------------------------------------|----------------|
| Обозначение статуса: 🌝 Документ отоустануст 🥝 Документ добавлен                                                                                                    |                |
| Наименование документа                                                                                                    | Обязательность |
| Опритожение 1.Перечень лотов                                                                                                    | Обязателен     |
| ⊘ Приложение 2 (Телиническая слецификация)                                                                                                    | Обязателен     |
| О Припожение 4. Сопташение об участие в комурое                                                                                                    | Обязателен     |
| 🞯 Пригожение в (Сведения о квалификации Поставщика при зваулиски услуг)                                                                                                   | Обязателен     |
| 😢 Притокение 10. Сведения о сублодядинися: по выполнению работ, соколопнителях, а также вкраи услуг, передаваеных потенциальным поставщиком сублодядинам (соколопнителям) | Не Обязателен  |

В открывшемся окне отображается перечень лотов, в которых участвует поставщик. Необходимо нажать на кнопку «Сформировать документ». После того как сформируется файл, его необходимо подписать с помощью ЭЦП.

Формирование технической спецификации

Для формирования технической спецификации требуется в общем списке документов нажать на активную ссылку «Приложение 2 (Техническая спецификация)».

| Заявка № Проект                                                 |                |  |  |  |  |
|-----------------------------------------------------------------|----------------|--|--|--|--|
| Обозначение статуса: 🐵 Документ отсутствует 🥏 Документ добавлен |                |  |  |  |  |
| Наименование документа                                          | Обязательность |  |  |  |  |
| 🔞 Приложение 1 (Перечень лотов)                                 | Обязателен     |  |  |  |  |
| 8 Приложение 2 (Техническая спецификация)                       | Обязателен     |  |  |  |  |
| Приложение 4 (Соглашение об участии в конкурсе)                 | Обязателен     |  |  |  |  |

В закупке необходимо прикреплять техническую спецификацию по каждому лоту отдельно. Для прикрепления документа необходимо нажать на кнопку «Добавить».

| Номер лота  | Наименование лота                                                                                                    | Единица измерения | Количество | Утвержденная сумма за единицу | Общая сумма | Тех. спец. |
|-------------|----------------------------------------------------------------------------------------------------|-------------------|------------|-------------------------------|-------------|------------|
| 429066-FC31 | Услуги по организации и проведению социально-эначимых мероприятий в рамках реализации государственного социального заказа | Одна услуга       | 1          | 12000000                      | 12000000    | Добавит    |

В открывшемся окне необходимо нажать на кнопку «Выберите файл», откроется окно для поиска требуемого файла. После того как файл будет выбран его необходимо подписать с помощью ЭЦП и нажать на кнопку «Сохранить».

| Рус Қаз                                                                                                    | С Открыть                                                                                             | ×                                |
|----------------------------------------------------------------------------------------------------|----------------------------------------------------------------------------------------------------|----------------------------------|
| Defensive function and the second second sec | Упорядочить • Новая папка                                                                             |                                  |
| Рабочий касинет • Личные данные • профиль участника •                                                                                                    | № Избранное<br>В Загрузки<br>ТС                                                                       | Ы" Упорядочить: Папка •          |
| Техническая спецификация/                                                                                                    | <ul> <li>Недавние места</li> <li>Имя</li> <li>Рабочий стол</li> </ul>                                 | Дата изменения Тип               |
| Выберите файл Файл не выбран<br>Добавить файл                                                                                                    | <ul> <li>Виблиотеки</li> <li>Видао</li> <li>Документы</li> <li>Изображения</li> <li>Музыка</li> </ul> | 08.12.2015 11.45 Документ Місгоз |
| Сохранить Вернуться в список документов                                                                                                    | јщ Компьютер<br>Локальный дись<br>Локальный дись ← <<br>Имя файла:                                    | л , Все файлы , т                |
| ИИС ЭГЗ © 2014   Министерство финансов Республики Казахстан                                                                                                    |                                                                                                    | Открыть 🔽 Отмена                 |

#### Сведения о квалификации поставщика при закупках услуг

Для добавления сведений о квалификации при закупках работ необходимо на форме прикрепления документов нажать на активную ссылку Приложение 6 (Сведения о квалификации при закупках услуг)

| Обозначение статуса: 🕙 Документ отсутствует 🕑 Документ добавлен                                                    |
|----------------------------------------------------------------------------------------------------|
| Наименование документа                                                                                             |
| 🛞 Приложение 2 (Техническая спецификация) либо Проектно - сметная документация/Технико - экономическое обоснование |
| О Приложение 4 (Сотлашение об участии в конкурсе)                                                                  |
| Ориложение 6 (Сведения о квалификации Поставщика при закупках услуг)                                               |
| Приложение 8 (Обеспечение заявки, либо гарантийный денежны взнос)                                                  |
| О Приложение 9 (Справка банка об отсутствии задолженности)                                                         |
| 🛞 Приложение 10 (Сведения о субподрядчиках по выполнению работ (соисполнителях при оказании услуг))                |
| 🥹 Документы по квалиф. требованиям Субподрядчиков                                                                  |

В отобразившейся форме для заполнения данных о лоте необходимо нажать на пиктограмму редактирования в колонке «действия».

|  |            |                                     | Сведения о квалификаци | и при закупках услуг |                               |             |          |
|--|------------|-------------------------------------|------------------------|----------------------|-------------------------------|-------------|----------|
|  | Номер лота | Наименование лота                   | Единица измерения      | Количество           | Утвержденная сумма за единицу | Общая сумма | Действия |
|  | 8505-OK1   | Услуга связи для целей радиовещания | Одна услуга            | 1                    | 1000000                       | 1000000     | G        |
|  | 8512-OK1   | Услуга связи для целей радиовещания | Одна услуга            | 1                    | 800000                        | 800000      | Ø        |

Далее отобразится форма со вкладками «объем оказанных поставщиком услуг», «сведения о наличии оборудования», «сведения о квалифицированных работников».

 Для добавления данных об объеме оказанных поставщиком услуг необходимо перейти во вкладку «объем оказанных поставщиком услуг».

|     | Услуга связи для целей радиовещания                                                                      |                       |                        |                        |                                                      |                           |          |
|-----|----------------------------------------------------------------------------------------------------|-----------------------|------------------------|------------------------|------------------------------------------------------|---------------------------|----------|
| 061 | Объем оказанных поставщиком услуг Сведения о каличии оборудования Сведения о калифицированных работников |                       |                        |                        |                                                      |                           |          |
| Ne  | Наименование услуги                                                                                      | Место оказания услуги | Наименование заказчика | Период оказания услуги | Наименование, дата и номер подтверждающего документа | Стоимость договора, тенге | Действие |
|     |                                                                                                    |                       |                        |                        |                                                      |                           | +        |
|     | - Beprinds                                                                                               |                       |                        |                        |                                                      |                           |          |

Далее отобразится форма для добавления данных с помощью пиктограммы [+]. В открывшейся форме заполнить сведения. Для сохранения необходимо нажать на кнопку «Сохранить», затем нажать на кнопку «Вернуться».

| Объем оказанных поставщиком услуг |              |        |       |                           |
|-----------------------------------|--------------|--------|-------|---------------------------|
| Наименование услуги               | Сгод месяц   | По год | месяц | Стоимость договора, тенге |
| Место оказания услуги             |              |        |       |                           |
| Страна<br>КАЗАХСТАН               | Agpec        |        |       |                           |
| Подтверждающий документ           |              |        |       |                           |
| Наименование                      |              | Номер  | Дата  |                           |
| Заказчик                          |              |        |       |                           |
| ИИН/БИН                           | Наименование |        |       |                           |
| ← Вернуться                       |              |        |       |                           |

 Для добавления сведений о наличии оборудования необходимо перейти во вкладку «сведения о наличии оборудования».

|    | Услуга связи для целей радиовещания                                                                       |                                       |                                       |                                                                                                    |                                                      |          |  |
|----|----------------------------------------------------------------------------------------------------|---------------------------------------|---------------------------------------|----------------------------------------------------------------------------------------------------|------------------------------------------------------|----------|--|
| 0  | Объем оказанных поставщиком услуг Сведения о наличии оборудования Сведения о квалифицированных работников |                                       |                                       |                                                                                                    |                                                      |          |  |
| No | Наименование оборудования<br>(материалов)                                                                 | Количество имеющихся<br>единиц (штук) | Состояние (новое,<br>хорошее, плохое) | Собственное (приложить документы, подтверждающие право собственности), врендованное (у кого и приложить документы,<br>подтверждающие право собственности арендодателя) | Наименование, дата и номер подтверждающего документа | Действие |  |
|    |                                                                                                    |                                       |                                       |                                                                                                    |                                                      | +        |  |
|    | - Вернуться                                                                                               |                                       |                                       |                                                                                                    |                                                      |          |  |

Далее отобразится форма для добавления данных с помощью пиктограммы **+**. В открывшейся форме заполнить сведения. Для сохранения необходимо нажать на кнопку «Сохранить», затем нажать на кнопку «Вернуться».

|                                        |                                    |              | Сведения о налич | ии оборудования   |      |
|----------------------------------------|------------------------------------|--------------|------------------|-------------------|------|
| Наименование оборудования (материалов) |                                    |              |                  |                   |      |
| Количество имеющихся единиц (штук)     | Состояние (новое, хорошее, плохое) | Собственное: | Арендованное:    | У кого арендовано |      |
| Подтверждающий документ                |                                    |              |                  |                   |      |
| Наименование                           |                                    |              |                  | Howep             | Дата |
| - Вернуться                            | 🗸 Сохранять                        |              |                  |                   |      |

 Для добавления сведений о квалифицированных работников необходимо перейти во вкладку «сведения о квалифицированных работников».

|    |                     |                                                                     | Услуга связи для целей радиовещания                                                           |                                              |         |
|----|---------------------|---------------------------------------------------------------------|-----------------------------------------------------------------------------------------------|----------------------------------------------|---------|
| 0  | іъем оказанных      | поставщиком услуг Сведения о наличии оборудования                   | Сведения о квалифицированных работников                                                       |                                              |         |
| Ne | Ф.И.О.<br>работника | Стаж работы в сфере оказания услуг закупаемых на<br>данном конкурсе | Квалификация (специальность) по диплому, свидетельству и других .документов об<br>образовании | Категория, разряд, класс по<br>специальности | Действи |
|    |                     |                                                                     |                                                                                               |                                              | +       |

Далее отобразится форма для добавления данных с помощью пиктограммы 🗗.

В открывшейся форме для заполнения сведений о работниках, имеющих в наличии иин необходимо заполнить ИИН и нажать на кнопку «Найти». Система автоматически заполнить сведения о ФИО, гражданстве и документе. Далее необходимо заполнить остальные сведения, которые не заполняются системой.

Для сохранения необходимо нажать на кнопку «Сохранить», затем нажать на кнопку «Вернуться».

|                                       |                                   | Сведения о квалифицированных работн             | иков                                      |  |
|---------------------------------------|-----------------------------------|-------------------------------------------------|-------------------------------------------|--|
| ИИН                                   | • Hairm                           | Не зарегистрирован в Системе                    | l                                         |  |
| ОИФ                                   |                                   |                                                 |                                           |  |
| Стаж работы в сфере оказания<br>услуг | Квалификация (специальность) по д | иплому, свидетельству и др. документам об образ | Категория, разряд, класс по специальности |  |
| ← Вернуться                           | 🗸 Сохранить                       |                                                 |                                           |  |

Для заполнения сведений о работниках, не имеющих в наличии ИИН необходимо нажать на кнопку «Не гражданин РК (нет ИИНа)»

В открывшейся форме заполнить сведения и для сохранения необходимо нажать на кнопку «Сохранить», затем нажать на кнопку «Вернуться».

| Рабочий кабинет - Личные данные - Профиль участника | -                                                                                                 |
|-----------------------------------------------------|---------------------------------------------------------------------------------------------------|
|                                                     | Сведения о квалифицированных работников                                                           |
| Страна<br>Стаж работы в сфере оказания<br>услуг     | ФИО по диплому, свидетельству и др. документам об образ Категория, разряд, класс по специальности |
| ← Вернуться                                         |                                                                                                   |

С помощью кнопки «Выберите файл» необходимо прикрепить подтверждающие документы. После того, как будут заполнены сведения о квалификации необходимо нажать на кнопку «Сформировать приложение». После формирования файла, необходимо подписать сформированный файл. Для подписания файла нажмите на кнопку «Подписать».

| Выберите файл Файл не выбран                                    |
|-----------------------------------------------------------------|
| Добавить файл                                                   |
| Сохранить                                                       |
| Сформированное приложение<br>q1227_1705.3861.1683.pdf Подписать |
| Вернуться в список документов                                   |

Сведения о субподрядчиках по выполнению работ (соисполнителях при оказании услуг)

Для добавления сведений о субподрядчиках необходимо на форме прикрепления документов нажать на активную ссылку Приложение 10 (Сведения о субподрядчиках по выполнению работ (соисполнителях при оказании услуг))

| Заявка № 1556659 Проект                                                                                                    |                |
|----------------------------------------------------------------------------------------------------|----------------|
| Обозначение статуса: 😟 Документ отоутствует 🕑 Документ добавлен                                                                                                    |                |
| Наименование документа                                                                                                    | Обязательность |
| О Пригожение 1. Перечень лотов                                                                                                    | Обязателен     |
|                                                                                                    | Обязателен     |
| О Пригознение 4. Солтащение об участие в конкурсе                                                                                                    | Обязателен     |
| О Припознение 6 (Севдения о кваляфикации Поставщика при закупска услуг)                                                                                                    | Обязателен     |
| 🛛 Грипокение 10. Сведения о кублодярдинии их по выполнению работ, соисполнителях, а также виды услуг, передаваемых потенциальных поставщиком кублодярдинисы (соисполнителям) | Не Обязателен  |
| Поралтельные допументы                                                                                                    | Обязателен     |
| 🗵 Разрешения первой категории (Лицензии)                                                                                                    | Не Обязателен  |

В отобразившейся форме для заполнения данных о лоте необходимо нажать на пиктограмму редактирования в колонке «действия».

| Приложение 10 (Сведения о субподрядчиках по выполнению работ (соисполнителях при оказании услуг)) |                                                 |                   |            |                               |             |          |  |  |  |
|---------------------------------------------------------------------------------------------------|-------------------------------------------------|-------------------|------------|-------------------------------|-------------|----------|--|--|--|
| Номер лота                                                                                        | Наименование лота                               | Единица измерения | Количество | Утвержденная сумма за единицу | Общая сумма | Действия |  |  |  |
| 8012-OK1                                                                                          | Работа по нанесению знаков и надписей на вагоны | Работа            | 1          | 5010                          | 5010        | C        |  |  |  |
|                                                                                                   |                                                 |                   |            |                               |             |          |  |  |  |

Вернуться в список документов

АИИС ЭГЗ © 2014 | Министерство финансов Республики Казахстан

ОТОО "Центр Электронной Коммерци

Далее отобразится форма для добавления данных с помощью пиктограммы 🛨

| Наименование лота. І                                   | Работа по нанесению знаков и надписей на вагоны                                                                   |                                                                                                    |                                                                                                    |                                                                                                    |               |
|--------------------------------------------------------|----------------------------------------------------------------------------------------------------|----------------------------------------------------------------------------------------------------|----------------------------------------------------------------------------------------------------|----------------------------------------------------------------------------------------------------|---------------|
| Наименование<br>субподрядчика<br>(соисполнителя)       | БИН (ИИН)/ИННУНП субподрядчика (соисполнителя), его<br>полный юридический и почтовый адрес, контактный<br>телефон | Наименование выполняемых работ (оказываемых<br>услуг) в соответствии с Технической<br>спецификацией | Объем выполняемых работ (оказываемых услуг) в<br>соответствии с Технической спецификацией в денежном<br>выражения, тенте | Объем выполняемых работ (оказываемых услуг) в<br>соответствии с Технической спецификацией в процентном<br>выражении, % | Действие<br>+ |
| Подтверждающие доку<br>Выберите файл Фа                | менты<br>Ил не выбран                                                                                             |                                                                                                    |                                                                                                    |                                                                                                    |               |
| Добавить файл                                          |                                                                                                    |                                                                                                    |                                                                                                    |                                                                                                    |               |
| Сохранить                                              |                                                                                                    |                                                                                                    |                                                                                                    |                                                                                                    |               |
| Сформированное при<br>Сформировать приг<br>— Вернуться | пожение                                                                                                    |                                                                                                    |                                                                                                    |                                                                                                    |               |
|                                                        |                                                                                                    |                                                                                                    |                                                                                                    |                                                                                                    |               |

В открывшейся форме для заполнения сведений о субподрядчиках, зарегистрированных в Системе необходимо перейти во вкладку «Для юл (фл) зарегистрированных в Системе».

| инљин                                      |                                      |
|--------------------------------------------|--------------------------------------|
| Наименование субпо,                        | арядчика (ооисполнителя) — ЮЛ        |
| иоо Ф.и.о. сублодря<br>Оридический и почто | ачика (солонинителя), являющенося ФЛ |
| онтактный телефон                          |                                      |
|                                            |                                      |
|                                            |                                      |

## Q

#### Ввести ИИН/БИН и нажать на кнопку

Для сохранения данных необходимо нажать на кнопку «Сохранить».

| Наименование лота: Услуги по организации и проведению социально-значишых мероприятий в рамках реализации государственного социального заказа |  |
|----------------------------------------------------------------------------------------------------|--|
| для клі (флі) зарепнітрированных в Окітеме <sup>°</sup> для клі (фл) не зарепистрированных в Системе                                         |  |
| Идентлфикационный номер                                                                                                    |  |
| Накиенование сублодоядина (сокололнитета) – ЮП<br>либо Ф И.D. сублодоядина (сокололнитета), наллющегося ФЛ                                   |  |
| Юридический и почтовый адрео                                                                                                    |  |
| Контактный телефон                                                                                                    |  |
|                                                                                                    |  |
| Сохранить                                                                                                    |  |
|                                                                                                    |  |
| +- Bepsynder                                                                                                    |  |

Для заполнения сведений о субподрядчиках, не зарегистрированных в Системе необходимо перейти во вкладку «для юл (фл) не зарегистрированных в Системе». Заполнить сведения и для сохранения данных нажать на кнопку «Сохранить», затем нажать на кнопку «Вернуться».

| Наименование пота: Услуги по организации и проведению социально-значимых мероприятий в рамках реализации гооддарственного социального заказа |  |
|----------------------------------------------------------------------------------------------------|--|
| для кл (фл) зарегистрированных в Системе <sup>*</sup> для кл (фл) не зарегистрированных в Системе                                            |  |
| Идентлфикционный комер                                                                                                    |  |
| Наихин-савчие сублодяди из (соколопнителя) – ЮЛ<br>либо Ф И.С. сублодяди из (соколопнителя), являющегося ФЛ                                  |  |
| Юридический и почтовый адрес                                                                                                    |  |
| Контактный телефон                                                                                                    |  |
|                                                                                                    |  |
| Сохранить                                                                                                    |  |
|                                                                                                    |  |
| e-Bepryman                                                                                                    |  |

С помощью кнопки «Выберите файл» необходимо прикрепить подтверждающие документы. После того, как будут заполнены сведения о квалификации необходимо нажать на кнопку «Сформировать приложение». После формирования файла, необходимо подписать сформированный файл. Для подписания файла нажмите на кнопку «Подписать».

| Выберите файл. Файл не выбран      |  |
|------------------------------------|--|
| Добавить файл                      |  |
|                                    |  |
| Сохранить                          |  |
| Сформированное приложение          |  |
| g1227_1705.3861.1683.pdf Подписать |  |
| Вернуться в список документов      |  |

### Запрос и добавление разрешения первой категории (Лицензии)

Для прикрепления лицензий к заявке необходимо на форме прикрепления документов нажать на активную ссылку «Разрешения первой категории (лицензии)».

| бозначение статуса: 🗵 Документ отсутствует 🕝 Документ добав | влен                                                                                                    |
|-------------------------------------------------------------|----------------------------------------------------------------------------------------------------|
| Наименование документа                                      |                                                                                                    |
| 🛞 Приложение 1. Перечень лотов                              |                                                                                                    |
| Приложение 2 (Техническая спецификация)                     |                                                                                                    |
| Приложение 4. Соглашение об участие в конкурсе              |                                                                                                    |
| 🛞 Приложение в (Сведения о квалификации Поставщика при зак  | ymkax yonye)                                                                                                    |
| 🛞 Приложение 10. Сведения о субподрядчиках по выполнению р  | абот, соисполнителях, а также виды услуг, передаваемых потенциальным поставщиком субподрядчикам (соисполнителям) |
| 🛞 Учредительные документы                                   |                                                                                                    |
| Разрешения первой категории (Лицензии)                      |                                                                                                    |
| 🛞 Разрешения второй категории                               |                                                                                                    |
| 🛞 Свидетельства, сертификаты, дипломы и другие документы    |                                                                                                    |
| 🛞 Свидетельство о постановке на учет по НДС                 |                                                                                                    |
| 🛞 Сведения о критериях                                      |                                                                                                    |

Отобразится форма прикрепления. В случае если существуют действующие лицензии (полученные в последние 24 часа) необходимо осуществить выбор требуемой лицензии путем проставления галочки в строке с данной лицензией. Просмотр прикрепленной лицензии осуществляется во вкладке «Прикрепленные к заявке лицензии».

|                          |                       |                                 |                | Прикрепить пол | ученные лицензии |              |        |                 |             |
|--------------------------|-----------------------|---------------------------------|----------------|----------------|------------------|--------------|--------|-----------------|-------------|
| Доступные лицензии 🚺     | Прихрепленные         | к заявке лицензии 🔕             |                |                |                  |              |        |                 |             |
| Вы можете выбрать только | о те лицензии, которы | ие были получены в последние 24 | uaca           |                |                  |              |        |                 |             |
| Дата выдачи              | УИНРД                 | Номер лицензии                  | Серия лицензии | Вид лицензии   | Номер запроса    | Дата запроса | Статус | Дата обновления | Просмотреть |
|                          | -                     |                                 |                |                |                  |              |        |                 |             |
| Получить другие лицензи  |                       |                                 |                |                |                  |              |        |                 |             |
|                          |                       |                                 |                | Прикре         | лить файлы       |              |        |                 |             |
| Выберите файл Файл н     | е выбран              |                                 |                |                |                  |              |        |                 |             |
| Добавить файл            |                       |                                 |                |                |                  |              |        |                 |             |
|                          |                       |                                 |                |                |                  |              |        |                 |             |
| Сохранить прикрепленны   | е файлы Верну         | ться в список документов        |                |                |                  |              |        |                 |             |

В случае если отсутствуют действующие лицензии необходимо нажать на кнопку «Получить другие лицензии».

|                                                     |                |                |                | Пол          | учение электр | онных лицензий |              |                 |             |          |
|-----------------------------------------------------|----------------|----------------|----------------|--------------|---------------|----------------|--------------|-----------------|-------------|----------|
| Все лицензии Запро                                  | сы по лицензия | и              |                |              |               |                |              |                 |             |          |
| Фильтр<br>УИНРД<br>Номер лицензии<br>Псиск Очистить |                |                |                |              |               |                |              |                 |             |          |
| Дата выдачи                                         | уинрд          | Номер лицензии | Серия лицензии | Вид лицензии | Статус        | Номер запроса  | Дата запроса | Дата обновления | Просмотреть | Обновить |
| Вернуться к заявие                                  |                |                |                |              |               |                |              |                 |             |          |

Поиск можно осуществить с помощью набора фильтров. Для обновления лицензии необходимо нажать на кнопку «Обновить». Отправленные запросы отображаются во вкладке «Запросы по лицензиям».

|                     |                  |                |                                | Пол            | тучение электр | онных лицензий |                    |                 |                |          |
|---------------------|------------------|----------------|--------------------------------|----------------|----------------|----------------|--------------------|-----------------|----------------|----------|
| Вое лицензии Запро  | сы по лицензиям  |                |                                |                |                |                |                    |                 |                |          |
| Отправка запроса —  |                  |                |                                |                |                |                |                    |                 |                |          |
| Выберите параметр з | anpoca           |                |                                |                |                | •              |                    |                 |                |          |
| Получить лицензии   |                  |                | БИН<br>УИНРД<br>Номер лицензии |                |                |                |                    |                 |                |          |
| Последние запросы — |                  |                | иин (сотрудника)               |                |                |                |                    |                 |                |          |
| Обновить            |                  |                |                                |                |                |                |                    |                 |                |          |
| Номер запроса       |                  | БИН/ИИН        | УИНРД                          | Номер лицензии | 4              | Дата           | а отправки запроса |                 | Статус запроса |          |
|                     |                  |                |                                |                |                |                |                    |                 |                |          |
| Полученные лицензии | (за последние 24 | часа) —        |                                |                |                |                |                    |                 |                |          |
| Дата выдачи         | УИНРД            | Номер лицензии | Серия лицензии                 | Вид лицензии   | Статус         | Номер запроса  | Дата запроса       | Дата обновления | Просмотреть    | Обновить |
|                     |                  |                |                                |                |                |                |                    |                 |                |          |
|                     |                  |                |                                |                |                |                |                    |                 |                |          |
| ернуться к заявке   |                  |                |                                |                |                |                |                    |                 |                |          |

Статус лицензии «Отправлен в обработку» означает, что запрос направлен и обрабатывается системой. Статус «обработан» означает, что запрос выполнен. Полученные лицензии отображаются в окне «Полученные лицензии (за последние 24 часа)».

| Ponyveswue znugesow (za nochęzwe 24 vaza) |       |                |                |              |        |               |              |                 |             |          |
|-------------------------------------------|-------|----------------|----------------|--------------|--------|---------------|--------------|-----------------|-------------|----------|
| Дата выдачи                               | УИНРД | Номер лицензии | Серия лицензии | Вид лицензии | Статус | Номер запроса | Дата запроса | Дата обновления | Просмотреть | Обновить |
|                                           |       |                |                |              |        |               |              |                 |             |          |

#### Запрос и добавление разрешения второй категории

Функционал по запросу и добавлению разрешительных документов выполняется аналогично функционалу по добавлению лицензий.

#### Учредительные документы

Для прикрепления учредительных документов к заявке необходимо на форме прикрепления документов нажать на активную ссылку «Учредительные документы».

Отобразится форма прикрепления документов. Необходимо прикрепить документ для каждого лота отдельно и подписать ЭЦП.

| Наименование документа                                                                                                    | Обязательность |
|----------------------------------------------------------------------------------------------------|----------------|
| О Притакние 1. Перечень латае                                                                                                    | Обязателен     |
| О Притокние 2 (Техническая спецификация)                                                                                                    | Обязателен     |
| О притожение 4. Соглашение об участие в конкурсе                                                                                                    | Обязателен     |
| Оприложение 6 (Севдения о квалификации Поставщика при закупках услуг)                                                                                                    | Обязателен     |
| 🛞 Приложение 10. Сведения о субладрядчиках по выполнению работ, соисполнителях, в также виды услуг, передваемых потенцикальным постаещиком субладрядчикам (соисполнителям) | Не Обязателен  |
| 8 учредлятьные документы                                                                                                    | Обязателен     |
| Разрешения пераой категории (Лицении)                                                                                                    | Не Обязателен  |

Отобразится форма прикрепления документов. Необходимо прикрепить документ и подписать ЭЦП.

#### Сведения о критериях

Для прикрепления сведений о критериях к заявке необходимо на форме прикрепления документов нажать на активную ссылку «Сведения о критериях».

| Разрешения второй категории                              | Не Обязателен |
|----------------------------------------------------------|---------------|
| 🕲 Свидетельства, сертификаты, дипломы и другие документы | Не Обязателен |
| 😢 Свидетельство о поотвновке на учет по НДС              | Не Обязателен |
| О Сеедения о критериях                                   | Обязателен    |
|                                                          |               |

Отобразится форма прикрепления документов. Необходимо прикрепить документ для каждого лота отдельно и подписать ЭЦП.

#### Заполнение ценового предложения

После прикрепления и подписания всех обязательных документов на экране отобразится форма заполнения ценового предложения. В поле «Цена за единицу поставщика» необходимо указать цену.

|                    |                                                                                                    |                      | Зап        | олнение цен             | нового предложе                  | ния                           |                            |                                         |                           |
|--------------------|----------------------------------------------------------------------------------------------------|----------------------|------------|-------------------------|----------------------------------|-------------------------------|----------------------------|-----------------------------------------|---------------------------|
| Уважаем<br>Предлаг | ый поставщик! После подачи заявки, введеные ценовые предложения будут зашифров<br>вем вам распечатать ценовые предложения.   | аны и вы не смоке    | ге их ув   | цеть.                   |                                  |                               |                            |                                         |                           |
| № лота             | Наименование лота                                                                                                    | Единица<br>измерения | Кол-<br>во | Утв. цена за<br>единицу | Общая сумма, утв.<br>для закупки | Сумма для<br>расчета демпинга | Цена за единицу поставщика | Введенная цена<br>поставщика за единицу | Общая сумма<br>поставщика |
| 4429008-<br>FC31   | Услуги по организации и проведению социально-знанимых мероприятий в рамках<br>реализации государственного социального заказа | Одна услуга          | 1          | 12000000                | 12000000                         | 0                             | 11990000                   | 11990000                                | 11990000.00               |
| Распеча            | тать                                                                                                    |                      |            |                         |                                  |                               |                            |                                         |                           |
| Назад              | Далее                                                                                                    |                      |            |                         |                                  |                               |                            |                                         |                           |

**ВНИМАНИЕ!** После подачи заявки, введенные ценовые предложения будут зашифрованы и вы не сможете их увидеть. Для сохранения информации о поданной цене поставщика необходимо нажать на кнопку «Распечатать».

**ВНИМАНИЕ!** Заявка потенциального поставщика на участие в конкурсе по государственным закупкам услуг, предусмотренных государственным социальным заказом, не допускается к участию в конкурсе, если представленное конкурсное ценовое предложение признается демпинговой. Системой осуществляет сравнение ценового предложения поставщика с плановой суммой, выделенной на конкурс:

Сумма ценового предложения по лоту (предложенная поставщиком) ниже, чем на 70 % суммы, выделенной для конкурса. Если ниже, то отображается информационное сообщение: Заявка на участие в конкурсе по государственным закупкам услуг, предусмотренных государственным социальным заказом не допускается к участию в конкурсе, так как представленное конкурсное ценовое предложение по лоту № \_\_\_\_\_ признается демпинговой.

#### Подача заявки

Перед подачей заявки отобразится Предварительный просмотр заявки.

После проверки данных необходимо нажать на команду «Подать заявку».

|                                                   |                                        | Предварительный п          | просмотр заявки № 1556559 |                            |  |
|---------------------------------------------------|----------------------------------------|----------------------------|---------------------------|----------------------------|--|
| мер заявки                                        | 1558559                                |                            | Наименование поставщика   | ТОО "Автохозяйство Астаны" |  |
| атус заявки                                       | Проект                                 |                            | БИН (ИИН)/ИНН/УНП         | 060540008275               |  |
| ведения о поставщике Ли                           | оты для участия в закупке Документация | Сведени                    | я о поставщике            |                            |  |
| Юридический адрес                                 |                                        | гАстана, район "Сарыарка", | С.Сейфуллина, 15          |                            |  |
| Наименование банка                                |                                        | АО "Цеснабанк"             |                           |                            |  |
| ИИК                                               |                                        | KZ88998BTB0000003061       |                           |                            |  |
| БИК                                               |                                        | TSESKZKA                   |                           |                            |  |
| КБЕ                                               |                                        | 17                         |                           |                            |  |
| Представитель поставщика Божанова Карпыташ Бейсен |                                        |                            | овна                      |                            |  |
| Представитель поставщика                          |                                        |                            |                           |                            |  |
| Представитель поставщика<br>Контактный телефон    |                                        |                            |                           |                            |  |

После нажатия на «Подать заявку» отобразится Подтверждение «Вы согласны с указанной суммой ценового предложения на лот (ы)?»

Подтверждение

Вы согласны с указанной суммой ценового предложения на лот (ы)?

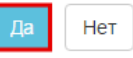

После нажатия на кнопку «Подать заявку», Система осуществляет проверку на наличие либо отсутствия поставщика в РНУ и ЕРД. В случае наличия в ЕРД и (или) РНУ, Систем запрещает подачу заявки.

После успешной проверки заявка будет отправлена и в разделе «Мои заявки» статус заявки отобразится «Подано».

## 1.7. Участие в отборе на включение в Реестр квалифицированных поставщиков

#### 1.7.1. Поиск объявления

Для подачи заявки Поставщику необходимо осуществить поиск требуемого объявления. Для этого на главной странице личного кабинете требуется пройти в меню «Рабочий кабинет» и выбрать раздел «Включение в реестр квалифицированных поставщиков».

| Рабочий кабинет 👻 | Личные данные 👻   | Профиль участника 👻 | Внешние сервисы - | Избранное 👻 |
|-------------------|-------------------|---------------------|-------------------|-------------|
| Поиск объявлений  | (общий)           |                     |                   |             |
| Включение в реест | р квалифицированн | ых поставщиков      |                   |             |
| Поиск по актам    |                   |                     |                   |             |
| Мои договоры (Зак | азчик)            |                     |                   |             |
| Мои заявки        |                   |                     |                   |             |
| Мои договоры (Пос | ставщик)          |                     |                   |             |
| Электронные банко | овские гарантии   |                     |                   |             |
| Изменение создате | еля объявления    |                     |                   |             |
| Передача/Отзыв пр | оав по закупкам   |                     |                   |             |

ИИС ЭГЗ © 2017 | Министерство финансов Республики Казахстан

На экране отобразится форма просмотра объявлений. Поиск объявления можно осуществить с помощью набора фильтров. Достаточно указать какой либо один критерий поиска или же несколько, и нажать на кнопку «Найти». Если требуется изменить критерии поиска необходимо нажать на кнопку «Сбросить».

| Объявления      | Мои заявки                                                                         |                              |                                 |                                                    |
|-----------------|------------------------------------------------------------------------------------|------------------------------|---------------------------------|----------------------------------------------------|
| Наименован      | ие ТРУ 🔹 📕 Финансовый год 🔹 Статус 🔹 🗐 Номер объяв                                 | пения Найти Сбро             | сить                            |                                                    |
| №<br>объявления | Наименование ТРУ                                                                   | Дата начала приема<br>заявок | Дата окончания приема<br>заявок | Статус                                             |
| 146             | Строительство зданий и сооружений, первого (повышенного) уровня<br>ответственности | 2017-05-18 10:47:56          | 2017-05-25 10:47:56             | Формирование протокола квалификационного<br>отбора |
| 149             | Строительство зданий и сооружений, первого (повышенного) уровня<br>ответственности | 2017-06-01 15:31:18          | 2017-06-02 09:20:43             | Заполнение сведений о квалификации поставщика      |
| 148             | Строительство зданий и сооружений, первого (повышенного) уровня<br>ответственности | 2017-05-30 10:16:37          | 2017-06-09 10:16:37             | Опубликовано(прием заявок)                         |

После того, как выйдет результат поиска, для просмотра информации, необходимо нажать на активную ссылку в поле «№ объявления».

| Объявления     | Мои заявки                                                                                          |                                                  |                                                     |                                      |
|----------------|----------------------------------------------------------------------------------------------------|--------------------------------------------------|-----------------------------------------------------|--------------------------------------|
| Наименование   | РУ • Финансовый год • Опубликовано(прием з: • Номер объявления                                      | Найти Сбросить                                   |                                                     |                                      |
|                |                                                                                                    |                                                  |                                                     |                                      |
| ие оо вивлении | Наименование ТРУ                                                                                    | Дата начала приема заявок                        | Дата окончания приема заявок                        | Статус                               |
| 148            | наименование ТРУ<br>Строительство зданий и сооружений, первого (повышенного) уровня ответственности | Дата начала приема заявок<br>2017-05-30 10:16:37 | Дата окончания приема заявок<br>2017-06-09 10:16:37 | Статус<br>Опубликовано(прием заявок) |

#### 1.7.2. Просмотр объявления

Форма просмотра объявления содержит данные о сроках приема заявок на отбора, наименовании ТРУ, номере объявления.

Во вкладке «Общие сведения» отображается общая информация о закупке, сведения об Организаторе и составе квалификационной комиссии.

| Действия -                                        | Просмотр объявления № 148                                                          |                                 |                     |  |  |  |
|---------------------------------------------------|------------------------------------------------------------------------------------|---------------------------------|---------------------|--|--|--|
| Наименование ТРУ                                  | Строительство зданий и сооружени                                                   | Срок начала приема<br>заявок    | 2017-05-30 10:16:37 |  |  |  |
| Статус объявления                                 | Опубликовано(прием заявок)                                                         | Срок окончания<br>приема заявок | 2017-06-09 10:16:37 |  |  |  |
| Общие сведения До<br>Организатор (уполномо<br>БИН | Общие сведения Документация Протоколы<br>Организатор (уполномоченный орган)<br>БИН |                                 |                     |  |  |  |
| Юридический адрес ор                              | ганизатора                                                                         |                                 |                     |  |  |  |
|                                                   |                                                                                    |                                 |                     |  |  |  |
| Квалификационная ко                               | миссия                                                                             |                                 |                     |  |  |  |
| No n/n                                            | ο                                                                                  | Окончески                       |                     |  |  |  |

Во вкладке «Документация» отображается список документов. Те документы, которые обязательны для участия в конкурсе, имеют признак «Да».

| Общие сведения Документация Протоколы                                                                                   |                |
|----------------------------------------------------------------------------------------------------|----------------|
| Наименование документа                                                                                                  | Обязательно ть |
| Устав                                                                                                    | Да             |
| Приложение 7 (справка с банка об отсутствии задолженности)                                                              | Да             |
| Финансовая отчетность                                                                                                   | Да             |
| Расчет коэффициента налоговой нагрузки                                                                                  | Нет            |
| Положительные отзывы                                                                                                    | Да             |
| Сведения об отсутствии налоговой задолженности                                                                          | Да             |
| Разрешения I категории                                                                                                  | Да             |
| Приложение 8 (Сведения о квалификации при закупках работ)                                                               | Да             |
| Сведения о соответствии системы менеджмента качества национальному стандарту-работа, услуга                             | Нет            |
| Сведения о соответствии системы экологического менеджмента национальному стандарту                                      | Нет            |
| Сведения о добровольном подтверждения соответствия предлагаемых товаров национальным или неправительственным стандартам | Нет            |
| Сведения о соответствии предлагаемых товаров стандарту экопогической чистой продукции                                   | Нет            |

Во вкладке «Протоколы», в зависимости от статуса объявления, отображаются протокол вскрытия и протокол квалификационного отбора.

| Действия -        |                                   | Просмотр объявле             |
|-------------------|-----------------------------------|------------------------------|
| Наименование ТРУ  | Строительство зданий и сооружений | Срок начала і<br>заявок      |
| Статус объявления | Опубликовано(прием заявок)        | Срок окончан<br>приема заяво |
| Общие сведения    | Документация Протоколы            |                              |

#### 1.7.3. Создание заявки

Для подачи заявки на форме просмотра объявления необходимо в доступных действиях выбрать «Создать заявку».

**Примечание**: данное действие доступно по наступлению даты начала приема заявок, статус объявления при этом должен быть «Опубликовано (прием заявок)». Подать заявку не могут поставщики, которые состоят в Едином реестре должников, в Реестре недобросовестных поставщиков и поставщики, которые состояли в Реестре недобросовестных поставщиков за последние 5 лет.

| Объявления Мои :   | Заявки                               |
|--------------------|--------------------------------------|
| Действия -         |                                      |
| Создать заявку     | Строительство зданий и сооружений, г |
| Статус объявления  | Опубликовано(прием заявок)           |
| Общие сведения     | Документация Протоколы               |
| Организатор (уполн | юмоченный орган)                     |

На экране отобразится форма создания заявки. Необходимо указать юридический адрес.

| авления     | Мои заявки    |                                                                                                    |                 |
|-------------|---------------|----------------------------------------------------------------------------------------------------|-----------------|
|             |               |                                                                                                    | Создание заявки |
| Чаименован  | ие поставщика |                                                                                                    |                 |
| Оридически  | ій адрес      | Казахстан,                                                                                                    |                 |
| бин (иин)/и | НН/УНП        | (and the second second s |                 |
| Представите | ль поставщика |                                                                                                    |                 |
| Контактный  | телефон       | 2                                                                                                    |                 |
| Должность   |               |                                                                                                    |                 |

Для перехода на следующий шаг необходимо нажать на кнопку «Далее». Отобразится форма прикрепления документов.

## 1.7.4. Удаление и редактирование проекта заявки

Для просмотра заявок необходимо пройти в раздел «Рабочий кабинет»- «Включение в реестр квалифицированных поставщиков», вкладка «Мои заявки».

| Pa6             | очий кабинет 👻 | Личные данные 👻              | Профиль участника 👻                                     | Внешние сер | висы 🔻 | Избра   | нное 🔻                       |                      |                   |          |         |
|-----------------|----------------|------------------------------|---------------------------------------------------------|-------------|--------|---------|------------------------------|----------------------|-------------------|----------|---------|
| Объявле         | ния Мои заявк  | и                            |                                                         |             |        |         |                              |                      |                   |          |         |
| Наимен          | ювание ТРУ 🔹   | Финансовый год 🔻             | Статус объявления                                       | • Статус за | аявки  | ¥       | Номер объявлени              | я                    | Найти             | Сбросить |         |
| Номер<br>заявки | Организатор    | Объявление                   |                                                         |             | Год    | Квартал | Дата начала<br>приема заявок | Дата ок<br>приема    | ончания<br>заявок | Статус   | Действи |
| 1521            |                | Строительств<br>(повышенного | во зданий и сооружений, пе<br>о) уровня ответственности | ервого      | 2017   | 4       | 2017-05-30<br>10:16:37       | 2017-06-<br>10:16:37 | .09               | Проект   | × /     |
| 1383            |                | Строительств<br>(повышенного | во зданий и сооружений, пе<br>о) уровня ответственности | рвого       | 2017   | 2       | 2017-06-01<br>15:31:18       | 2017-06-<br>09:20:43 | -02               | Проект   | ×7      |
| 1221            |                | Строительств<br>(повышенного | во зданий и сооружений, пе<br>о) уровня ответственности | рвого       | 2014   | 2       | 2017-05-18<br>10:47:56       | 2017-05-<br>10:47:56 | 25                | Проект   | ×7      |

Удаление заявки выполняется с помощью пиктограммы \*, редактирование с помощью пиктограммы .

#### 1.7.5. Прикрепление обязательных документов для участия в закупке

ВНИМАНИЕ! Система проверяет, имеется ли в личном кабинете запрошенные сведения о наличии налоговой задолженности и задолженности по обязательным пенсионным взносам, обязательным профессиональным пенсионным взносам и социальным отчислениям с ИС ЦУЛС в течение последних 24 часов. Если имеется, Система проверяет наличие налоговой задолженности и задолженности по обязательным пенсионным взносам, обязательным профессиональным пенсионным взносам и социальным отчислениям обязательным профессиональным пенсионным взносам и социальным отчислениям обязательным профессиональным пенсионным взносам и социальным отчислениям в размере одного тенге и более.

В случае если для участия, поставщику необходимо предоставить какой- либо документ, в колонке «Обязательность» будет проставлен признак «Обязателен».

| О <b>бозначение статуса: 📀</b> Документ отсутствует ⊘ Документ добавлен                                                   |               |
|----------------------------------------------------------------------------------------------------|---------------|
| Наименование документа                                                                                                    | Обязательност |
| 😢 Устав                                                                                                    | Да            |
| 😢 Приложение 7 (справка с банка об отсутствии задолженности)                                                              | Да            |
| 😢 Финансовая отчетность                                                                                                   | Да            |
| 😢 Расчет козффициента налоговой нагрузки                                                                                  | Нет           |
| 😢 Положительные отзывы                                                                                                    | Да            |
| 😢 Сведения об отсутствии налоговой задолженности                                                                          | Да            |
| Разрешения І категории                                                                                                    | Да            |
| 😢 Приложение 8 (Сведения о квалификации при закупках работ)                                                               | Да            |
| 😢 Сведения о соответствии системы менеджмента качества национальному стандарту- работа, услуга                            | Нет           |
| 😢 Сведения о соответствии системы экологического менеджмента национальному стандарту                                      | Нет           |
| 😢 Сведения о добровольном подтверждения соответствия предлагаемых товаров национальным или неправительственным стандартам | Нет           |
| 😢 Сведения о соответствии предлагаемых товаров стандарту экопогической чистой продукции                                   | Нет           |
|                                                                                                    |               |

В случае если какой- либо раздел документации требует прикрепления файлов, в общем списке документов необходимо нажать на активную ссылку наименования документа. В отобразившемся окне для прикрепления файла требуется нажать на кнопку «Выберите

файл». Дополнительные файлы добавляются с помощью кнопки «Добавить файл».

| Свидетельство о постановке на учет по НДС |  |
|-------------------------------------------|--|
| Выберите файл Райл не выбран              |  |
| Добавить файл                             |  |
| Сохранить Вернуться в список документов   |  |

Данный файл требуется подписать, затем нажать на кнопку «Сохранить». Для возврата к списку документов нужно нажать на кнопку «Вернуться в список документов». Данным образом прикрепляются следующие документы:

- Устав;
- Финансовая отчетность;
- Приложение 7 (Справка об отсутствии банковской задолженности);
- Положительные отзывы;
- Сведение об отсутствии налоговой задолженности (можно так же онлайн-запрос прикрепить);
- Разрешения I категории (можно так же онлайн-запрос прикрепить);
- Сведения о соответствии системы менеджмента качества национальному стандарту- работа, услуга
- Сведения о соответствии системы экологического менеджмента национальному стандарту
- Сведения о добровольном подтверждении соответствия предлагаемых товаров национальным или неправительственным стандартам
- Сведения о соответствии предлагаемых товаров стандарту экологической чистой продукции

#### Приложение 7 (Справка об отсутствии банковской задолженности)

В данном разделе система отображает наименование банков, где у организации есть незакрытые счета. Данные берутся из раздела «Профиль участника» - «Банковские счета». Необходимо на каждый банк прикрепить подтверждающий документ.

| Прилс                                                            |                                                     |               |              |                                                     |             |
|------------------------------------------------------------------|-----------------------------------------------------|---------------|--------------|-----------------------------------------------------|-------------|
| Наименование                                                     | банка                                               |               | Дейсте       | ия                                                  |             |
| ДБ АО «Сбербан                                                   | IK»                                                 |               | Прик         | репить                                              |             |
| AO «Kaspi Bank»                                                  | •                                                   |               | Прик         | репить                                              |             |
|                                                                  |                                                     |               |              |                                                     |             |
| ернуться в спис                                                  | ок документов                                       | Обновить спи  | сок банков   |                                                     |             |
|                                                                  |                                                     |               |              |                                                     |             |
|                                                                  |                                                     |               |              |                                                     |             |
|                                                                  |                                                     |               |              |                                                     |             |
|                                                                  |                                                     |               |              |                                                     |             |
|                                                                  |                                                     |               |              |                                                     |             |
| ъявления                                                         | Мои заявки                                          |               |              |                                                     |             |
| ъявления                                                         | Мои заявки                                          |               |              |                                                     |             |
| ъявления<br>При.                                                 | Мои заявки<br>ложение 7                             | справка с ба  | анка об отс  | итствии за                                          | долженности |
| ъявления<br>При.                                                 | Мои заявки<br>пожение 7                             | (справка с ба | анка об отс  | /тствии за                                          | долженности |
| ъявления<br>При.<br>Наименовани                                  | Мои заявки<br>пожение 7<br>не банка                 | (справка с ба | анка об отс  | /ТСТВИИ За<br>ействия                               | долженности |
| ъявления<br>При.<br>Наименовани<br>ДБ АО «Сберб                  | Мои заявки<br>ложение 7<br>ие банка<br>Банк»        | (справка с ба | анка об отс  | /ТСТВИИ ЗА<br>ействия<br>Просмотреть                | долженности |
| ъявления<br>При.<br>Наименовани<br>ДБ АО «Сберб<br>АО «Kaspi Bar | Мои заявки<br>пожение 7<br>ме банка<br>Банк»<br>nk» | (справка с ба | анка об отсу | /ТСТВИИ ЗА<br> ействия<br>Просмотреть<br>Прикрепить | долженности |

## Сведения о квалификации поставщика при закупках работ

Для добавления сведений о квалификации при закупках работ необходимо на форме прикрепления документов нажать на активную ссылку Приложение 5 (Сведения о квалификации поставщика при закупке работ).

| Заявка №1541                                                                                   |                |
|------------------------------------------------------------------------------------------------|----------------|
| Обозначение статуса: 🥺 Документ отсутствует ⊘ Документ добавлен                                |                |
| Наименование документа                                                                         | Обязательность |
| 🕲 Устав                                                                                        | Да             |
| Оприложение 7 (справка с банка об отсутствии задолженности)                                    | Да             |
| Очинансовая отчетность                                                                         | Да             |
| О Расчет коэффициента налоговой нагрузки                                                       | Нет            |
| 🙁 Положительные отзывы                                                                         | Да             |
| 🙁 Сведения об отсутствии налоговой задопженности                                               | Да             |
| Вазрешения I категории                                                                         | Да             |
| 🛞 Приложение 8 (Сведения о квалификации при закупках работ)                                    | Да             |
| 🙁 Сведения о соответствии системы менеджмента качества национальному стандарту- работа, услуга | Нет            |
|                                                                                                |                |

Для заполнения данных о лоте необходимо нажать на пиктограмму редактирования в колонке «действия».

Далее отобразится форма со следующими вкладками:

- данные по выполненным работам;

- сведения о наличии оборудования;

- сведения о трудовых ресурсах.

Внимание! Без заполнения сведений по данным вкладкам, Система не позволит сформировать приложение и подать заявку.

Для добавления данных по выполненным работам необходимо перейти во вкладку «данные по выполненным работам», и нажать на пиктограмму +.

| Да   | нные по выполненным работам       | Сведения о наличии оборудования | Данные о фонде оплаты труда |                             |                                                      |                           |                  |  |  |  |  |
|------|-----------------------------------|---------------------------------|-----------------------------|-----------------------------|------------------------------------------------------|---------------------------|------------------|--|--|--|--|
| Ne   | Наименование работы               | Место выполнения работы         | Наименование заказчика      | Год, месяц завершения работ | Наименование, дата и номер подтверждающего документа | Стоимость договора, тенге | Действие         |  |  |  |  |
|      |                                   |                                 |                             |                             |                                                      |                           | +                |  |  |  |  |
|      | ◆ Bepuŋnua                        |                                 |                             |                             |                                                      |                           |                  |  |  |  |  |
| АИИХ | ЭГЗ © 2014   Министерство финансо | в Республики Казахстан          |                             |                             |                                                      | ОТОО "Центр Электр        | онной Коммерции" |  |  |  |  |

На форме «Данные по выполненным работам» необходимо заполнить сведения. Для сохранения сведений требуется нажать на кнопку «Сохранить», затем нажать на кнопку «Вернуться» для перехода к предыдущему окну.
| Данные по выл               | олненным работам     |                        |                           |
|-----------------------------|----------------------|------------------------|---------------------------|
| Налиннование работы         | Год завершения работ | Месяц завершения работ | Стоимость договора, тенге |
| Место выполнения работы     |                      |                        |                           |
| Crpava Appec<br>KA3AXCTAH • |                      |                        |                           |
| Подтверждающий документ     |                      |                        |                           |
| Наиленоване                 | Номер                | Дата                   |                           |
| Заказчик                    |                      |                        |                           |
| Интбин Налинование          |                      |                        | Номер телефона            |
| - Вернулься                 |                      |                        |                           |

Для добавления сведений о наличии оборудования необходимо перейти во вкладку «сведения о наличии оборудования», и нажать пиктограмму +.

| Да | ные по выполненным работам | Сведения о наличии оборудо | ования Данные о фонде оплаты тру | да                                 |                           |                   |                                                      |          |
|----|----------------------------|----------------------------|----------------------------------|------------------------------------|---------------------------|-------------------|------------------------------------------------------|----------|
| N≘ | Наименование оборудования  | (механизмов, машин)        | Количество имеющихся единиц      | Состояние (новое, хорошее, плохое) | Собственное, арендованное | У кого арендовано | Наименование, номер и дата подтверждающего документа | Действие |
|    |                            |                            |                                  |                                    |                           |                   |                                                      | +        |
|    | <b>←</b> Вернуться         |                            |                                  |                                    |                           |                   |                                                      |          |

В открывшейся форме требуется заполнить сведения. Для сохранения необходимо нажать на кнопку «Сохранить», затем нажать на кнопку «Вернуться» для перехода на предыдущее окно.

|                                        |                                    |              | Сведения о нали | чии оборудования  |      |
|----------------------------------------|------------------------------------|--------------|-----------------|-------------------|------|
| Наименование оборудования (материалов) |                                    |              |                 |                   |      |
|                                        |                                    |              |                 |                   |      |
| Количество имеющихся единиц (штук)     | Состояние (новое, хорошее, плохое) | Собственное: | Арендованное:   | У кого арендовано |      |
|                                        |                                    |              |                 |                   |      |
| Подтверждающий документ                |                                    |              |                 |                   |      |
| Наименование                           |                                    |              |                 | Номер             | Дата |
|                                        |                                    |              |                 |                   |      |
| - Вернуться                            | 🗸 Сохранить                        |              |                 |                   |      |

Внесенные данные могут быть отредактированы или удалены с помощью пиктограммы

и <sup>т</sup>. Дополнительные сведения добавляются с помощью пиктограммы **+**.

| Да | нные по выполненным работам Сведения о        | наличии оборудования Са        | ведения о трудовых ресурсах        |                           |                      |                                                      |          |
|----|-----------------------------------------------|--------------------------------|------------------------------------|---------------------------|----------------------|------------------------------------------------------|----------|
| N₂ | Наименование оборудования (механизмов, машин) | Копичество имеющихся<br>единиц | Состояние (новое, хорошее, плохое) | Собственное, арендованное | У кого<br>арендовано | Наименование, номер и дата подтверждающего документа | Действие |
| 1  | Наименование оборудования                     | 123                            | хорошее                            | Собственное               |                      | Подтверждающий документ 123 2015-12-29               | C i      |
|    |                                               |                                |                                    |                           |                      |                                                      | +        |

Для добавления сведений о трудовых ресурсах необходимо перейти в соответствующую вкладку, и нажать пиктограмму +.

| Данные     | по выполненным работам Сведения о наличии оборудовань | ия Сведения о трудовых ресурсах |             |          |
|------------|-------------------------------------------------------|---------------------------------|-------------|----------|
| Nº         | Ф.И.О. работников                                     | Должность                       | Гражданство | Действие |
|            |                                                       |                                 |             | +        |
| <b>+</b> E | Вернуться                                             |                                 |             |          |

В открывшейся форме требуется заполнить обязательные поля.

|                    | Сведения о трудовых ресурсах                                                     |
|--------------------|----------------------------------------------------------------------------------|
| ИИН 🛛 Найти        | Не зарегистрирован в Системе                                                     |
| ФИО<br>Гражданство |                                                                                  |
| Должность          | Квалификация (специальность) по диппому, свидетельству и др. документам об образ |
| - Вернуться        |                                                                                  |

Кнопка «Не зарегистрирован» в Системе» предназначена для внесения сведений о лице, не зарегистрированном в системе. В случае активации кнопки система отобразит следующее окно.

|                           | Сведения о трудовых ресурсах                                      |
|---------------------------|-------------------------------------------------------------------|
| Страна                    | ΦW0                                                               |
| Должность Квалификация (с | пециальность) по диппому, свидетельству и др. документам об образ |
| - Вернуться               |                                                                   |

Для сохранения сведений необходимо нажать на кнопку «Сохранить», затем нажать на кнопку «Вернуться» для перехода к предыдущему окну.

| Сведения о тр | удовых | x pecyp | сах могут быть отр | редактирова | ны или удален | ыс | помощью |
|---------------|--------|---------|--------------------|-------------|---------------|----|---------|
| пиктограммы   | ß      | и       | Дополнительные     | сведения    | добавляются   | c  | помощью |
| пиктограммы   | +      |         |                    |             |               |    |         |

| Ф.И.О. работников | Должность  | Гражданство | Действие |
|-------------------|------------|-------------|----------|
|                   | должно сть | КАЗАХСТАН   | 6        |
|                   |            |             | +        |

Для перехода к форме «Сведения о квалификации при закупках работ» требуется нажать на кнопку «Вернуться».

С помощью кнопки «Выберите файл» можно прикрепить подтверждающие документы, в случае наличия. Прикрепленные файлы требуется подписать и сохранить.

|                               | Подтверждающие документы                  |              |
|-------------------------------|-------------------------------------------|--------------|
| Выберите файл Райл не выбран  |                                           |              |
| Добавить файл                 |                                           |              |
| Сохранить прикрепленные файлы |                                           |              |
|                               |                                           |              |
|                               | Подтверждающие документы                  |              |
| buy_pi_0708_1549_349680.pdf   | Проверка АV: 🖋 Угроз не обнаружено        | <b>V</b>     |
| 0000 0001                     | Проверка ЭЦП: 🕪 Проверки успешно пройдены | Удалить файл |
| Добавить файл                 |                                           |              |
|                               |                                           |              |

Внимание! Подтверждающие документы можно прикреплять только до формирования приложения. В случае если приложение сформировано необходимо удалить приложение с помощью кнопки «Удалить приложение», система позволит прикрепить подтверждающие документы или отредактировать сведения.

Для формирования приложения необходимо нажать на кнопку «Сформировать приложение».

| Сведения о квалификации при закупках работ                           |
|----------------------------------------------------------------------|
| Сформированный документ отсутствует. Пожалуйста сформируйте документ |
| Сформировать приложение                                              |

После формирования приложения необходимо подписать сформированное приложение. Для подписания приложения необходимо нажать на кнопку «Подписать». Для удаления файла необходимо нажать на кнопку «Удалить приложение».

| Сведения о квалификации при закупках работ                                              |
|-----------------------------------------------------------------------------------------|
|                                                                                         |
| Документ сформирован. Пожалуйста подпишите его                                          |
| Сформированное приложение<br>q0715_1407.1556837.1834 pd Подписать<br>Удалить приложение |

### Запрос и добавление разрешения первой категории (Лицензии)

Для прикрепления разрешительных документов к заявке необходимо на форме прикрепления документов нажать на активную ссылку «Разрешения». Отобразится

форма прикрепления. В случае если существуют действующие разрешения (полученные в последние 24 часа) необходимо осуществить выбор требуемого разрешения путем проставления галочки в строке с данным разрешением. Просмотр прикрепленного разрешения осуществляется во вкладке «Прикрепленные к заявке разрешительные документы».

|                 | Прикрепление к заявке разрешительных документов |                |                     |                                   |                |              |                 |             |
|-----------------|-------------------------------------------------|----------------|---------------------|-----------------------------------|----------------|--------------|-----------------|-------------|
| Доступн         | ые разрешительные                               | документы 🕕    | Прикрепленные       | к заявке разрешительные документь | 0              |              |                 |             |
| Вы мож          | ете выбрать только т                            | е разрешительн | ые документы, котор | ые были получены в последние 24 ч | aca            |              |                 |             |
| Дата            | выдачи                                          | никад          | ИИН/БИН             | Статус документа                  | Номер запроса  | Дата запроса | Дата обновления | Просмотреть |
| Получит         | ъ разрешительные                                | документы      |                     | Πα                                | икрепить файлы |              |                 |             |
| Выбер<br>Добави | ите файл Файл не<br>ть файл                     | выбран         |                     | , ik                              |                |              |                 |             |
| Сохрани         | пъ прикрепленные                                | файлы Вер      | нуться в список до  | кументов                          |                |              |                 |             |

В случае если отсутствуют действующие разрешения необходимо нажать на кнопку «Получить разрешительные документы».

|                      |                     |                     | Получение        | разрешительных | сдокументов         |                     |             |          |
|----------------------|---------------------|---------------------|------------------|----------------|---------------------|---------------------|-------------|----------|
| Все разрешительные д | окументы Запросы по | разрешительным доку | /ментам          |                |                     |                     |             |          |
| — Фильтр ———         |                     |                     |                  |                |                     |                     |             |          |
| никад                |                     |                     |                  |                |                     |                     |             |          |
| Дата выдачи РД       |                     |                     |                  |                |                     |                     |             |          |
| Поиск Очистить       | b                   |                     |                  |                |                     |                     |             |          |
| Лата вылачи          | НИКАЛ               | ИИН/БИН             | Статус документа | Номер запроса  | Лата запроса        | Лата обновления     | Просмотреть | Обновить |
| 2014-09-24 00:00:00  | TESTNikad379538     | 745896125463        | Действительна    | 190            | 2015-12-17 15:07:24 | 2015-12-19 18:07:39 | Просмотр    | Обновить |
|                      |                     |                     |                  |                |                     |                     |             |          |
| Вернуться к заявке   |                     |                     |                  |                |                     |                     |             |          |

Поиск можно осуществить с помощью набора фильтров. Для обновления разрешения необходимо нажать на кнопку «Обновить». Отправленные запросы отображаются во вкладке «Запросы по разрешительным документам».

|                         |                        |                               | Получение электрон | ных лицензий          |                |
|-------------------------|------------------------|-------------------------------|--------------------|-----------------------|----------------|
| Все лицензии Запрось    | ы по лицензиям         |                               |                    |                       |                |
| Отправка запроса ——     |                        |                               |                    |                       |                |
| Выберите параметр за    | проса                  |                               |                    | •                     |                |
| Получить лицензии       |                        | БИН<br>УИНРД<br>Номер лицензи | и                  |                       |                |
| Последние запросы —     |                        | ИИН (сотрудник                | a)                 |                       |                |
| Обновить                |                        |                               |                    |                       |                |
| Номер запроса           | БИН/ИИН                | УИНРД                         | Номер лицензии     | Дата отправки запроса | Статус запроса |
|                         |                        |                               |                    |                       |                |
| Полученные лицензии (за | а последние 24 часа) — |                               |                    |                       |                |

Статус разрешения «Отправлен в обработку» означает, что запрос направлен и обрабатывается системой. Статус «обработан» означает, что запрос выполнен. Полученные разрешения отображаются в окне «полученные разрешительные документы».

| Полученные разрешите | ельные докуме | нты (за последние | 24 yaca) ——————————————————————————————————— |               |              |                 |             |          |
|----------------------|---------------|-------------------|----------------------------------------------|---------------|--------------|-----------------|-------------|----------|
| Дата выдачи          | никад         | ИИН/БИН           | Статус документа                             | Номер запроса | Дата запроса | Дата обновления | Просмотреть | Обновить |
|                      |               |                   |                                              |               |              |                 |             |          |

Запрос в личном кабинете «сведения об отсутствии налоговой задолженности»

Для получения сведений об отсутствии (наличии) налоговой задолженности в личном кабинете необходимо перейти «Профиль участника – Данные о налоговой задолженности».

| Pa6     | очий кабинет 👻 Личные данные 👻 | Профиль участника - Внешние серви                                                | исы 👻 ИС "ЕНС | ТРУ"                   |
|---------|--------------------------------|----------------------------------------------------------------------------------|---------------|------------------------|
| Поиск о | <b>бъявлений</b><br>ть поиск   | Уведомления<br>Регистрационные данные<br>Атрибуты участника<br>Контактные данные |               |                        |
| Резу    | льтаты поиска                  | Банковские счета<br>Органы налоговой регистрации                                 |               |                        |
| Nº      | Организатор                    | Данные о руководителе<br>Данные о налоговой задолженности                        | Бъявления     | Способ закупки         |
|         |                                | Мои электронные лицензии<br>Мои разрешительные документы                         | н             | џлож                   |
|         |                                | Мои заявки на регистрацию банка                                                  | П             | Запрос ценовых предлож |

В открывшейся форме нажать на кнопку «Получить новые сведения».

| Рабочий кабинет 👻   | Личные данны | е 👻 Профиль уч | астника 👻 Внешние серв | исы 👻 ИС "ЕНС ТРУ"   |                       |           |
|---------------------|--------------|----------------|------------------------|----------------------|-----------------------|-----------|
|                     |              |                | Сведения               | я о налоговой задол: | кенности              |           |
| Номер запроса       |              | Статус         | Дата отправки запроса  |                      | Дата получения ответа | Результат |
| Получить новые свед | ения         |                |                        |                      |                       |           |

Система отправит запрос в ИС «ЦУЛС» КГД, и в случае успешной отправки отобразит нижеследующее уведомление, статус запроса будет «Отправлен в обработку». *Примечание* : обработка запроса осуществляется в течении 5-10 минут.

| Ваш запрос успешно | отправлен в Налоговый комитет. Ожида | ите результат выполнения запроса. |                       |           |
|--------------------|--------------------------------------|-----------------------------------|-----------------------|-----------|
| Номер запроса      | Статус                               | Дата отправки запроса             | Дата получения ответа | Результат |
| 16614              | Отправлено в обработку               | 2016-02-11 17:40:34               |                       |           |
|                    |                                      |                                   | 2016 01 19 17:09:52   |           |

После того как запрос будет обработан, статус запроса в случае успешной обработки изменится на «Обработан», системой зафиксируется дата и время получения запроса.

В случае если в процессе получения сведений об отсутствии (наличии) налоговой задолженности возникнут ошибки, статус запроса изменится на «Ошибка», сведения о налоговой задолженности можно получить повторно.

Для просмотра сведения о налоговой задолженности можно просмотреть, нажав на кнопку «Просмотр».

|                                                                                                    | дения об отсутствии (наличии)<br>про                                                                                                    | налоговой задолженности, задол<br>фессиональным пенсионным взно                                                                                                    | женности по осязательным пенсион<br>осам и социальным отчислениям                                                                                                    | ным взносам, обязательным                                                                                                |
|----------------------------------------------------------------------------------------------------|----------------------------------------------------------------------------------------------------|----------------------------------------------------------------------------------------------------|----------------------------------------------------------------------------------------------------|----------------------------------------------------------------------------------------------------|
| Hanner                                                                                                    | ование налоголлательщика                                                                                                    |                                                                                                    |                                                                                                    |                                                                                                    |
| иины                                                                                                    | Н жалогоплательщика                                                                                                    |                                                                                                    |                                                                                                    |                                                                                                    |
| Biceto s                                                                                                    | адолженности (тенге): 0                                                                                                    |                                                                                                    |                                                                                                    |                                                                                                    |
| Vitoro                                                                                                    | налоговой задолженности (тенге)                                                                                                    |                                                                                                    |                                                                                                    | 0                                                                                                    |
| 34,000                                                                                                    | женность по обязательным пенсионным ва                                                                                                    | носам, обязательным профессиональным пен                                                                                                    | сионным взносам (тенге).                                                                                                    | 0                                                                                                    |
| 38,007                                                                                                    | женность по социальным отчислениям (тен                                                                                                    | te).                                                                                                    |                                                                                                    | 0                                                                                                    |
| Сумм                                                                                                    | и, начисленные по результатам напоговой г                                                                                                    | гроверки, находящиеся на стадии обжаловани                                                                                                    | (i (texce)                                                                                                    | 0                                                                                                    |
| Cysm                                                                                                    | к, по которым изменены сроки уплаты (тенг                                                                                                    | e)                                                                                                    |                                                                                                    | 0                                                                                                    |
| Сумм                                                                                                    | и, по которым применена реабилитационка                                                                                                    | а процедура (тенле)                                                                                                    |                                                                                                    | 0                                                                                                    |
|                                                                                                    |                                                                                                    | Таблица задолженностей по орган.                                                                                                    | ам государственных доходов                                                                                                    |                                                                                                    |
|                                                                                                    |                                                                                                    |                                                                                                    |                                                                                                    |                                                                                                    |
| to coet                                                                                                    | oswero wa 2016-02-09.00:00:00                                                                                                    |                                                                                                    |                                                                                                    |                                                                                                    |
| Joero s                                                                                                    | адолженности: 0                                                                                                    |                                                                                                    |                                                                                                    |                                                                                                    |
| Bcero                                                                                                    | налоговой задолженности:                                                                                                    |                                                                                                    |                                                                                                    | 0                                                                                                    |
| 34,407                                                                                                    | женность по обязательным пенсионным вз                                                                                                    | носам, обязательным профессиональным пенс                                                                                                    | можным взносам;                                                                                                    | 0                                                                                                    |
| 34,207                                                                                                    | женность по социальным отчислениям.                                                                                                    |                                                                                                    |                                                                                                    | 0                                                                                                    |
| B oðu                                                                                                    | ей сумме задолженности не отражены (за и                                                                                                    | исключением случаев ликендации).                                                                                                    |                                                                                                    |                                                                                                    |
| CANNE                                                                                                    | начисленные по результатам напоговой пр                                                                                                    | роверки, накодящиеся на стадии обжалования                                                                                                    | и обхалованные.                                                                                                    | 0                                                                                                    |
| cymm                                                                                                    | , по которым изменены сроки уплаты;                                                                                                    |                                                                                                    |                                                                                                    | 0                                                                                                    |
|                                                                                                    |                                                                                                    |                                                                                                    |                                                                                                    |                                                                                                    |
| сумил<br>накиен<br>илтн Ба                                                                                                    | <ul> <li>по которым применена реабилитационна</li> <li>Так<br/>орание налогоплательцика:</li> <li>налогоплательцика</li> </ul>                                                                                                    | а процедура.<br>Блища задолженностей по налогоплательщ                                                                                                    | ику и его структурным подразделениям                                                                                                    | 0                                                                                                    |
| cysnin<br>tainisei<br>4/5-1/54<br>Boero a<br>K5K                                                                                                    | <ul> <li>к по которым применена реабнлитационная</li> <li>так</li> <li>сование налогоплательщика:</li> <li>налогоплательщика:</li> <li>адолженность: 0</li> <li>задолженность: по сумме налога</li> </ul>                                                                                                    | а прокрадура.<br>Блища задолженностей по налогоплательщ<br>Задолженность по сумме пони                                                                                                    | ику и его структурным подразделениям<br>Задолженность по сумме штрафа                                                                                                    | 0 Всего задолженности                                                                                                    |
| cysee<br>tainee<br>tor-t-Sa<br>Scero 3<br>KSK                                                                                                    | к по которым применена реабилитационна<br>Так<br>ование налогоплательцика:<br>64 налогоплательцика:<br>адолженности: 0<br>Задолженность по сумме налога                                                                                                    | а процидура.<br>Влища задолженностей по налоголлательщ<br>Задолженность по сузиме пени                                                                                                    | ику и его структурным подразделениям<br>Задолженность по сумме штрафа                                                                                                    | 0<br>Всего задолженности                                                                                                 |
| cyseen<br>tainnen<br>NA-HEH<br>Scero 3<br>KEK                                                                                                    | к по которым применена реабилитационная<br>так<br>ование налогоплательщика:<br>он налогоплательщика<br>адолженности: 0<br>Задолженность по сумме налога<br>ожнико на 2016-02-09 00:00:00                                                                                                    | а процидура.<br>Влища задолженностей по излогоплательщ<br>Задолженность по сузме пени                                                                                                    | ику и его структурным подразделениям<br>Задалженность по сумме штрафа                                                                                                    | 0<br>Всего задолженности                                                                                                 |
| cysnin<br>tainier<br>MH-154<br>Boero 3<br>K5K<br>To coct<br>Boero 3                                                                                                    | <ul> <li>к. по которым применена реабилитационная</li> <li>Так</li> <li>сование налогоплательщика:</li> <li>ве налогоплательщика:</li> <li>адолженности: 0</li> <li>Задолженность по сумме малога</li> <li>олнико на 2016-02-09 00:00:00</li> <li>адолженности: 0</li> </ul>                                                                                                    | а процидура.<br>Влища задолженностей по налогоплательщ<br>Задолженность по сумме пени                                                                                                    | ику и его структурным подразделениям<br>Задатженность по сумме штрафа                                                                                                    | 0<br>Всего задолженности                                                                                                 |
| cyseen<br>tanner<br>MH-F3<br>Scero 3<br>K5K<br>To coc:<br>Scero 3<br>Bcero 3                                                                                                    | <ul> <li>к. по которым применена реабилитационная</li> <li>Так</li> <li>сование налогоплательщика</li> <li>ве налогоплательщика</li> <li>адолженности: 0</li> <li>задолженность по сумме налога</li> <li>опнию на 2016-02-09 00:00:00</li> <li>адолженности: 0</li> <li>налоговой задолженности:</li> </ul>                                                                                                    | а процидура.<br>Влища задолженностей по налогоплательщ<br>Задолженность по сумме пени                                                                                                    | ику и его структурным подразделениям<br>Задалженность по сумме штрафа                                                                                                    | 0<br>Всего задолженности                                                                                                 |
| cysees<br>taxaaes<br>terro 3<br>k5k<br>lo cocc<br>3 doero 3<br>B cero<br>3 dooro                                                                                                    | <ul> <li>к. по которым применена реабилитационная</li> <li>Так</li> <li>сование налогоплательщика</li> <li>ве налогоплательщика</li> <li>адолженности: 0</li> <li>задолженность по сучаме налога</li> <li>опнию на 2016-02-09 00:00:00</li> <li>адолженности: 0</li> <li>налоговой задолженности:</li> <li>менность по обязательным енноменьм ва</li> </ul>                                                                                                    | а процидура.<br>Влища задолженностей по налогоплательц<br>Задолженность по сузме пени<br>носам,обязательных профессиональным пенс                                                                                                    | ику и его структурным подразделениям<br>Задалженность по сумме штрафа<br>жонным взносам;                                                                                              | 0<br>Всего задолженности<br>0<br>0                                                                                       |
| cyswa<br>tawaen<br>tartes<br>sceno a<br>KSK<br>lo cocc<br>acero a<br>Boero<br>aagor<br>aagor                                                                                                    | <ul> <li>к. по которым применена реабилитационная</li> <li>та</li> <li>та</li> <li>сование налогоплательщика:</li> <li>вероконности: 0</li> <li>задолженность: 0</li> <li>адолженность: 0</li> <li>налоговой задолженности:</li> <li>менность по обазательным енноинным ва</li> <li>кенность: по социалиным отчислениям;</li> </ul>                                                                                                    | а процедура.<br>Влища задолженностей по налоголлательщ<br>Задолженность по сумме пени<br>носам.обизательным профессиональным пенс                                                                                                    | ику и его структурным подразделениям<br>Задалженность по сумме штрафа<br>жонным взносам;                                                                                              | 0<br>Всего задолженности<br>0<br>0<br>0<br>0                                                                             |
| cysees<br>taxees<br>twelfail<br>socrets<br>socrets                                                                                                    | к. по которым применена реабилитационная<br>так<br>сование налогоплательщика:<br>ети налогоплательщика<br>адолженность: 0<br>Задолженность по сучиме налога<br>опнико на 2016-02-09 00:00:00<br>адолженность 0<br>налоговой задолженности:<br>женность по обазательным пенсионным ваз<br>кенность по социалыным отнаслениям;<br>ей сумме задолженности не отражены (за и                                                                                                    | а процидура.<br>Влища задолженностей по налоголлательщ<br>Задолженность по сумме пени<br>носам, обязательным профессиональным пенс<br>исилочением случаев ликвидации):                                                                                                    | ику и его структурным подразделениям<br>Задалженность по сумме штрафа<br>зоонным взносам;                                                                                             | 0<br>Всего задолженности<br>0<br>0<br>0<br>0                                                                             |
| cyseen<br>tawaee<br>tavaee<br>tavaee<br>tavaee<br>tavaee<br>tavaee<br>tavaee<br>tavaee<br>tavaee<br>tavaee<br>tavaee<br>tavaee<br>tavaee<br>tavaee<br>tavaee<br>tavaee<br>tavaee<br>tavaee<br>tavaee<br>tavaee<br>tavaee<br>tavaee<br>tavae<br>tavae<br>tava<br>tava | к. по которым применена реабилитационная<br>так<br>кование налогоплательщика:<br>ен налогоплательщика<br>адолженности: 0<br>задолженность по сумме налога<br>омино на 2016-02-09 00:00:00<br>адолженности 0<br>налотовой задолженности:<br>женность по обязательным ленсионным воз<br>конность по социалиния отчаслениях;<br>ей сумме задолженности не отражены (за и<br>нанокленные по результатам налоговой пр                                                                                                    | а процидура.<br>Влища задолженностей по налоголлательщ<br>Задолженность по сумме пени<br>носам, обязательным профессиональным пенс<br>исключением случаев пикандации:                                                                                                    | ику и его структурным подразделениям<br>Задолженность по сумме штрафа<br>монным взносам                                                                                               | 0<br>Всего задолженности<br>0<br>0<br>0<br>0                                                                             |
| cyana<br>tanane<br>Mr4-K3<br>Soero 3<br>K5K<br>To cocc<br>Soero 3<br>Boero<br>3agor<br>3agor<br>B odu<br>cyana                                                                                                    | <ul> <li>к. по которым применена реабилитационная</li> <li>та</li> <li>калогоплательщика:</li> <li>выпогоплательщика:</li> <li>задолженности: 0</li> <li>задолженности: 0</li> <li>налоговой задолженности:</li> <li>кенность по сумме налога</li> <li>кенность по содиаленных пенсионным вза<br/>кенность по содиаленных пенсионным вза<br/>кенность по содиаленных пенсионным вза<br/>кенность по содиаленных пенсионным вза<br/>кенность по содиаленных пенсионным вза</li> <li>канесленные по результатам налоговой пр<br/>к. по которым изменены сроки уплаты;</li> </ul>                                                                                                    | а процидура.<br>Влица задолженностей по налогоплательці<br>Задолженность по сумме пени.<br>носам, обязательных профеосиональных пено<br>исилочением случаев ликандации):<br>роверки, находящиеся на стадии обжалования                                                                                          | ику и его структурным подразделениям<br>Задолженность по сумме штрафа<br>монным взносам;<br>и и обжалованные:                                                                         | 0<br>Bicero sagó/tixeexectra<br>0<br>0<br>0<br>0<br>0<br>0<br>0                                                          |
| сумии<br>Наимен<br>КБК<br>Воего з<br>КБК<br>Воего з<br>Воего з<br>Воего з<br>Задог<br>В общ<br>сумия<br>сумия                                                                                                    | <ul> <li>к. по которым применена реабилитационная</li> <li>та</li> <li>калогоплательщика:</li> <li>выпогоплательщика:</li> <li>задолженности: 0</li> <li>задолженность по сумме налога</li> <li>окнике на 2016-02-09 00:00:00</li> <li>адолженности: 0</li> <li>налоговой задолженности:</li> <li>женность по обязательных бенсконным взякенности: не отражены стан.</li> <li>кенность по социаланных относлениях;</li> <li>си канесленные по результатам налоговой задолженности не отражены (за и<br/>к нанесленные по результатам налоговой пр</li> <li>к по которым каменены сроки уплаты;</li> <li>к по которым применена реабилитационная</li> </ul>                                                                                                    | а процидура.<br>Влица задолженностей по налогоплательщ<br>Задолженность по сумме пени.<br>носам,обизательных профессиональных пенс<br>исулочением случаев ликвидации):<br>роверки, находящиеся на стадии обжалования<br>и процедура.                                                                            | ику и его структурным подразделениям<br>Задолженность по сумме штрафа<br>жожным взносам;<br>и обжалованные;                                                                           | 0<br>Всего задолженности<br>0<br>0<br>0<br>0<br>0<br>0<br>0<br>0<br>0<br>0<br>0<br>0<br>0<br>0<br>0<br>0<br>0<br>0<br>0  |
| сумии<br>каниен<br>менся<br>менся                                                                                                    | <ul> <li>к. по которым применена реабилитационная</li> <li>та</li> <li>та</li> <li>совиние налогоплательщика:</li> <li>совиние налогоплательщика:</li> <li>адолженности: 0</li> <li>Задолженность по сумме налога</li> <li>олинко на 2016-02-09 00:00:00</li> <li>адолженность: 0</li> <li>налотовой задолженности:</li> <li>кенность по содиалиным огнаслениям;</li> <li>си начесленные по результатам налоговой при<br/>к по которым применена реабилитационная</li> <li>ко которым применена реабилитационная</li> </ul>                                                                                                    | а процидура.<br>Блица задолженностей по налогоплательці<br>Задолженность по сумме пени<br>носам обязательным профессиональным пенс<br>исключением случаев ликвидации):<br>роверки, находящиеся на стадии обкалования<br>к ероцедура:                                                                            | ику и его структурным подразделениям<br>Задалженность по сумме штрафа<br>жонным взносам;                                                                                              | 0<br>Всего задолженности<br>0<br>0<br>0<br>0<br>0<br>0<br>0<br>0<br>0<br>0<br>0<br>0<br>0<br>0<br>0<br>0<br>0<br>0<br>0  |
| сузния<br>taxuales<br>taxiste<br>taxiste<br>taxis                                                                                                    | <ul> <li>к. по которым применена реабилитационная</li> <li>та</li> <li>совиние налогоплательщика:</li> <li>совиние налогоплательщика:</li> <li>адолженности: 0</li> <li>Задолженность по сумме налога</li> <li>опнико на 2016-02-09 00:00:00</li> <li>адолженность по сраме налога</li> <li>опнико на 2016-02-09 00:00:00</li> <li>адолженность по сраме налога</li> <li>совинко на 2016-02-09 00:00:00</li> <li>адолженности: 0</li> <li>налоговой задолженности:</li> <li>кенность по сбазательных бенсконным воз<br/>кенность по сбазательных бенсконным воз<br/>кенность по сбазательных бенсконным воз<br/>кенность по содналяным отчеслениям;</li> <li>се сумме задолженности не отражены (за и<br/>начесленные по результатам напоговой пр<br/>к. по которым применена реабилитационная</li> <li>ко которым применена реабилитационная</li> <li>Та</li> </ul>                                                                              | а процидура.<br>Блица задолженностей по налогоплательці<br>Задолженность по сузиме пени<br>носам, обязательным профессиональным пенс<br>ислочением случаев ликандации):<br>роверки, находащиеся на стадии обналования<br>а процедура.<br>Блица задолженностей по налогоплательці                                | ику и его структурным подразделениям<br>Задалженность по сумме штрафа<br>исоным взносам;<br>и обжалованные;<br>ику и его структурным подразделениям                                   | 0<br>Bicero задолженности<br>0<br>0<br>0<br>0<br>0<br>0<br>0<br>0<br>0<br>0<br>0<br>0<br>0<br>0<br>0<br>0<br>0<br>0<br>0 |
| сумии<br>сумии<br>мяніба<br>Воего з<br>Воего з<br>Воего з<br>Воего з<br>Задог<br>В общ<br>сумия<br>сумия<br>сумия                                                                                                    | <ul> <li>к. по которым применена реабилитационная</li> <li>та</li> <li>та</li> <li>ование налогоплательщика:</li> <li>ование налогоплательщика:</li> <li>адолженности: 0</li> <li>Задолженность по сумме налога</li> <li>овнико на 2016-02-09 00:00:00</li> <li>адолженность по сраме налога</li> <li>овнико на 2016-02-09 00:00:00</li> <li>адолженность по сраме налога</li> <li>овнико на 2016-02-09 00:00:00</li> <li>адолженность по сраме налога</li> <li>адолженность по сраме налога</li> <li>сенность по обязательных бенсконным ва</li> <li>кенность по содналенных относлениям;</li> <li>сей сумме задолженности не отражены (за и<br/>начисленные по результатам налоговой пр</li> <li>по которым применена реабилитационная</li> <li>ко которым применена реабилитационная</li> <li>та</li> <li>ование налогоплательцика:</li> <li>та</li> </ul>                                                                                     | а процидура.<br>Блица задолженностей по налогоплательці<br>Задолженность по сузиме пени<br>носам, обязательным профессиональным пенс<br>ислочением случаев ликандация):<br>роверки, находащиеся на стадии обналования<br>а процедура.<br>Блица задолженностей по налогоплательці                                | ику и его структурным подразделениям<br>Задалженность по сумме штрафа<br>исоным взносам;<br>и обжалованные;<br>ику и его структурным подразделениям                                   | 0<br>Bicero задолженности<br>0<br>0<br>0<br>0<br>0<br>0<br>0<br>0<br>0<br>0<br>0<br>0<br>0<br>0<br>0<br>0<br>0<br>0<br>0 |
| сумии<br>наимен<br>Алянба<br>Воего з<br>Воего з<br>Воего з<br>Воего з<br>Задог<br>В общ<br>сумия<br>сумия<br>наимен<br>Алянба<br>Боего з                                                                                                    | <ul> <li>к. по которым применена реабилитационная</li> <li>та</li> <li>та</li> <li>ование налогоплательщика:</li> <li>ование налогоплательщика:</li> <li>адолженности: 0</li> <li>Задолженность по сумме налога</li> <li>олнико на 2016-02-09 00:00:00</li> <li>адолженность по сраме налога</li> <li>олико из 2016-02-09 00:00:00</li> <li>адолженность по сраме налога</li> <li>олико из 2016-02-09 00:00:00</li> <li>адолженность по сраме налога</li> <li>адолженность по сраме налога</li> <li>адолженность по соразтельных бексконным воз<br/>кенность по соразтельных бексконным воз<br/>кенность по соразтельных остислениях,</li> <li>сей сумме задолженности не отражены (за и<br/>накисленные по результатам налоговой пр<br/>к по которым применена реабнтитационная</li> <li>ко которым применена реабнтитационная</li> <li>та</li> <li>сование налогоблательщика:</li> <li>Н налогоплательщика:</li> <li>адолженности: 0</li> </ul> | а процидура.<br>Блица задолженностей по излогоплательци<br>Задолженность по сузме пени<br>иосаи, обязательных профессиональных пенс<br>исслочением случаев ликандации):<br>роверих, находящиеся на стадии обналования<br>а процидура.<br>Блица задолженностей по излогоплательци                                | ику и его структурным подразделениям<br>Задалженность по сумме штрафа<br>засенция взносам;<br>и обжалованные;<br>ику и его структурным подразделениям                                 | 0<br>Bicero задолженности<br>0<br>0<br>0<br>0<br>0<br>0<br>0<br>0<br>0<br>0<br>0<br>0<br>0<br>0<br>0<br>0<br>0<br>0<br>0 |
| сумии<br>Наимен<br>Ичн-Би<br>Воего 3<br>КБК<br>По сосс<br>Воего 3<br>Воего 3<br>Воего 3<br>Воего 3<br>Воего 3<br>Воего 3<br>Воего 4<br>Воего 4<br>Воесо 4<br>Воесо 4<br>Воесо 4<br>Воесо 4<br>Воесо 4<br>Воесо 4<br>Воесо 4<br>Воесо 4<br>Воесо 4<br>Воесо 4<br>Воесо                                                                                                    | <ul> <li>к. по которым применена реабилитационная</li> <li>та</li> <li>ование налогоплательцика:</li> <li>ование налогоплательцика:</li> <li>адолженности: 0</li> <li>Задолженность по сумме налога</li> <li>овнико на 2016-02-09 00:00:00</li> <li>адолженность по сумме налога</li> <li>овнико на 2016-02-09 00:00:00</li> <li>адолженности: 0</li> <li>напоговой задолженности:</li> <li>кенность по сбязательным бенсонным воз<br/>кенность по сбязательным относлениям;</li> <li>ой сумме задолженности не отражены (за и<br/>нанесленные по результатам напоговой пр<br/>к по которым изменены реабниятационная</li> <li>ко которым изменены сром уплаты;</li> <li>ко которым налога</li> <li>та</li> <li>ование налогоплательцика:</li> <li>адолженности: 0</li> <li>задолженности: 0</li> </ul>                                                                                                    | а процидура.<br>Блица задолженностей по излогоплательци<br>Задолженность по сузме пени<br>носаи, обязательных профессиональных пенс<br>исключением случаев ликандации):<br>розерии, находящиеся на стадии обналования<br>а вроцедура.<br>Блица задолженностей по излогоплательци<br>Задолженность по сузме пени | ику и его структурным подразделениям<br>Задалженность по сумме штрафа<br>зконныя взносая;<br>и обжалованные:<br>ику и его структурным подразделениям                                  | 0 Всего задолженности О О О О О О О О О О О О О О О О О О О                                                              |
| сумии<br>Наимен<br>Изн-1-Би<br>Всего 3<br>Всего 3<br>Всего 4<br>Всего 3<br>Всего 3<br>Всесо 3<br>Всесо 3<br>Всего 3<br>Всесо 3<br>Всесо 3<br>Всесо 3<br>Всесо 3<br>Всесо 3                                                                                                    | <ul> <li>к. по которым применена реабилитационная</li> <li>та</li> <li>ование налогоплательцика:</li> <li>ование налогоплательцика:</li> <li>адолженности: 0</li> <li>задолженность по сумме налога</li> <li>овнико на 2016-02-09 00:00:00</li> <li>адолженность по сумме налога</li> <li>овнико на 2016-02-09 00:00:00</li> <li>адолженности: 0</li> <li>напоговой задолженности:</li> <li>кенность по содиалельных бенсконных воз<br/>кенность по содиалельных бенсконных воз<br/>кенность по содиалельных бенсконных воз<br/>кенность по содиалельных бенсконных воз<br/>кенность по содиалельных отчеспенияхи;</li> <li>ко которым каменены сроку уплаты;</li> <li>ко которым каменены реабититационная</li> <li>та</li> <li>ование налогоплательцика:</li> <li>адолженность по сумме налога</li> <li>задолженность о</li> </ul>                                                                                                    | а процидура.<br>Блица задолженностей по излогоплательци<br>Задолженность по сузме пени<br>носаи, обязательным профессиональным пенс<br>исключением случаев ликвидации):<br>роверии, находящиеся на стадии обжалования<br>а вроцедура.<br>Блица задолженностей по излогоплательци<br>Задолженность по сузме пени | ику и его структурным подразделениям<br>Задалженность по сумме штрафа<br>конныя воносвая;<br>и обжалованные:<br>иху и его структурным подразделениям<br>Задалженность по сумме штрафа | 0 Всего задолженности Всего задолженности Всего задолженности                                                            |

## 1.7.6. Подача заявки

После прикрепления всех обязательных документов, необходимо нажать на кнопку «Далее»

| Заявка №1521                                                                                                    |                |
|----------------------------------------------------------------------------------------------------|----------------|
| Обозначение статуса: 🥺 Документ отсутствует 🧭 Документ добавлен                                                         |                |
| Наименование документа                                                                                                  | Обязательность |
| 🞯 Устав                                                                                                    | Да             |
| О Приложение 7 (справка с банка об отсутствии задолженности)                                                            | Да             |
| Финансовая отчетность                                                                                                   | Да             |
| Расчет коэффициента налоговой нагрузки                                                                                  | Нет            |
| Положительные отзывы                                                                                                    | Да             |
| Сведения об отсутствии налоговой задолженности                                                                          | Да             |
| Разрешения I категории                                                                                                  | Да             |
| О Приложение 8 (Сведения о квалификации при закупках работ)                                                             | Да             |
| O Сведения о соответствии системы менеджмента качества национальному стандарту- работа, услуга                          | Нет            |
| • Сведения о соответствии системы экологического менеджмента национальному стандарту                                    | Нет            |
| Оведения о добровольном подтверждения соответствия предлагаемых товаров национальным или неправительственным стандартам | Нет            |
| 😢 Сведения о соответствии предлагаемых товаров стандарту экологической чистой продукции                                 | Нет            |
|                                                                                                    |                |
| Назал Лапее                                                                                                    |                |

При нажатии на кнопку, система отображает форму предварительного просмотра заявки.

| бъявления         | Мои заявки      |              |                            |                                         |
|-------------------|-----------------|--------------|----------------------------|-----------------------------------------|
|                   |                 | Предварител  | тьный просмотр заявки N    | ⊵ 1521                                  |
| Номер<br>заявки   | 1521            |              | Наименование<br>поставщика | 10 - 10 - 10 - 10 - 10 - 10 - 10 - 10 - |
| Статус<br>зая вки | Проек           | (T           | БИН (ИИН)/<br>ИНН/УНП      |                                         |
| Сведения          | а о поставщике  | Документация |                            |                                         |
|                   |                 | Св           | едения о поставщике        |                                         |
| Юрид              | цический адрес  |              |                            |                                         |
| Пред              | ставитель поста | звщика       |                            |                                         |
| Конта             | актный телефон  |              |                            |                                         |
| Долж              | ность           |              |                            |                                         |
|                   |                 |              |                            |                                         |
| Hanna             | Полать задени   |              |                            |                                         |

| Объявления | Мои заявки                 |                                            |                         |  |
|------------|----------------------------|--------------------------------------------|-------------------------|--|
|            |                            | Предварительный                            | просмотр заявки № 1521  |  |
| Номер зая  | 18ки 15                    | 521                                        | Наименование поставщика |  |
| Статус зая | п                          | DOEKT                                      | бин (иин)/<br>инн/унп   |  |
| Сведения   | о поставщике               | Документация                               |                         |  |
| Устав 1    |                            |                                            |                         |  |
| Приложе    | ение 7 <mark>(</mark> спра | вка с банка об отсутствии задолженности) 💈 |                         |  |
| Финансс    | вая отчетно                | сть 🖪                                      |                         |  |

Перед подачей заявки, поставщикам необходимо убедиться в корректности введенных данных/ прикрепленных документов и нажать на кнопку « Подать заявку».

|                                               | Проект                         |            | бин (иин)/<br>инн/унп | Ś |
|-----------------------------------------------|--------------------------------|------------|-----------------------|---|
| Сведения о поставі                            | цике Документация              | Сведения о | поставщике            |   |
| Юридический<br>Представителя<br>Контактный те | адрес<br>- поставщика<br>лефон |            |                       |   |

После успешной подачи, статус заявки изменится на «Подана».

| Объявл                                                                                                    | ения Мои заявки |                                                                                    |      |         |                                 |                                    |        |          |  |  |  |
|----------------------------------------------------------------------------------------------------|-----------------|------------------------------------------------------------------------------------|------|---------|---------------------------------|------------------------------------|--------|----------|--|--|--|
| Наименование ТРУ • Финансовый год • Статус объявления • Статус заявки • Номер объявления Найти<br>Сбросить |                 |                                                                                    |      |         |                                 |                                    |        |          |  |  |  |
| Номер<br>заявки                                                                                            | Организатор     | Объявление                                                                         | Год  | Квартал | Дата начала<br>приема<br>заявок | Дата<br>окончания<br>приема заявок | Статус | Действия |  |  |  |
| 1521                                                                                                    |                 | Строительство зданий и сооружений, первого<br>(повышенного) уровня ответственности | 2017 | 4       | 2017-05-30<br>10:16:37          | 2017-06-09<br>10:16:37             | Подана | •        |  |  |  |
| 1383                                                                                                    |                 | Строительство зданий и сооружений, первого<br>(повышенного) уровня ответственности | 2017 | 2       | 2017-06-01<br>15:31:18          | 2017-06-02<br>09:20:43             | Проект | × /      |  |  |  |

#### 1.7.7. Отзыв заявки

В случае необходимости отозвать поданную заявку до наступления срока окончания приема заявок во вкладке «Мои заявки» доступно действие «Отозвать» в виде пиктограммы 🥌 .

Примечание: статус объявления должен быть «Опубликовано (прием заявок)» или «Опубликовано (дополнение заявок)», статус заявки либо «Подана», либо «Подано (дополнение)».

| Объявления                                                                                              | м Мои заявки |                                                                                 |      |         |                              |                                 |        |          |  |  |  |
|----------------------------------------------------------------------------------------------------|--------------|---------------------------------------------------------------------------------|------|---------|------------------------------|---------------------------------|--------|----------|--|--|--|
| Наименование ТРУ 🔻 Финансовый год 👻 Статус объявления 💌 Статус заявки 💌 Номер объявления Найти Сбросить |              |                                                                                 |      |         |                              |                                 |        |          |  |  |  |
| Номер<br>заявки                                                                                         | Организатор  | Объявление                                                                      | Год  | Квартал | Дата начала приема<br>заявок | Дата окончания приема<br>заявок | Статус | Действия |  |  |  |
| 1521                                                                                                    |              | Строительство зданий и сооружений, первого (повышенного) уровня ответственности | 2017 | 4       | 2017-05-30 10:16:37          | 2017-06-09 10:16:37             | Подана | *        |  |  |  |
| 1383                                                                                                    |              | Строительство зданий и сооружений, первого (повышенного) уровня ответственности | 2017 | 2       | 2017-06-01 15:31:18          | 2017-06-02 09:20:43             | Проект | ×Z       |  |  |  |
| 122 <sup>.</sup>                                                                                        |              | Строительство зданий и сооружений, первого (повышенного) уровня                 | 2014 | 2       | 2017-05-18 10:47:56          | 2017-05-25 10:47:56             | Проект | ×Z       |  |  |  |

При нажатии на пиктограмму в поле «Действие» отобразится окно с требованием подтвердить действие «Вы действительно хотите отозвать заявку?»

До окончания срока приема заявок осталось . Вы действительно хотите отозвать поданную заявку?

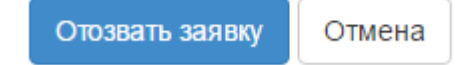

При подтверждении, статус заявки изменится на «Отозвана»

### 2. Работа с договорами

2.1. Отказ от заключения договора по способу - Из одного источника путем прямого заключения договора и в дополнительных соглашениях к договору

В случае, если поставщиком будет принято решение отказаться от участия в закупке либо подписания дополнительного соглашения к договору, необходимо в карточке договора во вкладке «Общее» заполнить причину отказа и нажать на кнопку «Отказ от заключения договора».

**ВНИМАНИЕ!** Данный функционал предусмотрен только для способа «Из одного источника путем прямого заключения договора».

| говор №07114000               | 05693/160021/00       |                        |                   |                                             |                           |                               |
|-------------------------------|-----------------------|------------------------|-------------------|---------------------------------------------|---------------------------|-------------------------------|
| бщее Предметы договора        | Заказчик и поставщик  | Договор и согласование | Досрочное прекращ | ение Информация об оплате Д                 | Ополнительные соглашения  | Банковская гарантия           |
| бщие сведения                 |                       |                        |                   |                                             |                           |                               |
| Тип                           | Основной договор      | )                      |                   | Тип закупки                                 | Однолетний                |                               |
| Номер договора в реестре дого | воров 071140005693/16 | 0021/00                |                   | Финансовый год                              | 2016                      |                               |
| Номер договора                | 123                   |                        |                   | Вид бюджета                                 |                           |                               |
| Дата заключения договора      |                       |                        |                   | Источник финансирования                     |                           |                               |
| Дата создания договора        | 2016-01-28 21:09      | 00                     |                   | Планируемый способ осуществления            | Из одного источника путе: | и прямого заключения договора |
| Дата последнего изменения     | 2016-01-28 21:39      | 18                     |                   | закупки                                     |                           |                               |
| Описание договора на казахско | м языке текст         |                        |                   | Фактическии спосоо осуществления<br>закупки | из одного источника путет | и прямого заключения договора |
| Описание договора на русском: | языке текст           |                        |                   | Общая плановая сумма договора               | 54936                     |                               |
| Вид предмета закупок          | Товар                 |                        |                   | Общая сумма договора по итогам заку         | тки 54936                 |                               |
| Форма заключения договора     | Электронная, типе     | овая форма             |                   | Общая итоговая сумма договора               | 54936                     |                               |
| Статус договора               | Отправлен на соп      | пасование поставщику   |                   | Общая фактическая сумма договора            |                           |                               |
|                               |                       |                        |                   | Валюта договора                             | KZT                       |                               |
| причина отказа от заключени   | м договора            |                        |                   | Курс                                        | 1                         |                               |
| Отказ от заключения договор   | a                     |                        |                   | Срок действия договора                      | 2016-12-31                |                               |

Договору присваивается статус «Договор не заключен». Сведения о причине отказа размещаются во вкладке Заказчик и Поставщик.

| оговор №940740000674/150023/0                     | 0                                  |                                                                 |                           |
|---------------------------------------------------|------------------------------------|-----------------------------------------------------------------|---------------------------|
| Общее Предметы договора Заказчик и поставщик      | Казначейство Договор и согласовани | Досрочное прекращение Информация об оплате Дополнительные согла | шения Банковская гарантия |
| Заказчик                                          |                                    | Поставщик                                                       |                           |
| Наименование заказчика (на государственном языке) | Theorem Street services have       | Наименование поставщика (на государственном                     |                           |
| Наименование заказчика (на русском языке)         | 1 Tanganan Appropriate Street      | weine)                                                          |                           |
| БИН                                               |                                    | наименование поставщика (на русском языке)                      |                           |
| РНН                                               |                                    | БИН                                                             |                           |
|                                                   |                                    | иин                                                             |                           |
|                                                   |                                    | РНН                                                             |                           |
|                                                   |                                    | Причина отказа от заключения договора                           |                           |
|                                                   |                                    | Плательцик НДС Без уч                                           | ета НДС                   |

2.2. Согласование договора (поставщиком)

После того, как Заказчик заполнит договор и отправит на согласование, поставщик для согласования договора проходит в раздел «Мои договоры», меню «Рабочий кабинет».

|     | Рабочий кабинет • Личные данные •                                                                                    | Профиль участныка - |                                     |
|-----|----------------------------------------------------------------------------------------------------|---------------------|-------------------------------------|
| Ka  | Годовые планы<br>Поиск объявлений (общий)<br>Мои договоры (Заказчик)<br>Мои заявки                                   |                     |                                     |
| АИИ | Мои договоры (Поставщик)<br>Электронные банковские гарантии<br>Заявки на внесение в РНУ<br>Заявки на добавление КТРУ | ики Казахстан       | 🤗 ТОО "Центр Электронной Коммерции" |

Поиск договора можно осуществить с помощью набора фильтров. Для более детального поиска необходимо нажать на активную ссылку «Расширенный поиск».

| Мо  | Мои договоры           |                  |                                         |                        |        |                            |                          |        |            |          |
|-----|------------------------|------------------|-----------------------------------------|------------------------|--------|----------------------------|--------------------------|--------|------------|----------|
|     | Номер догов            | ора              |                                         |                        | Да     | с с                        |                          | по     |            |          |
|     |                        |                  |                                         |                        |        |                            | Расширенный поиск        | Искать | Сбросить   | фильтр   |
| #   | Номер договора         | Тип договора     | Статус договора                         | Дата создания          | Сумма  | Поставщик                  |                          |        | Статус     | Действия |
| 970 | 071140005693/150011/00 | Основной договор | Отправлен на согласование<br>поставщику | 2015-12-29<br>11:55:39 | 500000 | Товарищество с ограни<br>" | иченной ответственностью |        | Победитель | C        |

Статус договора соответствует статусу «Отправлен на согласование поставщику». Для того, чтобы отредактировать договор необходимо нажать на пиктограмму 🧭 .

Отобразится карточка договора. Во вкладке «Общее» находится общая информация по договору.

| Договор №071140005693/                                                                         | /150011/00                                                |                                                  |                                                        |
|------------------------------------------------------------------------------------------------|-----------------------------------------------------------|--------------------------------------------------|--------------------------------------------------------|
| Общее Предметы договора Заказ                                                                  | чик и поставщик Договор и согласование Досрочное прекраще | ение Инфрмация об оплате Дополн                  | ительные соглашения Банковская гарантия                |
| Общие сведения                                                                                 |                                                           |                                                  |                                                        |
| Тип                                                                                            | Основной договор                                          | Тип закупки                                      | Многолетний                                            |
| Номер договора в реестре договоров                                                             | 071140005693/150011/00                                    | Финансовый год                                   | 2015                                                   |
| Номер договора                                                                                 | 123                                                       | Вид бюджета                                      |                                                        |
| Наименование документа объявления о                                                            | Объявление о государственных закупках                     | Источник финансирования                          |                                                        |
| Проведении государственных закупок<br>Номер объявления о проведении<br>государственных закупок | 4885                                                      | Планируемый способ осуществления<br>закупки      | Запрос ценовых предложений                             |
| Дата объявления о проведении                                                                   | 2015-12-26 22:49:27                                       | Фактический способ осуществления<br>закупки      | Запрос ценовых предложений                             |
| Пата заключения поговора                                                                       |                                                           | Общая плановая сумма договора                    | 750000                                                 |
| Дата заключения договора                                                                       | 2016 12 20 14:65:20                                       | Общая сумма договора по итогам закупки           | 500000                                                 |
| Дата создания договора                                                                         | 2013/12/2011.00.30                                        | Общая итоговая сумма договора                    | 500000                                                 |
|                                                                                                |                                                           | Общая фактическая сумма договора                 |                                                        |
| Описание договора на казахском языке                                                           |                                                           | Валюта договора                                  | KZT                                                    |
| Описание договора на русском языке                                                             | Описание договора на казахском языке                      | Курс                                             | 1                                                      |
| Вид предмета закупок                                                                           |                                                           | Срок действия договора                           |                                                        |
| Форма заключения договора                                                                      | Электронная                                               | Планируемая дата исполнения                      | 2016-11-30 00:00:00                                    |
| статус договора                                                                                | Отправлен на согласование поставщику                      | Фактическая дата исполнения                      |                                                        |
|                                                                                                |                                                           | Дата проставления отметки исполнения<br>договора |                                                        |
|                                                                                                |                                                           | Реквизиты документа, подтверждающего             | основание заключения договора                          |
|                                                                                                |                                                           | Наименование документа                           | Итоговый протокол о проведении государственных закупок |
|                                                                                                |                                                           | Номер                                            | 5880                                                   |
|                                                                                                |                                                           | Дата                                             |                                                        |

Для того, чтобы просмотреть сведения о лоте (-ax) необходимо пройти во вкладку «Предметы договора».

| Дог        | Договор №071140005693/150097/00 |                   |                                  |                                    |                             |               |              |                       |                     |       |  |
|------------|---------------------------------|-------------------|----------------------------------|------------------------------------|-----------------------------|---------------|--------------|-----------------------|---------------------|-------|--|
| обі<br>Пре | <sub>цее</sub> г<br>едмет       | Предметы<br>Б ДОГ | договора Заказчик и пос<br>ОВОРА | тавщик Договор и согласование      | Досрочное прекращение       | Информация об | оплате Допо. | лнительные соглашения | Банковская гарантия |       |  |
| #          | Ид                              | п/п               | ЕНС ТРУ                          | Наименование                       |                             |               | Количество   | Единица измерения     | Цена за единицу     | Сумма |  |
| Ø          | 2443                            | 8949              | 43.13.10.30.12.00.00             | Горно-подготовительные работы / Го | рно-подготовительные работы |               | 1            | Работа                | 50400               | 50400 |  |

## Для более подробного просмотра требуется нажать на Ид лота или на пиктограмму

| оговор №071140005693/          | /150097/                    | 00                                                                          |                                                                                                    |  |  |
|--------------------------------|-----------------------------|-----------------------------------------------------------------------------|----------------------------------------------------------------------------------------------------|--|--|
| Общее Предметы договора Заказ  | зчик и поставщі             | ик Договор и согласование Досрочное прекращение Информация об о             | оплате Дополнительные соглашения Банковская гарантия                                                                                                    |  |  |
| редметы договора               |                             |                                                                             |                                                                                                    |  |  |
| # Ид П/П ЕНСТРУ                | Наименова                   | ИД лота в закупке                                                           | 5572                                                                                                    |  |  |
| -                              |                             | Наименование закупаемых товаров, работ или услуг (на государственном языке) | Горно-подготовительные работы                                                                                                    |  |  |
| 2443 8949 43.13.10.30.12.00.00 | Горно-<br>подготовите       | Наименование закупаемых товаров, работ или услуг (на русском языке)         | Горно-подготовительные работы                                                                                                    |  |  |
|                                | работы / Гор<br>подготовите | Год                                                                         | 2015                                                                                                    |  |  |
|                                | работы                      | EHC TPY                                                                     | 43.13.10.30.12.00.00                                                                                                    |  |  |
|                                |                             | Вид предмета закупок                                                        | R                                                                                                    |  |  |
|                                |                             | Краткая характеристика (на государственном языке)                           | Эксплуатационные горно-подготовительные работы включают в себя вскрышны<br>работы по разноске и поташению бортов карьера, проходие разрезных транцеи<br>създов вречиенного харантера, водоотпизных канав и прочие работы,<br>предусмотренные техническим заданием |  |  |
|                                |                             | Краткая характеристика (на русском языке)                                   | Эксплуатационные горно-подготовительные работы включают в себя вскрышны<br>работы по разноске и погашению бортов карьера, проходке разрезных транше<br>съсядов времнениюто характера, водооттивных канав и прочие работы,<br>предусмотренные техническим задамием |  |  |
|                                |                             | Дополнительная характеристика (на государственном языке)                    |                                                                                                    |  |  |
|                                |                             | Дополнительная характеристика (на русском языке)                            |                                                                                                    |  |  |
|                                |                             | Цена за единицу (без учета НДС)                                             | 45000 Сохранить<br>тенге                                                                                                    |  |  |
|                                |                             | Цена за единицу (с учетом НДС)                                              | 50400 тенге                                                                                                    |  |  |
|                                |                             | Количество, объем                                                           | 1                                                                                                    |  |  |
|                                |                             | Единица измерения                                                           | Работа                                                                                                    |  |  |
|                                |                             | Сумма по договору (без учета НДС)                                           | 45000 тенге                                                                                                    |  |  |
|                                |                             | Сумма НДС по договору                                                       | 5400 тенге                                                                                                    |  |  |
|                                |                             | Сумма по договору (с учетом НДС)                                            | 50400 тенге                                                                                                    |  |  |
|                                |                             | Сумма предмета договора (лот) исполненная, фактическая                      |                                                                                                    |  |  |
|                                |                             | Место поставки, адрес                                                       | г.Астана, район "Алматы"                                                                                                    |  |  |
|                                |                             | Источник финансирования                                                     |                                                                                                    |  |  |
|                                |                             | Планируемый срок закупки (месяц)                                            | Май                                                                                                    |  |  |
|                                |                             | Планируемый срок исполнения лота                                            | 2016-12-31 00:00:00                                                                                                    |  |  |
|                                |                             | Фактический срок исполнения лота                                            |                                                                                                    |  |  |
|                                |                             | Дата установки признака исполнения лота                                     |                                                                                                    |  |  |
|                                |                             | Тип закупки                                                                 | Закупки, не превышающие финансовый год                                                                                                    |  |  |
|                                |                             | Закрыть                                                                     |                                                                                                    |  |  |

В поле «Цена за единицу» по умолчанию отображается цена указанная поставщиком при подаче ценового предложения, данное значение доступно для редактирования. В случае изменения цены требуется нажать на кнопку «Сохранить».

**Примечание**: Согласно ст.45 закона о государственных закупках внесение изменения допускается в части уменьшения суммы проекта договора. Поставщик может

инициировать изменение суммы договора путем уменьшения значения поля «Цена за единицу» во вкладке «Предметы договора».

Заказчик перед согласованием и подтверждением данных проекта электронного договора должен внимательно просмотреть значение общей суммы договора и, в случае излишне уменьшенной суммы, может корректировать значение поля «Цена за единицу» во вкладке «Предметы договора».

Во вкладке «Договор и согласование» размещается проект договора.

| Хбщее Предметы договора                                                                                                    | Заказчик и поставщи                                                                                                    | К Договор и согласова                                                                                                    | ание Досрочное                                                                                                    | прекращение                                                                          | Инфрмаци                                                                                                    | ия об оплат                                                                        | re Дог                                           | олнительные согла                                                                                                    | шения Банков                                                           | ская гаранти                                                                   | я                                                            |                                                     |
|----------------------------------------------------------------------------------------------------|----------------------------------------------------------------------------------------------------|----------------------------------------------------------------------------------------------------|----------------------------------------------------------------------------------------------------|--------------------------------------------------------------------------------------|----------------------------------------------------------------------------------------------------|------------------------------------------------------------------------------------|--------------------------------------------------|----------------------------------------------------------------------------------------------------|------------------------------------------------------------------------|--------------------------------------------------------------------------------|--------------------------------------------------------------|-----------------------------------------------------|
| тектронный догово                                                                                                    | op                                                                                                    |                                                                                                    |                                                                                                    |                                                                                      |                                                                                                    |                                                                                    |                                                  |                                                                                                    |                                                                        |                                                                                |                                                              |                                                     |
| loговор Форма ввода С                                                                                                    | Согласование                                                                                                    |                                                                                                    |                                                                                                    |                                                                                      |                                                                                                    |                                                                                    |                                                  |                                                                                                    |                                                                        |                                                                                |                                                              |                                                     |
| захская версия                                                                                                    |                                                                                                    |                                                                                                    |                                                                                                    | Русска                                                                               | ая версия                                                                                                    |                                                                                    |                                                  |                                                                                                    |                                                                        |                                                                                |                                                              |                                                     |
| Тауарларды ме                                                                                                    | млекеттік сать                                                                                                    | ип алу туралы ү                                                                                                    | /лгілік <mark>ш</mark> арт                                                                                                    |                                                                                      | Дог                                                                                                    | овор                                                                               | o rocy,                                          | дарственнь                                                                                                    | их закупках                                                            | товар                                                                          | ов                                                           |                                                     |
| тана қ. Номер договор                                                                                                    | а Дата г                                                                                                    | подписания договора                                                                                                    |                                                                                                    | г.Астан                                                                              | a How                                                                                                    | ер догово                                                                          | ра                                               | Дата под                                                                                                    | писания договора                                                       | í.                                                                             |                                                              |                                                     |
| ьудан әрі « Гапсырыс оеруші» де<br>әрекет ететін «Басшысы                                                                                                    | еп аталатын,                                                                                                    | KI                                                                                                    | шо, атынан «Текст»                                                                                                    | 100                                                                                  | And the second                                                                                                    |                                                                                    | , и                                              | менуемым (ое)(ая) в                                                                                                  | дальнеишем Заказ                                                       | зчик, от лица                                                                  | которого                                                     | 0                                                   |
| «Өнім беруші» деп аталынатын (<br>Основание поставщика әрекет е                                                                                                    | «" )" жа<br>тетін «Басшысы<br>2015 жылан 4 жолтансан                                                                                         | уапкершілігі шектеулі серік                                                                                                    | и тараптан оұдан өрі<br>тестігі» атынан<br>"», бұдан әрі                                                                                                    | выст<br>стор<br>даль                                                                 | упает Руковод<br>юны и Товариц<br>ынейшем Поста<br>ынге пы пыери                                                               | итель<br>цество с ог<br>івщик, от л                                                | раниченно<br>ица которо                          | й ответственностью<br>го выступает Руково                                                                            | действующий на о<br>"<br>дитель                                        | сновании Те<br>", именуем<br>і                                                 | кст, с одн<br>ый(ое)(ая                                      | ной<br>(я) в                                        |
| Өнки беруші» деп атальнатын<br>Эснование поставщика арекет 6<br>тектронной закупки:<br>менование электронной закупи                                                                                                    | ат э° жа<br>тетін «Басшасы<br>3015-жыла 4 жалтанан<br>ак: Решение о проведени                                                                | ор пропально сла сла сла сла сла сла сла сла сла сла                                                                                                    | ш таралтан оудан өрі<br>тестігі» атынан<br>, будан әрі<br>зи тиралі I. Казанстан<br>с                                                                                                    | выст<br>стор<br>даль                                                                 | упает Руковод<br>оны и Товарии<br>нейшем Поста                                                                                 | итель<br>цество с ог<br>івщик, от лі                                               | раниченно<br>ица которо                          | й ответственностью<br>го выступает Руковс                                                                            | действующий на о<br>удитель                                            | сновании Те<br>, именуем                                                       | кст, с одн                                                   | ной<br>(я) в                                        |
| «Өнім беруші» деп атальнатын<br>Основание поставщика әрекет ғ<br>Тараттар осоздания<br>пектронной закупки:<br>менование электронной закупк<br>анименование заказчика                                                                                                    | ) жа<br>тети «Басизко!<br>3948 и иля и инотанон<br>2948 и иля и инотанон<br>ак. Решение о проведени<br>Наименование                          | и государственных закупон<br>Краткая<br>характеристика                                                                                                    | а тараптан оддан өрі<br>теспіті» атынан<br>», бұдан әрі<br>и пола бала ала<br>с<br>Дополнительная<br>характеристика                                                                                                    | выст<br>стор<br>даль<br>вало<br>вало<br>вало<br>вало<br>вало<br>вало<br>вало<br>вало | упает Руковод<br>оны и Товарии<br>нейшем Поста<br>нете по поста<br>объем                                                       | итель<br>цество с ог<br>івщик, от л<br>и аойстич<br>Цена за<br>ед., тенге          | раниченно<br>ица которо<br>Срок<br>поставки      | й ответственностью<br>го выступает Руковс                                                                            | действующий на о<br>Пултель<br>Размер<br>авансового<br>платежа, %      | сновании Те<br>, именуем<br>1<br>сумма<br>без НДС,<br>тенге                    | кст, с одн<br>ый(ое)(ал<br>сумма<br>НДС,<br>тенге            | ной<br>(я) в<br>Общ<br>сумм<br>тенго                |
| <ul> <li>ени беруші деп атальнатын.</li> <li>основание поставщика ерекет є</li> <li>лектронной закупки:<br/>менование электронной закупка</li> <li>а Наименование заказчика</li> <li>2</li> </ul>                                                                                  | ) *жа<br>тетн «Басшысы<br>3945 сылы А чылтананан<br>ак: Решение о проведени<br>Наименование<br>3                                             | и государственных закупон<br>Краткая<br>характеристика<br>4                                                                                                   | а тараптан оддан өрі<br>тестлік атыснан<br>, бұдан өрі<br>к жала баластан<br>баластан баластан<br>баластан<br>баластан<br>баластан<br>бал<br>бал<br>бал<br>бал<br>бал<br>бал<br>бал<br>бал<br>бал<br>бал | выст<br>стор<br>даль<br>Алло<br>В<br>Единица<br>измерения<br>6                       | упает Руковод<br>оны и Товарии<br>нейшем Поста<br>нетель пысои<br>количество,<br>объем<br>7                                    | итель<br>цество с ог<br>вщик, от л<br>вцей, тенге<br>8                             | раниченно<br>ица которо<br>Срок<br>поставки<br>9 | й ответственностью<br>го выступает Руковс<br>места поставки<br>10                                                    | рействующий на о<br>учтель<br>Размер<br>авансового<br>платежа, %<br>11 | сновании Те<br>, именуем<br>1<br>Сумма<br>без НДС,<br>тенге<br>12              | кст, с одн<br>ый(ое)(ая<br>Сумма<br>НДС,<br>тенге<br>13      | ной<br>(я) в<br>Общ<br>сумы<br>тенго<br>14          |
| - Сний Серуші деп атальнатьн<br>Основание поставщика ерекет «<br>лектронной закупки:<br>менование электронной закупи<br>а Наименование заказчика<br>2<br>: Дополнительные денежные в                                                                                               | зака<br>тетин «Басизска<br>ак. Решение о проведени<br>Наименование<br>3<br>ыппаты<br>Услуги по                                               | и государственных закупон<br>Краткая<br>характеристика<br>4<br>Услуги по эксплуатации                                                                         | а тараптан судан өрі<br>тестіпа атынан<br>"                                                                                                    | выстор<br>стор<br>далан<br>измерения<br>6<br>Одна услуга                             | упает Руковод<br>оны и Товарии<br>нейшем Поста<br>иле п. п. се и<br>количество,<br>объем<br>7<br>текст<br>1                    | итель<br>цество с ог<br>вщик, от л<br>цена за<br>ед., тенге<br>8                   | раниченно<br>ица которо<br>Срок<br>поставки<br>9 | й ответственностью<br>го выступает Руковс<br>места поставки<br>10<br>г.Астана, район<br>"Алматы"                     | Размер<br>авансового<br>платежа, %<br>11<br>1<br>2                     | сновании Те<br>, именуем<br>без ндс,<br>тенге<br>12<br>80000                   | кст, с одн<br>њи(ое)(ал<br>Сумма<br>НДС,<br>тенге<br>13      | ной<br>(я) в<br>сума<br>тенга<br>14<br>8000         |
| <ul> <li>- Они беруші» деп атальнатын<br/>Основание поставщика әренет с<br/>лектронной закупки:<br/>іменование электронной закупи</li> <li>- Наименование электронной закупи</li> <li>- Пополнительные денежные в</li> <li>- Приобретение, пошив и ремо<br/>мудирования</li> </ul> | тели «Басилко!<br>1915 — на и монессии<br>и: Решение о проведени<br>и<br>наименование<br>3<br>ыплаты<br>Услуги по<br>нт предметов вещевого и | уалкершілігі шектеулі серік<br>и государственных закупом<br>Краткая<br>характеристика<br>4<br>Услуги по эксплуатации<br>мущества и другого форме              | а тараптан оддан өрі<br>тестіна атыснан<br>, будан әрі<br>с<br>Дополнительная<br>характеристика<br>5                                                                                                    | Единица<br>измерения<br>о<br>Одна услуга                                             | упает Руковод<br>оны и Товарии<br>нейшем Поста<br>цитель льсеми<br>Количество,<br>объем<br>7<br>текст<br>1<br>текст            | итель<br>цество с ог<br>видик, от ли<br>видик, от ли<br>види, тенге<br>8<br>100000 | раниченно<br>ца которо<br>поставки<br>9          | й ответственностью<br>го выступает Руково<br>выступает Руково<br>Места поставки<br>10<br>г.Астана, район<br>"Алматы" | Размер<br>авансового<br>платежа, %<br>11<br>1<br>2                     | сновании Те<br>, именуем<br>1993 стонов<br>без НДС,<br>тенге<br>12<br>80000    | кст, с одн<br>њи(ое)(аз<br>Сумма<br>НДС,<br>тенге<br>13      | ной<br>(я) в<br>Собщ<br>сумм<br>тенг<br>14          |
| ени беруші, деп атальнатьн.<br>Основание поставщика арекет «<br>пектронной закупки:<br>менование электронной закупн<br>а Наименование заказчика<br>2<br>Здополнительные денежные в<br>Приобретение, пошив и ремо<br>ундирования                                                    | заласилоса<br>тетин «Басилоса)<br>ак. Решение о проведения<br>Наименование<br>3<br>шплаты<br>Услуги по<br>Услуги по                          | уалкершілі шелтеулі серіл<br>и государственных закупой<br>карактеристика<br>4<br>Услуги по эксплуатации<br>мущества и другого форме<br>Услуги по эксплуатации | а тараптан оддан өрі<br>тестіпа этьенан<br>"                                                                                                    | единица<br>измерения<br>в<br>Одна услуга                                             | упает Руковод<br>оны IT боварии<br>нейшем Поста<br>цитель льсени<br>количество,<br>объем<br>7<br>текст<br>1<br>тексттекст<br>1 | итель<br>цество сого<br>вщик, от л<br>Цена за<br>ед., тенге<br>8<br>1000000        | раниченно<br>ица которо<br>Срок<br>поставки<br>9 | й ответственностью<br>го выступает Руково<br>выступает Руково<br>Места поставки<br>10<br>ГАстана, район<br>"Алматы"  | Размер<br>авансового<br>платежа, %<br>11<br>1<br>2<br>1<br>5           | сновании Те<br>, именуем<br>Сумма<br>без НДС,<br>тенге<br>12<br>80000<br>20000 | кст, с одн<br>ый(ое)(аз<br>Сумма<br>НДС,<br>тенге<br>13<br>0 | ной<br>(я) в<br>Собщ<br>суми<br>тенг<br>14<br>80000 |

В нижней части страницы отображается Перечень закупаемых товаров (работ/услуг) и стадии согласования договора.

Для быстрого заполнения договора рекомендуется пройти во вкладку «Форма ввода». Для заполнения какого-либо значения необходимо нажать на активную ссылку, заполнить поля и нажать на кнопку «Сохранить».

| Общее                                                                                 | Предметы договора                                                                                                    | Заказчик и поставщик                          | Договор и согласование | Досрочное прекращение | Инфрмация об оплате | Дополнительные соглашения | Банковская гарантия |  |  |  |
|---------------------------------------------------------------------------------------|----------------------------------------------------------------------------------------------------|-----------------------------------------------|------------------------|-----------------------|---------------------|---------------------------|---------------------|--|--|--|
| Электр                                                                                | Электронный договор                                                                                                    |                                               |                        |                       |                     |                           |                     |  |  |  |
| Договор                                                                               | Форма ввода Сог                                                                                                    | ласование                                     |                        |                       |                     |                           |                     |  |  |  |
| Форма                                                                                 | редактирован                                                                                                    | ия данных дого                                | вора                   |                       |                     |                           |                     |  |  |  |
| Должность п<br>Основание п<br>БИК поставщ<br>ИИК поставщ<br>Наименован<br>Телефон пос | оставщика: Руководитель<br>оставщика: Основание по<br>ика: БИК поставщика<br>ика: ИИК поставщика<br>ие банка поставщика: Наи<br>гтавщика: Телефон постая | ставщика<br>менование банка поставщи<br>зщика | 183                    |                       |                     |                           |                     |  |  |  |

После того, как будут заполнены все обязательные поля по договору, необходимо перейти во вкладку «Договор», и нажать на кнопку «Утвердить договор».

| Договор утверяден заказникам Догово | ор не утпержден постапциком 🛛 🛙 | рговор доступен для редактирования ] Договор не оформирона | <ol> <li>Договор не подлисан заказником Договор не подлисан поставщиком</li> </ol> |               |          |
|-------------------------------------|---------------------------------|------------------------------------------------------------|------------------------------------------------------------------------------------|---------------|----------|
| Утвердить договор                   |                                 |                                                            |                                                                                    |               |          |
| ИД пункта плана                     |                                 |                                                            |                                                                                    |               |          |
| Наименование закупаемых товар       | оов, работ или услуг (на го     | сударственном языке)                                       | Флеш-накопитель                                                                    |               |          |
| Наименование закупаемых товар       | оов, работ или услуг (на ру     | (сском языке)                                              | Флеш-накопитель                                                                    |               |          |
| Техническая спецификация            |                                 |                                                            |                                                                                    |               |          |
| Документ                            | Автор                           | Организация                                                |                                                                                    | Дата создания | Подпись  |
|                                     | df                              |                                                            |                                                                                    |               | Показать |
| .pd                                 | f Подписать                     |                                                            |                                                                                    |               |          |

В разделе «Техническая спецификация» размещается файл технической спецификации, для просмотра необходимо нажать на активную ссылку.

Внимание! Подписание технической спецификации требуется с двух сторон только сотрудником с правом подписи, указанным в договоре. В случае, если способ закупки будет соответствовать одному из следующих способов: «Открытый конкурс», «Аукцион», «Из одного источника по несостоявшимся закупкам», «Закупка по государственному социальному заказу», во вкладке «Договор и согласование» отображается техническая спецификация, предоставленная поставщиком при подаче заявки на участие в закупке. По другим способам закупок отображается техническая спецификация, предоставленная со стороны Заказчика.

Во вкладке «Согласование» отображаются действия Заказчика и Поставщика по согласованию.

| Общее Предметы договора            | Заказчик и поставщик                                 | Договор и согласование | Досрочное прекращение | Икфрмация об оплате          | Дополнительные соглашения         | Банковская гарантия.         |
|------------------------------------|------------------------------------------------------|------------------------|-----------------------|------------------------------|-----------------------------------|------------------------------|
| Электронный догов                  | ор                                                   |                        |                       |                              |                                   |                              |
| Договор Форма ввода                | Согласование                                         |                        |                       |                              |                                   |                              |
| Журнал согласован                  | ия                                                   |                        |                       |                              |                                   |                              |
| Заказчик                           |                                                      |                        |                       | Постави                      | цик                               |                              |
| Заказчик изменил основание: []->[] | - 2015-12-29 12:51:32<br>Texct)                      |                        |                       |                              |                                   |                              |
| Заказчик изменил телефон. [->[11   | - 2015-12-29 12:51:39<br>1111]                       |                        |                       |                              |                                   |                              |
| Заказчик изменил свои банковския   | - 2015-12-29 12:51:47<br>Реквизиты                   |                        |                       |                              |                                   |                              |
| Заказчик изменил количество экзе   | - 2015-12-29 12:51:54<br>млляров актов: []->[2]      |                        |                       |                              |                                   |                              |
| Заказчик изменил количество экзе   | - 2015-12-29 12:52:06<br>мпляров накладных: [J->[2]  |                        |                       |                              |                                   |                              |
| Заказчик изменил количество экзе   | - 2015-12-29 12:52:13<br>мпляров актов: [->[2]       |                        |                       |                              |                                   |                              |
| Договор согласован заказчиком и    | - 2015-12-29 12:52:56<br>отправлен на согласование п | оставщику              |                       |                              |                                   |                              |
|                                    |                                                      |                        | Поста                 | вщик изменил основание: [->] | - 2015-12-29 15:06:41<br>[Texct]  |                              |
|                                    |                                                      |                        | Поста                 | вщих изменил банховские рех  | - 2015-12-29 15:06:46<br>квизиты  |                              |
|                                    |                                                      |                        | Поста                 | вщик изменил телефоны: []->[ | - 2015-12-29 15:06:52<br>[111111] |                              |
| Журнал обновлен                    |                                                      |                        |                       |                              |                                   |                              |
|                                    |                                                      |                        |                       |                              |                                   | Обновить журнал согласование |
| Оставте сообщение                  |                                                      |                        |                       |                              |                                   |                              |
|                                    |                                                      |                        | h                     |                              |                                   |                              |
| Отправить сообщение                |                                                      |                        |                       |                              |                                   |                              |

В случае возникновения вопросов по договору Поставщик может отправить сообщение Заказчику, для этого необходимо разместить текст вопроса в поле для ввода, и нажать на кнопку «Отправить сообщение».

После того, как поставщик утвердит договор, система отобразит подтверждающее сообщение, и изменит статус договора на «Отправлен на согласование заказчику».

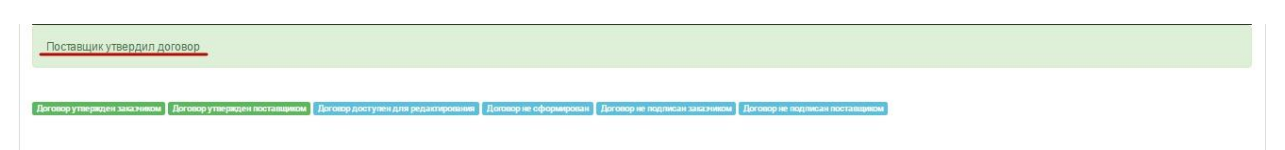

Далее следуют действия Заказчика: завершение согласования, формирование и подписание проект договора со стороны Заказчика.

| Мо  | и договоры             |                  |                                        |                        |        |                                                |            |          |
|-----|------------------------|------------------|----------------------------------------|------------------------|--------|------------------------------------------------|------------|----------|
|     | Номер догов            | ора              |                                        |                        |        | Дата заключения с по                           |            |          |
| E   | -Создать договор       |                  |                                        |                        |        | Расширенный поиск Искать                       | Сбросить   | фильтр   |
| #   | Номер договора         | Тип договора     | Статус договора                        | Дата<br>создания       | Сумма  | Поставщик                                      | Статус     | Действия |
| 970 | 071140005693/150011/00 | Основной договор | Отправлен на<br>согласование заказчику | 2015-12-29<br>11:55:39 | 500000 | Товарищество с ограниченной ответственностью " | Победитель | © ×      |

**ВНИМАНИЕ!** При отсутствии подтверждения договора со стороны Поставщика в течение 3 рабочих дней, данные Поставщика подтверждаются автоматически Порталом.

T.e. в случае, если поставщик не согласовал договор в течение 3 рабочих дней, начиная со времени отправки Заказчиком договора на согласование, система автоматически берет значения из регистрационных данных:

- банковские реквизиты;

- юридический адрес;

- ФИО руководителя с правом подписи (при отсутствии сотрудника с данным полномочием, указывается ФИО руководителя из раздела "Данные руководителя" из ИНИС);

- телефон из контактов.

При этом статус договора должен измениться на "Отправлен на согласование заказчику", во вкладке "Согласование" система должна зафиксировать подтверждение данных Порталом. Заказчику доступно действие по формированию и подписанию договора.

2.3. Отказ от аванса

Поставщик вправе отказаться от выплаты аванса. Для этого на стадии согласовании договора (*статус договора должен быть «Отправлен на согласование поставщику»*), Поставщику во вкладке «Договор и согласование» (внутренняя вкладка Договор)

требуется проставить галочку в поле «Я согласен с отказом от аванса» и нажать на кнопку «Отказаться от аванса».

| 2<br>Наименование заказчика<br>ота                                                                                                    | Наименование               | Краткая<br>характеристика          | Дополнительная<br>характеристика                                                                                                    | Единица<br>измерения   | Количество,<br>объем                         | Цена за<br>ед., тенге | Срок<br>поставки | Места поставки        | Размер<br>авансового<br>платежа, % | Сумма<br>без НДС,<br>тенге | Сумма<br>НДС,<br>тенге | Обц<br>сум<br>тен |
|----------------------------------------------------------------------------------------------------|----------------------------|------------------------------------|----------------------------------------------------------------------------------------------------|------------------------|----------------------------------------------|-----------------------|------------------|-----------------------|------------------------------------|----------------------------|------------------------|-------------------|
| 2                                                                                                    | 3                          | 4                                  | 5                                                                                                    | 6                      | 7                                            | 8                     | 9                | 10                    | 11                                 | 12                         | 13                     | 14                |
| 2 : Дополнительные денежные                                                                                                    | выплаты                    | 1                                  | 1                                                                                                    | 1                      | текст                                        | ē.                    | 1                |                       |                                    | i.                         | 1                      | 2                 |
|                                                                                                    |                            |                                    |                                                                                                    |                        |                                              |                       |                  |                       | 1                                  |                            |                        |                   |
|                                                                                                    |                            |                                    |                                                                                                    |                        |                                              |                       |                  |                       | (12)                               | 80000                      | 0                      | 800               |
|                                                                                                    |                            |                                    |                                                                                                    |                        |                                              |                       |                  |                       |                                    |                            |                        |                   |
|                                                                                                    |                            |                                    | 1                                                                                                    | 1                      | 1                                            | L                     | 1                | 1                     |                                    |                            | 1                      | _                 |
| 3 : Приобретение, пошив и ремо<br>мунимования                                                                                                    | онт предметов вещевого     | имущества и другого фо             | рменного и специально                                                                                                    | 010                    | тексттекст                                   |                       |                  |                       |                                    |                            |                        |                   |
| мундирования                                                                                                    | Ť                          | i.                                 | 1                                                                                                    |                        |                                              | 6                     | ( ) ( )          | 1                     |                                    | Ĩ                          | 1                      | Ĩ                 |
|                                                                                                    |                            |                                    |                                                                                                    |                        |                                              |                       |                  |                       | 0                                  |                            |                        |                   |
|                                                                                                    |                            |                                    |                                                                                                    |                        |                                              |                       |                  |                       | (15)                               | 20000                      | 0                      | 200               |
|                                                                                                    |                            |                                    |                                                                                                    |                        |                                              |                       |                  | 1                     | $\sim$                             |                            |                        |                   |
|                                                                                                    |                            |                                    |                                                                                                    |                        | 1                                            |                       | 1                |                       |                                    |                            |                        |                   |
| говор утвержден заказчиком                                                                                                    | ю не утвержден поставщиком | Поговор доступен для ред           | актирования Договор не с                                                                                                    | формирован По          | ковор не подписа                             | н заказчиком          | Договор н        | е подписан поставщико |                                    |                            |                        |                   |
| Contraction of the state of the state of the |                            | Cantonial district musica and dis- | and the state of the state of t | to be done done of the | Contracted of the Contract, and the Contract |                       | Contractor of    |                       |                                    |                            |                        |                   |
|                                                                                                    |                            |                                    |                                                                                                    |                        |                                              |                       |                  |                       |                                    |                            |                        |                   |
|                                                                                                    |                            |                                    |                                                                                                    |                        |                                              |                       |                  |                       |                                    |                            |                        |                   |

**Примечание**: Действие «Отказаться от аванса» отображается на форме договора поставщика в случаях, когда по договору предусмотрена выплата аванса.

В случае если был осуществлен отказ от аванса, и необходимо вернуть аванс, требуется нажать на кнопку «Вернуть аванс».

| №<br>лота Наименование заказчика                               | Наименование           | Краткая<br>характеристика   | Дополнительная<br>характеристика | Единица<br>измерения | Количество,<br>объем | Цена за<br>ед., тенге | Срок<br>поставки | Места поставки         | Размер<br>авансового<br>платежа, % | Сумма<br>без НДС,<br>тенге | Сумма<br>НДС,<br>тенге | Общая<br>сумма,<br>тенге |
|----------------------------------------------------------------|------------------------|-----------------------------|----------------------------------|----------------------|----------------------|-----------------------|------------------|------------------------|------------------------------------|----------------------------|------------------------|--------------------------|
| 1 2                                                            | 3                      | 4                           | 5                                | 6                    | 7                    | 8                     | 9                | 10                     | 11                                 | 12                         | 13                     | 14                       |
| 112 : Дополнительные денежные выпл                             | аты                    |                             |                                  |                      | текст                |                       |                  |                        |                                    |                            |                        |                          |
|                                                                |                        |                             | 1                                |                      |                      | 1                     | 1                |                        | $\bigcirc$                         | 80000                      | 0                      | 80000                    |
| 143 : Приобретение, пошив и ремонт п<br>обмундирования         | редметов вещевого им;  | ущества и другого форме     | нного и специальног              | D                    | тексттекст           | 1                     |                  |                        | $\odot$                            | 20000                      | 0                      | 20000                    |
| Договор утвержден заказчиком Договор не у<br>Утвердить договор | пвержден поставщиком Д | оговор доступен для редакти | рования Договор не сф            | ормирован До         | говор не подписа     | н заказчиком          | Договор н        | е подписан поставщиком |                                    |                            |                        |                          |
| Вернуть аванс                                                  |                        |                             |                                  |                      |                      |                       |                  |                        |                                    |                            |                        |                          |

После осуществления отказа от аванса Поставщиком система выполняет следующие действия:

- присваивает значение, равное 0 в Приложении 1 в поле «Размер авансового платежа».

- меняет текст договора касательно аванса согласно содержанию типового договора (п. 2.3) .

Текст договора до осуществления отказа:

| 2 Шарттың сомасы және ақы төлеу шарттары                                                                                                    |                                                                                                    |
|----------------------------------------------------------------------------------------------------|----------------------------------------------------------------------------------------------------|
| 2.1 Шарттың жалпы сомасы Шартқа № 1 қосымшада айқындалады және 100000 (жүз мың тенге) )<br>«гені қурайды және қызметтерді көрсетумен байланысты барлық шығыстарды, ҚҚС-сыз (бұдан әрі —<br>артты сомасы (зақтиры)                                                                                                    | 2 Сумма Договора и условия оплаты<br>2.1 Общая сумма Договора определяется Приложением № 1 к. Договору и составляет 100000 (сто<br>тысяч такжа и витичая тех разлочно с часта и составляет 100000 (сто<br>тысяч такжа и витичая тех разлочно с часта в составляет с пользования / ступ без ИС (пореде – симма Договора).                                                                                                    |
| ул нат, сонавсья даялиды:<br>2.2 В территориальном органе казначейства Договор подлежит регистрации на 2016 год<br>боджетной программе 005 Жергілікті денсаулық сақтау ұйымдары үшін қанды, оның құрамдауыштары<br>и препараттарын ендіру, по подпрограмме 015 Жергілікті боджет қаражаты есебінен, по по<br>ецифике 112 Қосымша ақшалай төлемдер - 80000 (сексен мың тенге) без учета НДС;<br>боджетной программе 005 Жергілікті денсаулық сақтау ұйымдары үшін қанды, оның құрамдауыштары<br>и препараттарын ендіру, по подпрограмме 015 Жергілікті боджет қаражаты есебінен, по по<br>ецифике 143 заттай мүліктерді, басқа да киім нысанын және арнаулы киім-кешектер сатып алу, тігу<br>не жендеу - 20000 (киырма мық тенге) без учета НДС;                                                                                                    | 2.2.В территориальном органе казначейства Договор подпежит регистрации на 2016 год по бюджетной программе 005 Производство крови, ее компонентов и препаратов для местных организаций здравеохранения, по подпрограмме 015 За счег средств местното бюджета, по по специфике 112 Дополнительные денежные выплаты - 80000 (восемьдеят тысяч тенге) без учета НДС; по бюджетной программе 005 Производство крови, ее компонентов и препаратов для местных организаций здравеохранения, по подпрограмме 015 За счег средств местното бюджета, по по специфике 112 Дополнительные денежные выплаты - 80000 (восемьдеят тысяч тенге) без учета НДС; по бюджетной программе 005 Производство крови, ее компонентов и препаратов для местных организаций здравеохранения, по подпрограмме 015 За счег средств местното бюджета, по по специфике 143 Приобретение, пошив и ремонт предметов вещевого имущества и другого форменного и специфике об блидирования - 20000 (двадцать тысяч тенге) без учета НДС.                                                                                                    |
| 2.3 Шарт күшіне енгеннен кейін Тапсырыс беруші Өнім беруші Шарттың орындалуын қамтамасыз етуді,<br>ңның 26-бабына сәйкес аванс пен (немесе) соманы қамтамасыз етуді енгізгеннен кейін 1-қосымшаға<br>ікес мелшеде аванстық телем жүргізеді.<br>пған соманы Тапсырыс беруші бұрын төпенген авансты барабар ұстау ескеріле отырып, көрсетілген<br>амет актісіне Тараптар қол қойған күннен бастап 30 (отыз) күнгізбелік күннен кешіктірмей Өнім<br>рушінің есеп шоғына аушалай қаражта аудару іс жүзінде арылы төпейді.<br>змет көрсету актісінің нысанын Өнім беруші алдын ала Тапсырыс берушімен келіседі.                                                                                                    | 2.3 Заказчик после вступления Договора в силу, производит авансовый платеж в размере согласно припожению 1 после внесения Поставщиком обеспечения аколонения Договора, обеспечения аванса и (или) суммы в соответствии со статьей 62 Закона. Оставшаяся сумма оплачивается Заказчиком путем перечиспения денежных средств на расчетный счет Поставщика по факту не позднее 30 (тридцати) календарных дней с даты подписания Сторонами акта оказания услуг сучето пропорилального удрежими ранее оплаченного ванса. Форма акта оказания Услуг предварительно согласовывается Поставщиком с Заказчиком.                                                                                                    |
| 2.4 Орындалатын қызметтердің көлемі Шарттың 1 Қосымшасында көрсетілген.                                                                                                    | 2.4 Объем оказываемых Услуг в количественном и стоимостном выражении оговорен в Приложении 1<br>к Поговору                                                                                                    |
| .5 Төлеу алдындағы қажетті құжаттар:                                                                                                    | 2.5 Необходимые документы, предшествующие оплате.                                                                                                    |
| 1) аумақтық қазынашылық органында тіркелген Шарт;                                                                                                    | <ol> <li>зарегистрированный в территориальном органе казначейства Договор;</li> </ol>                                                                                                    |
| 2) көрсетілген қызмет актісі (актілері);                                                                                                    | 2) акт(ы) оказанных услуг:                                                                                                    |
| <ol> <li>Энім беруші Тапсырыс берушіге көрсеткен қызметтердің сипаттамасымен, жалпы сомасы<br/>осетіле отырып, шот-фактура;</li> </ol>                                                                                                    | 3) счет-фактура с описанием, указанием общей суммы оказанных услуг, предоставленная                                                                                                    |
| екст договора после осуществления отказа                                                                                                    | Поставщиком Заказчику;                                                                                                    |
| екст договора после осуществления отказа.<br>2 Шарттың сомасы және ақы төлеу шарттары                                                                                                    | Поставщиком Заказчику;<br>2 Сумма Договора и условия оплаты                                                                                                    |
| РКСТ ДОГОВОРА ПОСЛЕ ОСУЩЕСТВЛЕНИЯ ОТКАЗА<br>2 Шарттың сомасы және ақы телеу шарттары<br>2.1 Шарттың жалпы сомасы Шартқа № 1 қосымшада айқындалады және 100000 (жүз мың тенге) )<br>ңген құрайды және қызметтерді көрсетумен байланысты барлық шықыстарды, ҚҚС-сыз (бұдан әрі –<br>арттың сомасы) қамтиды.                                                                                                    | Поставщиком Заказчику;<br>2 Сумма Договора и условия оплаты<br>2.1 Общая сумма Договора определяется Припожением № 1 к.Договору и составляет 100000 (сто<br>тысяч тенте) и включает все расходы, связанные с оказанием Услуг, без НДС (далее – сумма Договора).                                                                                                    |
| КССТ ДОГОВОРА ПОСЛЕ ОСУЩЕСТВЛЕНИЯ ОТКАЗА     Шартың сомасы және ақы телеу шарттары     2.1 Шарттың жалпы сомасы Шартқа № 1 қосымшада айқындалады және 100000 (жүз мың тенге) )     иген құрайды және қызметтерді көрсетумен байланысты барлық шығыстарды, ҚҚС-сыз (бұдан әрі –     арттың сомасы) қамтиды.     2.2 В территориальном органе казначейства Договор подлежит регистрации на 2016 год     боджетной порграмаме 05 Жергіпкіт денсаулық саятау ұйымдары шығы себінен, по по     ещифике 112 Қосымша аушалай төлемдер - 80000 (сексен мың тенге) без учета НДС;     боджет 143 артай мүліктерді, бәсқа да киім нысыны және арнаулы киім-кешектер сатып алу, тіту     не жендеу - 20000 (жиырам мың тенге), без үчета НДС;                                                                                                    | Поставщиком Заказчику;<br>2 Сумма Договора и условия оплаты<br>2.1 Общая сумма Договора определяется Приложением № 1 к Договору и составляет 100000 (сто<br>тысяч тенге) и включает все расходы, связанные с оказанием Услуг, без НДС (далее – сумма Договора).<br>2.2 В территориальном органе казначейства Договор подлежит регистрации на 2016 год<br>по бюджетной программе 005 Производство кореи, ее компонентов и препаратов для местных<br>организаций задравокранения, по подпрограмме 015 За счет средств местного бюджета, по по<br>специфике 112 Дополнительные денежные выплаты – 80000 (восемъдесят тысяч тенге) без учета НДС:<br>по быджетной программе 005 Производство крови, ее компонентов и препаратов для местных<br>организаций задравокранения, по подпрограмме 015 За счет средств местного бюджета, по по<br>специфике 113 Приобретение, пошив и ремонт предметов вещевого имущества и другого форменного и<br>специфике 114 Приобретение, пошив и ремонт предметов вещевого имущества и другого форменного и<br>специфике 104 Приобретение, пошив и ремонт предметов вещевого имущества и другого форменного и<br>специфике 104 Приобретение, пошив и ремонт предметов учета НДС:                                                                                                    |
| КСТ ДОГОВОРА ПОСЛЕ ОСУЩЕСТВЛЕНИЯ ОТКАЗА<br>2 Шарттың сомасы және ақы телеу шарттары<br>2.1 Шарттың жалпы сомасы Шартқа № 1 қосымшада айқындалады және 100000 (жүз мың тенге))<br>үені құрайды және қызметтерді көрсетумен байланысты барлық шығыстарды, ҚҚС-сыз (будан әрі –<br>црттың сомасы) қамтиды.<br>2.2 Территориалыным ортане казначейства Договор подлежит регистрации на 2016 год<br>боржетной программе 065 Жергілікті денсаулық саятау ұйымдары үшін қанды, оның құрамдауыштары<br>н препараттарын өндіру, по подпрограмме 015 Жергілікті бюджет қаражаты есебінен, по по<br>ацифике 112 Қосымша ашалай телемдер - 80000 (сексен мың тенге) без учета НДС:<br>боджетной программе 065 Жергілікті денсаулық саятау ұйымдары үшін қанды, оның құрамдауыштары<br>н препаратарын өндіру, по подпрограмме 015 Жергілікті бюджет қаражаты есебінен, по по<br>ацифике 143 Затай мүліктерді, басқа да киім нысанын және арнаулы киім-кешектер сатып алу, тігу<br>не жөңдеу - 20000 (хиырма мың тенге) без учета НДС.<br>23 Көрсетіген қызмет үшін телемді Тапссырыс беруші Тауарпарды қабылдап алу-беру актісне<br>ралтар қол қойған күннен бастап 30 (отыз) күнтізбелік күннен кешіктірмей Өнім берушінің есел шотына<br>шалай қаражат аудару і сәқзінде арқылы жүргізеді<br>мәне көрсету актіснін қысанын Өнім Беруша адын ала Тапсырыс берушінден келіседі.                                                                                                    | Поставщиком Заказчику;<br>2 Сумма Договора и условия оплаты<br>2.1 Общая сумма Договора определяется Приложением № 1 к Договору и составляет 100000 (сто<br>тысяч тенте) и включает все расходы, связанные с оказанием Услуг, без НДС (далее – сумма Договора).<br>2.2 В территориальном органе казначейства Договор подлежит регистрации на 2016 год<br>по бидиетной программе 005 Производство крови, ек компонентов и препаратов для местных<br>организаций здравоохранения, по подпрограмме 015 за счет средств местного бидиета, по по<br>специфике 112 Дополнительные денежные выплаты - 80000 (восемьдесят тысяч тенте) без учета НДС;<br>по бидиетной программе 005 Производство корови, ек компонентов и препаратов для местных<br>организаций здравоохранения, по подпрограмме 015 за счет средств местного бидиета, по по<br>специфике 112 Дополнительные денежные выплаты - 80000 (восемьдесят тысяч тенте) без учета НДС;<br>по бидиетной Приобретение, пошив и ремонт предметов вщевого имущества и другого форменного и<br>специфике 143 Лонобретение, пошив и ремонт предметов вещевого имущества и другого форменного и<br>специфике 143 Олиотание Услуги произодится Заказчиком путем перечисления денежных средств на<br>расчетный счет Поставщика о факту не позднее 30 (тридцати) календарных дней с даты подписания<br>Сторонами акта оказания Услуги предварительно согласовывается Поставщиком с Заказчиком.                                                                                                    |
| ССТ ДОГОВОРДА ПОСЛС ОСУЩССТВЛЕНИЯ ОТКАЗА<br>2 Шарттың сомасы және ақы төлеу шарттары<br>1 Шарттың жалпы сомасы Шартқа № 1 қосымшада айқындалады және 100000 (жүз мың тенге) )<br>1 тені құрайды және қызметтерді көрсетумен байланысты барпық шығыстарды, ҚҚС-сыз (бұдан ері –<br>оттың сомасы) қамтиды.<br>2 В территориальном органе казначейства Договор подлежит регистрации на 2016 год<br>5 терелориальном органе казначейства Договор подлежит регистрации на 2016 год<br>5 перелараттарын өңдіру, по подпрограмме 015 Жергілікті боджет қаражаты есебінен, по по<br>шифике 112 Қосымша акшалай телемдер - 80000 (сексен мың тенге) без учета НДС;<br>5 бархетной программе 005 Жергілікті денсаулық саятау ұйымдары үшін қаңды, оның құрамдауыштары<br>препараттарын өңдіру, по подпрогорамме 015 Жергілікті боджет қаражаты есебінен, по по<br>шифике 143 Заттай мүліктерді, басуд да киім нысанын және арнаулы киім-кешектер сатып алу, тігу<br>ке жөндеу - 20000 (киырма мың тенге) без учета НДС;<br>3 Көрсетіпген қызмет үшін тенемд Тапсырыс беруші Тауарларды қабылдал алу-беру актісне<br>алай қарахат аудар іс күзінде арылы жүлізеді<br>мет керссту актісінің нысанын енін берушалады аласырыс берушімен келіседі.<br>4 Орындалатын қызметтердің көлемі Шакструма 1 Қосымшасында көрсетілген.                                                                                                    | Поставщиком Заказчику;<br>2 Сумма Договора и условия оплаты<br>2.1 Общая сумма Договора определяется Приложением № 1 к Договору и составляет 100000 (сто<br>тыся чтене) и включает все расходы, связанные с оказанием Услу, без НДС (далее – сумма Договора)<br>2.2 В территориальном органе казначейства Договор подлежит регистрации на 2016 год<br>по биджетной программе 005 Производство курови, ев компонентов и препаратов для местных<br>организаций здравоохранения, по подпрограмме 015 За счет средств местного биджета, по по<br>специфике 112 Дополнительные денежные выплаты - 80000 (восемьдесят тыся чнего) без учета НДС;<br>по биджетной программе 005 Производство курови, ев компонентов и препаратов для местных<br>организаций здравоохранения, по подпрограмме 015 За счет средств местного биджета, по по<br>специфике 112 Дополнительные денежные выплаты - 80000 (восемьдесят тыся чнего) без учета НДС;<br>по биджетной Приобретение, пошкв и ремоят предметов и препаратов для местных<br>организаций здравоохранения, по подпрограмме 015 За счет средств местного биджета, по по<br>специфике 112 Дополнительные денежные выплаты - 80000 (восемьдесят тысят чнеге) без учета НДС;<br>2.3 Оплата за оказания > 20000 (двадцать тысяч тенге) без учета НДС;<br>2.2 Оплата за оказания > 20000 (двадцать тысяч тенге) без учета НДС;<br>2.3 Оплата за оказания + 2007иг предварительно согласовывается Поставщиком с Заказчиком.<br>4 Объем оказываеных Услуг в количественном и стоимостном выражении оговорен в Приложении                                                                                                    |
| КСТ ДОГОВОРД ПОСЛЕ ОСУЩЕСТВЛЕНИЯ ОТКАЗА<br>Ишарттың жалпы сомасы Шартқа № 1 қосымшада айқындалады және 100000 (жүз мың тенге) )<br>тені құрайды және қызметтерді көрсетумен байланысты барпық шығыстарды, ҚҚС-сыз (бұдан ері –<br>оттық сомасы) қамтиды.<br>2 В герьиториальном органе казначейства Договор подлежит регистрации на 2016 год<br>биджетной программе 005 Жергілікті денсаулық сақтау ұйымдары ушін қанды, оның құрамдауыштары<br>препараттарын өндіру, по подпрограмме 015 Жергілікті боджет қаражаты есебінен, по по<br>цифике 114 Қосымша аушала телемдер – 80000 (сексем мың тенге) без учета НДС;<br>биджетной программе 005 Жергілікті денсаулық сақтау ұйымдары ушін қанды, оның құрамдауыштары<br>препараттарын өндіру, по подпрограмме 015 Жергілікті боджет қаражаты есебінен, по по<br>цифике 143 Састал 8005 (сексем мың тенге) без учета НДС;<br>3 Көрсетілген қызмет үшін телемдар Тапсырыс беруші Тауарларды қабылдал алу-беру актісіне<br>алаға қол қойқан қуннен бастал 30 (отыз) құнтізбелік қинен кешіктірмей Өнім берушінің есел шотына<br>алаға қол қойқан қуннен бастал 30 (отыз) құнтізбелік қинен кешіктірмей Өнім берушінің есел шотына<br>алаға қол қойқан қуннен бастал 30 (отыз) құнтізбелік қинен кешіктірмей Өнім берушінің есел шотына<br>алай қаражат зудару іс күзінде арылы жүргізеді<br>мет көрсстү актісінің нысанын өнім берушалдын ала Талсырыс берушімен келіседі.<br>4 Орындалғын қызметтердің көлемі Шарттың 1 Қосымшасында керсетілген.                                                                                                    | Поставщиком Заказчику;<br>2 Сумма Договора и условия оплаты<br>2.1 Общая сумма Договора определяется Приложением № 1 к Договору и составляет 100000 (сто<br>то бюджетной программа Договора определяется Приложением № 1 к Договору и составляет 100000 (сто<br>то бюджетной программа договора определяенся в соказанием Услу, без НДС (далее – сумма Договора)<br>2.2 В территориальном органе казначейства Договор подлежит регистрации на 2016 год<br>по бюджетной программе 005 Производство крови, ек компонентов и препаратов для местных<br>организаций адравоохранения, по подпрограмме 015 за счет средств иместного бюджета, по по<br>специфике 112 Допонтительные деняты - 80000 (восомьдесят тысят нете) без учета НДС;<br>по бюджетной программе 005 Производство крови, ек компонентов и препаратов для местных<br>организаций адравоохранения, по подпрограмме 015 за счет средств местного бюджета, по по<br>специфике 112 Допонтительные деняты - 80000 (восомьдесят тысят нете) без учета НДС;<br>2.3 Оплата за оказанные Услуп производится Заказчиком путем перечисления денежных средств на<br>расчетный счет Поставщика по факту не позднее 30 (грицани) календарных дней с дата подписания<br>сторонами акта оказанных Услуг предварительно согласовывается Поставщиком с Заказчиком.<br>2.4 Объем оказываемых Услуг в количественном и стоимостном выражении оговорен в Приложении<br>к Договору.                                                                                                    |
| КСТ ДОГОВОРД ПОСЛЕ ОСУЩЕСТВЛЕНИЯ ОТКАЗА<br>и Шарттың жалпы сомасы Шартқа № 1 қосымшада айқындалады және 100000 (жүз мың тенге))<br>тені қояйды және қызметтерді керсетумен байланысты барпық шығыстарды, ҚҚС-сыз (бұдан ері –<br>рттың сомасы) қамтиды.<br>21 териториальном органе казначейства Договор подлежит регистрации на 2016 год<br>50 срукетной программе 005 Жергілікті денсаулық сақтау ұйымдары үшін қанды, оның құрамдауыштары<br>препараттарын ендір, ко подпрограмме 015 Жергілікті бодукет қаражаты есебінен, по по<br>цифике 112 Қосымша аушалай телемдер – 80000 (сексем ның тенге))<br>50 срукетной программе 005 Жергілікті денсаулық сақтау ұйымдары үшін қанды, оның құрамдауыштары<br>препараттарын ендіру, ко подпрограмме 015 Жергілікті бодукет қаражаты есебінен, по по<br>шифике 114 Сосымша аушалай телемдер – 80000 (сексем ның тенге) без уегата НДС;<br>32 Керсетілген қызмет үшін төлемді Тапсырыс беруші Тауарпарды қабылдап алу-беру актісіне<br>алаға (каражат қуннен бастал 30 (отыз) күнгізбелік (күнен кешіктірмей Өнім берушінің есел шотына<br>алаға қаражат аудару і суқзінде арырыла жүргізеді<br>мет көрсетү актісінің нысанын чың тенге) без учета 14ДС;<br>4 Орындалатын қызметт қужаттар;<br>4 Орындалатын қызметт қужаттар;<br>4) аумақтық қазынашылық органында тіркелген Шарт;                                                                                                    | Поставщиком Заказчику;<br>2 Сумма Договора и услоеия оплаты<br>3.1 Общая сумма Договора определяется Приложением № 1 к Договору и составляет 100000 (сто-<br>тисяч тенне) и включает все расходы, связанные с оказанием Услуг, без НДС (далее – сумма Договора)<br>3.2 В территориальном органе казначейства Договор подлежит ренотрации на 2016 год<br>по бюджетной программе 005 Производство крови, ее компонентов и препаратов для местных<br>организаций адравоохранения, по подпрограмме 015 За счет средств местного бюджета, по по<br>специфике 112 Допоннительные денаты = 30000 (восемадесат тысяч тене) без учета НДС;<br>по бюджетной программе 005 Производство крови, ее компонентов и препаратов для местных<br>организаций адравоохранения, по подпрограмме 015 За счет средств местного бюджета, по по<br>специфике 112 Допоннительные выятыты = 80000 (восемадесат тысяч тене) без учета НДС;<br>3.3 Оплата за оказанные Услуги производится Заказчиком путем перечисления денежных средств на<br>сторонами акта оказанных Услуги производится Заказчиком путем перечисления денежных средств на<br>сторонами акта оказанных Услуги производится Заказчиком путем перечисления денежных средств на<br>сторонами акта оказанных Услуги производится Заказчиком путем перечисления денежных средств на<br>сторонами акта оказанных Услуги производится Заказчиком путем перечисления денежных средств на<br>сторонами акта оказанных Услуги производится заказчиком путем перечисления денежных средств на<br>сторонами акта оказанных Услуги предварительно согласовывается Поставщиком с Заказчиком.<br>3.4 Объем оказываемых Услуги предварительно сотасовывается Поставщиком с Заказчиком.<br>3.5 Необходимые документы, предшествующие оплате:                                                     |
| КСТ ДОГОВОРД ПОСЛЕ ОСУЩЕСТВЛЕНИЯ ОТКАЗА.<br>2 Шарттың сомасы жане ақы телеу шарттары<br>2 1 Шарттың жалпы сомасы Шартіз № 1 қосымшада айқындалады және 100000 (жүз мың тенге) )<br>үені қорайды және қызметтерді көрсетумен байланысты барлық шығыстарды, ҚҚС-сыз (бұдан әрі –<br>ірттың сомасы) қамтиды.<br>2 8 территориалыным ортане казначейства Договор подлежит регистрации на 2016 год<br>бюджетной программе 005 Жергілікті денсаулық сақтау ұйымдары үшін қанды, оның құрамдауыштары<br>н препараттарын өндір, по подпрограмме 015 Жергілікті боджет қаражаты есебінен, по по<br>чирифике 112 Қосымша аушалаты телемдер – 30000 (сексем ның тенге) 6 зуетат НДС;<br>боджетной программе 005 Жергілікті денсаулық сақтау ұйымдары үшін қанды, оның құрамдауыштары<br>н препараттарын өндір, по подпрограмме 015 Жергілікті боджет қаражаты есебінен, по по<br>аущфике 112 Қосымша аушалаты телемдер – 30000 (сексем ның тенге) без учета НДС;<br>2 3 Керсетілген қызмет үшін төлемді Тапсырыс беруші Тауарларды қабылдап алу-беру актісіне<br>алатар (ок қийсан қирнен бастап 30 (отыз) құнтізбелік қинен кешіктірмей Өнім берушінің есеп шотына<br>шалағ қаражат аудару і сәкүзінде арқылды күнгенен кешіктірмей Өнім берушінің есеп шотына<br>заясн көрсетү актісінің нысанын Өнім беруші алды ала Тапсырыс берушімен келіседі.<br>24 Орындалатын қызметтердің келені Шарттың 1 Қосымшасында көрсетілген.<br>25 Төлеу алдындағы қаражат ідужаттар:<br>1) аумақтық қазынашылық органында тіркелген Шарт;<br>2) көрсетілген қызмет актісі (актілері);                                                                                                    | Поставщиком Заказчику;<br>2 Сумма Договора и услоеия оплаты<br>3.1 Общая сумма Договора определяется Приложением № 1 к.Договору и составляет 100000 (сто-<br>тисяч тене) и включает все расходы, связанные с оказанием Услуг, без НДС (дапее – сумма Договора)<br>3.2 В территориальном органе казаначейства Договор подлежит ренитсрации на 2016 год.<br>по бюджетной программе 005 Производство крови, ее компонентов и препаратов для местных<br>организаций здравоохранения, по подпрограмме 015 За счет средств местного бюджета, по по<br>специфике 112 Допоннительные денежные выплаты - 80000 (восемадеста тысяч тене) без учета НДС;<br>1.3 Оплата за оказанные Услуг производство крови, ее компонентов и препаратов для местных<br>организаций здравоохранения, по подпрограмме 015 За счет средств местного бюджета, по по<br>специфике 112 Допоннительные денежные выплаты - 80000 (восема местного бюджета, по по<br>специфике 112 Допонниельные вы реконт предметов вещевого имущества и другого форменного и<br>специального обмундирования 20000 (двадцять тысяч тене) без учета НДС;<br>1.3 Оплата за оказанные Услуги производится Заказчиком путем перечисления денежных средств на<br>торома акта оказанных Услуг в количественном и стоимостном выражении оговорен в Приложении<br>к.Досевору.<br>2.5 Необходимые документы, предшествующие оплате:<br>1) зарегистрированный в территориальном органе казначейства Договор;                                                                                                    |
| КСТ ДОГОВОРД ПОСЛЕ ОСУЩЕСТВЛЕНИЯ ОТКАЗА     Иарттың жалпы сомасы Шартқа № 1 қосымшада айқындалады және 100000 (кқуз мың тенге) )     (кен құрайды және қызметтерді көрсетумен байланысты барлық шығыстарды, ҚҚС-сыз (бұдан әрі –     путтың қомасы Қамтқа.     21 В территориальном органе казначейства Договор подлежит регистрации на 2016 год     бодукетной программе 065 Жергіпкіт денсаулық сатау ұйымдары ушін қанды, оның құрамдауыштары     нрепараттарын ендір, ко подпрограмме 015 Жергіпкіт бюдукет қаражаты есебінен, по по     зщифике 112 Қосымша адшалай телендер - 80000 (сексен мың тенге) без учета НДС;     бодукетной программе 065 Жергіпкіт бөдукет қаражаты есебінен, по по     зщифике 112 Қосымша адшалай телендер - 80000 (сексен мың тенге) без учета НДС;     бодукетной программе 065 Жергіпкіт бөдукет қаражаты есебінен, по по     зщифике 112 Қосымша адшалай телендер - 80000 (сексен мың тенге) без учета НДС;     бодукетной программе 065 Жергіпкіт бөдукет қаражаты есебінен, по по     зщифике 112 қосымша адшалай телендер - 80000 (сексен мың тенге) без учета НДС;     бодукетной программе 065 Кергіпкіт бөдукет қаражаты есебінен, по по     зщифике 112 қосымша адшалай телендер е 30000 (сикырмадары ушін қаражаты есебінен, по по     зщифике 112 қосымша адшалай телендер е аучета НДС;     З Көрсетілген қызмет үшін төлемді Тапсырыс беруші Тауарларды қайылдал алу-беру актісіне     запата до қауката аддар (скайдие адрылы кургінед)     зме керсету актісінің нысанын Өнім беруші алдын ала Тапсырыс берушімен келіседі.     4 Орындалатын қызметтердің көлемі Шарттың 1 Қосымшасында көрсетілген.     5 Төлеу алдындағы қартан Шарттың 1 Қосымшасында керсетілген.     5 төлеу алдындағы қаранатті (актілер);     ) аумақты қазынашылық органында тіркелген Шарт;     ) аумақтық қазынашық органында тіркелгене Шарт;     ) аумақты қаяма ақына сай (актілер);     ) Өнім беруші текерсеткен қызметтердің сипаттамасымен, жалпы сомасы | Поставщиком Заказчику:<br>2 Сумма Договора и условия оплаты<br>3.1 Общая сумма Договора определяется Приложением № 1 к Договору и составляет 100000 (сто<br>тыски тенге) и включает все расходы, связанные с оказанием Услуг, без НДС (далее – сумма Договора).<br>3.2 В территориальном органе казначейства Договор подлежит регистрации на 2016 год<br>по бюджетной программе 005 Производство крови, ее компонентов и препаратов для местных<br>организаций задавохоранения, по подпрограмме 015 За счет средств местного бюджета, по по<br>специфике 112 Дополнительные денежные выплаты - 80000 (восемьдесят тысяч тенге) баз учета НДС;<br>по бюджетной программе 005 Производство крови, ее компонентов и препаратов для местных<br>организаций задавохоранения, по подпрограмме 015 За счет средств местного бюджета, по по<br>специфике 112 Дополнительные денежные выплаты - 80000 (восемьдесят тысяч тенге) баз учета НДС;<br>по бюджетной программе 005 Производство крови, ее компонентов и препаратов для местных<br>огранизаций задавохоранения, по подпрограмме 015 За счет средств местного бюджета, по по<br>специфике 112 Дополнительные денежные выплаты - 80000 (восемьдесят тысяч тенге) баз учета НДС;<br>3.3 Оплата за оказанные Услуги производится Заказчиком путем перечисления денежных средств на<br>сторонами ката оказанных Услуг и производится Заказчиком путем перечисления денежных средств на<br>сторонами ката оказанных Услуг в количественном и стоимостном выражении оговорен в Приложении<br>к Договор.<br>4.4 Объем оказываемых Услуг в количественном и стоимостном выражении оговорен в Приложении<br>к Договор.<br>5.5 Необходимые документы, предшествующие оплате:<br>1) зарегистрированный в территориальном органе казначейства Договор;<br>2) акт(ы) оказанных услуг, |

## Во вкладке «Согласование» отобразятся действия Поставщика по отказу от аванса/возврату аванса.

|                   | Поставщик отказался от аванса | - 2016-02-17 16:03:15 |                              |
|-------------------|-------------------------------|-----------------------|------------------------------|
|                   | Поставщик вернул аванс        | - 2016-02-17 16:13:22 |                              |
|                   |                               |                       | Обновить журнал согласования |
| Оставте сообщение |                               |                       |                              |
|                   |                               |                       |                              |
|                   |                               |                       |                              |

#### 2.4. Подписание договора и технической спецификации

После того, как Заказчик сформировал и подписал проект договора, договору присваивается статус «На подписании у поставщика».

| Мои  | Мои договоры           |                  |                            |                     |                 |                                          |                |          |  |  |  |  |  |
|------|------------------------|------------------|----------------------------|---------------------|-----------------|------------------------------------------|----------------|----------|--|--|--|--|--|
|      | Номер договора         |                  |                            |                     | Дата заключения | с                                        | 0              |          |  |  |  |  |  |
|      |                        |                  |                            |                     |                 | Расширенный поиск                        | Іскать Сбросил | љ фильтр |  |  |  |  |  |
| #    | Номер договора         | Тип договора     | Статус договора            | Дата создания       | Сумма Заказчик  |                                          | Статус         | Действия |  |  |  |  |  |
| 1583 | 071140005693/150097/00 | Основной договор | На подписании у Поставщика | 2016-01-25 09:46:37 | 45000           | 10-10-10-10-10-10-10-10-10-10-10-10-10-1 | Победитель     | ©.       |  |  |  |  |  |

Чтобы открыть карточку договора, необходимо нажать на пиктограмму . Далее требуется пройти во вкладку «Договор и согласование». В нижней части страницы отобразится сформированный договор в формате PDF, а также технические спецификации по всем предметам договора. Для просмотра и скачивания необходимо нажать на активную ссылку документа. Для подписания договора или технической спецификации требуется использовать кнопку «Подписать».

| Договор согласован заказчиком   Договор согласован поставщиком   Договор полностью утверяден в недоступен для редактирования   Договор сформарован   Договор подписан заказчиком   Договор не подписан поставщиком |                            |             |                     |          |  |  |  |  |  |  |
|----------------------------------------------------------------------------------------------------|----------------------------|-------------|---------------------|----------|--|--|--|--|--|--|
| Оригинал договора                                                                                                    |                            |             |                     |          |  |  |  |  |  |  |
| Документ                                                                                                    | Автор                      | Организация | Дата создания       | Подпись  |  |  |  |  |  |  |
| contract_orig_1583.pdf                                                                                                    | Contract (Sec.) - Contract |             | 2016-01-25 10:19:39 | Показать |  |  |  |  |  |  |
| contract_orig_1583.pdf Подписать                                                                                                    |                            |             |                     |          |  |  |  |  |  |  |

Перед подписанием договора обязательно требуется подписание технической спецификации.

В основном договоре отображается документы/техспека Поставщика из таблицы в случае, если способ закупки Конкурс, Аукцион, Из одного источника по не состоявшемуся (конкурсу, аукциону, ЗЦП).

| № Предмета<br>договора | Наименование                                       | Характеристика                                     | Доп.<br>характеристика | Документ | Автор | Организация | Дата<br>создания | Подписано | Подпись  |
|------------------------|----------------------------------------------------|----------------------------------------------------|------------------------|----------|-------|-------------|------------------|-----------|----------|
| 1284347                | Работа по нанесению знаков и<br>надписей на вагоны | Работа по нанесению знаков и<br>надписей на вагоны |                        |          |       |             |                  | ×         | Показать |

В остальных случаях отображаются документы/техспека Заказчика: способ закупки ЗЦП, гос соц заказ, закупка жилья, а также ИСКЛЮЧЕНИЯ для способа Открытый конкурс при наличии ТЭО/ПСД, когда для работы указан признак: работа с ТЭО/ПСД

**Примечание**: Договор вправе подписывать только перечень сотрудников с полномочием «Руководитель (право подписи)». Для просмотра полномочий необходимо пройти в раздел «Профиль участника»- Сотрудники организации.

В случае успешного подписания отобразится уведомление «Договор подписан».

| Договор подписан                                 |                                                               |                                                                            | · · · · ·           | · · ·    |  |  |  |  |  |  |  |  |
|--------------------------------------------------|---------------------------------------------------------------|----------------------------------------------------------------------------|---------------------|----------|--|--|--|--|--|--|--|--|
| Договор согласован заказчиком Договор согласован | и поставщиком Договор полностью утвержден и недоступен для ре | дактирования Договор сформирован Договор подписан закатником Договор подпи | сан поста вщиком    |          |  |  |  |  |  |  |  |  |
| Оригинал договора                                |                                                               |                                                                            |                     |          |  |  |  |  |  |  |  |  |
| Документ                                         | Автор                                                         | Организация                                                                | Дата создания       | Подпись  |  |  |  |  |  |  |  |  |
| contract_orig_1583.pdf                           |                                                               |                                                                            | 2016-01-25 10:19:39 | Показать |  |  |  |  |  |  |  |  |

Договору присваивается статус «Формирование версии для печати». Дальнейшие действия осуществляет Заказчик.

После того, как Заказчик сформирует версию для печати для способов «Запрос ценовых предложений», «Из одного источника путем прямого заключения» с признаком «Без регистрации в Казначействе» договор будет иметь статус «Действует».

Договор с признаком «С регистрацией в Казначействе» после формирования версии для печати перейдет в статус «Готов к отправке на регистрацию».

**ВАЖНО:** Договор с признаком «Без регистрации в Казначействе», где фактический способ способа закупки «Конкурс», «Аукцион», а также «Из одного источника по несостоявшимся закупкам» с планируемым способом «Конкурс», «Аукцион» после подписания договора поставщиком переходит в статус «Подписан». Для данного статуса доступно действие «Отмена заключения/Дострочное прекращение договора» (В случае невнесения поставщиком обеспечения исполнения договора) для перевода договора в статус «Не заключен» и возможности заключения договора со вторым победителем.

При данных условиях после прикрепления ЭБГ или файла с копией банковской гарантии или внесения обеспечения поставщиком и последующего формирования версии для печати Заказчиком договор переходит в статус «Действует».

| Мои  | договоры               |                  |                                   |                     |       |             |                                                                                                    |         |                |          |
|------|------------------------|------------------|-----------------------------------|---------------------|-------|-------------|----------------------------------------------------------------------------------------------------|---------|----------------|----------|
|      | Номер договора         |                  |                                   |                     | Дата  | азаключения | С                                                                                                    |         | ПО             |          |
|      |                        |                  |                                   |                     |       |             | Расширенны                                                                                                    | й поиск | Искать Сбросит | ъ фильтр |
| #    | Номер договора         | Тип договора     | Статус договора                   | Дата создания       | Сумма | Заказчик    |                                                                                                    |         | Статус         | Действия |
| 1583 | 071140005693/150097/00 | Основной договор | Ожидается завершение согласования | 2016-01-25 09:46:37 | 45000 | -           | and the second second se |         | Победитель     | G        |

#### 2.5. Подтверждение отзыва согласования договора.

В случае если заказчик в статусе «Действует» производит отзыв согласования, у поставщика во вкладке «Договор и Согласования» доступно кнопка подтверждения.

| № эл<br>Наим                                   | Na электронной закупки:<br>Наименование электронной закупки: Решение о проведении государственных закупок                                                                                                    |              |                        |                                  |                      |                      |                      |                           |                           |                |                                 |                    |
|------------------------------------------------|----------------------------------------------------------------------------------------------------|--------------|------------------------|----------------------------------|----------------------|----------------------|----------------------|---------------------------|---------------------------|----------------|---------------------------------|--------------------|
| №<br>лота                                      | Наименование заказчика                                                                                                    | Наименование | Краткая характеристика | Дополнительная<br>характеристика | Единица<br>измерения | Количество,<br>объем | Цена за ед.<br>тенге | Планируемый срок поставки | Срок поставки по договору | Места поставки | Размер авансового<br>платежа, % | Общая<br>сумма, те |
| 1                                              | 2                                                                                                    | 3            | 4                      | 5                                | 6                    | 7                    | 8                    | 9                         | 10                        | 11             | 12                              | 13                 |
|                                                |                                                                                                    |              |                        |                                  |                      |                      |                      |                           |                           |                |                                 |                    |
|                                                | the same distance of the same state of the same state of the same |              |                        | to be an orall of the second     | **                   |                      |                      | to the second             | the second second         | -              |                                 |                    |
| Пс                                             | Артомар котостава бакачана Артонар Кананалана (Детакар консссана) униродин и наросулин униродиние (Детакар пароцикан) (Детакар Картина) (Детакар Картина) ( |              |                        |                                  |                      |                      |                      |                           |                           |                |                                 |                    |
| Op                                             | игинал договора                                                                                                    |              |                        |                                  |                      |                      |                      |                           |                           |                |                                 |                    |
| Документ Автор Организация Организация Подпясь |                                                                                                    |              |                        |                                  |                      |                      |                      |                           |                           |                |                                 |                    |
| cor                                            | contract_orig_519781 pdf                                                                                                    |              |                        |                                  |                      |                      |                      |                           |                           |                |                                 |                    |
|                                                |                                                                                                    |              |                        |                                  |                      |                      |                      |                           |                           |                |                                 |                    |

#### При нажатии на кнопку, отображается окно выбора подтверждения

| ГОВ | Подтвердить/отклонить отзыв согласования                                                                                                    | × | )тзыв согла | 10 01 |
|-----|----------------------------------------------------------------------------------------------------|---|-------------|-------|
|     | Вы действительно хотите отозвать действующий подписанный договор для изменения признака на значение «С регистрацией в Казначействе» в целях обеспечения его регистрации в органах Казначейства? В случае отзыва необходимо повторно согласовать и подписать договор. |   |             |       |
|     | Да Нет                                                                                                    |   |             |       |
| тик |                                                                                                    |   | поставки    | с     |
|     | Закрыв                                                                                                    |   |             | 1(    |
| h   |                                                                                                    |   | aona        |       |
|     |                                                                                                    |   | Jopa        | и     |
| _   |                                                                                                    |   | _           |       |
|     |                                                                                                    |   |             |       |

Если поставщик на форме подтверждения отзыва выбирает «**Het**», то система должна вернуть пользователя на форму электронного договора.

Если поставщик на форме подтверждения отзыва выбирает «Да», то система отправляет уведомление заказчику, фиксирует изменение во вкладке «Договор и Согласование»-«Согласование» и меняет статус договора на «Проект договора».

#### 2.6. Документы обеспечения исполнения договора

Для договоров в статусах «подписан», «готов к отправке на регистрацию», «действует», «исполнен», где фактический способ способа закупки «Конкурс», «Аукцион», а также «Из одного источника по несостоявшимся закупкам» с планируемым способом «Конкурс», «Аукцион» в разделе «Мои договоры (Поставщик)», «Мои договоры (Заказчик)» во вкладке «Обеспечение исполнения договора» (взамен вкладки «Банковские гарантии») отображается форма прикрепления и загрузки файла электронных копий

бумажных банковских гарантий и подтверждающих документов о внесении обеспечения. Необходимо выбрать файл и нажать «Загрузить».

ВАЖНО: Электронные копии бумажных документов прикрепляются при отсутствии у поставщика электронной банковской гарантии (см. раздел 3 Работа с электронными банковскими гарантиями)

| Общее                          | Предметы договора                    | Заказчик и поставщик     | Казначейство | Договор и согласование | Отмена заключе |
|--------------------------------|--------------------------------------|--------------------------|--------------|------------------------|----------------|
| Дополнит                       | ельные соглашения                    | Обеспечение исполнения , | договора     |                        |                |
| Выбери                         | те файл Файл не выбра                | н                        |              |                        |                |
| Выбері                         | ите тип файла                        | •                        |              |                        |                |
| документ<br>банковск<br>другое | о внесении обеспечени<br>ая гарантия | 19                       |              |                        |                |
| id                             | Кто                                  | Гип документа            |              | Имя файла              |                |

После удачной загрузки файл будет доступен для просмотра и удаления.

| Общее                                                     | Предметы договора Заказчик и поставщик            | Казначейство Договор и согласован | ие Отмена заключения / досро | чное прекращение Инфо | ормация об оплате   |       |  |  |  |  |
|-----------------------------------------------------------|---------------------------------------------------|-----------------------------------|------------------------------|-----------------------|---------------------|-------|--|--|--|--|
| Дополнительные соглашения Обеспечение исполнения договора |                                                   |                                   |                              |                       |                     |       |  |  |  |  |
|                                                           |                                                   |                                   |                              |                       |                     |       |  |  |  |  |
| Выбе                                                      | Выберите файл не выбран                           |                                   |                              |                       |                     |       |  |  |  |  |
|                                                           |                                                   |                                   |                              |                       |                     |       |  |  |  |  |
| Выбе                                                      | ерите тип файла 🔹                                 |                                   |                              |                       |                     |       |  |  |  |  |
| Загрузі                                                   | ить файл                                          |                                   |                              |                       | кнопка удаления     | файла |  |  |  |  |
| id                                                        | Кто                                               | Ти                                | 1 документа                  | Имя файла             | Дата добавления     |       |  |  |  |  |
| 282                                                       | Государственное учреждение "Министерство финансов | в Республики Казахстан" до        | умент о внесении обеспечения | тестовые данные.docx  | 06 10 2016 16:48:17 |       |  |  |  |  |

**ВАЖНО**: После прикрепления ЭБГ или файла с копией банковской гарантии или внесения обеспечения поставщиком и последующего формирования версии для печати Заказчиком договор переходит в статус «Действует» для договоров с признаком «Без регистрации в Казначействе»

#### 2.7. Односторонне расторжение договора

Перед односторонним расторжением Заказчику необходимо уведомить поставщика о намерении расторгнуть договор в статусе «Действует».

| ообщение с уведомлением будет направлено в личный кабинет поставщика, при этом альнейшие действия поставщика будут блокированы.                             |                                   |                                           |                                           |                                       |           |                 |           |   |  |
|----------------------------------------------------------------------------------------------------|-----------------------------------|-------------------------------------------|-------------------------------------------|---------------------------------------|-----------|-----------------|-----------|---|--|
| ИИС ЭГЗ Спра                                                                                                    |                                   |                                           |                                           |                                       |           |                 |           |   |  |
| Рабочий кабинет 👻 Личные данные 👻 Профиль участника 👻 Внешние сервисы 👻 Избранное 👻                                                                         |                                   |                                           |                                           |                                       |           |                 |           |   |  |
| Внимание!<br>У Вас имеются не прочитанные уведомления, отправленные на основании расторжения договора. Подтвердите об<br>ознакомлении с уведомлением (-ями) |                                   |                                           |                                           |                                       |           |                 |           |   |  |
| У Вас имеют                                                                                                    | ся не прочитанны                  | е уведомления, отпр<br>ознакомлен         | авленные на осно<br>ии с уведомление      | овании расто<br>м (-ями)              | оржения µ | договора. Подт  | зердите с | б |  |
| У Вас имеют<br>№ уведомления                                                                                                    | ся не прочитанны<br>Дата доставки | е уведомления, отпр<br>ознакомлен<br>кому | авленные на осно<br>ии с уведомление<br>з | рвании расто<br>м (-ями)<br>Заголовок | оржения µ | договора. Подті | вердите с | б |  |

Для возможности дальнейшей работы поставщику (руководителю организации) необходимо просмотреть непрочитанное уведомление (нажать «Просмотреть»).

| ема                                  |                 | Расторжение договора |
|--------------------------------------|-----------------|----------------------|
| lата создания                        |                 | 2017-09-22 17:41:06  |
|                                      |                 |                      |
| Расторжение дого<br>201040000013/170 | вора<br>0015/00 |                      |

После отправки уведомления Заказчик может расторгнуть договор в одностороннем порядке по основаниям, предусмотренным Законом РК о государственных закупках.

После выполнения процедуры одностороннего расторжения статус договора изменится на «Расторгнут в одностороннем порядке», за исключением случаев, когда договор имеет признак регистрации в Казначействе.

В случаях если договор был зарегистрирован в Казначействе, то после выполнения процедуры одностороннего расторжения статус договора изменится на «Ожидание расторжения договора». После закрытия заявки на регистрацию сделки в Казначействе договор примет окончательный статус «Расторгнут в одностороннем порядке».

#### 2.8. Предложение более лучших характеристик

Согласно подпункту 4) пункта 2 статьи 45 Закона о государственных закупках Республики Казахстан допускается изменение договора по предложению более лучших характеристик поставщиком.

В случаях выбора Заказчиком при создании дополнительного соглашения в качестве основания «пп.4) п.2 ст.45 Закона. Изменение договора по предложению более лучших

характеристик» Система позволяет прикреплять техническую спецификацию поставщиком (для любого способа закупки).

#### 2.9. Исполнение договора

# 2.9.1. Заполнение и подписание акта выполненных работ (приема-передачи товара, оказанных услуг)

#### 2.9.1.1. Создание и сохранение акта

Создание акта доступно поставщику для договора в статусе «Действует»

| Общее Предметы договора Заказчик и поставщик Договор и согласование Отмена заключение/Одностороннее расторжение<br>Эл. акты |                                          |                 |                     |                     |                         |  |  |  |
|----------------------------------------------------------------------------------------------------|------------------------------------------|-----------------|---------------------|---------------------|-------------------------|--|--|--|
| Номер                                                                                                    | Статус                                   |                 | <b>Q</b> Поиск      |                     |                         |  |  |  |
| ид                                                                                                    | Статус                                   | Системный номер | Дата создания       | Дата направления    | статус                  |  |  |  |
| 54                                                                                                    | на согласовании у заказчика              | 160433/00/54    | 26.12.2016 20:26:16 | 26.12.2016 20:34:13 | на согласовании у зака: |  |  |  |
| 40                                                                                                    | на согласовании у заказчика              | #40             | 26.12.2016 12:21:50 | 26.12.2016 12:22:33 | на согласовании у зака: |  |  |  |
| 30                                                                                                    | отклонен                                 | #30             | 23.12.2016 15:32:05 | 23.12.2016 16:38:03 | отклонен                |  |  |  |
|                                                                                                    |                                          |                 |                     |                     |                         |  |  |  |
|                                                                                                    |                                          |                 |                     |                     |                         |  |  |  |
| + cos                                                                                                    | дать эл. акт Отчет местное содержание Сп | исок договоров  |                     |                     |                         |  |  |  |

На форме с перечнем актов пользователю доступен поиск актов по номеру и статусу.

При нажатии «Создать акт» Система запрашивает подтверждение создания акта.

Создать эл. акт

**Договор** 201040000013/160433/00

Вы действительно хотите создать акт

Создать

×

После подтверждения Система автоматически создает акт в статусе «Проект».

| ид | Статус                      | Системный номер | Дата создания       |
|----|-----------------------------|-----------------|---------------------|
| 54 | проект                      | 160433/00/54    | 26.12.2016 20:26:16 |
| 40 | на согласовании v заказчика | #40             | 26.12.2016 12:21:50 |

ВАЖНО: Если к основному договору создано и действует дополнительное соглашение, то электронные акты, созданные в основном/родительском договоре, отражаются в допсоглашении. Новые акты необходимо создавать в допсоглашении, как в конечной версии договора.

После создания акта Поставщику необходимо заполнить сведения от товарах/работах/услугах на форме электронного акта. Для этого необходимо выбрать действие «Добавить товар» (работу/услугу)

| Договор                    | Договор № 201040000013/160433/00                  |                         |                        |                                             |                      |  |  |  |  |  |
|----------------------------|---------------------------------------------------|-------------------------|------------------------|---------------------------------------------|----------------------|--|--|--|--|--|
| Общее                      | Предметы договора                                 | Заказчик и поставщик    | Договор и согласование | Отмена заключение/Одностороннее расторжение | Информация об оплате |  |  |  |  |  |
| Электронны<br>Статус: прое | ый акт: 160433/00/54<br>ект Создано: 26.12.2016 2 | 0:26:16                 |                        |                                             |                      |  |  |  |  |  |
| Нет добавле                | енных товаров                                     |                         |                        |                                             |                      |  |  |  |  |  |
| Нет предста                | ввителей                                          |                         |                        |                                             |                      |  |  |  |  |  |
| 🛒 Добавит                  | ть товар                                          | едставителя 🕒 Сохранить | ь как PDF 🛛 🗂 Удалить  |                                             |                      |  |  |  |  |  |

На форме добавления товара (работы/услуги) необходимо выполнить:

- выбрать предмет договора, по которому планируется актирование и нажать «Выбрать»;

- выбрать место поставки по предмету договора и нажать «Выбрать»;

- заполнить поле «Количество»

- при необходимости отредактировать значение в поле «Сумма»;

- заполнить поле «Номенклатурный номер»

- заполнить поле «Дата/период оказания услуги» (выполнения работы) – обязательно только для работ/услуг в формате ДД.ММ.ГГГГ. Всегда указывается последняя дата периода оказания услуг/выполнения работ, т.е. конечная дата

- заполнить поле «Сведения об отчете» - заполняются для услуг сведения об отчете о научных исследованиях, маркетинговых, консультационных и прочих услугах (дата, номер, количество страниц) (при их наличии)

-нажать «Добавить»

Предметы договора

| 1302187             |          | Ноутбук   | 5                     | Штука    |  |
|---------------------|----------|-----------|-----------------------|----------|--|
| Место поставк       | и        |           |                       |          |  |
| 1299854             | 2        | 711110000 | г.Астана, район "Алм  | аты" ссс |  |
| 1299855             | 3        | 711210000 | г.Астана, район "Есил | ь" qq    |  |
|                     |          |           |                       |          |  |
| Цена за един<br>НДС | ицу без  | 100000    |                       |          |  |
| Количество          |          | 1         |                       | -        |  |
| Сумма               |          | 100000    |                       |          |  |
| Номенклатури        | ный номе | ρ         |                       |          |  |
|                     |          |           |                       |          |  |

#### Добавление товара

#### Добавить услугу

Электронный акт: 170003/01/2 от 18.10.2017 17:03:34

| Предметы  | а договора                                 |                                                              |                  |                  |          |
|-----------|--------------------------------------------|--------------------------------------------------------------|------------------|------------------|----------|
| 1328514   | Услуги по торговле<br>(1518700, 1700944, к | алями) 1                                                     | I Одна<br>услуга | Выбрать          |          |
| 1328515   | Услуги по торговле о<br>1680000)           | товой товарами лакокрасочными (красками, лаками и эмалями) ( | 1500000, 1       | I Одна<br>услуга | Выбрать  |
| Место пос | ставки                                     | - A                                                          |                  |                  | •        |
| 1323721   | 1 /1110000                                 | т.Астана, район Алматы test (т, т700944, колво=т, сумма=3    | 144)             |                  | Выбрать  |
| Цена за   | единицу с НДС                              | 1700944                                                      |                  |                  |          |
| Количест  | гво                                        | 1                                                            |                  |                  |          |
| Сумма     |                                            | 1700944.00                                                   |                  |                  |          |
| Дата/пер  | иод оказания услуг                         | дд.мм.гггг                                                   |                  | -                | Добавить |
| Сведения  | я об отчете                                |                                                              |                  |                  |          |

Добавление услуги/работы

Для добавления других предметов договора повторить процедуру добавления товара/работы/услуги.

При необходимости прикрепления дополнительных документов (накладная и др.)

×

#### необходимо на форме «Прикрепление электронных копий документов» выбрать файл

| Файл акта   |                                 |                     |                               | 8                                        |            |
|-------------|---------------------------------|---------------------|-------------------------------|------------------------------------------|------------|
| Документ    | Автор                           | О                   | ара Губаева 🕨 Загрузки 🕨      | <ul> <li>✓ 4→ Поиск: Загрузки</li> </ul> | Подпись    |
| ⊚.pdf       | Еспембетов Жанат Болатович      | То Упорядочить - Но | рвая папка                    |                                          | 2 Показать |
|             |                                 | A 1/26020000        | Имя                           | Дата изменения 1_                        |            |
| -           |                                 | Загрузки            | I Veerouseum (2)              | 06.03.2017.17:08                         |            |
| 🔲 Удалить   | документ                        | Недавние места      | buy ni 0303 1806 378199 (1)   | 03 03 2017 18:14                         |            |
|             |                                 | Рабочий стол        | buy pi 0303 1806 378199       | 03.03.2017 18:08                         |            |
|             |                                 |                     | protocol-pred-378199 (1)      | 03.03.2017 17:27                         |            |
|             |                                 | 📷 Библиотеки        | protocol-pred-378199          | 03.03.2017 17:24                         |            |
| Ірикреплени | ие электронных копий документов | 🛃 Видео             | buy_pv_0302_1146_377319 (1)   | 03.03.2017 9:32 /                        |            |
|             |                                 | 📑 Документы         | buy_pv_0302_1146_377319       | 02.03.2017 11:46 /                       |            |
|             |                                 | 📔 Изображения       | 🔁 konkurs_doc_377300          | 01.03.2017 16:05 /                       |            |
| Выбери      | те файл. Файл не выблан         | 👌 Музыка            | 🔁 buy_pv_0301_1503_377300     | 01.03.2017 15:12 /                       |            |
| Diochu      | waishire boopan                 |                     | 🜍 buy_pi_0301_1243_377680 (1) | 01.03.2017 15:08 ( 👻                     |            |
|             |                                 | 🌉 Компьютер         | +                             | •                                        |            |
|             |                                 | Им                  | ия файла:                     | ▼ Все файлы                              |            |
| (A) Darmur  |                                 |                     |                               |                                          |            |

#### Далее нажать «Загрузить документ»

| Элек<br>Стату | илектронный акт:170555/00/23024<br>:татус: проект Создано:23.02.2017 13:20:47 |                                       |                     |                   |                       |              |  |  |  |  |
|---------------|-------------------------------------------------------------------------------|---------------------------------------|---------------------|-------------------|-----------------------|--------------|--|--|--|--|
| Нет д         | Нет добавленных записей                                                       |                                       |                     |                   |                       |              |  |  |  |  |
| Пр            | Прикрепление электронных копий документов                                     |                                       |                     |                   |                       |              |  |  |  |  |
|               | Акт успешно сохранен                                                          |                                       |                     |                   |                       |              |  |  |  |  |
|               |                                                                               |                                       |                     |                   |                       |              |  |  |  |  |
|               | ⊚.pdf<br>97885 байт                                                           | Проверка AV: 💞 Угроз не обнар         | ужено               |                   |                       | <b>V</b>     |  |  |  |  |
|               |                                                                               | Проверка ЭЦП: 🎺 Проверки успе         | шно пройдены        |                   |                       | Удалить файл |  |  |  |  |
|               | Эагрузить документ                                                            |                                       |                     |                   |                       |              |  |  |  |  |
| Нет п         | редставителей                                                                 |                                       |                     |                   |                       |              |  |  |  |  |
|               | 🕈 Добавить услугу 📘 👤 Добав                                                   | вить представителя 🛛 🗭 Корректировате | 🖨 Сохранить как pdf | 曽 Удалить 🗲 Назад | 🔲 Журнал согласования |              |  |  |  |  |

#### 2.9.1.2. Подписание и отправка акта заказчику

Для направления акта заказчику акт необходимо подписать представителями поставщика. Для этого нужно выбрать действие «Добавить представителя». Система отображает список с ФИО сотрудников Поставщика.

При выборе утверждающего поле «ФИО» отображаются только сотрудники с ролью руководителя.

ВАЖНО: Обязательно необходимо для последующего утверждения акта при добавлении представителей заказчика сразу указать представителя заказчика, утверждающего акт. Нельзя выбирать более одного утверждающего.

#### Добавить представителя

Электронный акт: 160433/00/54 от 2016-12-26 20:26:16

| Тип                                                    |                                    |         |
|--------------------------------------------------------|------------------------------------|---------|
| Представитель поставщика                               | Сотрудник                          | Выбрать |
| Утверждающии от поставщика<br>Биржанов дархан Аманович | Заместитель Генерального директора | Выбрать |
| Докшина Валерия Александровна                          | Сотрудник                          | Выбрать |
| Еспембетов Жанат Болатович                             | Сотрудник                          | Выбрать |
| Ильясова Рабига Аргиновна                              | должность                          | Выбрать |
| Сизова Татьяна Юрьевна                                 | Сотрудник                          | Выбрать |
| Теремов Евгений Юрьевич                                | Генеральный директор               | Выбрать |

Пользователю, добавленному как «Представитель поставщика» доступно действие «Подписать». После подписания акта представителем поставщика Система направляет уведомление всем сотрудникам поставщика с ролью «Поставщик», указанным в акте в числе представителей и меняет статус акта на «На подписании у Поставщика».

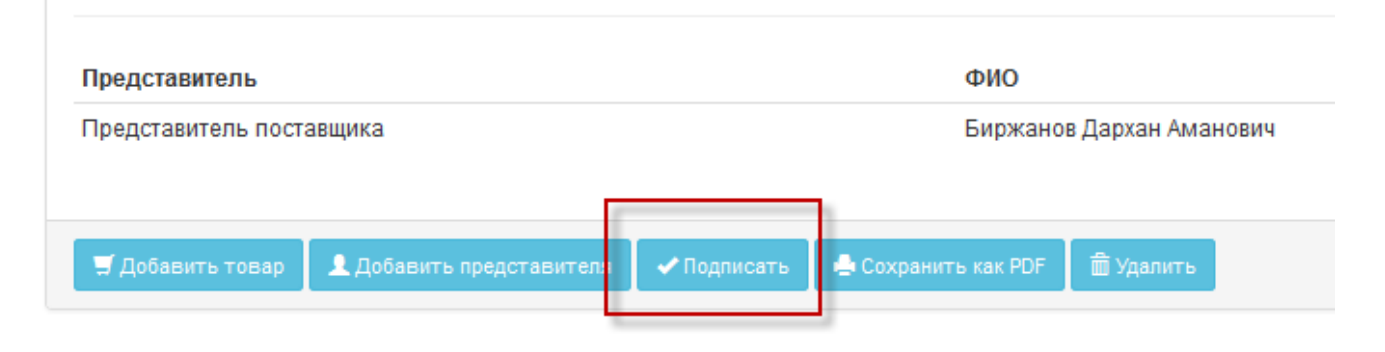

Пользователю, добавленному как «Утверждающий» доступно действие «Утвердить». После подписания акта представителем поставщика акт необходимо подписать Утверждающему для отправки Заказчику.

| Договор                   | № 201040000013/16                                                      | 0433/00                 |                         |                                             |   |
|---------------------------|------------------------------------------------------------------------|-------------------------|-------------------------|---------------------------------------------|---|
| Общее                     | Предметы договора                                                      | Заказчик и поставщик    | Договор и согласование  | Отмена заключение/Одностороннее расторжение | И |
| Электронні<br>Статус: про | <b>ый акт: 1</b> 60433/00/54<br><mark>ект Создано:</mark> 26.12.2016 2 | 0:26:16                 |                         |                                             |   |
| ид                        | предмет                                                                | Като                    | Место                   |                                             |   |
| 62                        | 1302187                                                                | 711110000               | г.Астана, район "/      | Алматы" ссс                                 |   |
| Представи                 | пель                                                                   |                         | ФИО                     |                                             |   |
| Представи                 | тель поставщика                                                        |                         | Бейсенов                | за Лаура Анатольевна                        |   |
| Утверждак                 | ощий от поставщика                                                     |                         | Биржано                 | в Дархан Аманович                           |   |
| 🖵 Добавит                 | гь товар 👤 Добавить пре                                                | едставителя и Утвердить | 🕒 🕒 Сохранить как PDF 💼 | ј Удалитъ                                   |   |

Если документ подписан поставщиком, выбранным в число представителей организации, в статусе «На подписании у поставщика», то система поставщику доступны действия «Корректировать», «Сохранить в PDF» для данного представителя (Рисунок 210).

| Представитель                        | ФИО                      |
|--------------------------------------|--------------------------|
| Утверждающий от поставщика           | Биржанов Дархан Аманович |
| 🕑 Корректировать 🚔 Сохранить как PDF |                          |

# **2.9.2.** Подписание акта филиалами, представительствами, дополнительной (третьей) стороной

При необходимости подписания акта представителями филиалов, представительств, дополнительной (третьей) стороны договора поставщику необходимо добавить данных представителей группы «Представитель филиала / структурного подразделения/ третьей стороны поставщика» в статусе акта «Проект»:

- 1. Выбрать действие «Добавить представителя»
- На форме добавления выбрать группу представителя «Представитель филиала / структурного подразделения/ третьей стороны поставщика»
- 3. Заполнить поля поиска: БИН организации и ИИН представителя и нажать «Поиск»
- 4. В результатах поисках нажать «Выбрать»

| Прикрепление эле                                    | Добавить представителя<br>Электронный акт: 17D014/00/2 от 2017-09-23 15:13:06                       |                                                              |                              |
|-----------------------------------------------------|----------------------------------------------------------------------------------------------------|--------------------------------------------------------------|------------------------------|
| Выберите фа                                         | Тип Представитель поставщика Утвержарощий от поставщика                                             | БИН/ИИН участника<br>940340000421<br>ИИН пользователя<br>646 |                              |
| Загрузить д<br>Представитель<br>Представитель филиа | Представлятель филиала / структурного подразделения/ третьей стороны поставщика<br>ИИН пол<br>Описк | ов Аманкол Кашафед нович                                     | <b>Должность</b><br>Директор |
| Утверждаюци и от пос                                | икутегия<br>Ф Отказать С Корректировать Ш Сведении Сохранить как pdf + Назад В Жуг<br>Поиск         | ова Лаура Анатольевна                                        | Сотрудник                    |
| АИИС ЭГЗ © 2017   Мини                              | стерство финанс<br>управления государственных закулок Делартамента экономики и ф                    | сқармасының сарапшысы/Эксперт<br>ринансов                    | <u> Эыбрать</u>              |

После указанных действий филиала/представительства/третьей стороны будет добавлен в число представителей, подписывающих акт.

Данному представителю будет направлено уведомление в личный кабинет о добавлении в число подписывающих акт пользователей со ссылкой на номер договора и акта.

### Просмотр уведомления

| Тема                                                    | Акт - Третья сторона                                        |
|---------------------------------------------------------|-------------------------------------------------------------|
| Дата создания                                           | 2017-09-23 12:37:32                                         |
| Уважаемый<br>170013/00/1 к договору № 201040000013/17D0 | ы добавлены как третья сторона электронного акта №<br>13/00 |
| <ul> <li>Вернуться в список уведомлений</li> </ul>      |                                                             |

Для данного пользователя текущего акта в договоре будет доступна вкладка «Электронные акты» в разделе «Реестр договоров» - «Договоры».

| АИИС ЭГЗ Справка 🗸                                                                                                  | <u>Реестры</u> <del>-</del> Закупки - Отчетнос                                                                                                    | ть ▾ Пункты плана ▾                   |                                                                 | Рус Қаз                                                                             | . Аимбетова А                                 |
|----------------------------------------------------------------------------------------------------|----------------------------------------------------------------------------------------------------|---------------------------------------|-----------------------------------------------------------------|-------------------------------------------------------------------------------------|-----------------------------------------------|
| Общее Предметы дого<br>Электронный акт:17D013/00/<br>Статус: на согласовании у заказ<br>ид предмет Като и<br>ОВОРОВ | Реестр недобросовестных участники<br>Реестр участников ГЗ<br>Планы ГЗ<br>Реестр договоров<br>Реестр квалифицированных постави<br>ника Создано:22.09.2017 17:18:44<br>Тесто Наименова | ре ГЗ Договор и согласование          | Эл. Акты<br># Номер договора Н<br>528483 2010400000 12/22013/00 | Номер Автор договора<br>аакулки<br>[740710301626]<br>АДИЛХАНОВ МУРАТ<br>БУХАРБАЕВИЧ | Тип<br>догово<br>Основнумма<br>догово<br>0000 |
| Номер договора                                                                                                    | турного подразделения/ Гарасог                                                                                                    | Дата заключения с                     | Расширенный толики и финансо                                    | ту басқармасының сарапшысы/Эксперт<br>9                                             | управления                                    |
| третьей стороны поставщика<br>Утверждающий от поставщика<br>Ф Назвд Сохранить кан                                   | рат Подписать (тр.                                                                                                    | динович<br>ва Лаура Сотрудник<br>евна |                                                                 |                                                                                     |                                               |

**ВНИМАНИЕ**: Подписание акта для представителя филиала/представительства/третьей стороны доступно в статусе «На подписании у поставщика», «проект». После подписания филиалом/представительством/третьей стороной акт не меняет статус. Все действия фиксируются в журнале согласования.

#### 2.9.3. Удаление акта поставщиком

Удаление акта доступно только поставщику в статусе проект. Для удаления необходимо выбрать действие «Удалить» на форме электронного акта

| Договор                   | № 201040000013/16                                 | 60433/00                  |                        |                                             |                      |
|---------------------------|---------------------------------------------------|---------------------------|------------------------|---------------------------------------------|----------------------|
| Общее                     | Предметы договора                                 | Заказчик и поставщик      | Договор и согласование | Отмена заключение/Одностороннее расторжение | Информация об оплате |
| Электронни<br>Статус: про | ый акт: 160433/00/54<br>ект Создано: 26.12.2016 2 | 0:26:16                   |                        |                                             |                      |
| Нет добавл                | енных товаров                                     |                           |                        |                                             |                      |
| Нет предста               | авителей                                          |                           |                        |                                             |                      |
| 🛒 Добавит                 | гь товар 👤 Добавить пр                            | едставителя 📕 🕒 Сохранити | ь как PDF 🗂 Удалить    |                                             |                      |

После подтверждения удаления акт будет удален из списка актов

Удалить эл. акт

Вы действительно хотите удалить акт

#### 2.9.4. Корректировка акта поставщиком

Для корректировки подписанного акта необходимо выбрать действие «Корректировать». Действие доступно в статусах акта «Проект», «На подписании у поставщика». После отправки акта заказчику корректировка акта недоступна

| Электро<br>Статус: | онный акт: 160433/00/54<br>на согласовании у заказчі | и <mark>ка Создано:</mark> 26.12.2016 20:26:16 |                              |
|--------------------|------------------------------------------------------|------------------------------------------------|------------------------------|
| ид                 | предмет                                              | Като                                           | Место                        |
| 62                 | 1302187                                              | 711110000                                      | г.Астана, район "Алматы" ссс |
|                    |                                                      |                                                |                              |
| Предст             | гавитель                                             |                                                | ФИО                          |
| Утверж             | дающий от поставщика                                 |                                                | Биржанов Дархан Аманович     |
| 🕑 Корр             | ректировать 🚽 Сохрани                                | ть как PDF                                     |                              |

После нажатия «Корректировать» акт переходит в статус «Проект» для возможности внесения изменений, при этом все подписи представителей сбрасываются, требуется повторное подписание измененного акта.

#### 2.9.5. Сохранение акта в формате PDF поставщиком

При нажатии «Сохранить в PDF» система генерирует файл в формате PDF для сохранения пользователем с данными акта поставщика

| ид     | предмет              | Като      | Место                        |
|--------|----------------------|-----------|------------------------------|
| 62     | 1302187              | 711110000 | г.Астана, район "Алматы" ссс |
|        |                      |           |                              |
| Предст | авитель              |           | ФИО                          |
| Утверж | дающий от поставщика |           | Биржанов Дархан Аманович     |

2.9.6. Прикрепление акта выполненных работ по строительству

После того, как договор перейдет в статус Действует, Поставщику в карточке договора во вкладке «Информация об оплате» доступен функционал по прикреплению акта выполненных работ, связанных со строительством, с помощью кнопки «Выберите файл».

**Примечание**: Обязательное требование об оформлении документов об исполнении договора в электронном виде согласно Закону РК «О государственных закупках» Пункт 26 вводится в действие с 01.01.2017. Прикрепление поставщиком акта до 01.01.2017 является необязательным.

| Догов                               | op N≘                        | 1009     | 100 1000 1000        |                        |                                           |                      |                           |                     |  |
|-------------------------------------|------------------------------|----------|----------------------|------------------------|-------------------------------------------|----------------------|---------------------------|---------------------|--|
| Общее                               | Предметы догов               | opa      | Заказчик и поставщик | Договор и согласование | Отмена заключения / досрочное прекращение | Информация об оплате | Дополнительные соглашения | Банковская гарантия |  |
| Акты<br><sub>Нет акто</sub><br>Прик | репить Акт                   |          |                      |                        |                                           |                      |                           |                     |  |
| (                                   | Выберите файл <sup>ф</sup> а | йл не вь | ибран                |                        |                                           |                      |                           |                     |  |

Необходимо осуществить поиск требуемого файла, подписать и нажать на кнопку «Загрузить акт».

| Догово | o N≘                                                          |                                           |                                                                    |  |
|--------|---------------------------------------------------------------|-------------------------------------------|--------------------------------------------------------------------|--|
| Общее  | Предметы договора Заказчик и поставщик Договор и согласование | Отмена заключения / досрочное прекращение | Икформация об оплате Дополнительные соглашения Банковская гарантия |  |
| Акты   |                                                               |                                           |                                                                    |  |
| No     | Номер акта                                                    | Статус                                    | Действия                                                           |  |
| 141    | 160021/00/1                                                   | Создан                                    | Оперыть Удалить                                                    |  |
| Прикр  | епить Акт                                                     |                                           |                                                                    |  |
| B      | берите файл   Файл не выбран                                  |                                           |                                                                    |  |
| 3ar    | NVHTD, art                                                    |                                           |                                                                    |  |

Загруженные акты отображаются в разделе «Акты». Номер акта присваивается системой автоматически. Для просмотра информации об акте, необходимо нажать на кнопку «Открыть». В случае необходимости удалить прикрепленный акт необходимо нажать на кнопку «Удалить».

| Рабочий кабинет • Личные данные • Профиль участника •        |                        |            |                                                                                                    |                                 |                        |          |
|--------------------------------------------------------------|------------------------|------------|----------------------------------------------------------------------------------------------------|---------------------------------|------------------------|----------|
|                                                              |                        |            |                                                                                                    |                                 |                        | ×        |
| -                                                            |                        |            |                                                                                                    |                                 | ИИН/БИН                |          |
| Договор №                                                    | Заказчик:              | 100.000    | company opposite the                                                                                                    | NAMES OF TAXABLE PARTY.         |                        |          |
| Общее Предметы договора Заказник и поставщик Договор и со    | Исполнитель:           |            | Concession of the local division of the local division of the loca |                                 |                        |          |
| Area                                                         | Договор(контракт) №    | 123 2016-0 | 1-28 22:31:25                                                                                                    |                                 |                        |          |
| AKIBI                                                        | Номер акта 160021/00/1 |            |                                                                                                    |                                 |                        |          |
| № Номер акта                                                 |                        |            |                                                                                                    |                                 |                        |          |
| 141 160021/00/1                                              | Art                    |            |                                                                                                    |                                 |                        |          |
|                                                              | Документ               | Автор      | Организация                                                                                                    |                                 | Дата создания          | Подпись  |
| Прикрепить Акт                                               |                        |            |                                                                                                    | a anna anna anna anna anna anna | 2016-02-10<br>18:09:00 | Показать |
| Выберите файл Файл не выбран                                 |                        |            |                                                                                                    |                                 |                        |          |
|                                                              |                        |            |                                                                                                    |                                 |                        |          |
|                                                              |                        |            |                                                                                                    |                                 |                        |          |
| Загрузить акт                                                |                        |            |                                                                                                    |                                 |                        |          |
|                                                              |                        |            |                                                                                                    |                                 |                        |          |
| АИИС ЭГЗ © 2016   Министерство финансов Республики Казахстан |                        |            |                                                                                                    |                                 |                        |          |
|                                                              |                        |            |                                                                                                    |                                 |                        |          |

Для просмотра прикрепленного файла необходимо нажать на активную ссылку в поле «Документ».

В случае необходимости прикрепления дополнительных актов необходимо нажать на кнопку «Выберите файл» в разделе Прикрепить акт.

Далее Заказчик осуществляет утверждение актов.

В случае если Заказчик утвердит акт, статус изменится на «Действует». В случае если Заказчик осуществит отказ от утверждения, статус акта изменится на «Отказ».

| Договор | Nº                                     |                           |                                         |                      |                           |                     |  |
|---------|----------------------------------------|---------------------------|-----------------------------------------|----------------------|---------------------------|---------------------|--|
| Общее   | Предметы договора Заказник и поставщик | Договор и согласование От | иена заключения / досрочное прекращение | Информация об оплате | Дополнительные соглашения | Банковская гарантия |  |
| Акты    |                                        |                           |                                         |                      |                           |                     |  |
| No      | Номер акта                             |                           | Статус                                  |                      |                           | Действия            |  |
| 141     | 160021/00/1                            |                           | Действует                               |                      |                           | Опхрыть             |  |
| 142     | 160021/00/2                            |                           | Отказ<br>Причина: текст                 |                      |                           | Открыть             |  |
| Прикр   | епить Акт                              |                           |                                         |                      |                           |                     |  |
| Вы      | берите файл ) Файл не выбран           |                           |                                         |                      |                           |                     |  |
| 3arp    | узить акт                              |                           |                                         |                      |                           |                     |  |

#### 2.9.7. Отзыв утвержденного акта

В случае необходимости акт в статусе «Утвержден» можно отозвать. Для этого Заказчик направляет запрос на подтверждение отзыва Поставщику в личный кабинет отправкой уведомления

#### Тросмотр уведомления

| Тема                                                           | Отзыв утверждения электрон                                                             | ного акта                                                                        |
|----------------------------------------------------------------|----------------------------------------------------------------------------------------|----------------------------------------------------------------------------------|
| Дата создания                                                  |                                                                                        |                                                                                  |
| Уважаемый                                                      | ! Заказчик                                                                             | направил запрос на отзыв утверждения электронного                                |
| акта 170689/00/2. Вам необход<br>перейдет в «Отказано в принят | имо принять запрос на отзыв акта на форм<br>тии», будет создана новая версия акта в ст | е электронного акта. После подтверждения отзыва предыдущий акт<br>атусе «Проект» |

Для подтверждения отзыва акта Поставщику необходимо открыть данный акт и выбрать действие «Отозвать»

| лектр<br>татус | онный акт:1<br>: утвержден С | 70691/00/1<br>С <mark>оздано:</mark> 11.08.201 | 7 10:17:24               |              |                          |      |    |       |
|----------------|------------------------------|------------------------------------------------|--------------------------|--------------|--------------------------|------|----|-------|
| ид             | предмет                      | Като                                           | Место                    | Наименование | Краткая характеристика 🗸 | Ед.И | 3М | кол-в |
| 387            | 1318747                      | 711110000                                      | г.Астана, район "Алматы" |              |                          |      |    |       |
|                |                              |                                                |                          |              |                          |      |    |       |
|                |                              |                                                |                          |              |                          |      |    |       |
| 86             | 1318747                      | 711210000                                      | г.Астана, район "Есиль"  |              |                          |      |    |       |
|                |                              |                                                |                          |              |                          |      |    |       |
|                |                              |                                                |                          |              |                          |      |    |       |
| Іредс          | тавитель                     |                                                | ΦΝΟ                      | Долж         | ность                    |      |    |       |
| /твер          | кдающий от п                 | оставщика                                      |                          |              |                          |      |    |       |
| /твер          | кдающий от з                 | аказчика                                       |                          |              |                          |      |    |       |

Далее подтвердить отзыв акта

| ость =          | Пүнкты плана 👻                                                                                             |   |
|-----------------|----------------------------------------------------------------------------------------------------|---|
|                 | Отозвать акт                                                                                               | × |
| (a <del>-</del> | Вы действительно хотите подтвердить отзыв утверждения электронного акта 170691/00/1                        |   |
|                 |                                                                                                    |   |
|                 | отозвать акт отмена                                                                                        |   |
| оговор и        | аль такие алы со писна заключение одностороннее расторжение информации со описте делолнителение солташения |   |
|                 |                                                                                                    |   |
|                 |                                                                                                    |   |

После подтверждения отзыва Система выполняет следующее

| Договор           | N₽                                      |                      |                        |                               |                |                      | ê             |
|-------------------|-----------------------------------------|----------------------|------------------------|-------------------------------|----------------|----------------------|---------------|
| Общее<br>Дополнит | Предметы договора<br>тельные соглашения | Заказчик и поставщик | Договор и согласование | Отмена заключение/Односторонн | ее расторжение | Информация об оплате |               |
| Акты              | Местное содержание                      | Распределение        |                        |                               |                |                      |               |
| Электро           | нные акты                               |                      |                        |                               |                |                      |               |
| Номер             |                                         | Статус               | т Q По                 | иск                           |                |                      |               |
| N₂ n/n            | Системный номер                         | Дата со              | здания                 | Дата направления              | Статус         |                      | Сумма по акту |
| 1                 | 170691/00/1                             |                      |                        |                               | проект         |                      |               |
| 2                 | 170691/00/1                             |                      |                        |                               | Отказано в п   | ринятии              |               |

- переводит статус акта в «Отказано в принятии» и создает новую версию акта (с теми же данными по местам поставки) в статусе «Проект», автоматически распределяет фактические суммы по данным утвержденных актов

## Просмотр уведомления

| Тема                                                                                 | Отзыв утверждения электронного акта                                                                                                    |
|--------------------------------------------------------------------------------------|----------------------------------------------------------------------------------------------------|
| Дата создания                                                                        | 2017-08-11 10:17:25                                                                                                    |
| Уважаемый Ахметов Данияр<br>подтвердил отзыв утвержде<br>согласовать акт после напра | ) Амантаевич! Поставщик Габбасов Аманжол Кашафединович<br>ния электронного акта 170691/00/1. Вам необходимо повторно<br>авления новой версии акта на согласование |

- направляет уведомление Заказчику

| TO . | править                    |     |           |          |           |                                      |                                                                       |
|------|----------------------------|-----|-----------|----------|-----------|--------------------------------------|-----------------------------------------------------------------------|
| ID   | Дата<br>события            | ФИО | Должность | Компания | Роль      | Событие                              | Сообщение                                                             |
| 8401 | 2017-08-<br>11<br>12:32:41 |     |           |          | Система   | Озыв акта со<br>статуса<br>утвержден | Поставщик подтвердил запрос на отзыв<br>утверждения электронного акта |
| 8381 | 2017-08-<br>11<br>12:26:08 |     |           |          | Система   | Озыв акта со<br>статуса<br>утвержден | Заказчик направил запрос на отзыв утверждения<br>электронного акта    |
| 8362 | 2017-08-<br>11<br>12:12:05 |     |           |          | Заказчик  | Акт принят<br>заказчиком             |                                                                       |
| 8361 | 2017-08-<br>11<br>12:12:05 |     |           |          | Заказчик  | Подписание<br>акта                   | тиса                                                                  |
| 8341 | 2017-08-<br>11<br>12:10:31 |     |           |          | Поставщик | Подписание<br>акта                   |                                                                       |

- фиксирует в журнале согласования подтверждение отзыва поставщиком

#### 2.10. Отчет о местном содержании в товарах, работах и услугах

Перед отправкой последнего акта (по исполнению договора) Поставщик должен заполнить отчет о местном содержании в закупаемых товарах в товарах, работах и услугах. Для этого на форме с перечнем электронных актов необходимо выбрать действие «Отчет о местном содержании»

| Номер | Статус                      |                 | <b>Q</b> Поиск      |
|-------|-----------------------------|-----------------|---------------------|
| ид    | Статус                      | Системный номер | Дата создания       |
| 54    | на согласовании у заказчика | 160433/00/54    | 26.12.2016 20:26:16 |
| 40    | на согласовании у заказчика | #40             | 26.12.2016 12:21:50 |
| 30    | отклонен                    | #30             | 23.12.2016 15:32:05 |

|                  | 6                          |
|------------------|----------------------------|
| 🕂 создать эл. ак | т Отчет местное содержание |
|                  |                            |

Для поиска актов можно воспользоваться фильтром в общем списке по номеру и статусу акта.

#### 2.10.1. Отчет о местном содержании в закупаемых товарах

Расчет доли местного содержания осуществляется согласно Приказу Министра по инвестициям и развитию Республики Казахстан от 30 января 2015 года № 87 «Об
утверждении Единой методики расчета организациями местного содержания при закупке товаров, работ и услуг».

Формула расчета местного содержания:

Доля местного содержания по каждому предмету договора MCт = 100% \* (CTi \* Mi) / S; где CTi – стоимость i-го товара (сумма предмета договора с учетом HДC);

Mi – доля местного содержания в товаре, указанная в сертификате «CT-KZ», Mi=0 в случае отсутствия сертификате «CT-KZ»;

S – общая стоимость предмета договора;

Итоговая доля местного содержания по всему договору МСт (итоговая) = 100% \*

$$(\sum_{i=1}^{n} CTi * Mi) / S$$
), где

n – общее количество наименований товаров, поставляемых поставщиком в целях исполнения договора на поставку товаров;

СТі – стоимость і-го товара (сумма предмета договора с учетом НДС);

Мі – доля местного содержания в товаре, указанная в сертификате «СТ-КZ», Мі=0 в случае отсутствия сертификата «СТ-КZ»;

S – общая стоимость договора;

| Доля | местного со    | Статус:Пр<br>держания:0.0   | оект<br>0%           |                        |                                                                                |                |                    |                                 |                |      |            |      |
|------|----------------|-----------------------------|----------------------|------------------------|--------------------------------------------------------------------------------|----------------|--------------------|---------------------------------|----------------|------|------------|------|
| id   | йд<br>предмета | Стоимомть<br>по<br>предмету | ЕНСТРУ               | Наименование<br>товара | Кол-во товаров<br>Закупленных<br>поставщиком в<br>целях исполнения<br>договора | Цена<br>товара | Стоимость<br>(СТі) | Сертификат<br>Доля КС<br>(Ki) % | СТ-КZ<br>Номер | Дата | Примечание | МСт  |
| 102  | 1302447        | 500000                      | 84.11.29.12.00.00.00 | Ноутбук                | 5                                                                              | 100000.00      | 500000.00          | 0.00                            |                |      |            | 0.00 |
|      | C              | Сохранить                   | 🗸 Подписать 🛛 🖶 Печ  | ать                    |                                                                                |                |                    |                                 |                |      |            |      |

Для вида предмета закупок «Товары» на форме отчета о доле местного содержания система автоматически заполняет поля из данных договора и имеющихся утвержденных актов, включая последний проект акта:

| Наименование поля              | Описание                                 |
|--------------------------------|------------------------------------------|
| ИД предмета                    | Идентификатор предмета договора (данного |
|                                | товара)                                  |
| ЕНСТРУ                         | Код ЕНСТРУ предмета договора (данного    |
|                                | товара)                                  |
| Наименование товара            | Наименование предмета договора (данного  |
|                                | товара)                                  |
| Кол-во товаров Закупленных     | Количество из утвержденных актов,        |
| поставщиком в целях исполнения | включая последний проект акта            |
| договора                       |                                          |
| Цена товара                    | Цена за единицу с учетом НДС             |
| Стоимость (СТі)                | Сумма по предмету договора из            |
|                                | утвержденных актов, включая последний    |
|                                | проект акта                              |

|                   | For a provide a provide a |                                          |
|-------------------|----------------------------------------------------------------------------------------------------|------------------------------------------|
| Наименование поля | Обязательность                                                                                                    | Описание                                 |
| Доля КС (Ki) %    | Дa                                                                                                    | Заполняется вручную доля местного        |
|                   |                                                                                                    | содержания в товаре, указанная в         |
|                   |                                                                                                    | сертификате СТ-КZ                        |
| Номер             | нет                                                                                                    | Заполняется вручную Номер сертификата    |
|                   |                                                                                                    | СТ-КZ. Обязательно, если заполнено «Доля |
|                   |                                                                                                    | КС (Ki) %» больше 0                      |
| Дата              | нет                                                                                                    | Заполняется вручную Дата выдачи          |
|                   |                                                                                                    | сертификата СТ-КZ. Обязательно, если     |
|                   |                                                                                                    | заполнено «Доля КС (Кі) %» больше 0      |
| Примечание        | нет                                                                                                    | Заполняется вручную                      |

Далее необходимо заполнить следующие поля с данными сертификата по каждому товару, поставляемому в рамках договора:

Для автоматического пересчета местного содержания необходимо нажать кнопку «Сохранить».

| Д | оля  | местного со; | Статус:Проект<br>держания:30.00 % |        |                     |                                                |           |           |                   |         |             |            |   |
|---|------|--------------|-----------------------------------|--------|---------------------|------------------------------------------------|-----------|-----------|-------------------|---------|-------------|------------|---|
|   | di   | ід           | Стоимомть по                      | ЕНСТРУ | Наименование        | Кол-во товаров Закупленных поставщиком в целях | Цена      | Стоимость | Сертификат С      | T-KZ    |             | Примечание | I |
|   | ſ    | предмета     | предмету                          |        | товара              | исполнения договора                            | товара    | (CTi)     | Доля КС (Кі)<br>% | Номер   | Дата выдачи |            |   |
|   | 33 - | 1302187      | 500000                            |        | Ноутбук             | 5                                              | 100000.00 | 500000.00 | 30.00             | 3212-22 | 01.12.2016  |            | ; |
|   |      | C            | Сохранить 📘 🗸 Подп                | исать  | • Сохранить как PDF |                                                |           |           |                   |         |             |            |   |

### 2.10.2. Отчет по местному содержанию в работах и услугах

Расчет доли местного содержания осуществляется согласно Приказу Министра по инвестициям и развитию Республики Казахстан от 30 января 2015 года № 87 «Об утверждении Единой методики расчета организациями местного содержания при закупке товаров, работ и услуг».

Для вида предмета закупок «Работы», «Услуги» на форме отчета о доле местного содержания система осуществляет расчет для каждого предмета договора, как для отдельного договора согласно формуле:

Доля местного содержания по каждому предмету договора

$$MC_{p/y} = 100\% \times \frac{\sum_{j=1}^{m} \left( (C\mathcal{A}_j - CT_j - CC\mathcal{A}_j) \times R_j + \sum_{i=1}^{n} (CT_i \times M_i) \right)}{S}.$$

где

МСр/у - местное содержание в договоре на поставку работ (услуг) по предмету договора,

m - общее количество j-ых договоров, заключенных в целях выполнения работы (оказания услуги), включая договор между заказчиком и подрядчиком, договоры между подрядчиком и субподрядчиками и т.д. в рамках предмета договора;

j - порядковый номер договора, заключенного в целях выполнения работы (оказания услуги) в рамках предмета договора;

CД<sub>i</sub>стоимость **ј-ого** договора предмета В рамках договора; CT<sub>i</sub> - суммарная стоимость товаров, закупленных поставщиком или субподрядчиком в целях исполнения і-ого договора рамках предмета договора: В ССДі - суммарная стоимость договоров субподряда, заключенных в целях исполнения јого договора в рамках предмета договора;

R<sub>j</sub> - доля фонда оплаты труда казахстанских кадров в общем фонде оплаты труда работников поставщика или субподрядчика, выполняющего j-ый договор в рамках предмета договора;

n - общее количество наименований товаров, закупленных поставщиком или субподрядчиком в целях исполнения j-ого договора в рамках предмета договора;

i - порядковый номер товара, закупленного поставщиком или субподрядчиком в целях исполнения j-ого договора в рамках предмета договора;

СТ<sub>і</sub> - стоимость і-ого товара;

M<sub>i</sub> - доля местного содержания в товаре, указанная в сертификате о происхождении товара формы «CT-KZ»;

Mi = 0, в случае отсутствия сертификата о происхождении товара формы «CT-KZ»;» если иное не установлено пунктом 7 Единой методики расчета организациями местного содержания при закупке товаров, работ и услуг;

S - общая стоимость предмета договора.

Итоговая доля местного содержания по всему договору МСр/у (итоговая) =100% \*

$$\left[\sum_{i=1}^{n} (C Д i * M C i) / \sum_{i=1}^{n} C Д i\right],$$
 где

СДі – стоимость і-го предмета договора (работы/услуги) с учетом НДС;

МСі – доля местного содержания для і-го предмета договора

| 1) об<br>Статус:Проект<br>Местное содержание по договору:0.00 %                                                    | щее значение доли местного<br>содержания по договору                      | 2) доля местного с<br>на каждый пр | одержания<br>едмет                                 |                                          |
|----------------------------------------------------------------------------------------------------|---------------------------------------------------------------------------|------------------------------------|----------------------------------------------------|------------------------------------------|
| Работа по нанесению знаков и надписей на<br>4) первый договор в рамках<br>1) логовор – Выполнения техущего предмет | вагоны Местное содер                                                      | жание по предмету договора (лоту): | 0.00 ид<br>6) добавление това<br>договора в рамках | 89/1295767<br>аров в для 1<br>исполнения |
| стоимость Договора (СД)                                                                                            | 5) автоматическ<br>сумма пр                                               | и определяется порталом            | 8700                                               | дмета                                    |
| Суммарная стоимость товаров в рамках договора (Ст)<br>Суммарная стоимость договоров субподряда в рамках            | договора (ССДі) КZT                                                       |                                    | 0                                                  |                                          |
| Доля фонда оплаты труда казахстанских кадров, выпол                                                                | няющего ј-ый договор (А) %<br>3) предметы договора                        |                                    | 0                                                  | 1                                        |
| Работы по эксплуатационному бурению гор                                                                            | дооавить товар<br>7) (<br>Цена товара КZT                                 | форма добавления товара            | · · ·                                              | ıд: 90/1295768                           |
| 1) Договор                                                                                                    | Кол-во товаров Закупленных поставщиком в целях исл<br>Стоимость (CTi) KZT | олнения договора                   |                                                    |                                          |
| Стоимость Договора (СД)<br>                                                                                        | Сертификат СТ-КZ<br>Доля КС (Ki) %                                        |                                    |                                                    | =                                        |
| Суммарная стоимость договоров субподряда в рамка                                                                   | Номер<br>Дата выдачи                                                      |                                    |                                                    | ×                                        |
| Доля фонда оплаты труда казахстанских кадров, выпо                                                                 | Примечание                                                                |                                    |                                                    |                                          |
|                                                                                                    |                                                                           |                                    | Сохоанить                                          |                                          |

После создания отчета система автоматически заполняет данные первого договора (между заказчиком и поставщиком) для выполнения данного предмета договора.

| Статус:Проект                                                                  |                                                      |             |     |
|--------------------------------------------------------------------------------|------------------------------------------------------|-------------|-----|
| Местное содержание по договору:0.00 %                                          |                                                      |             |     |
| Работа по нанесению знаков и надписей на вагоны                                | Местное содержание по предмету договора (лоту): 0.00 |             |     |
| 1) Договор<br>Стоимость Договора (СД)                                          |                                                      | 122<br>870þ |     |
| Суммарная стоимость товаров в рамках договора (CTj) КZT                        |                                                      | 0           | ۳   |
| Суммарная стоимость договоров субподряда в рамках договора (ССДј) КZT          |                                                      | 0           | 6 × |
| Доля фонда оплаты труда казахстанских кадров, выполняющего j-ый договор (Rj) % |                                                      | 0           |     |

Для добавления товара, закупленного поставщиком или субподрядчиком в целях исполнения данного договора в рамках предмета договора необходимо нажать Откроется форма добавления товара

#### Добавить товар

| Цена товара КZT                                                    |  |
|--------------------------------------------------------------------|--|
| Кол-во товаров Закупленных поставщиком в целях исполнения договора |  |
| Стоимость (СТі) КZТ                                                |  |
| Сертификат СТ-КZ                                                   |  |
| Доля КС (Кі) %                                                     |  |
| Номер                                                              |  |
| Дата выдачи                                                        |  |
| Примечание                                                         |  |
|                                                                    |  |
|                                                                    |  |

Сохранить

На форме добавления товаров необходимо заполнить следующие поля с данными сертификата по каждому товару, поставляемому в рамках данного договора:

| Наименование поля   | Обязательность | Описание                                |
|---------------------|----------------|-----------------------------------------|
| Цена товара         | Да             | Заполняется поставщиком цена за единицу |
|                     |                | с учетом НДС                            |
| Кол-во товаров      | Дa             | Заполняется поставщиком количество      |
| Закупленных         |                | товара                                  |
| поставщиком в целях |                |                                         |
| исполнения договора |                |                                         |
| Стоимость (СТі)     | Да             | Сумма по данному товару, рассчитывается |
|                     |                | автоматически, доступно редактирование  |
| Доля КС (Ki) %      | Да             | Заполняется поставщиком доля местного   |
|                     |                | содержания в товаре, указанная в        |
|                     |                | сертификате СТ-КZ                       |
| Номер               | нет            | Заполняется поставщиком номер           |
| _                   |                | сертификата СТ-КZ. Обязательно, если    |
|                     |                | заполнено «Доля КС (Кі) %» больше 0     |
| Дата                | нет            | Заполняется поставщиком дата выдачи     |
|                     |                | сертификата СТ-КZ. Обязательно, если    |
|                     |                | заполнено «Доля КС (Кі) %» больше 0     |
| Примечание          | нет            | Заполняется поставщиком                 |

и нажать «Сохранить».

После сохранения система автоматически выводит расчет суммы по всем товарам в строке «Суммарная стоимость товаров в рамках договора (CTj) KZT».

| Раб  | ота по нанесению знаков и надписей на ваго           | ны       |               | Местное содержани | е по предмету догов | юра (лоту | y): 22.53    |            |   |
|------|------------------------------------------------------|----------|---------------|-------------------|---------------------|-----------|--------------|------------|---|
| 1) Д | оговор                                               |          |               |                   |                     |           |              |            |   |
| Сто  | имость Договора (СДј)                                |          |               |                   |                     |           | 8700         |            |   |
| Сум  | марная стоимость товаров в рамках договора (CTj) KZT |          |               |                   |                     |           | 2000         |            | 7 |
| Сум  | марная стоимость договоров субподряда в рамках догов | iopa (C  | СДј) КΖТ      |                   |                     |           | 5000         | S          | × |
| Дол  | я фонда оплаты труда казахстанских кадров, выполняюц | цего ј-ь | ій договор (R | j) %              |                     |           | 80           |            |   |
|      |                                                      |          |               |                   | é                   | автома    | тический рас | счет       |   |
| N2   | Кол-во товаров Закупленных поставщиком               | Цена     | товара        | Стоимость (СТі)   | Сертификат CT-KZ    |           |              | Примечание |   |
|      | в целях исполнения договора                          |          |               |                   | Доля КС (Ki) %      | Номер     | Дата         |            |   |
| 1    | 1                                                    | 0        | 200.00        | 2000.00           | 30.00               | 13        | 12.12.2016   |            | × |

В строке «Суммарная стоимость договоров субподряда в рамках договора (ССДј) КZТ» необходимо заполнить стоимость второго договора между подрядчиком/поставщиком и субподрядчиком. После сохранения система автоматически создает запись второго договора, где в строке «Стоимость Договора (СДј)» отображается сумма строки «Суммарная стоимость договоров субподряда в рамках договора (ССДј) КZТ» предыдущего договора.

|                            | подписано:09.01.2017 10:47:39<br>Подписано:09.01.2017 10:47:39<br>Биржанов Дархан Аманов                                                                                               | ич                  |                    |                         |                    |                   |           |                |    |
|----------------------------|----------------------------------------------------------------------------------------------------|---------------------|--------------------|-------------------------|--------------------|-------------------|-----------|----------------|----|
| Раб                        | ота по нанесению знаков и надписей на вагон                                                                                                    | Ы                   | Местное содержание | е по предмету догов     | ора (лоту)         | : 22.             | 53        |                |    |
| <b>1) Д</b>                | оговор                                                                                                    |                     |                    |                         |                    |                   |           |                |    |
| Стои                       | имость Договора (СДј)                                                                                                    |                     |                    |                         |                    | 8                 | 700       |                |    |
| Сум                        | марная стоимость товаров в рамках договора (CTj) KZT                                                                                                    |                     |                    |                         |                    | 2                 | 000       |                | 5  |
| Сум                        | марная стоимость договоров субподряда в рамках догово                                                                                                    | ра (ССДј) КΖТ       |                    |                         |                    | 5                 | 000       | 8              | ×  |
| Доля                       | я фонда оплаты труда казахстанских кадров, выполняюще                                                                                                    | его ј-ый договор (R | ij) %              |                         |                    |                   | 80        |                |    |
|                            |                                                                                                    |                     |                    |                         |                    |                   | коп       | ирование сум   | мы |
| Ne                         | Кол-во товаров Закупленных поставщиком                                                                                                    | Цена товара         | Стоимость (СТі)    | Сертификат CT-KZ        |                    |                   |           | Принонание     |    |
|                            | в целях исполнения договора                                                                                                    |                     |                    |                         |                    |                   |           | применание     |    |
| 1                          | в целях исполнения договора                                                                                                    | 200.00              | 2000.00            | Доля КС (Ki) %<br>30.00 | Номер              | Дата              | 12 2018   | приметание     |    |
| 1                          | в целях исполнения договора<br>10                                                                                                    | 200.00              | 2000.00            | Доля КС (Кі) %<br>30.00 | Номер<br>13        | Дата<br>1         | 2.12.2018 | примезание     | ×  |
| 1<br>2) Л(                 | в целях исполнения договора<br>10                                                                                                    | 200.00              | 2000.00            | Доля КС (Кі) %<br>30.00 | Номер<br>13<br>154 | Дата<br>1         | 2.12.2018 | - ipinie sanie | ×  |
| 1<br>2) До<br>Стои         | в целях исполнения договора<br>10<br>оговор<br>Імость Договора (СДІ)                                                                                                    | 200.00              | 2000.00            | Доля КС (Кі) %<br>30.00 | Номер<br>13<br>154 | <b>Д</b> ата<br>1 | 2.12.2016 |                | ×  |
| 1<br>2) До<br>Стои<br>Суми | в целях исполнения договора<br>10<br>оговор<br>1мость Договора (СДЈ)<br>марная стоимость товаров в рамках договора (СТЈ) КZT                                                           | 200.00              | 2000.00            | Доля КС (Кі) %<br>30.00 | Номер<br>13<br>154 | Дата<br>1         | 2.12.2016 |                | ×  |
| 1<br>2) До<br>Стои<br>Суми | е целях исполнения договора<br>10<br>оговор<br>11мость Договора (СДІ)<br>марная стоимость товаров в рамках договора (СТЈ) КZT<br>марная стоимость договоров субподряда в рамках догово | 200.00              | 2000.00            | Доля КС (Кі) %<br>30.00 | Homep<br>13<br>154 | Дата<br>1         | 0         |                | ×  |

Также необходимо заполнить поле «Доля фонда оплаты труда казахстанских кадров, выполняющего j-ый договор (Rj) %» и нажать [].

ПРИМЕЧАНИЕ: значение доли фонда оплаты труда казахстанских кадров, выполняющего j-ый договор (Rj) % необходимо рассчитать самостоятельно по формуле: Rj = ФОТРК/ФОТ. где:

ФОТРК - фонд оплаты труда казахстанских кадров поставщика или субподрядчика, выполняющего j-ый договор, за период действия j-го договора;

ФОТ - общий фонд оплаты труда работников поставщика или субподрядчика, выполняющего j-ый договор, за период действия j-го договора.

По второму договору между подрядчиком/поставщиком и субподрядчиком/ соисполнителем (и остальным субподрядными работам/услугам между субподрядчиками и далее их субподрядчиками) необходимо также заполнить сведения о товарах и субподрядных работах/услугах (при необходимости) и также нажать 🖸.

Система производит автоматический расчет:

- Местное содержание по предмету договора (лоту)

- Местное содержание по договору

Сохранение и отправка отчета заказчику

Для отправки отчета заказчику необходимо подписать отчет о доле местного содержания. Для корректировки нужно внести изменения и нажать «Сохранить», при этом подписание будет сброшено и потребуется повторное подписание отчета.

После нажатия «Coxpaнить как pdf» система генерирует отчет в формате pdf для сохранения поставщиком

#### Отчет о местном содержании в закупаемых Товарах

|          |                        | Кол-во<br>товаров                                               |                |                    | Ce                      | ертифика | т CT-KZ        |            |       |
|----------|------------------------|-----------------------------------------------------------------|----------------|--------------------|-------------------------|----------|----------------|------------|-------|
| №<br>п/п | Наименование<br>товара | Закупленных<br>поставщиком<br>в целях<br>исполнения<br>договора | Цена<br>товара | Стоимость<br>(СТі) | Доля<br>КС<br>(Ki)<br>% | Номер    | Дата<br>выдачи | Примечание | МСт   |
| 1        | Ноутбук                | 5                                                               | 100000.00      | 500000.00          | 30.00                   | 3212-22  | 01.12.2016     |            | 30.00 |

Доля местного содержания (%): MCт = 30.00

Подписано: 26.12.2016 23:22:05 Биржанов Дархан Аманович

## 2.11. Правопреемство или передача прав представительствам, филиалам поставщиком

#### 2.11.1. Передача прав по договору

Уступка прав поставщика осуществляется в случаях: реорганизации и передачи прав филиалу/представительству. Для передачи прав поставщику нужно выбрать договоры в статусе «Действует», «Расторгнут по соглашению сторон», «Расторгнут в одностороннем порядке» или «Договор исполнен» (для просмотра) и далее действие «Передать права»

| /юи     | догов                            | зоры                                                                                                    |                                                 |                                                                                                    |                                                                                            |                                                                                                    |                                           |                                                                                                    |                                                                          |                                 |
|---------|----------------------------------|----------------------------------------------------------------------------------------------------|-------------------------------------------------|----------------------------------------------------------------------------------------------------|--------------------------------------------------------------------------------------------|----------------------------------------------------------------------------------------------------|-------------------------------------------|----------------------------------------------------------------------------------------------------|--------------------------------------------------------------------------|---------------------------------|
|         | F                                | юмер договора                                                                                                    |                                                 |                                                                                                    |                                                                                            |                                                                                                    |                                           | Дата заключения С                                                                                                    | по                                                                       |                                 |
|         |                                  |                                                                                                    |                                                 |                                                                                                    |                                                                                            |                                                                                                    |                                           | Расширенный поиск Искать Сбросить фильтр Г                                                                                                    | lередача прав 🔵 с                                                        | отзыв прав                      |
| Ho<br>D | мер догов<br><b>"Управле</b>     | ора: 150240028640/160041/<br>ние ветеринарии Караганд                                                                       | 00  Номер за<br>инской обла                     | акупки: Тип <i>.</i><br>і <b>сти''</b>  Статус                                                                             | договора : Осі<br>:Победитель                                                              | новной догово                                                                                                   | р   Статус ,                              | договора : <b>Действует</b>   Дата создания : <b>2016-09-20 11:49:23</b>                                                                                                    | Сумма: 100000   Зака                                                     | ізчик :     ×                   |
| Lie     |                                  |                                                                                                    |                                                 |                                                                                                    |                                                                                            |                                                                                                    |                                           |                                                                                                    |                                                                          |                                 |
|         | мер догов                        | opa: 150240028640/160037/                                                                                                   | 00  Номер за                                    | акупки :   Тип д                                                                                                    | договора : Осі                                                                             | новной догово                                                                                                   | р   Статус ,                              | договора : <b>Действует</b>   Дата создания : <b>2016-09-20 11:10:42</b>   (                                                                                                    | Сумма: <b>100000</b>   Зака                                              | ізчик :       ×                 |
|         | мер догов<br>/ "Управле          | ора: 150240028640/160037/<br>ние ветеринарии Караганді                                                                      | 00  Номер за<br>инской обла                     | акупки :   Тип <i>.</i><br>І <b>сти''  </b> Статус                                                                         | договора : Осі<br>:Победитель                                                              | новной догово                                                                                                   | р   Статус ,                              | цоговора . <b>Действует</b>   Дата создания : <b>2016-09-20 11:10:42</b>                                                                                                    | Сумма: <b>100000</b>   Зака                                              | ізчик: ×                        |
|         | мер догов<br>"Управле<br>Ид      | ора: 150240028640/16003//<br>ние ветеринарии Караганд<br>Номер договора                                                     | 00  Номер за<br>инской обла<br>Номер<br>закупки | акупки :   Тип д<br>істи"   Статус<br>Тип<br>договора                                                                      | договора : Осл<br>:Победитель<br>Статус<br>договора                                        | новной догово<br>Дата<br>создания                                                                               | р   Статус ,<br>Сумма                     | цоговора . Действует   Дата создания : 2016-09-20 11:10:42  <br>Заказчик                                                                                                    | Сумма: 100000   Зака<br>Статус                                           | ізчик: ×<br>Действия            |
|         | ид<br>488565                     | ора: 150240028040/16003//<br>ние ветеринарии Караганд<br>Номер договора<br>150240028640/160041/00                           | 00  Номер за<br>инской обла<br>Номер<br>закупки | акупки :   Тип д<br>ссти"   Статус<br>Тип<br>договора<br>Основной<br>договор                                               | договора : Осл<br>:Победитель<br>Статус<br>договора<br>Действует                           | дата<br>создания<br>2016-09-20<br>11:49:23                                                                      | р   Статус ;<br>Сумма<br>100000           | ооговора : Действует   Дата создания : 2016-09-20 11:10:42  <br>Заказчик<br>ГУ "Управление ветеринарии Карагандинской области"                                                       | Сумма: 100000   Зака<br>Статус<br>Победитель                             | изчик: ×<br>Действия            |
|         | Ид<br>488565<br>488559           | ора: 150240028040/16003//<br>ние ветеринарии Караганд<br>Номер договора<br>150240028640/160041/00<br>150240028640/160038/00 | 00  Номер з<br>инской обла<br>Номер<br>закупки  | акупки :   Тип д<br>сти"   Статус<br>Тип<br>договора<br>Основной<br>договор<br>Основной<br>договор                         | оговора : Осл<br>:Победитель<br>Статус<br>договора<br>Действует<br>Действует               | новной догово<br>Дата<br>создания<br>2016-09-20<br>11:49:23<br>2016-09-20<br>11:16:45                           | р   Статус ,<br>Сумма<br>100000<br>100000 | ооговора : Действует   Дата создания : 2016-09-20 11:10:42  <br>Заказчик<br>ГУ "Управление ветеринарии Карагандинской области"<br>ГУ "Управление ветеринарии Карагандинской области" | Сумма: 100000   Зака<br>Статус<br>Победитель<br>Победитель               | азчик: ×<br>Действия<br>С       |
|         | Ид<br>488565<br>488559<br>488558 | ора: 150240028040/16003//<br>ние ветеринарии Караганд<br>Номер договора<br>150240028640/160041/00<br>150240028640/160038/00 | 00  Номер з<br>инской обла<br>Номер<br>закупки  | акулки :   Тип д<br>істи"   Статус<br>Тип<br>договора<br>Основной<br>договор<br>Основной<br>договор<br>Основной<br>договор | аоговора : Осі<br>:Победитель<br>Статус<br>договора<br>Действует<br>Действует<br>Действует | новной догово<br>Дата<br>создания<br>2016-09-20<br>11:49-23<br>2016-09-20<br>11:16:45<br>2016-09-20<br>11:10:42 | р   Статус /<br>Сумма<br>100000<br>100000 | аоговора : Действует   Дата создания : 2016-09-20 11:10:42  <br>Заказчик<br>ГУ "Управление ветеринарии Карагандинской области"<br>ГУ "Управление ветеринарии Карагандинской области" | Сумма: 100000   Зака<br>Статус<br>Победитель<br>Победитель<br>Победитель | азчик : ×<br>Действия<br>С<br>С |

Далее выбрать тип передачи: 1 филиал или 2 реорганизация, заполнить параметры поиска и нажать «Искать».

При выборе в фильтре «Филиал» система осуществляет поиск среди организаций, зарегистрированный в качестве филиалов.

| Мои договоры                       |              |                                                   |                        |
|------------------------------------|--------------|---------------------------------------------------|------------------------|
| Бин филиала<br>Наимнование филиала | 130940002193 | <ul> <li>Филиал</li> <li>Реорганизация</li> </ul> |                        |
| Вернуться к договорам              |              |                                                   | Искать Сбросить фильтр |
|                                    |              |                                                   |                        |
|                                    |              |                                                   |                        |

Далее нажать «Выбрать» для передачи нужной организации

| Номер договора н<br>с |          | вора Номер Тил<br>объявления договор<br>закупки |        | Тип<br>договора     | статус                                                                                                    | Дата создания<br>договора        | Сумма<br>договора | Заказчик                                              | Поставщик                                                                  |   |  |  |
|-----------------------|----------|-------------------------------------------------|--------|---------------------|----------------------------------------------------------------------------------------------------|----------------------------------|-------------------|-------------------------------------------------------|----------------------------------------------------------------------------|---|--|--|
| 150240028640/1        | 60038/00 |                                                 |        | Основной<br>договор | Действует                                                                                                  | 2016-09-20<br>11:16:45           | 100000            | ГУ "Управление ветеринарии<br>Карагандинской области" | Государственное учреждение "Министерство<br>финансов Республики Казахстан" | × |  |  |
| #                     | Тип      |                                                 | Бин    |                     | Наименовани                                                                                                | аименование                      |                   |                                                       |                                                                            |   |  |  |
| Выбрать               | Peop     | ганизация                                       | 201040 | 0000013             | Государствен                                                                                               | ное учреждение "М                | инистерство ф     | инансов Республики Казахстан"                         |                                                                            |   |  |  |
| Выбрать               | Фили     | ian                                             | 071140 | 005693              | <b>Т</b> ОО "Центр э.                                                                                      | ОО "Центр электронной коммерции" |                   |                                                       |                                                                            |   |  |  |
| Выбрать               | Фили     | an                                              | 140540 | 0018167             | осударственное учреждение "Комитет по государственным закупкам Министерства финансов Республики Казахстан" |                                  |                   |                                                       |                                                                            |   |  |  |

В окне подтверждения передачи/отзыва прав нажать «Подтвердить».

После подтверждения действия уступки система наделяет правами для просмотра переданного договора новой организации (отображает договор у нового Заказчика/Поставщика), статус договора при этом переходит в «Передача договора».

| Создать д | оговор                 |                  |                     |                    |                        |               | Расширенный поиск                                                             |
|-----------|------------------------|------------------|---------------------|--------------------|------------------------|---------------|-------------------------------------------------------------------------------|
| Ид        | Номер договора         | Номер<br>закупки | Тип договора        | Статус<br>договора | Дата создания          | Сумма         | Поставщик                                                                     |
| 501141    | 150240028640/160103/00 |                  | Основной<br>договор | Передача<br>прав   | 2016-12-22<br>14:01:23 | 500<br>000.00 | Товарищество с ограниченной ответственностью "Центр<br>зпектронной коммерции" |

При передаче договоров в статусе «Действует» система создает дополнительное соглашение с основанием:

- «Изменение реквизитов заказчика и (или) поставщика» для типа передачи «Филиал»
- «Статья 46 Гражданского кодекса РК. Правопреемство при реорганизации юридических лиц» для типа передачи «Реорганизация»

и далее переходит к процессу подписания дополнительного соглашения по передаче прав

| подтверждение передачи/отзыва прав | ×      |
|------------------------------------|--------|
|                                    |        |
| 150642015842/160330/01             |        |
|                                    |        |
|                                    | Отмена |

Система направляет уведомление новой организации о необходимости принять права по договору

Просмотр уведомления

| Тема                                                               | Требуется подтверждение принятия уступки прав по договору 150240028640/160103/00                                                                                                    |
|--------------------------------------------------------------------|----------------------------------------------------------------------------------------------------|
| Дата создания                                                      | 2016-12-26 18:50:36                                                                                                    |
| Уважаемый(ая) Карин<br>переданы права по до<br>Для просмотра инфор | Руслан Габдилманович. Вашей организации Государственное учреждение "Отдел земельных отношений Бокейординского района"<br>говору 150240028640/160103/00 от организации Государственное учреждение "Управление ветеринарии Карагандинской области".<br>мации пройдите по ссылке "Мои договоры Заказчик" |

2.11.2. Принятие прав по договору Переданные договоры отображаются у новой организации-получателя и старой организации-отправителя со статусом «Передача договора».

| Создать до | рговор                 |                  |                     |                    |                        |               | Расширенный поис                                                             |
|------------|------------------------|------------------|---------------------|--------------------|------------------------|---------------|------------------------------------------------------------------------------|
| Ид         | Номер договора         | Номер<br>закупки | Тип договора        | Статус<br>договора | Дата создания          | Сумма         | Поставщик                                                                    |
| 501141     | 150240028640/160103/00 |                  | Основной<br>договор | Передача<br>прав   | 2016-12-22<br>14:01:23 | 500<br>000.00 | Товарищество с ограниченной ответственностью "Цент<br>электронной коммерции" |

Для принятия договора из статусов «Не заключен», «Исполнен», «Расторгнут в одностороннем порядке», «Расторгнут по соглашению сторон» необходимо выбрать действие «Принять/Отклонить уступку прав по договору»

| Договор № 150240028640/160103/00                                                           |                                                                    |         |                                    |
|--------------------------------------------------------------------------------------------|--------------------------------------------------------------------|---------|------------------------------------|
| Принять/Отклонить уступку прав по договору<br>Общее Предметы договора Заказчик и поставщик | Договор и согласование Отмена заключение/Одностороннее расторжение | Информа | ция об оплате Дополнительные сог.  |
| Общие сведения                                                                             |                                                                    |         |                                    |
| Тип                                                                                        | Основной договор                                                   |         | Тип закупки                        |
| Номер договора в реестре договоров                                                         | 150240028640/160103/00                                             |         | Финансовый год                     |
| Номер договора                                                                             | 444                                                                |         | Вид бюджета                        |
| Дата заключения договора                                                                   | 2016-12-22                                                         |         | Источник финансирования            |
| Дата создания договора                                                                     | 2016-12-22 14:01:23                                                |         | Планируемый способ осуществления   |
| Дата последнего изменения                                                                  | 2016-12-26 18:50:36                                                |         | Фактический способ осуществления з |
| Описание договора на казахском языке                                                       | 44                                                                 |         | Общая плановая сумма договора      |
| Описание договора на русском языке                                                         | 44                                                                 |         | Общая сумма договора по итогам зак |
| Вид предмета закупок                                                                       | Услуга                                                             |         | Общая итоговая сумма договора (без |
| Форма заключения договора                                                                  | Электронная, типовая форма                                         |         | Общая фактическая сумма договора   |

#### Далее выбрать «Принять уступку»

| Іринять/Отклонить уступку прав по договору                   | ×       |
|--------------------------------------------------------------|---------|
| Причина отказа от уступки прав по договору на казахском язык | e       |
| ричина отказа от уступки прав по договору на русском языке   |         |
| Д Принять уступку                                            |         |
| Сохранить                                                    |         |
|                                                              | Закрыть |

После нажатия «Сохранить» Система меняет статус договора на «Передан. Предыдущий статус» и отправляет уведомление прежнему Заказчику/Поставщику, передавшему договор о принятии договора новой организацией. Дополнительные соглашения о передаче прав договора со статусом «Действует» у новой

организации-получателя по переданным договорам отображаются в статусе «Проект».

| viov                                                     | 1 догов                                                                                                    | оры                                                                                                    | Ĩ                                                                                                    |                                                                                    |                                                                               | 1                                                                                                    | I                                                                                                    | -                                                                                                    | 1                                                                                   |                                                              |
|----------------------------------------------------------|----------------------------------------------------------------------------------------------------|----------------------------------------------------------------------------------------------------|----------------------------------------------------------------------------------------------------|------------------------------------------------------------------------------------|-------------------------------------------------------------------------------|----------------------------------------------------------------------------------------------------|----------------------------------------------------------------------------------------------------|----------------------------------------------------------------------------------------------------|-------------------------------------------------------------------------------------|--------------------------------------------------------------|
|                                                          |                                                                                                    | Номер договора                                                                                                    |                                                                                                    |                                                                                    |                                                                               |                                                                                                    |                                                                                                    |                                                                                                    | Дата заклн                                                                          | очения                                                       |
| +                                                        | Создать до                                                                                                    | говор                                                                                                    |                                                                                                    |                                                                                    |                                                                               |                                                                                                    |                                                                                                    |                                                                                                    |                                                                                     |                                                              |
|                                                          | Ид                                                                                                    | Номер договора                                                                                                    | Номер<br>закупки                                                                                                    |                                                                                    | Тип догов                                                                     | opa                                                                                                    | Статус догово                                                                                                    | рра Дата со                                                                                                    | здания                                                                              | Сумма                                                        |
| Γ                                                        | 491639                                                                                                    | 150642015842/160                                                                                                    | 0330/01                                                                                                    |                                                                                    | Дополните<br>соглашени                                                        | льное<br>е                                                                                                    | Проект договор                                                                                                    | pa 2016-10<br>16:26:30                                                                                                    | )-18<br>)                                                                           | 500000                                                       |
|                                                          | 491638                                                                                                    | 201040000013/160                                                                                                    | 0331/00                                                                                                    |                                                                                    | Основной,                                                                     | договор                                                                                                    | На подписании<br>Заказыика                                                                                                    | ry 2016-10<br>16:14:4:                                                                                                    | )-18<br>x                                                                           | 500000                                                       |
|                                                          | Для                                                                                                    | принятия                                                                                                    | договора                                                                                                    | ИЗ                                                                                 | стату                                                                         | са «Дей                                                                                                    | ствует»                                                                                                    | необходимо                                                                                                    | о пер                                                                               | ейти                                                         |
| по.                                                      | лнител                                                                                                    | ьное согл                                                                                                    | ашение.                                                                                                    | Дa                                                                                 | лее                                                                           | осущест                                                                                                    | вляется                                                                                                    | механизм                                                                                                    | стан                                                                                | дартної                                                      |
| нк                                                       | ционал                                                                                                    | ьности для с                                                                                                    | согласован                                                                                                    | ия д                                                                               | оговор                                                                        | OB.                                                                                                    |                                                                                                    |                                                                                                    |                                                                                     |                                                              |
|                                                          | Көрсет                                                                                                    | ілетін қызметтерді мемлеке<br>2016-09-20 № 333 қо                                                                                                    | еттік сатып алу туралы<br>ксымша келісім                                                                                                    | шартқа                                                                             |                                                                               |                                                                                                    | Допол<br>к договору о г<br>М                                                                                                    | пнительное соглашение<br>государственных закупках ус<br>№ 333 от 2016-09-20                                                                              | слуг                                                                                |                                                              |
| зраған,<br>Бұдан<br>мекем<br>негізін<br>Қазақо<br>закупо | ды облысы<br>н әрі «Тапсырыс<br>үч<br>несі, бір тараптан<br>нде әрекет ететін<br>птар» деп аталь<br>стан Республика<br>ж және 2016-09- | беруші» деп аталатын, цц не<br>лғасындағы<br>4 және будан өрі «Өнім беру<br>4, Басшысы<br>п, «Мемлекеттік сатып алу<br>т. сы Заңының (будан әрі – За<br>20 № 333 Көрсетілетін қызме | тізінде әрекет ететін, Бас<br>ці» деп аталатын, Өнім б<br>гулғасын<br>мекемесі, екінші тарапт<br>уралы» 2015 жылғы 4 же<br>), Решение о проведение<br>ттерді мемлекеттік сатын | сшысы<br>берушінің н<br>дағы<br>ан, бұдан<br>елтоқсанд<br>и государо<br>п алу тура | №<br>иемлекеттік<br>негіздемесі<br>әрі бірлесіп<br>ағы<br>твенных<br>алы шарт | Карагандинская «<br>Государственно<br>(ое) (ая) в дальн<br>учреждение<br>«Поставщик», о<br>действующий н<br>именуемые «Ст | область<br>е учреждение<br>ейшем «Заказчик», от л<br>действующий на о<br>т лица которого выступа<br>а основании Основание<br>ороны», на основании З | ица которого выступает Руков<br>сновании ц, с одной стороны<br>имену<br>ает Руководитель<br>поставщика, с другой сторонь<br>акона Республики Казахстан с | и<br>одитель<br>и Государстве<br>емый(ое)(ая) в<br>и, далее совми<br>т 4 декабря 2( | №<br>именуемый<br>ннюе<br>дальнейшем<br>естно<br>015 года «О |

1.1 Келесі өзгерістерді және (немесе) қосымшаларды енгізу: Примечание: Для многосторонних договоров Заказчик-получатель может изменить

Пострарственных закупахи датес - заколу, с завели от довели от рудер техных закупах и Договора о осударственных закупах услуг № 333 от 2016-09-20 (далее – Договор), в соответствии с статьей 46 Гражданского кодекса РК о правопреемстве при реорганизации юридических лиц, заключили настоящее Дополнительное соглашение (далее – Соглашение) к Договоро и поришли к соглашению о никесплаующим.

организацию третьей стороны.

(адаап арг. шару), панзинде жөгө залдан үрланандан көлгө күркөн кезден кулакта киркакта киркакта киркакта кирка болыкшак КР Азаматтык Кодексі 46 бады. келісімді (бұдан әрі - Келісім) жасады:

1 Өзгерістерді енгізу

После подписания дополнительное соглашение о передаче прав переходит в статус «Действует». При этом Система переводит статус переданного договора в «Передан. Действует» и отправляет уведомление прежнему Заказчику/Поставщику, передавшему договор о принятии договора.

## 2.11.3. Отклонение прав по договору

Для отклонения договора из статусов «Не заключен», «Исполнен», «Расторгнут в одностороннем порядке», «Расторгнут по соглашению сторон» необходимо выбрать действие «Принять/Отклонить уступку прав по договору». На форме принятия/отклонения прав заполнить причину отказа от уступки прав по договору на казахском и русском языках и нажать «Сохранить».

|                                                                                              | Принять/Отклонить уступку прав по договору ×                  |
|----------------------------------------------------------------------------------------------|---------------------------------------------------------------|
| Рабочий кабинет 👻 Личные данные 👻 Профиль участню                                            |                                                               |
|                                                                                              | Причина отказа от уступки прав по договору на казахском языке |
| Договор № 150240028640/160103/00                                                             | причина                                                       |
|                                                                                              | Причина отказа от уступки прав по договору на русском языке   |
| Принять/Отклонить уступку прав по договору<br>Общее Предметы договора Заказчик и поставщик и | Принять уступку                                               |
| Общие сведения                                                                               | Сохранить                                                     |
| Тип (                                                                                        |                                                               |
| Номер договора в реестре договоров                                                           | Закрыть                                                       |
| Номер договора 4                                                                             |                                                               |

После сохранения причины статус договора вернется в предыдущее значение: «Не заключен», «Исполнен», «Расторгнут в одностороннем порядке», «Расторгнут по соглашению сторон».

| Договор № 150240028640/160103/00                                                          |                          |                                             |        |                |                        |
|-------------------------------------------------------------------------------------------|--------------------------|---------------------------------------------|--------|----------------|------------------------|
| Принять/Отклонить уступку прав по договору<br>Общее Предметы договора Заказчик и поставщи | а Договор и согласование | Отмена заключение/Одностороннее расторжение | Информ | ация об оплате | Дополнительные сог     |
| Общие сведения                                                                            |                          |                                             |        |                |                        |
| Тип                                                                                       | Основной договор         |                                             |        | Тип закупки    |                        |
| Номер договора в реестре договоров                                                        | 150240028640/160103/00   |                                             |        | Финансовый г   | од                     |
| Номер договора                                                                            | 444                      |                                             |        | Вид бюджета    |                        |
| Дата заключения договора                                                                  | 2016-12-22               |                                             |        | Источник фин   | ансирования            |
| Дата создания договора                                                                    | 2016-12-22 14:01:23      |                                             |        | Планируемый    | і способ осуществления |
| Дата последнего изменения                                                                 | 2016-12-26 18:50:36      |                                             |        | Фактический    | способ осуществления з |
| Описание договора на казахском языке                                                      | 44                       |                                             |        | Общая плано    | вая сумма договора     |
| Описание договора на русском языке                                                        | 44                       |                                             |        | Общая сумма    | договора по итогам зак |
| Вид предмета закупок                                                                      | Услуга                   |                                             |        | Общая итогов   | ая сумма договора (без |
| Форма заключения договора                                                                 | Электронная, типовая фор | ма                                          |        | Общая факти    | ческая сумма договора  |

Для отклонения договора их статуса «Действует» необходимо перейти в дополнительное соглашение и необходимо выбрать действие «Принять/Отклонить уступку прав по договору». На форме принятия/отклонения прав заполнить причину отказа от уступки прав по договору на казахском и русском языках и нажать «Сохранить»

| АИИС ЭГЗ Справка - Реестры -         | Закупки 🗸      | Отчетность 🗸                                                  |        |
|--------------------------------------|----------------|---------------------------------------------------------------|--------|
|                                      |                | Принять/Отклонить уступку прав по договору                    | ×      |
| Рабочий кабинет 👻 Личные данны       | ыe - Проф      |                                                               |        |
|                                      |                | Причина отказа от уступки прав по договору на казахском языке |        |
| Дополнительное соглашение № 0        | 602400082      |                                                               |        |
|                                      | $\leq$         | Причина отказа от уступки прав по договору на русском языке   |        |
| Принять/Отклонить уступку прав по до | оговору        |                                                               |        |
| Общее Предметы договора За           | аказчик и пост | Сохранить                                                     |        |
| Общие сведения                       |                |                                                               |        |
| Тип                                  | Дополнитель    | 3                                                             | акрыть |
| Номер договора в реестре договоров   | 0602400082     |                                                               | ·      |

После сохранения причины статус договора вернется в «Действует» и проект дополнительного соглашение на передачу прав будет автоматически удален

## 3. Работа с электронными банковскими гарантиями

## 3.1. Просмотр электронных банковских гарантий

Для работы с банковскими гарантиями необходимо перейти в меню «Рабочий кабинет» - «Электронные банковские гарантии», будет отображена форма поиска банковских гарантий.

| Электронные     | е банковские гарантии                           |                                                   |                      |                                      |        |                       |           |                 |                            |     |
|-----------------|-------------------------------------------------|---------------------------------------------------|----------------------|--------------------------------------|--------|-----------------------|-----------|-----------------|----------------------------|-----|
| 🌣 Фильтр 🗸      |                                                 |                                                   |                      |                                      |        |                       |           |                 |                            |     |
| Номер ЭБГ       | Номер ЭБГ                                       | Поста                                             | авщик                | авщик                                |        | Закупка               |           | Заку            | пка                        |     |
| Статус ЭБГ      | Черновик                                        | • Заказ                                           | зчик Зака            | ізчик                                |        | Лот                   |           | Лот             | Лот                        |     |
| Тип ЭБГ         | Обеспечение заявки                              | • Орган                                           | Орга                 | низатор                              |        | Договор               |           | Договор         |                            |     |
| Дата выпус      | ка ЭБГ                                          | Банк                                              | Банк                 |                                      |        | период выг<br>ЭБГ     | туска     | c               | r                          | 0   |
| Найти Очи       | СТИТЬ                                           |                                                   |                      |                                      |        |                       |           |                 |                            |     |
| Инициатор БГ    | / Утверждающий БГ / Для поставщик               | а / Для организатора / Для за                     | казчика /            |                                      |        |                       |           |                 |                            |     |
|                 |                                                 |                                                   |                      |                                      |        |                       |           |                 |                            |     |
| Создать банковс | кую гарантию                                    |                                                   |                      |                                      |        |                       |           |                 |                            |     |
| Номер БГ        | Банк                                            | Поставщик                                         |                      | Организатор/Заказчик                 | Сумма  | Тип БГ                | Статус БГ | Дата<br>выпуска | Срок<br>действия           |     |
| TRADE-2015      | АО «Народный сберегательный<br>банк Казахстана» | Товарищество с ограниченн<br>"DesignTransService" | ной ответственностью | ТОО "Центр электронной<br>коммерции" | 15000  | Обеспечение<br>заявки | Исполнено | 2015-12-<br>25  | 2015-12-25 -<br>2016-05-26 | 0 - |
| 456465          | АО «Народный сберегательный                     | ИП АБАЕВ РУСЛАН БАКЫТ                             | ЖАНҰЛЫ               | ТОО "Центр электронной               | 100000 | Обеспечение           | Исполнено | 2015-12-        | 2015-12-16 -               |     |

| N⁰    | Наименование     | Описание                                            |  |  |  |  |  |
|-------|------------------|-----------------------------------------------------|--|--|--|--|--|
| Вклад | цка «Фильтр»     |                                                     |  |  |  |  |  |
| 1     | Номер ЭБГ        | Вводится номер ЭБГ (требуется точное совпадение)    |  |  |  |  |  |
| 2     | Статус ЭБГ       | Выбирается один из системных статусов ЭБГ           |  |  |  |  |  |
| 3     | Тип ЭБГ          | Выбирается один из типов ЭБГ                        |  |  |  |  |  |
| 4     | Дата выпуска ЭБГ | Выбирается дата выпуска ЭБГ из календаря (требуется |  |  |  |  |  |
|       |                  | точное совпадение)                                  |  |  |  |  |  |

| 5        | Поставщик                         | Вводится БИН/ИИН поставщика (требуется точное совпадение)   |  |  |  |  |  |  |
|----------|-----------------------------------|-------------------------------------------------------------|--|--|--|--|--|--|
| 6        | Заказчик                          | Вводится БИН/ИИН заказчика (требуется точное совпадение)    |  |  |  |  |  |  |
| 7        | Организатор                       | Вводится БИН/ИИН организатора (требуется точное совпадение) |  |  |  |  |  |  |
| 8        | Банк                              | Вводится БИН/ИИН банка (требуется точное совпадение)        |  |  |  |  |  |  |
| 9        | Закупка                           | Вводится номер закупки (требуется точное совпадение)        |  |  |  |  |  |  |
| 10       | Лот                               | Вводится номер лота (требуется точное совпадение)           |  |  |  |  |  |  |
| 11       | Договор                           | Вводится номер договора (требуется точное совпадение)       |  |  |  |  |  |  |
| 12       | Период выпуска ЭБГ                | Выбираются даты в какой период были выпущены                |  |  |  |  |  |  |
|          | («с», «по»)                       | банковские гарантии                                         |  |  |  |  |  |  |
| 13       | Найти                             | По нажатию кнопки производится поиск по всем                |  |  |  |  |  |  |
|          |                                   | указанным значениям в фильтрах                              |  |  |  |  |  |  |
| 14       | Очистить                          | По нажатию кнопки производится удаление введенных           |  |  |  |  |  |  |
|          |                                   | значений в поля для фильтра                                 |  |  |  |  |  |  |
| Роли     |                                   |                                                             |  |  |  |  |  |  |
| 15       | Инициатор БГ и                    | При нажатии на ссылку отображаются только банковские        |  |  |  |  |  |  |
|          | Утверждающий БГ                   | гарантии, выпущенные сотрудниками банка, под которым        |  |  |  |  |  |  |
|          |                                   | осуществлен вход в систему. Для каждой роли доступны        |  |  |  |  |  |  |
|          |                                   | соответствующие функции                                     |  |  |  |  |  |  |
| 16       | Для заказчика                     | При нажатии на ссылку отображаются только банковские        |  |  |  |  |  |  |
|          |                                   | гарантии, выпущенные в адрес заказчика, под которым         |  |  |  |  |  |  |
|          |                                   | осуществлен вход в систему.                                 |  |  |  |  |  |  |
| 17       | Для организатора                  | При нажатии на ссылку отображаются только банковские        |  |  |  |  |  |  |
|          |                                   | гарантии, выпущенные в адрес организатора, под которым      |  |  |  |  |  |  |
| 10       |                                   | осуществлен вход в систему.                                 |  |  |  |  |  |  |
| 18       | Для поставщика                    | При нажатии на ссылку отображаются только банковские        |  |  |  |  |  |  |
|          |                                   | гарантии, выпущенные в адрес поставщика, под которым        |  |  |  |  |  |  |
| D        |                                   | осуществлен вход в систему.                                 |  |  |  |  |  |  |
| Резул    | ьтаты поиска                      |                                                             |  |  |  |  |  |  |
| 19       | Номер ы                           | Отооражается номер оанковской гарантий                      |  |  |  |  |  |  |
| 20       | Банк                              | Отображается наименование оанка                             |  |  |  |  |  |  |
| 21       | Поставщик                         | Отооражается наименование поставщика                        |  |  |  |  |  |  |
| 22       | Организатор/Заказчик              | Отооражается наименование организатора, лиоо заказчика,     |  |  |  |  |  |  |
|          |                                   | в зависимости от типа оанковскои гарантии (того в чей       |  |  |  |  |  |  |
| 22       | <b>C</b>                          | адрес выпущена оанковская гарантия)                         |  |  |  |  |  |  |
| 23       | Сумма<br>Тут ГГ                   | Отображается сумма оанковской гарантий в тенге              |  |  |  |  |  |  |
| 24       | ТИП Ы                             | Отооражается тип оанковской гарантии (обеспечение           |  |  |  |  |  |  |
| 25       |                                   | Договора, обеспечение заявки)                               |  |  |  |  |  |  |
| 25       |                                   | Отображается текущий статус банковской гарантий             |  |  |  |  |  |  |
| 20<br>27 | Дата выпуска<br>Спок дейстрия     | Отображается срок лейстрия банковской гарантии              |  |  |  |  |  |  |
| 21       | Просмотроту                       | Отображается срок деиствия оанковской гарантии              |  |  |  |  |  |  |
| 20<br>20 | Просмотреть<br>Сорналь баннаранна | Отображаются данные оанковской гарантии                     |  |  |  |  |  |  |
| 29       | создать оанковскую                | по нажатию кнопки отооражается форма ввода данных для       |  |  |  |  |  |  |
|          | гарантию                          | создания новои оанковской гарантий                          |  |  |  |  |  |  |

3.2. Подтверждение выпущенной электронной банковской гарантии

После утверждения сотрудниками банка электронной банковской гарантии поставщику будет отправлено уведомление в личный кабинет, а также выпущенная банком гарантия будет отображена в поисковой форме «Рабочий кабинет» - «Электронные банковские гарантии».

| АИИ | с эгз           | Справка 🚽 Реестры –     |                                         | Администрирование 🚽 Отчет                                                                                                    |                  |                        |                    | 👤 Биржан               | ов Дархан Аманович 👻              | 707 |
|-----|-----------------|-------------------------|-----------------------------------------|----------------------------------------------------------------------------------------------------|------------------|------------------------|--------------------|------------------------|-----------------------------------|-----|
|     | Для поставі     | цика / Для организатора | / Для заказчика                         | a /                                                                                                    |                  |                        |                    |                        |                                   |     |
| I   | Номер БГ        | Банк                    | Поставщик                               | Организатор/Заказчик                                                                                                    | Сумма            | Тип БГ                 | Статус БГ          | Дата<br>выпуска        | Срок<br>действия                  |     |
| 3   | 348819-1<br>фыв | АО<br>"КАЗКОММЕРЦБАНК"  | ТОО "Центр<br>электронной<br>коммерции" | ГКП "Областная детская клиническа<br>больница на праве хозяйственного<br>ведения государственного учрежден<br>"Управление здравоохран | ая 100000<br>ния | Обес печение<br>заявки | Выпущена<br>банком | 2016-05-<br>12<br>Прос | 2016-05-<br>12 - 2016-<br>мотреть |     |

Подтверждение банковской гарантии необходимо осуществлять на форме просмотра банковской гарантии

| Наименование закупки<br>БИН организатора закупок |                           |                         | организатора                       |                         |                     |         |  |
|--------------------------------------------------|---------------------------|-------------------------|------------------------------------|-------------------------|---------------------|---------|--|
|                                                  |                           | тест_отмена             | Дата начала приема                 | заявок                  | 2016-04-24 17:29    | :07     |  |
|                                                  |                           | 990240007127            | Дата окончания при<br>заявок       | ема                     | 2016-05-20 18:13:44 |         |  |
| Номер лота                                       | Наим                      | еновние лота            | Сумма лота                         |                         | Статус              |         |  |
| 4426786-ОК1 Оригин                               |                           |                         | 10,000                             |                         | солущена ос         | a a com |  |
|                                                  |                           |                         |                                    |                         |                     |         |  |
| Ірикрепленный<br>Покимент                        | файл                      |                         | Организация                        | Пата соол               | ация                | Поллись |  |
| Трикрепленныі<br>Документ<br>bank garant pdf     | і файл<br>Автор<br>Лжолам | анова Бахыт Асылбековна | Организация<br>АО "Казкоммерибанк" | Дата созд<br>2016-05-12 | ания                | Подпись |  |

Подтвердить – после нажатия на кнопку банковская гарантия будет переведена в статус «Действует» и будет отправлено уведомление утверждающему и создателю банковской гарантии.

| Электронные банковские гарантии - Подтверждение электронной банковской гарантии |
|---------------------------------------------------------------------------------|
| Вы действительно хотите подтвердить банковскую гарантию №: 1124 ?               |
| Отмена Подтвердить                                                              |
|                                                                                 |

Отклонить – после нажатия на кнопку банковская гарантия будет переведена в статус «Отклонено поставщиком» и отправлено уведомление утверждающему и создателю банковской гарантии.

| АИИС ЭГЗ   | Справка 👻    | Реестры 🗸     | Закупки 🗸   | Администрирование 👻 | Отчетность 👻 | Рус | Қаз | 💄 Биржанов Дархан Аманович 👻 🔽 707 |
|------------|--------------|---------------|-------------|---------------------|--------------|-----|-----|------------------------------------|
| Рабочий в  | кабинет 🗸 Ли | чные данные 🔻 | Профиль     | участника 👻 Внешние | сервисы 🗸    |     |     |                                    |
| Электро    | онные бан    | ковские       | гаранти     | и                   |              |     |     |                                    |
| Ввод при   | ичины отклон | ения банко    | овской гара | нтии №: 348819-1 d  | рыв          |     |     |                                    |
| Причина от | тклонения    |               |             |                     |              |     |     |                                    |
| Сумман     | е верная     |               |             |                     |              |     |     |                                    |
| Назад      | Отправить    |               |             |                     |              |     |     |                                    |

# 3.3. Использование банковской гарантии при участии в закупках способами «Открытый конкурс», «Аукцион»

Для указания электронной банковской гарантии в своей заявке необходимо наличие подтвержденной поставщиком банковской гарантии в статусе «Действует». Поставщику необходимо создать заявку на участие, перейти к шагу заполнения документации, перейти в документ «Обеспечение заявки, либо гарантийный денежный взнос»

| АИИС ЭГЗ Справка - Реестры - Закупки - Администрирование - Отчетность - | Рус Қ | аз 👤 | Биржанов Дархан Аманович 👻 707 |
|-------------------------------------------------------------------------|-------|------|--------------------------------|
| Ориложение 8 (Обеспечение заявки, либо гарантийный денежный взнос)      |       |      | Обязателен                     |
|                                                                         |       |      | Обязателен                     |

Далее перейти к добавлению документа, нажать кнопку «Добавить»:

|    | Обеспечения заявки            |                                  |                   |            |                               |             |          |  |  |
|----|-------------------------------|----------------------------------|-------------------|------------|-------------------------------|-------------|----------|--|--|
| До | Добавление обеспечения заявки |                                  |                   |            |                               |             |          |  |  |
| F  | юмер лота                     | Наименование лота                | Единица измерения | Количество | Утвержденная сумма за единицу | Общая сумма |          |  |  |
| 4  | 426786-OK1                    | Оригинальные работы композиторов | Штука             | 20         | 2000                          | 40000       | Добавить |  |  |

Перейти к выбору типа обеспечения:

#### Обеспечения заявки

| Форма прикрепления                  |                                                                                                 |
|-------------------------------------|-------------------------------------------------------------------------------------------------|
| Добавление обеспечения заявки       |                                                                                                 |
| Выберите тип добавляемого документа | T                                                                                               |
|                                     | Электронная банковская гарантия<br>Платёжное получение / банковская гарантия(электронная колия) |

При выборе пункта «Электронная банковская гарантия» - будет отображена функциональность для выбора банковских гарантий в статусе «Действует», выданных поставщику на указанное объявление и соответствующий лот.

#### Обеспечения заявки

| Форма прикрепл                | ения П   | рикрепленные данные        |                                 |                 |  |  |  |  |
|-------------------------------|----------|----------------------------|---------------------------------|-----------------|--|--|--|--|
| Добавление обеспечения заявки |          |                            |                                 |                 |  |  |  |  |
|                               | Выберите | тип добавляемого документа | Электронная банковская гарантия |                 |  |  |  |  |
|                               |          | Номер                      | Банк                            | Файл            |  |  |  |  |
|                               |          | 348819-1 фыв               | АО "КАЗКОММЕРЦБАНК"             | bank_garant.pdf |  |  |  |  |
|                               |          |                            |                                 | Прикрепить      |  |  |  |  |

После выбора гарантии (установления «галочки») необходимо нажать кнопку «Прикрепить». После нажатия кнопки «Прикрепить» выбранная гарантия будет прикреплена к заявке и отображена во вкладке «Прикрепленные данные».

#### Обеспечения заявки

| Форман | прикрепления        | Прикрепленные данные |  |              |                 |
|--------|---------------------|----------------------|--|--------------|-----------------|
|        | Банк                |                      |  | Номер        | Файл            |
|        | АО "КАЗКОММЕРЦБАНК" |                      |  | 348819-1 фыв | bank_garant.pdf |

Открепить выбранные

#### Назад

Если выбранную гарантию необходимо исключить из заявки – выберите (установите «галочки») гарантии (по каждому лоту) и нажмите «Открепить выбранные».

В случае возврата (аннулирования) / удержания (перечисления денег) по электронной банковской гарантии сотрудниками банка по запросу организатора, Вам будет направлено соответствующее уведомление. Статус электронной банковской гарантии в таком случае

будет изменен на «Возвращено»/«Удержано» (либо «Исполнено», в случае если средства по гарантии частично удержаны, а по остальным лотам гарантия возвращена (аннулирована)).

## 3.4. Использование банковской гарантии в модуле «Договоры»

Для указания электронной банковской гарантии в договоре необходимо наличие подтвержденной поставщиком банковской гарантии в статусе «Действует». Поставщику необходимо перейти в действующий или исполненный договор «Рабочий кабинет» - «Мои договоры (Поставщик)», далее перейти к договору. В карточке договора необходимо перейти во вкладку «Банковская гарантия».

| ющее Предметы д                                                                                            | оговора Заказчик и по | оставщик Договор и согласование | Отмена заключения / досрочное | прекращение Инфо                                              | ормация об оплате |                                               |  |
|----------------------------------------------------------------------------------------------------|-----------------------|---------------------------------|-------------------------------|---------------------------------------------------------------|-------------------|-----------------------------------------------|--|
| дополнительные соглашения Банковская гара<br>Дата выпуска банковской гарантии<br>Сумма банковской гарантии |                       | 2016-05-11                      | Номер банковской га           | Номер банковской гарантии<br>Утверждающий банковскую гарантию |                   | ser4tдоговор<br>Джопаманова Бахыт Асылбековна |  |
|                                                                                                    |                       | 12342                           | Утверждающий банк             |                                                               |                   |                                               |  |
| Файл банковской гар                                                                                        | антии                 |                                 |                               |                                                               |                   |                                               |  |
| Документ                                                                                                   | Автор                 | Автор                           |                               | Дата создани                                                  | a                 | Подпись                                       |  |
|                                                                                                    | Лукованацова Бах      | Джоламанова Бахыт Асылбековна   |                               | 2016-05-11 17:                                                | 07:31             | -                                             |  |

Во вкладке «Банковская гарантия», если банком выпущена электронная банковская гарантия, будет отображена действующая гарантия. Для ее добавления к договору, необходимо нажать на кнопку «Прикрепить к договору». При прикреплении гарантии к договору – заказчику будет отправлено уведомление о прикреплении гарантии, также данная гарантия станет доступной в карточке договора для просмотра всем пользователям.

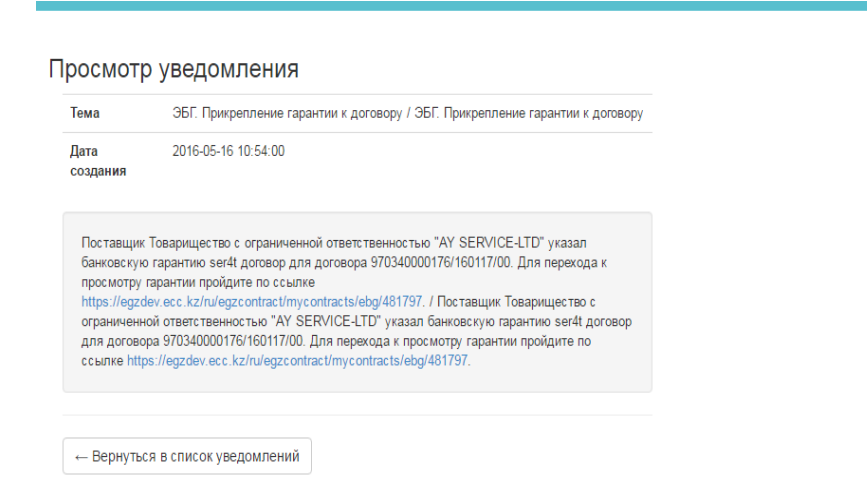

ЭБГ. Прикрепление гарантии к договору Сегодия, 10:54 Обсуждение документации - запрос от поставщика Сегодия, 10:49 Обсуждение документации - запрос от поставщика Сегодия, 10:49 Обсуждение документации - запрос от поставщика Сегодия, 10:49 ЭМС: Хабарландыру жариялантан Сегодия, 10:40

Все уведомления

Для замены гарантии необходимо в договоре нажать кнопку «Открепить от договора» и указать другую гарантию.

В случае возврата (аннулирования) / удержания (перечисления денег) по электронной банковской гарантии сотрудниками банка по запросу организатора, Вам будет направлено соответствующее уведомление. Статус электронной банковской гарантии в таком случае будет изменен на «Возвращено»/«Удержано» (либо «Исполнено», в случае если средства по гарантии частично удержаны, а по остальной части гарантия возвращена (аннулирована)).